## **AVISOS IMPORTANTES**

#### 1. Responsabilidade do Usuário

O sistema m**Calc 3D** está sendo desenvolvido por profissionais qualificados e especializados. As rotinas do sistema foram testadas simulando inúmeras possibilidades, por um número muito grande de profissionais.

Embora se tenha despendido um enorme esforço na elaboração e na validação dessas rotinas, é possível que sejam detectados problemas em casos ainda não testados.

A **STABILE ENGENHARIA LTDA.** agradecerá a indicação de eventuais erros observados quando da utilização do sistema.

Alerta-se que será da responsabilidade do usuário, além da verificação dos dados introduzidos, a verificação e aceitação dos resultados obtidos.

A proprietária desse sistema - **STABILE ENGENHARIA LTDA.** – seus distribuidores e representantes não poderão ser responsabilizados, a qualquer tempo, pelos resultados obtidos pelo sistema.

#### 2. Condição de Licenciamento e estado de desenvolvimento do sistema

O sistema m**Calc 3D**, a seguir descrito, embora continue em constante desenvolvimento e aperfeiçoamento, está sendo licenciado do jeito em que ele está, não havendo nenhuma promessa formal, implícita ou explícita, de futuras atualizações ou de desenvolvimento de outras rotinas.

#### 3. Proteção contra uso indevido

O sistema m**Calc 3D** está protegido contra uso indevido por meio de um *Rockey*.

Nunca confie nos resultados do cálculo de uma estrutura que tenha sido calculada sem que o *Rockey* tenha sido *plugado*. Certamente, serão obtidos resultados inconsistentes e não confiáveis.

#### 4. Leitura do Manual do Usuário

O sistema m**Calc 3D** está muito bem documentado, com descrição desde sua instalação até a utilização das rotinas de geração, análise e dimensionamento das estruturas.

O **Manual do Usuário** (a referida documentação) foi redigido na forma de um *tutorial*, onde mais do que apresentar os tópicos do sistema, descrevem-se, passo a passo e com rica ilustração, os procedimentos a serem seguidos para se obter bons resultados na utilização desse sistema.

Por isso recomenda-se, com veemência, a leitura desse manual.

Certamente as respostas às dúvidas surgidas ou as soluções aos problemas observados na utilização do sistema terão resposta na leitura criteriosa do manual.

Lembrar que: quando tudo estiver perdido e nada parecer funcionar ... é hora de se ler o manual.

#### 5. Manual Único do mCalc 3D

Tem-se um manual único para todo o sistema m**Calc 3D**. Dependendo da configuração e módulos licenciados, algumas características/rotinas descritas nesse manual não estarão disponíveis na instalação licenciada.

## AGRADECIMENTOS

A **STABILE ENGENHARIA LTDA.** recebeu, desde o início do desenvolvimento desse sistema, a ajuda inestimável e desinteressada de inúmeras pessoas.

De público agradecemos essas valiosas contribuições, sem as quais seria muito mais difícil a elaboração do mCalc 3D.

Antecipadamente agradecemos as contribuições que ainda virão.

O aperfeiçoando do m**Calc 3D** é uma conseqüência inevitável da colaboração de todos, tornando-o uma imbatível ferramenta para projetos de estruturas metálicas.

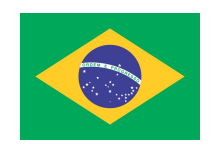

Produto brasileiro

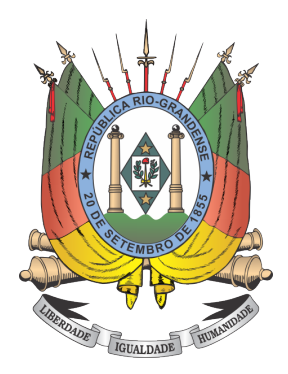

Desenvolvido no Rio Grande do Sul ... nesta terra que eu amei desde guri ! ...

Mostremos valor constância Nessa ímpia e injusta guerra Sirvam nossas façanhas De modelo a toda a Terra! De modelo a toda a Terra! Sirvam nossas façanhas De modelo a toda a Terra.

.....

Mas não basta pra ser livre Ser forte, aguerrido ou bravo Povo que não tem virtude Acaba por ser escravo!

(Trecho do Hino Riograndense)

## CONTEÚDO

| Capítulo 1. Uma Visão Geral                 |       |
|---------------------------------------------|-------|
| 1.1 Introdução                              | 1 -2  |
| 1.2 O pacote mCalc 3D                       | 1 -4  |
| 1.3 Equipamento Necessário                  | 1 -5  |
| 1.4. Instalando o m <b>Caic 3D</b>          | 1 -5  |
| 1.4.1 Problemas ao rodar o m <b>Calc 3D</b> | 1 -6  |
| 1.5. Iniciando a usar o m <b>Calc 3D</b>    | 1 -6  |
| 1.6. Usando o m <b>Caic 3D</b>              | 1 -8  |
| 1.7. Apresentação Geral do m <b>Caic 3D</b> | 1 -8  |
| 1.7.1 Módulo Home                           | 1 -9  |
| 1.7.2 Módulo Geometria                      | 1 -9  |
| 1.7.2.1 Desenhando a estrutura              | 1 -10 |
| 1.7.2.2 Importação de arquivos DXF          | 1 -10 |
| 1.7.2.3 Importação de uma subestrutura      | 1 -10 |
| 1.7.3 Módulo Ações                          | 1 -12 |
| 1.7.4 Módulo Análise                        | 1 -12 |
| 1.7.5 Módulo Dimensionamento                | 1 -13 |
| 1.7.6 Módulo Ligações                       | 1 -13 |
| 1.7.7 Módulo Resultados                     | 1 -13 |
| 1.8. Comandos/Recursos gerais do mCalc 3D   | 1 -14 |
| 1.8.1 Métodos de seleção                    | 1 -14 |
| 1.8.1.1 Seleção Individual                  | 1 -14 |
| 1.8.1.2 Por Retângulo/Janela                | 1 -14 |
| 1.8.1.3 Por Retângulo/Crossing              | 1 -14 |
| 1.8.1.4 Por Polígono                        | 1 -14 |
| 1.8.1.5 Por Fence                           | 1 -15 |
| 1.8.1.6 Tecla F9                            | 1 -15 |
| 1.8.2 Métodos de deseleção                  | 1 -15 |
| 1.8.3 Ferramentas de precisão               | 1 -16 |
| 1.8.3.1 Nó mais próximo                     | 1 -16 |
| 1.8.3.2 Ortho (F8)                          | 1 -16 |
| 1.8.4 Comandos Gerais                       | 1 -16 |
| 1.8.4.1 Exporta DXF                         | 1 -17 |
| 1.8.4.2 Undo e Redo                         | 1 -17 |
| 1.8.4.3 Mover tela                          | 1 -17 |
| 1.8.4.4 Orbit                               | 1 -17 |
| 1.8.4.5 Zoom por Janela                     | 1 -17 |
| 1.8.4.6 Zoom mais e Zoom menos              | 1 -17 |
| 1.8.4.7 Zoom Enquadrar                      | 1 -17 |
| 1.8.4.8 Copia Propriedades                  | 1 -17 |
| 1.8.4.9 Copia Plano                         | 1 -18 |
| 1.8.4.10 Distância                          | 1 -18 |
| 1.8.4.11 Selecionar Plano                   | 1 -18 |
| 1.8.4.12 Inverter Seleção                   | 1 -18 |
| 1.8.4.13 Selecionar Plano                   | 1 -18 |

| 1.8.4.         | 14 Esconder porção da estrutura por plano 1 -18  |
|----------------|--------------------------------------------------|
| 1.8.4.         | 15 Esconder porção da estrutura por seleção1 -18 |
| 1.8.4.         | 16 Esconder porção da estrutura por plano        |
|                | formado por 3 pontos 1 -19                       |
| 1.8.4.         | 17 Mostrar Tudo                                  |
| 1.8.4.         | 18 Exibe alertas                                 |
| 1.8.4.         | 19 Numera Nós                                    |
| 1.8.4.         | 20 Nomeja Nós                                    |
| 1.8.4.         | 21 Numera Barras                                 |
| 1.8.4.         | 22 Numera Ligações 1 -19                         |
| 1.8.4.         | 23 Localizar e Selecionar barra 1 -19            |
| 1.8.4.         | 24 Localizar e Selecionar nó1 -19                |
| 1.8.4.         | 25 Tipo de Estrutura                             |
| 1.8.4.         | 26 Marca nós                                     |
| 1.8.4.         | 27 Eixos Globais1 -20                            |
| 1.8.4.         | 28 Eixos Locais1 -20                             |
| 1.8.4.         | 29 Exibe Vinculação1 -20                         |
| 1.8.4.         | 30 Exibir Nós Semi-rígidos1 -20                  |
| 1.8.4.         | 31 Exibir Descontinuidades 1 -20                 |
| 1.8.4.         | 32 Exibir Seção 1 -20                            |
| 1.8.4.         | 33 Impressão                                     |
| 1.8.4.         | 34 Vistas                                        |
| 1.8.5 Sistemas | de Coordenadas do mCaic 3D 1 -22                 |
| 1.8.5.         | 1 Coordenadas retangulares                       |
| 1.8.5.         | 2 Coordenadas absolutas1 -23                     |
| 1.8.5.         | 3 Coordenadas relativas 1-23                     |
| 1.8.6 Manual a | on line do mCalc 3D                              |
|                |                                                  |

# Capítulo 2. Assistente de Projetos 2. Assistente de Projetos .....

| Assistente de Projetos                       | 22. Assistente de l'Edjetos              |
|----------------------------------------------|------------------------------------------|
| 2.1 Gerando-se Treliças Espaciais2 -3        | ente de Projetos                         |
|                                              | Gerando-se Treliças Espaciais            |
| 2.2 Estrutura Espacial a partir de uma plana | Estrutura Espacial a partir de uma plana |
| 2.3 Estruturas Diversas                      | Estruturas Diversas                      |

#### Capítulo 3. Módulo ST\_Vento

| 3.1 Introdução | 3   | -2 |
|----------------|-----|----|
| 3.2 ST_Vento   | 3 · | -2 |

#### Capítulo 4. Módulo da Geometria

| 4.1 Introdução              |      |
|-----------------------------|------|
| 4.2 Menu Barras             |      |
| 4.2.1 Comando Barras        |      |
| 4.2.2 Comando Propriedades  |      |
| 4.2.3 Comando Editar        | 4 -4 |
| 4.2.4 Comando Dividir       |      |
| 4.2.5 Comando Unir Barras   | 4 -5 |
| 4.2.6 Comando Unir Extremos |      |
|                             | -    |

|     | 4.2.7 Comando Extend                   | 4 | -7  |
|-----|----------------------------------------|---|-----|
|     | 4.2.8 Comando Interseccionar           | 4 | -8  |
|     | 4.2.9 Comando Copiar                   | 4 | -9  |
|     | 4.2.10 Comando Array                   | 4 | -10 |
|     | 4.2.11 Comando Espelhar                | 4 | -10 |
|     | 4.2.12 Comando Mover Barras            | 4 | -11 |
|     | 4.2.13 Comando Offset                  | 4 | -11 |
|     | 4.2.14 Comando Rotacionar              | 4 | -12 |
|     | 4.2.15 Comando Escalar                 | 4 | -13 |
|     | 4.2.16 Comando Inverter                | 4 | -13 |
|     | 4.2.17 Comando Renumerar               | 4 | -13 |
|     | 4.2.18 Comando Descontinuidades        | 4 | -14 |
|     | 4.2.19 Comando Barra Solta             | 4 | -15 |
|     | 4.2.20 Comando Subestrutura            | 4 | -16 |
|     | 4.2.21 Comando Alinhar                 | 4 | -16 |
|     | 4.2.22 Comando Rotacionar Eixos Locais | 4 | -18 |
|     | 4.2.23 Comando Alinhar                 | 4 | -18 |
|     | 4.2.24 Comando Desbloquear PAV         | 4 | -18 |
| 4.3 | Menu Nós                               | 4 | -18 |
|     | 4.3.1 Comando Editar                   | 4 | -19 |
|     | 4.3.2 Comando Coordenada               | 4 | -19 |
|     | 4.3.3 Comando Vinculação               | 4 | -20 |
|     | 4.3.4 Comando Mover Nós                | 4 | -21 |
|     | 4.3.5 Comando Renumerar Nós            | 4 | -22 |
|     | 4.3.6 Comando Nós Semi-rígidos         | 4 | -22 |
|     | 4.3.7 Comando Numerar                  | 4 | -24 |
|     | 4.3.8 Comando Texto Nó                 | 4 | -24 |
| 4.4 | Menu Eixos                             | 4 | -25 |
|     | 4.4.1 Comando Novo Eixo                | 4 | -25 |
|     | 4.4.2 Comando Renomear                 | 4 | -26 |
|     | 4.4.3 Comando Renomear Todos           | 4 | -27 |
| 4.5 | Menu Diafragma Rígido                  | 4 | -28 |
|     | 4.5.1 Comando Adicionar                | 4 | -28 |
|     | 4.5.2 Comando Adicionar Barra          | 4 | -29 |
|     | 4.5.3 Comando Ponto Médio              | 4 | -30 |
| 4.6 | Edição de Layers                       | 4 | -31 |
|     | 4.6.1 Aplicando layers às barras       | 4 | -32 |
|     |                                        |   |     |

#### Capítulo 5. Módulo Prédios

| 5.1 Introdução                                       | -2 |
|------------------------------------------------------|----|
| 5.2 Geração Automática de Pavimentos                 | -3 |
| 5.3 Comandos Gerais do Módulo Prédios                | -6 |
| 5.3.1 Comando Adicionar Pavimentos 5                 | -6 |
| 5.3.2 Comando Aplicar                                | -6 |
| 5.3.3 Comando Excluir Pavimentos                     | -7 |
| 5.3.4 Comando Importar DXF 5                         | -7 |
| 5.3.5 Comando Copiar Tipo de Pavimento               | -7 |
| 5.3.6 Comando Propriedades                           | -8 |
| 5.3.7 Comando Importar Pavimento do m <b>Calc 2D</b> | -8 |

| 5.3.8 Comando Apagar Tudo                     |       |
|-----------------------------------------------|-------|
| 5.3.9 Comando Gerador                         | 5 -9  |
| 5.4 Gerando Pavimentos                        | 5 -9  |
| 5.4.1 Ferramentas para Geração de Eixos       | 5 -9  |
| 5.4.2 Ferramentas para Gerar e Editar Vigas   | 5 -13 |
| 5.4.3 Ferramentas para Gerar e Editar Paredes | 5 -14 |
| 5.4.4 Ferramentas para Gerar e Editar Lajes   | 5 -15 |
| 5.4.5 Ferramentas para Inserir Pilares        | 5 -16 |
| 5.5 Módulo Pilares.                           | 5 -17 |
| 5.6 Módulo Vento.                             | 5 -17 |

#### Capítulo 6. Módulo Ações

| 6.1 Introdução                             |      |
|--------------------------------------------|------|
| 6.2 Comando Ação Concentrada               |      |
| 6.3 Comando Valor A.C.                     |      |
| 6.4 Comando Ação Distribuída               | 6 -3 |
| 6.5 Comando Valor A.D.                     |      |
| 6.6 Comando Copiar Ação                    |      |
| 6.7 Comando Copiar Estado                  | 6 -5 |
| 6.8 Comando Definição dos Estados de Ações |      |
| 6.9 Comando Peso Próprio                   | 6 -7 |
| 6.10 Comando Editar Cargas Distribuídas    |      |
| 6.11 Comando Distribuir                    |      |
|                                            |      |

#### Capítulo 7. Módulo Análise

| 7.1 Análise Linear                   |  |
|--------------------------------------|--|
| 7.2 Análise Não Linear               |  |
| 7.2.1 Elemento de Cabo               |  |
| 7.3 Combinações de Ações             |  |
| 7.4 Envoltória dos Máximos e Mínimos |  |

#### Capítulo 8. Módulo Dimensionamento

| 8.1 Introdução                   | 8 - | -2  |
|----------------------------------|-----|-----|
| 8.2 Menu Dimensionar             | 8 - | -3  |
| 8.2.1 Comando Dimensionar        | 8 - | -3  |
| 8.2.2 Comando Exibir %           | 8 - | -25 |
| 8.2.3 Comando Exibir DIM         | 8 - | -25 |
| 8.2.4 Comando Exibir Cores       | 8 - | -25 |
| 8.2.5 Comando Exibir Seção       | 8 - | -25 |
| 8.2.6 Comando Auto DIM           | 8 - | -26 |
| 8.2.7 Comando Planilha           | 8 - | -28 |
| 8.2.8 Comando Travamento Lateral | 8 - | -30 |
| 8.2.9 Comando Modificar Aço      | 8 - | -33 |
| 8.2.10 Comando Lista de Material | 8 - | -34 |
| 8.3 Menu Combinada               | 8 - | -34 |
| 8.3.1 Comando Combinar Barras    | 8 - | -35 |
| 8.3.2 Comando Exibir Combinadas  | 8 - | -36 |
| 8.4 Menu Grupos                  | 8 - | -37 |
| 8.5 Menu Viga Mista              | 8 - | -40 |
|                                  |     |     |

| 8.5.1 Comando Dimensionar Viga Mista  | 8 -40 |
|---------------------------------------|-------|
| 8.5.2 Comando Adicionar Viga Mista    | 8 -56 |
| 8.5.3 Comando Redefinir Viga Mista    |       |
| 8.5.4 Comando Exibir Viga Mista       |       |
| 8.6 Menu Pilar Misto                  | 8 -60 |
| 8.6.1 Comando Adicionar Pilar Misto   |       |
| 8.6.2 Comando Redefinir               |       |
| 8.6.3 Comando Exibir                  | 8 -61 |
| 8.6.4 Comando Atualizar               | 8 -62 |
| 8.6.5 Comando Renomear                |       |
| 8.6.6 Comando Dimensionar Pilar Misto |       |

#### Capítulo 9. Módulo Ligações

| 9.1 Introdução                  | 9 -2  |
|---------------------------------|-------|
| 9.2 Comando Adicionar           | 9 -2  |
| 9.3 Comando Dimensionar Ligação | 9 -5  |
| 9.4 Comando Exibir %            | 9 - 8 |
| 9.5 Comando Exibir Cores        | 9 -9  |

#### Capítulo 10. Módulo Resultados

| 10.1 Introdução                           | 10 -2  |
|-------------------------------------------|--------|
| 10.2 Menu Resultados - Diagramas          | 10 -3  |
| 10.3 Menu Resultados - Análise Linear     |        |
| 10.4 Menu Resultados - Dimensionamento    | 10 -9  |
| 10.5 Menu Resultados - Análise Não Linear |        |
| 10.6 Menu Resultados – Planta de Cargas   | 10 -13 |
| 10.7 Menu Resultados – Planilhas          | 10 -14 |
| 10.8 Menu Delta2/Delta1                   |        |
|                                           |        |

#### Anexo A

| 1 Incho 1 I   |     |
|---------------|-----|
| A.1 Exemplo 1 |     |
| Anexo B       |     |
| B.1 Exemplo 2 | B-2 |

# CAPÍTULO 1.

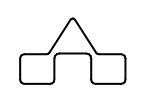

## mCalc 3D 5.0 - UMA VISÃO GERAL

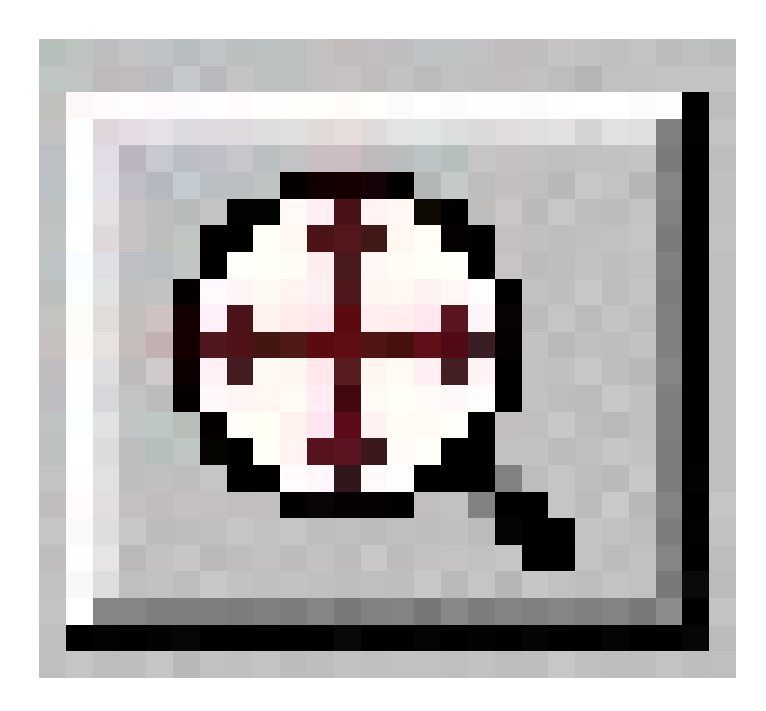

## CAPÍTULO 1. mCalc 3D 5.0 - UMA VISÃO GERAL

## 1.1 INTRODUÇÃO

A **STABILE ENGENHARIA LTDA**. é uma empresa projetista de estruturas metálicas, atuando no mercado de Engenharia Estrutural desde OUT/1975, com trabalhos em vários países da América do Sul, tem o orgulho de apresentar o sistema que vai revolucionar a confecção de projetos de estruturas metálicas no mercado nacional: o sistema m**Calc 3D**.

A tônica do m**Calc 3D**, totalmente projetado e desenvolvido pela **STABILE**<sup>®</sup>, é que esse sistema tem a mesma facilidade de uso que o programa m**Calc** que já é sucesso nacional: fantástica geração automática de estruturas espaciais, um editor gráfico intuitivo, facílimo ambiente para declaração de ações, um *solver* muito rápido e um módulo de **Dimensionamento** imbatível.

Lembra-se que esse programa vem suprir uma carência histórica no mercado: a ausência de softwares direcionados para estruturas espaciais de aço que sejam adequados à realidade da cultura da construção metálica nacional.

Esse sistema, desenvolvido por quem projeta estruturas metálicas desde SET/71, é uma poderosa ferramenta na confecção de projetos de Estruturas Metálicas e que é usada, pela **STABILE**<sup>®</sup>, para a confecção dos projetos estruturais encomendados por nossos clientes.

Essa carência, aliada às solicitações dos clientes em obter respostas ágeis e consistentes, determinou a necessidade da **STABILE**<sup>®</sup> em desenvolver o sistema m**Calc 3D**.

Programas para análise e dimensionamento de estruturas de barras são muito úteis quando se trabalha com projetos estruturais.

O sistema m**Calc 3D** é um conjunto de rotinas para a geração, análise e dimensionamento de estruturas espaciais.

Citam-se algumas características que foram implementadas no sistema:

#### • Módulo GEOMETRIA E AÇÕES (Entrada de Dados)

1. Editor gráfico realmente 3D interativo com comandos semelhantes aos do AutoCAD;

2. Sistema de *layers* semelhantes ao do AutoCAD, para manipulação de grupos de barras da estrutura;

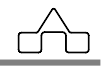

3. Geração automática de dados de estruturas mais usadas em obras correntes:

- Geometria e propriedades das barras;

- Ações considerando vários estados de ações: peso próprio, ação permanente, sobrecarga, vento transversal e longitudinal e pressão interna;

- Cálculo Automático das ações do Vento;

4. Importação da geometria da estrutura a partir de um desenho gerado no AutoCAD.

#### • Módulo de ANÁLISE

- Pelo método da Rigidez Direta, montagem da matriz de rigidez com reordenação nodal para otimização da semilargura de banda e solução do sistema de equações por Gauss otimizado;

- Análise Não Linear pelo Método Incremental – *simple step;* 

- 35 combinações de ações, considerando a ponderação correspondente a cada estado, visando obterem-se as solicitações de cálculo para o dimensionamento.

#### Módulo DIMENSIONAMENTO

O módulo **Dimensionamento** sistematiza as orientações das normas NBR 14762:2010 para perfis formados a frio e da NBR 8800:2008 para perfis laminados ou soldados.

Ao nível da interação programa-usuário citam-se:

• Dimensionamento paramétrico **totalmente** interativo da estrutura, utilizando-se qualquer combinação dos perfis formados a frio/cantoneiras laminadas/perfis soldados adotados.

• Comando AutoDimensionar para dimensionamento automático que dimensiona a estrutura ou um grupo escolhido de barras pelo critério do menor peso.

• Escolha do perfil e suas dimensões no momento do dimensionamento.

• Fácil inclusão e remoção de perfis no banco de dados do programa.

• A cada barra dimensionada o programa informa a *performance* do perfil testado, i.e., a relação entre a solicitação e a resistência do perfil testado, possibilitando, assim, o menor consumo de aço possível da estrutura (fácil otimização da estrutura).

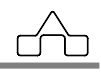

#### • Módulo LIGAÇÕES

Integração com o software m**Calc LIG 5.0**. Permite que o usuário selecione nós e barras que formam conexões e bases de pilar e dimensione no programa de ligações.

#### Módulo RESULTADOS

1. Geração de relatório com dados da geometria, ações e da tabela de envoltória de máximos e mínimos, deslocamentos, solicitações e reações de apoio, para as combinações especificadas.

2. Relatório do Dimensionamento gerando exibindo a tabela de máximos e mínimos com os perfis adotados e *performances* de cada perfil.

3. Desenho da Deformada e dos Diagramas de Solicitações da estrutura para cada combinação de ações.

4. Verificação de flecha máxima. Este comando possibilita visualizar se as flechas foram excedidas conforme o limite determinado pelo usuário nas configurações.

5. Comando Delta 2/Delta 1 que permite avaliar a deslocabilidade da estrutura.

#### • Integração com outros programas

1. Exportação (DXF) do desenho – com numeração de nós, e/ou barras ou com marcação dos perfis adotados.

2. Exportação SDNF

2. Integração com o programa de estruturas mistas, m**Calc AC 5.0**, as vigas mistas são declaradas no módulo de **Prédios** e dimensionadas no módulo **Dimensionamento** do m**Calc 3D**.

## **1.2. O PACOTE mCalc 3D**

O pacote do sistema mCalc 3D é composto por:

- Embalagem
- Manual do Usuário
- Rockey

Certifique-se que todos esses itens constam na documentação remetida. Em caso de

algum problema contate a STABILE e relate o problema.

O sistema mCalc 3D é composto por vários módulos:

- · Assistente de Projeto: para geração automática de estruturas pré-engenheiradas
- · Geometria: editor gráfico/modelador da estrutura
- · Prédios: pré-processador para pavimentos metálicos
- Ações: editor (*input*) de ações
- · Análise: módulo de análise da estrutura
- · Dimensionamento: módulo de dimensionamento paramétrico da estrutura

• **Resultados**: relatórios da *Análise* e *Dimensionamento e diagramas do* esforços.

## **1.3. EQUIPAMENTO NECESSÁRIO**

Por ter sido desenvolvido no ambiente Windows o sistema mCalc 3D rodará em qualquer computador que utilize o Windows XP, Vista, Win 7, 8 ou 10, entretanto sugere-se instalar o sistema num equipamento razoavelmente rápido (Pentium III ou equivalente) com boa placa de vídeo (mínimo 32MB), monitor de boa resolução (mínimo 800x600 pixels) e sobretudo com memória mínima de 512 MB.

## 1.4. INSTALANDO O mCalc 3D

A instalação do sistema m**Calc 3D** é simples e é conduzida pelo programa instalador:

- Coloca-se o pendriver na entrada USB;
- O programa de instalação rodará automaticamente;

- O instalador sugerirá o nome da pasta onde o programa será instalado. Caberá ao usuário aceitar ou não a sugestão.

Todos os módulos do sistema mCalc 3D são protegidos contra uso indevido por meio de um Rockey.

Nunca confie nos resultados do cálculo de uma estrutura que tenha sido calculada mCalc 3D 5.0 1 - 5

sem que o Rockey tenha sido plugado.

Certamente, serão obtidos resultados inconsistentes e não confiáveis.

#### 1.4.1 Problemas ao rodar o mCalc 3D

Ao rodar o m**Calc 3D** caso seja exibida uma mensagem de erro - "*Ocorreu um erro no* m**Calc 3D**" - ao se entrar no módulo **Análise** deve-se:

- Verificar se o Rockey está perfeitamente plugado

- Verificar os dados de entrada do modelo

- Verificar se a pasta onde o programa foi instalado (provavelmente: *C:\Arquivos de Programas\Stabile\mCalc3D*) está liberada para gravação

Caso ocorra algum problema na instalação, ou mesmo ao rodar o mCalc 3D entre em contato com a STABILE e relate o problema.

## 1.5. INICIANDO A USAR O mCalc 3D

Após a instalação do programa, para chamar-se o m**Calc 3D** basta clicar-se sobre o ícone

criado pela instalação do programa

Entretanto, antes de seu uso, sugere-se que seja processada uma personalização do programa. Chamando-se o menu *Exibir ..... Preferências* acessam-se as configurações do m**Calc 3D** que tem várias opções:

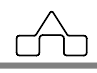

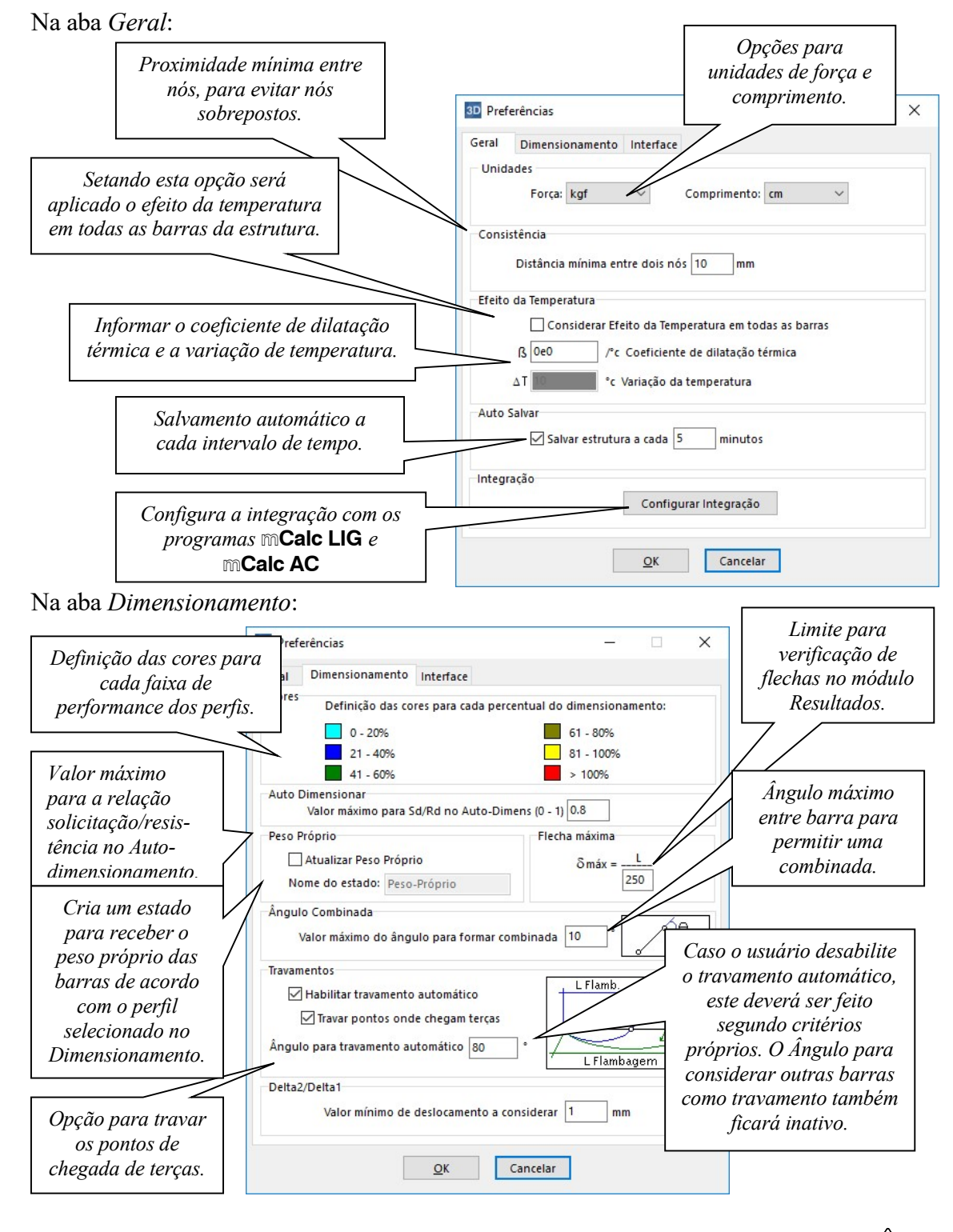

#### Na aba Interface:

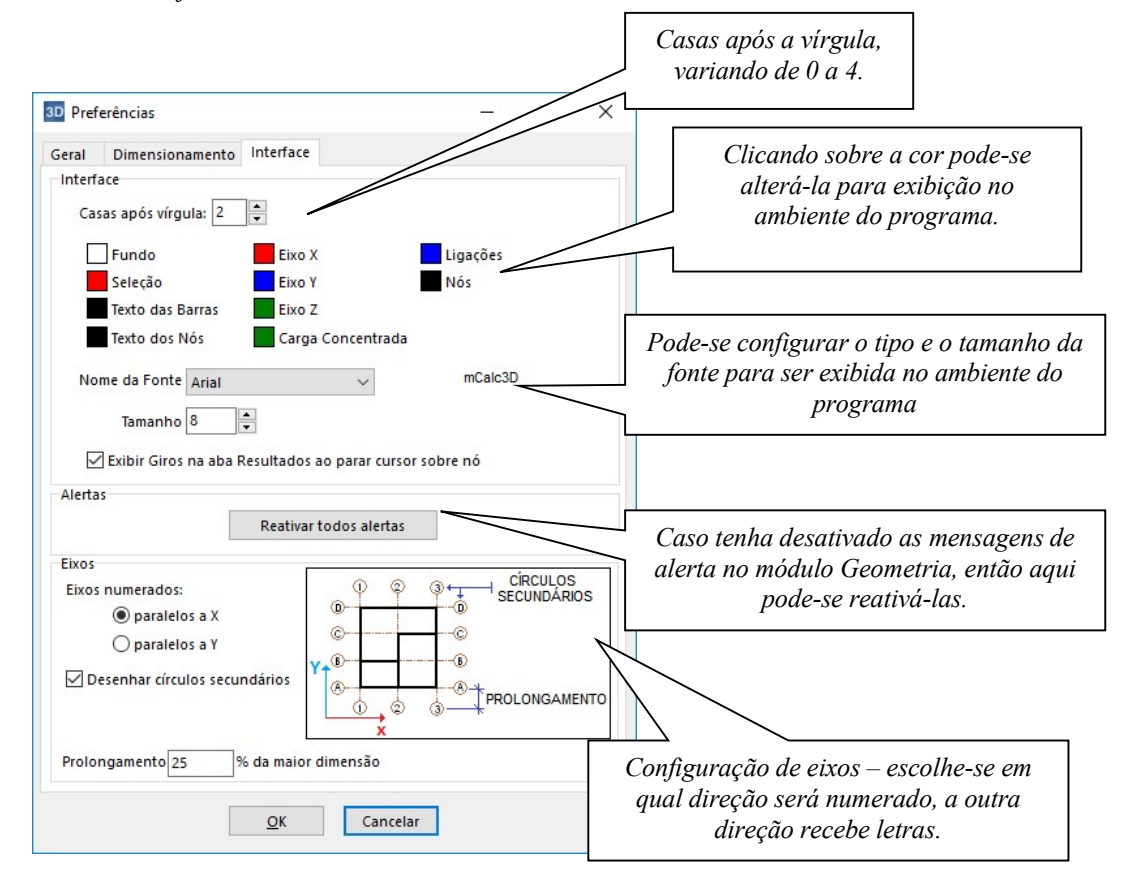

## 1.6. USANDO O mCalc3D

Ao se carregar o programa, abre-se um arquivo em branco, no qual será gerado o modelo da estrutura. Este pode ser criado de três formas: utilizando o assistente de projetos, importando um arquivo DXF com o desenho unifilar da estrutura ou desenhando-a através das ferramentas gráficas disponíveis no módulo Geometria do **mCalc 3D**. Como criar estruturas utilizando-se cada uma das maneiras citadas será visto posteriormente.

## 1.7. APRESENTAÇÃO GERAL DO mCalc 3D

O sistema m**Calc 3D** é subdividido nos seguintes módulos:

• Home,

• Geometria,

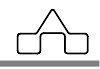

- Ações,
- Análise,
- Dimensionamento
- Ligações e
- Resultados.

Cada módulo é independente do outro, mas todos estão integrados, entre si, pelo sistema.

Apresentam-se, a seguir, os diversos módulos do mCalc 3D:

### 1.7.1 Módulo HOME

Esse módulo é o de abertura do sistema. Caso se esteja abrindo um arquivo já existente, o módulo **Home** publicará os dados principais da estrutura: número de nós, de barras, e as unidades – de comprimento e de força – adotadas para essa estrutura.

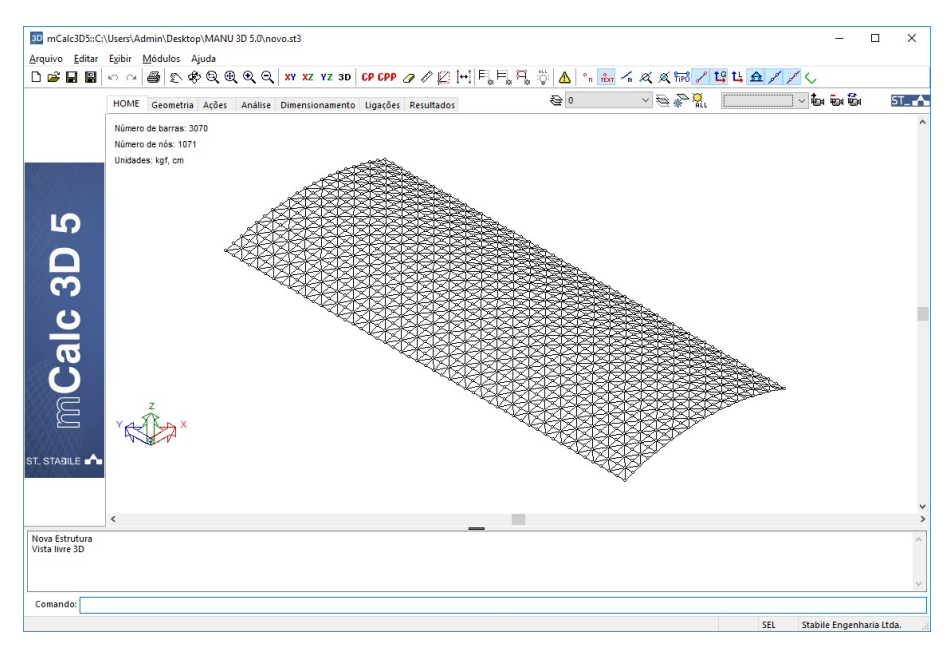

## 1.7.2 Módulo GEOMETRIA

Esse é o módulo da Entrada de Dados Geométricos do mCalc 3D, e também onde se encontra o assistente de projeto: quase sempre vai se ter que passar por esse módulo.

```
mCalc 3D 5.0
```

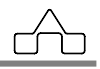

Os diversos comandos e recursos da Geometria estão descritos no Capítulo 3.

Nesse item apresentam-se as diversas formas de entrada de dados geométricos que o sistema disponibiliza:

#### 1.7.2.1 Desenhando a Estrutura

Usando o editor gráfico do m**Calc 3D** desenha-se estrutura com recursos semelhantes aos dos programas *CAD*.

Há a possibilidade de se editar coordenadas dos nós e conetividades das barras por intermédio de planilhas.

#### 1.7.2.2 Importação de arquivos DXF

Desenha-se a estrutura com algum programa que gere arquivos padrão *DXF* tomando os cuidados de usar as ferramentas de precisão, não desenhar linhas sobrepostas, garantir que as linhas concorrer no ponto do nó e de gerar o desenho na unidade de comprimento que se vai adotar no cálculo.

#### 1.7.2.3 Importação de uma subestrutura

Esse recurso é muito poderoso, embora não se constitua, propriamente, numa maneira nova de entrada de dados.

A importação de subestruturas permite que se vá montando/modelando uma estrutura complexa a partir de estruturas mais simples.

Um exemplo é o caso de se modelar uma cobertura em treliça espacial em que o vão central seja arqueado, e os vãos laterais sejas planos.

Utilizando o gerador automático, criam-se dois arquivos, um deles com a estrutura do trecho arqueado e o outro com a estrutura plana, conforme mostram os desenhos abaixo.

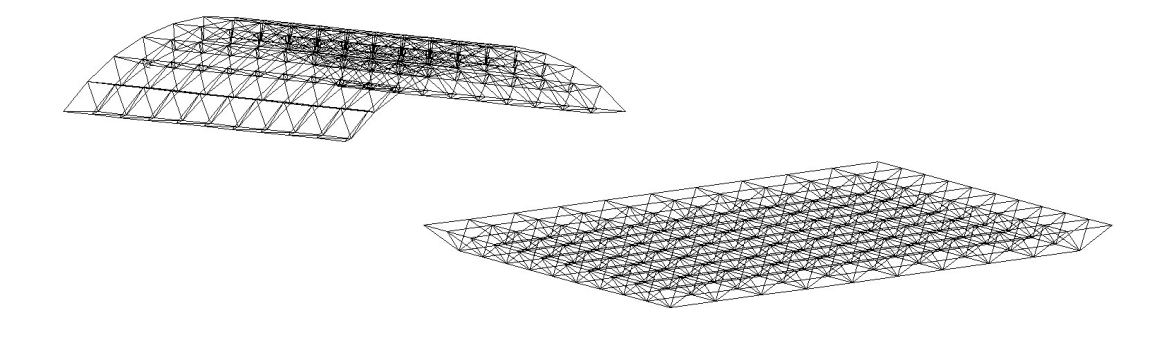

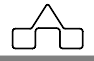

Com uma das duas estruturas carregadas, ativa-se o comando Importa subestrutura no menu Arquivo - Importar.

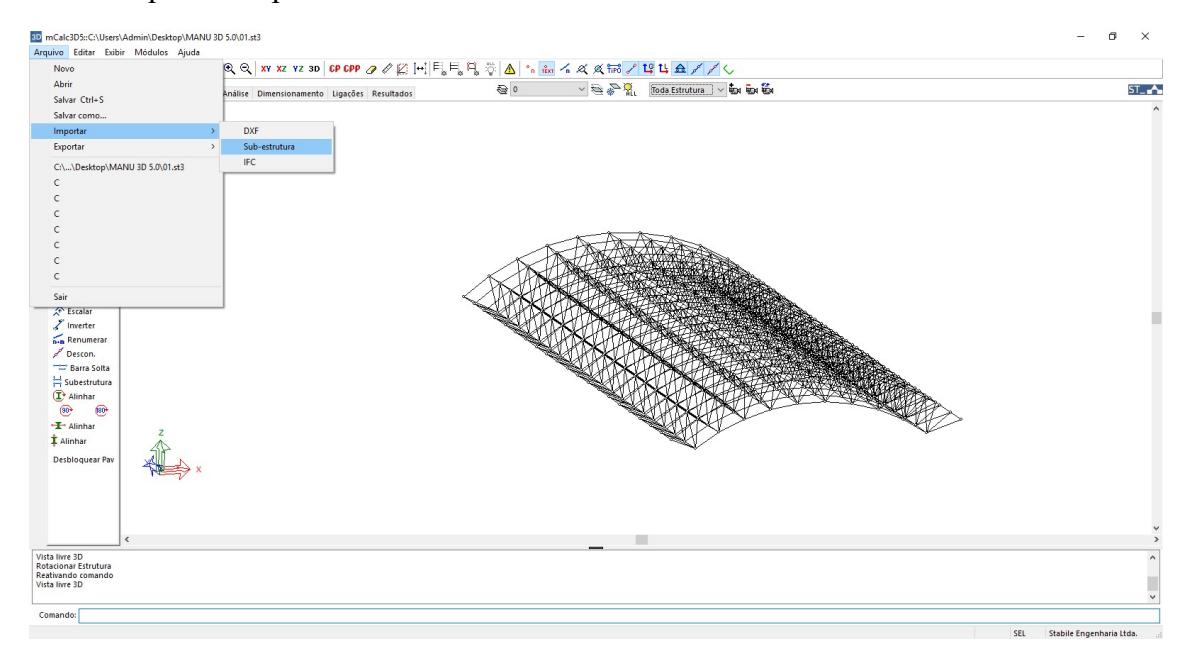

Será exibida a janela padrão do *Windows* para abertura de arquivos. Declara-se o nome da estrutura (subestrutura) a ser importada.

O m**Calc 3D** colocará o desenho da sub-estrutura importada a direita do desenho da estrutura "principal", conforme abaixo.

| 32 mCalc 3D :: C:                                    | C:\Temp\arquivo_01.st3                                                                     |                                         | ×       |
|------------------------------------------------------|--------------------------------------------------------------------------------------------|-----------------------------------------|---------|
| Arquivo Editar                                       | er Egibir <u>M</u> ódulos Ajuda                                                            |                                         |         |
| 0 😂 🖬 📓                                              | I   ㅇ ㅇ   🖨   한 총 및 및 및 Q   XY XZ YZ 3D   CP CPP 🧷 🖉 🔛 티닝티닝 🖓 🗛   😘 🖌 🦙 🌾                  | ( ※ 1 1 2 1 4   五   /   /               |         |
|                                                      | HOME   Geometria   Ações   Análise   Dimensionamento   Ligações   Resultados   😂 🛛 💌 😒 🖗 🎇 | ອັນ ອັນ ອັນ                             | 1_∧     |
| Q                                                    | Número de haras: 7680<br>Número de nós: 2026<br>Unidades: kgl, cm                          |                                         | -       |
| <mark>նCalc3</mark>                                  |                                                                                            | > \\\\\\\\\\\\\\\\\\\\\\\\\\\\\\\\\\\\\ |         |
| Importação final<br>Vista livre 3D<br>Vista livre 3D | L                                                                                          |                                         | * III * |
| Comando:                                             |                                                                                            |                                         | -       |
| mCalc3D                                              |                                                                                            | SEL Stabile Engenharia Ltda             | . /     |

A subestrutura aparecerá na tela e permanecerá selecionada para ser manipulada - mover,

mCalc 3D 5.0

ſſſ

copiar, espelhar .... .

A partir desse momento tem-se liberdade para continuar o trabalho de edição do desenho da maneira usual do m**Calc 3D**.

No caso desse exemplo se deve duplicar o semi-vão plano, espelhando a cópia, e depois mover os trechos planos, posicionando-os da forma desejada com relação ao vão central arqueado.

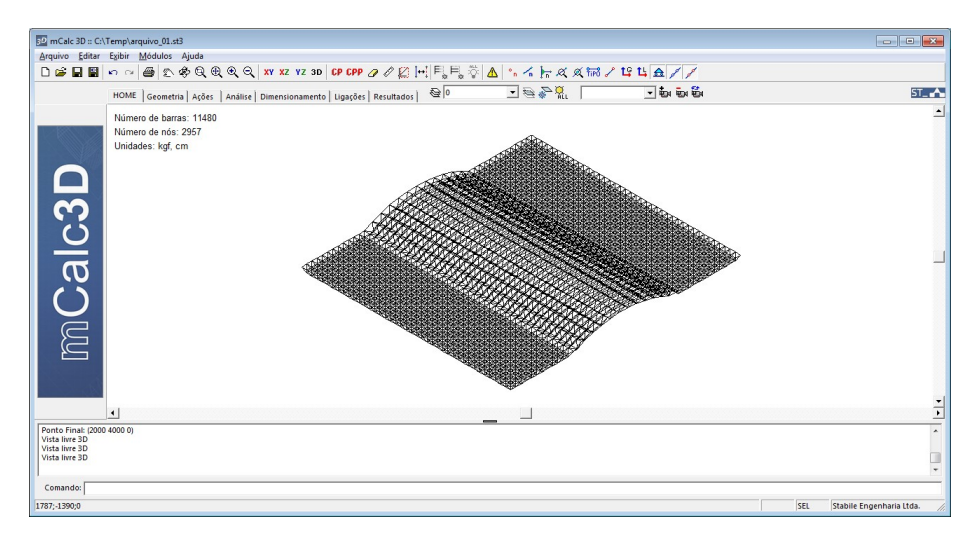

Observa-se que a importação de subestrutura pode ser substituída se o usuário a partir de um arquivo aberto chamar a geração automática, ter-se-á o mesmo efeito sem a necessidade de criar um novo arquivo.

## 1.7.3 Módulo AÇÕES

O sistema admite que se declare ações concentradas nos nós e ações distribuídas sobre as barras.

Embora o sistema não aceite ações distribuídas em barras de treliça, através da geração automática o programa concentrará as ações nos nós, e não haverá momentos fletores nem esforços cortantes ao longo dessas barras. Para os demais tipos de barras aceitar-se-á carga do tipo distribuída.

## 1.7.4 Módulo ANÁLISE

Embora seja muito importante dentro de qualquer sistema, pelo número de operações realizadas e pelos resultados que ele oferece, o módulo de **Análise** pouco interage com o

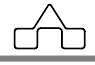

usuário, limitando-se a solicitar as combinações de ações a serem adotadas.

### 1.7.5 Módulo DIMENSIONAMENTO

No módulo **Dimensionamento** se estabelece o perfil a ser adotado em determinada(s) barra(s) da estrutura.

Em realidade a determinação das dimensões de um perfil é feita por **verificação**: adota-se um perfil, declaram-se suas dimensões, tipo de aço e orientação e o m**Calc 3D** calcula as resistências desse perfil e as compara com as solicitações da barra que se está dimensionando.

A verificação do perfil é feita, então, da seguinte maneira:

**Dados**: as solicitações de cálculo, o perfil a ser adotado (forma e dimensões) e os comprimentos de flambagem da barra ( $\mathbb{m}$ Calc 3D "*lê*" as solicitações de cálculo - resultado da Análise - e os comprimentos das barras, ficando por conta do usuário a escolha do perfil e suas dimensões).

*Calcular*: as resistências de cálculo e comparar com as solicitações de cálculo. As respostas oferecidas pelo mCalc 3D são os valores das resistências de cálculo do perfil e os percentuais de *performance* do perfil frente às solicitações.

### 1.7.6 Módulo LIGAÇÕES

No módulo LIGAÇÕES o usuário declara os nós e barras que compõem as conexões. Após criar as ligações, acionando o botão Dimensionar, o software mCalc LIG é chamado para dimensionar e detalha-las.

O relatório com as verificações pode ser visualizado e salvo no formato .RTF. E o detalhamento pode ser visualizado e salvo em .dxf.

#### 1.7.7 Módulo RESULTADOS

O módulo **Resultados** publica os relatórios completos da **Análise** e do **Dimensionamento**, além de oferecer o desenho da deformada das diversas combinações de ações. Os relatórios são arquivos tipo texto e podem ser lidos por

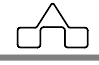

qualquer editor de texto: .RES - relatório da Análise e .DIM - relatório do Dimensionamento.

Os relatórios são oferecidos e publicados pelo módulo **Resultados** em formato .RTF para serem lidos por editores de texto mais sofisticados.

Dentro do próprio m**Calc 3D** os relatórios são apresentados num editor de texto que permite alguma edição e a impressão dos mesmos.

## 1.8. COMANDOS/RECURSOS GERAIS DO mCalc 3D

O m**Calc 3D** possui alguns comandos que são gerais e que podem ser usados em todos os módulos do sistema.

#### 1.8.1 Métodos de Seleção

O sistema disponibiliza vários métodos de seleção:

#### 1.8.1.1 Seleção individual

Faz-se a seleção individual clicando-se, com o mouse, sobre a entidade – nó ou barra.

Essa seleção pode ser aplicada a um conjunto de entidades repetindo-se a seleção: clicando-se com o botão esquerdo do mouse sobre cada entidade.

#### 1.8.1.2 Por Retângulo/Janela

Faz-se a seleção por janela abrindo-se um retângulo, da esquerda para a direita sobre um conjunto de entidades. Nesse método só serão selecionadas as entidades que estiverem integralmente dentro da janela/retângulo.

#### 1.8.1.3 Por Retângulo/"Crossing"

Faz-se a seleção por "*crossing*" abrindo-se um retângulo, da direita para a esquerda sobre um conjunto de entidades.

Nesse método serão selecionadas as entidades que estiverem dentro da janela e as barras que forem cortadas pelo limite da janela, i.e. que estiverem parcialmente dentro do retângulo/janela de seleção.

#### 1.8.1.4 Por Polígono

Pressionando-se a tecla F9 o mCalc 3D troca o tipo de seleção para seleção por polígono

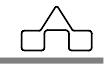

onde é permitido que se desenhe um polígono envolvendo as entidades que se quer selecionar.

O polígono de seleção deverá ser fechado, i.e. o ponto final do polígono deve coincidir com o ponto inicial.

Serão selecionadas as entidades que estiverem integralmente dentro do polígono.

#### 1.8.1.5. Por "Fence"

Pressionando-se, novamente, a tecla F9 o mCalc 3D permite que se faça a seleção por meio de uma linha que corta a entidade selecionada: é a seleção por "*fence*". Essa linha de seleção pode desenhada, indistintamente, da esquerda para a direita ou da direita para a esquerda. Serão selecionadas as barras que forem cortadas pela linha.

#### 1.8.1.6. Tecla F9

Recapitulando-se o funcionamento da tecla F9:

Por *default* os tipos de seleção adotados pelo m**Calc 3D** serão a seleção individual ou por retângulo. A linha de *status* do programa, barra situada no inferior da tela, terá a seguinte aparência:

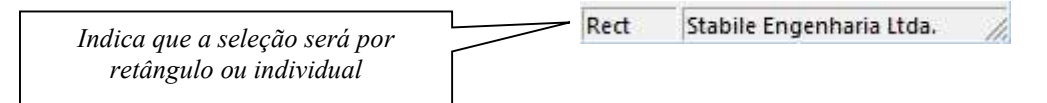

Pressionando-se a tecla **F9** o tipo de seleção passa a ser *Por Polígono* e na barra de *status* será exibido o seguinte: Políg

Pressionando, novamente, **F9** o tipo de seleção passa a ser *Por Fence* e na barra de status será exibido o seguinte: Fence

Pressionando-se, de novo, a tecla **F9** o tipo de seleção volta a ser *Por Retângulo* onde a seleção pode ser também *Individual*.

### 1.8.2 Métodos de Deseleção

Uma vez que a barra tenha sido selecionada, ao se repetir a seleção, por qualquer método que seja, ela será deselecionada.

Pressionando-se a tecla **<Esc>** também é possível deselecionar as entidades.

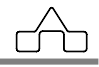

### 1.8.3 Ferramentas de Precisão

#### 1.8.3.1 Nó mais próximo

Ao se modelar/desenhar uma estrutura, o sistema m**Calc 3D** atrairá, sempre, a extremidade final da barra que estiver sendo desenhada para o nó mais próximo.

#### 1.8.3.2 Ortho (F8)

Um dos recursos de precisão disponíveis é o desenho ortogonal: pressionando-se a tecla **F8** ativa-se o comando **Ortho**, conduzindo o desenho das barras paralelos aos eixos de coordenadas do usuário (UCS) no plano de visualização em que se está trabalhando.

No caso de se ter trocado a posição dos eixos, o editor gráfico do m**Calc 3D** desenhará barras paralelas a essa nova posição de eixos.

#### **1.8.4 Comandos Gerais**

No menu principal do sistema tem-se o menu Arquivo com os seguintes comandos gerais:

*Novo*: inicia o trabalho com um novo modelo estrutural.

Abrir: inicia o trabalho com um arquivo já existente.

Salvar: salva todos os dados da estrutura.

*Salvar Como*: salva todos os dados da estrutura num arquivo com outro nome. Essa é uma maneira de copiar dados de uma estrutura.

*Importar:* permite a importação de arquivos padrão *DXF* e *IFC* e a importação de subestrutura, já descritos nos itens 1.7.2.2 e 1.7.2.3, respectivamente.

*Exportar*: exporta o desenho da estrutura, utilizando o formato *DXF*, *SDNF e IFC*.

Esse comando é amplo e permite a exportação do desenho do jeito que ele está:

- caso a estrutura estiver desenhada com nós numerados, será exportado o desenho com numeração de nós;

- caso a estrutura estiver desenhada com barras numeradas, será exportado o desenho com numeração das barras;

- caso a estrutura estiver desenhada com nós e barras numerados, será exportado o desenho com numeração de nós e barras;

- caso a estrutura estiver desenhada exibindo os perfis adotados (no módulo mCalc 3D 5.0 1 - 16

Dimensionamento) será exportado o desenho com os perfis adotados.

Os outros recursos/comandos gerais do m**Calc 3D** encontram-se na barra de ferramentas localizada abaixo do *menu* principal:

D 🖆 🖬 🗑 🗠 🛥 🞒 🕾 🕸 🔍 🔍 🍳 🔍 xx xz xz 30 | CP CPP 🥒 🖉 💭 ⊡ 🕂 🗒 🖓 🛕 😘 🔐 🖌 🗶 🌾 🖓 🗮 1 😫 🗛 🖉 🖓

Além dos três primeiros botões à esquerda, que são padrões do *Windows* para inicialização, abertura e gravação de arquivos, já descritos acima, tem-se:

**1.8.4.1 Exporta** *DXF*: trata-se de um atalho para o comando de exportação de arquivos no padrão *DXF*, descrito anteriormente, permite imprimir a estrutura com várias opções de impressão.

**1.8.4.2 Undo e Redo**: desfazer e refazer uma ação respectivamente, comandos padrões dos programas CAD.

**1.8.4.3 Mover Tela**: movimenta o desenho em relação à janela de visualização. Esse comando pode ser ativado, também, pelo *prompt* do **mCalc 3D** digitando-se P e <ENTER>.

\* 1.8.4.4 Orbit: gira o desenho em relação à janela de visualização.

**1.8.4.5 Zoom por Janela**: aumenta o desenho enquadrando-o à janela aberta pelo usuário.

**1.8.4.6 Zoom Mais e Zoom Menos**: esse comando, que se assemelha ao *Pan* do AutoCAD, permite que se tenha *Zoom Mais* e *Zoom Menos*.

**1.8.4.7 Zoom Enquadrar**: enquadra todo o desenho na janela de visualização. Esse comando assemelha-se ao *Zoom Extended* do AutoCAD.

<sup>CP</sup> 1.8.4.8 Copia Propriedades: copia as propriedades das barras.

Esse é um comando muito útil, pois ele terá múltipla função:

• No módulo **Geometria** ele copiará as propriedades de uma barra para um conjunto de barras selecionadas: serão copiados o tipo de barra, a constante elástica e as características geométricas.

• No módulo Ações serão copiadas as ações distribuídas de uma barra para o conjunto de

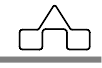

barras selecionadas.

• No módulo **Dimensionamento** ele copiará o dimensionamento adotado de uma barra para um conjunto de barras selecionadas. Essa cópia será feita calculando, barra a barra, a *performance* do perfil.

**1.8.4.9 Copia Plano**: copia as propriedades, ou ações ou dimensionamento de um plano para outro (somente planos de geometria idênticas).

**1.8.4.10 Distância**: esta ferramenta informa a distância entre dois pontos. Basta clicar no ícone e selecionar estes dois pontos, então serão informados no *prompt* a distância e as variações de x (dx), y (dy) e z (dz).

Distância do ponto: (582.084 1 600) Até o ponto: (1981.49 1327.5 0) Distância = 2019.3899, dx = 1399.4077, dy = 1326.4968, dz = -600.0000

**1.8.4.11 Selecionar Plano**: esta ferramenta será útil quando se queira selecionar barras em um plano para aplicar algum comando. Aciona-se o ícone e deverão ser apontadas duas barras que estejam contidas no plano que se queira destacar, confirma-se com o botão direito do mouse ou clicando em <ENTER>. Após a confirmação, o plano estará salientado.

**1.8.4.12 Inverter Seleção**: este comando seleciona todas as barras ou as deseleciona.

**1.8.4.13 Selecionar Plano**: esta ferramenta será útil quando queira-se selecionar barras em um plano para aplicar algum comando. Aciona-se o ícone e deverão ser apontadas duas barras que estejam contidas no plano que se queira destacar, confirma-se com o botão direito do mouse ou clicando em <ENTER>. Após a confirmação, o plano estará salientado.

**1.8.4.14 Esconder porção da estrutura por plano**: o comando permite que o usuário exiba apenas barras contidas em um plano. No *prompt* o programa pedirá que sejam declarados um ponto contido neste plano e o eixo global que é normal a este plano. Por fim, é necessário selecionar um ponto do plano que ficará visível.

**1.8.4.15 Esconder porção da estrutura por seleção**: corta parte da estrutura selecionada pelo usuário, deixando visível somente a região não selecionada.

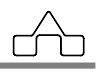

**1.8.4.16 Esconder porção da estrutura por plano formado por 3 pontos:** esconde plano da estrutura a partir da seleção de três pontos que formam este plano.

**1.8.4.17 Mostrar tudo**: Este comando exibe novamente o desenho de toda a estrutura após ela ter sido escondida pelos comandos 1.8.4.14 ou 1.8.4.15.

1.8.4.18 Exibe Alertas: é uma ferramenta de verificação da consistência de dados.

Esse comando avisa e identifica os problemas do modelo estrutural, quer se faltam propriedades, quer se existem barras desconectadas ou, ainda, se existem barras sobrepostas.

**1.8.4.19 Numera Nós**: a qualquer momento (dentro de qualquer módulo) numera os nós.

**1.8.4.20** Nomeia Nós: a qualquer momento (dentro de qualquer módulo) exibe textos nos nós.

**1.8.4.21 Numera Barras**: a qualquer momento (dentro de qualquer módulo) numera as barras.

1.8.4.22 Numera Ligações: exibe o número das ligações dentro do módulo Ligações.

**1.8.4.23 Localizar e selecionar barra:** localiza e seleciona uma determinada barra, para isto basta ativar o comando e digitar o número da barra desejada.

**1.8.4.24 Localizar e selecionar nó:** localiza e seleciona um determinado nó, para isto basta ativar o comando e digitar o número do nó desejado.

**1.8.4.25 Tipo de Estrutura**: esta ferramenta será útil para informar ao usuário o tipo de barra na estrutura. Utilizam-se as seguintes siglas:

- PE: Pórtico Espacial;
- TE: Treliça Espacial;
- EC: Elemento de Concreto;
- PV: Elemento gerado pelo Prédios;
- CB: Cabo.

**1.8.4.26 Marca Nós**: exibe os nós por intermédio de um pequeno círculo na posição do nó.

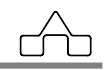

1.8.4.27 Eixos Globais: exibe os eixos globais da estrutura.

<sup>1</sup> **1.8.4.28 Eixos Locais**: exibe os eixos locais de cada barra.

1.8.4.29 Exibe Vinculação: exibe a vinculação adotada na estrutura.

**1.8.4.30 Exibir nós Semi-Rígidos**: exibe os nós declarados como semi-rígidos por intermédio de um pequeno círculo azul na extremidade da barra.

**1.8.4.31 Exibir Descontinuidades**: exibe as descontinuidades declaradas para as barras por intermédio de um pequeno círculo vermelho na extremidade da barra.

1.8.4.32 Exibir Seção: exibe a seção do perfil junto aos eixos locais das barras.

**1.8.4.33 Impressão:** esta ferramenta estará ativa em todos os módulos do **Calc 3D**, sempre serão impressas as barras que o usuário selecionar e a mesma imagem que aparece na tela no momento da seleção, ou seja, se estiver exibindo número de nós e barras, estes serão impressos juntamente com as barras da estrutura. Da mesma forma ocorre no módulo de Dimensionamento com o nome ou *performance* dos perfis nas barras; no módulo Ações com o desenho das cargas e respectivos valores; e ainda, no módulo Resultados com os diagramas e deformadas.

Para imprimir a estrutura, após clicar no ícone da impressão, surgirá uma janela de diálogo para que o usuário configure a página da impressão:

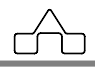

|                                                                                                    | 🚑 Impressão                                                                                     |                                                         | ×                                                |
|----------------------------------------------------------------------------------------------------|-------------------------------------------------------------------------------------------------|---------------------------------------------------------|--------------------------------------------------|
| Ajuste da escala:<br>pode-se editar a<br>escala desejada ou<br>deixar por conta do<br>programa para<br>ajustar a estrutura<br>na folha. | Opcões:   ✓   ✓   ✓   ✓   ✓   ✓   ✓   ✓   ✓   ✓   ✓   ✓   ✓   ✓   ✓   ✓   ✓   Margens no papel: | <u>Orientação do papel:</u><br>ⓒ Retrato<br>ⓒ Paisagem  | Orientação do<br>papel:<br>selecionar            |
| Ajuste das folgas<br>das margens na<br>folha de<br>impressão.                                                                           | Esquerda 1 cm<br>Direita 1 cm<br>Superior 1 cm<br>Inferior 1 cm<br><u>Identificação:</u>        | Impressora padrão:<br>BroadGun pdfMachine<br>Configurar | paisagem ou<br>retrato.                          |
| Dados de<br>identificação<br>para exibir na                                                                                             | Cliente<br>Obra<br>Trabalho<br>Responsável                                                      |                                                         | Seleciona<br>impressora padrão<br>para imprimir. |
| folha de<br>impressão.                                                                                                    | Imprimir Preview Cancelar                                                                       |                                                         |                                                  |

**1.8.4.34 Vistas**: esta ferramenta permite que o usuário salve vistas da estrutura e as chame quando quiser, em qualquer módulo.

| Toda Estrutura | • | ÷. | Ē | ÷. |  |
|----------------|---|----|---|----|--|
|                |   |    |   |    |  |

: clicando neste ícone adicionam-se vistas. O usuário deve posicionar na tela a vista da estrutura e clicar neste comando, então aparece a seguinte janela para nomear:

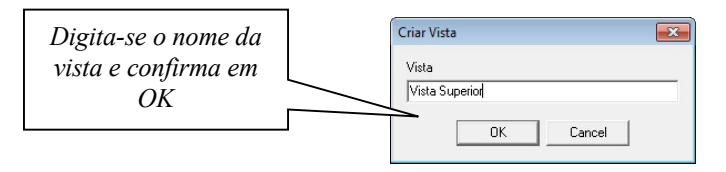

Toda vez que se queira exibir uma vista deve-se clicar sob o nome dela na lista:

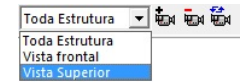

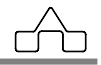

: este comando apaga as vistas criadas. Seleciona-se a vista na lista e aciona este botão para excluí-la.

substituída, posiciona-se a estrutura exibindo a nova vista, posteriormente, aciona-se o comando de sobrescrever vista.

Ainda no menu principal superior, o m**Calc 3D** tem ferramentas para a visualização da estrutura, segundo o sistema de eixos globais:

#### XY XZ YZ 3D

Essas ferramentas estão disponíveis em todos os módulos do programa.

Mostra a vista da estrutura projetada no plano definido pelos eixos X e Y – vista superior da estrutura.

XZ Mostra a vista da estrutura projetada no plano definido pelos eixos X e Z – vista frontal da estrutura.

**YZ** Mostra a vista da estrutura projetada no plano definido pelos eixos Y e Z – vista lateral da estrutura.

<sup>3D</sup> Mostra a vista em perspectiva do tipo 3D livre.

**barrasolta:** Este comando serve para identificar se existe alguma barra na estrutura que não esteja conectada. Para ativar este comando, deve-se digitar na barra de status do programa "barrasolta" neste momento o programa selecionará todas as barras que estiverem conectadas aparecendo em vermelho, logo, se alguma barra não estiver conectada a estrutura, ela não será selecionada permitindo que o usuário a identifique rapidamente.

## 1.8.5 Sistema de Coordenadas do mCalc 3D

Foram implementados dois sistemas de coordenadas no m**Calc 3D**: retangulares e polares. Para cada um desses sistemas tem-se coordenadas absolutas e relativas.

#### 1.8.5.1 Coordenadas Retangulares

O sistema de coordenadas retangulares indexa as coordenadas dos pontos à origem do sistema (coordenadas 0, 0, 0). Assim, as coordenadas de um nó que dista da origem 500

unidades na direção do eixo X, 400 unidades na direção do eixo Y e 250 unidades na direção do eixo Z serão (500, 400, 250) ou seja X=500, Y=400 e Z=250.

#### 1.8.5.2 Coordenadas Absolutas

As coordenadas absolutas são referidas à origem (0,0,0) do sistema global.

#### **1.8.5.3** Coordenadas Relativas

As coordenadas relativas sempre estarão referidas à uma origem temporária que é o <u>último</u> ponto (ou <u>ponto anterior</u>).

Para se usar coordenadas relativas, deve-se, simplesmente, colocar um @ antes das coordenadas do próximo ponto.

O símbolo @ indica para o programa que a origem do próximo ponto é o ponto anterior.

### 1.8.6 Manual *on line* do mCalc 3D

Além do manual impresso do m**Calc 3D**, que acompanha o pacote do programa, disponibiliza-se o manual *on line*, que é um grande arquivo em formato *.PDF* com o mesmo conteúdo do manual.

Para consultar esse manual deve-se ter instalado o programa *Acobrat Reader*. Esse programa, de distribuição gratuíta, acompanha a instalação do m**Calc 3D**.

Para instalá-lo deve-se copiar o conteúdo do sub-diretório *Manual* que está no CD de instalação do m**Calc 3D**.

Uma vez carregado o *Acrobat Reader*, basta abrir-se os diversos capítulos do manual para visualizá-lo ou imprimi-lo.

O manual *on line* também está disponível para *download* em nosso site - <u>www.stabile.com.br</u>

# CAPÍTULO 2. ASSISTENTE DE PROJETOS

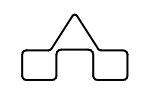

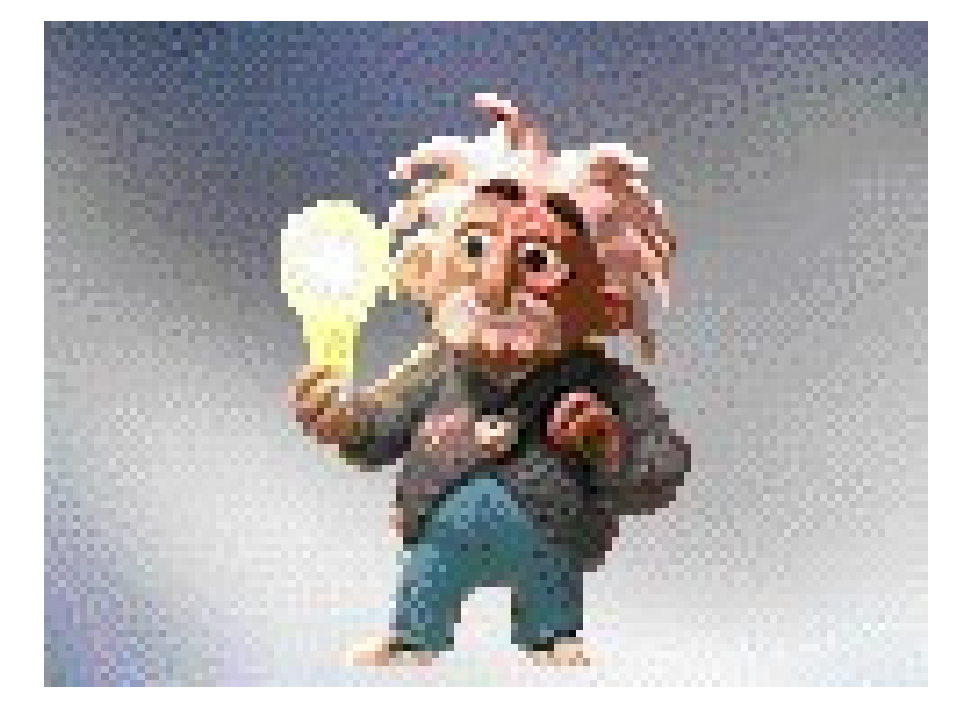

## **CAPÍTULO 2. – ASSISTENTE DE PROJETOS**

Com o objetivo de facilitar o uso do programa m**Calc 3D**, desenvolveu-se um módulo chamado Assistente de Projetos que orienta a Geração Automática de Dados.

Nesse módulo estão incluídas as gerações de geometria (barras, propriedades e vinculação) e de ações que carregam as estruturas mais usuais.

O módulo **Assistente de Projetos** surgirá toda a vez que se abrir um arquivo novo ou no módulo *Geometria* (basta clicar sobre a aba *Geometria*), clicar no Menu Módulos e selecionar o botão de geração:

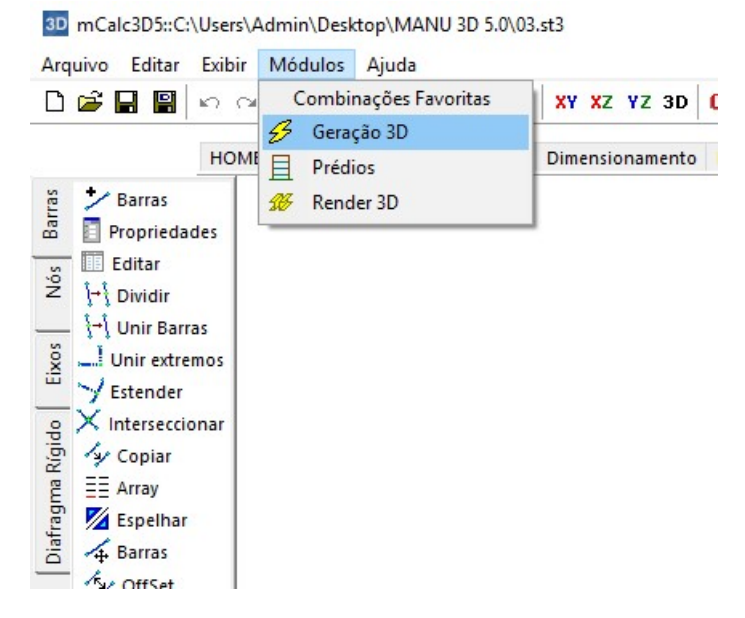

e clicar em qualquer ponto da área de desenho ou digitar as coordenadas no *prompt* do programa.

O sistema abrirá uma janela apresentando as possibilidades de tipos de estruturas a serem geradas. Nessa janela, encontram-se 3 abas com os tipos de estruturas separadas por grupos. O primeiro grupo apresenta as Treliças espaciais:

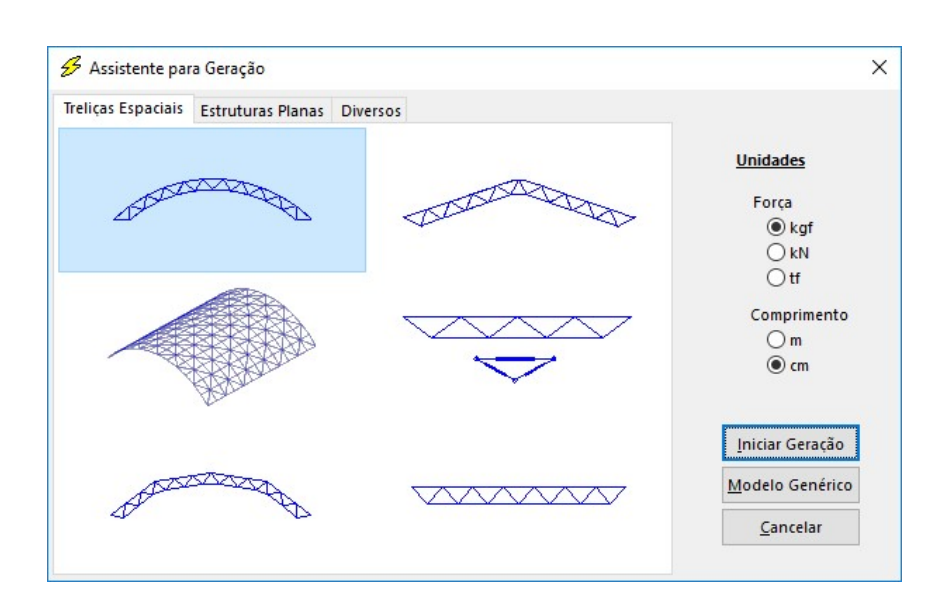

### 2.1 GERANDO TRELIÇAS ESPACIAIS

Têm-se alguns pontos comuns na geração automática dessas treliças:

Os dados geométricos deverão ser informados em **metros** e os dados de ações na unidade de força escolhida na **Configuração**.

A geometria, ações e propriedades geradas terão unidades compatíveis com as escolhidas na configuração.

Os nós serão numerados da esquerda para a direita, ficando os nós pares no Banzo Superior e os ímpares no Banzo Inferior.

As barras serão numeradas da esquerda para a direita, seguindo a seguinte ordem:

- 1. Banzo Superior
- 2. Banzo Inferior
- 3. Diagonais
- 4. Montantes

O primeiro e último nós do banzo inferior serão considerados nós de apoio. Caso esta situação não se verifique em algum modelo de treliça, posteriormente deverá ser corrigido na **Geometria**.

As ações devidas ao vento serão geradas, conforme a NBR 6123:1987, considerando-se duas direções preferenciais: *Vento Transversal* (perpendicular à cumeeira) e *Vento* 

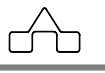

*Longitudinal* (paralelo à cumeeira), respectivamente formando um angulo de  $90^{\circ}$  e  $0^{\circ}$  de acordo com a referida norma.

As ações serão geradas como ações uniformemente distribuídas sobre as barras do Banzo Superior. Serão gerados 5 ou 6 estados de carga sendo:

- Estado 1: Ação Permanente (peso próprio + telhas + ...)
- Estado 2: Sobrecarga
- Estado 3: Vento Transversal
- Estado 4: Vento Longitudinal
- Estado 5: Pressão Interna para Vento Transversal
- Estado 6: Pressão Interna para Vento Longitudinal

A seguir apresenta-se a informação de dados para uma treliça espacial:

#### MALHA ESPACIAL PLANA

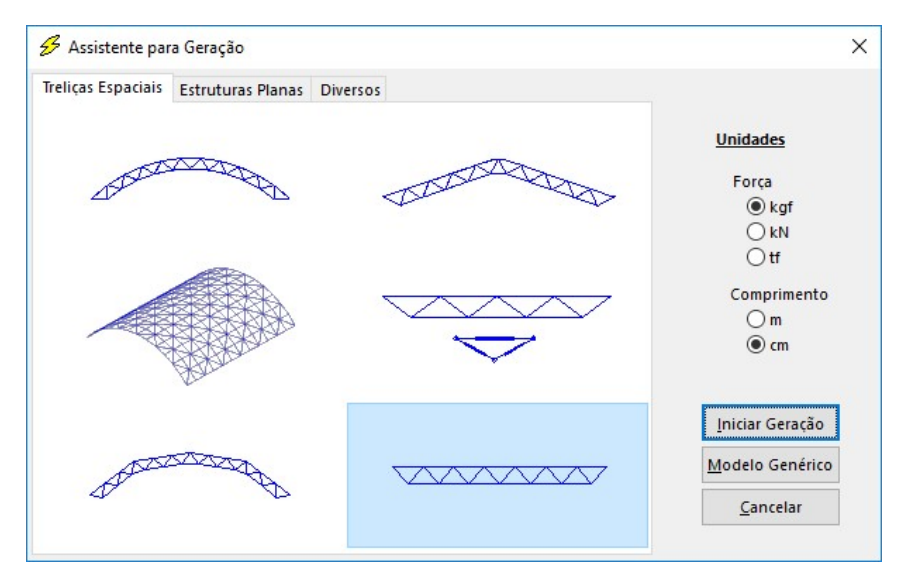

Uma vez confirmado o tipo de treliça que se quer surgirá uma *janela de diálogo* para informação de dados geométricos:

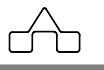

#### **Dados informados:**

Para a geração de geometria:

Largura(X): largura da estrutura, conforme figura ao lado;

Comprimento(Y): comprimento da estrutura, conforme figura;

Altura da Treliça(H): altura entre os banzos inferior e superior;

Número de módulos em X e Y: em metros;

Pé-direito do prédio (para determinação dos coeficientes aerodinâmicos).

Os dados deverão se informados em

metros e as coordenadas serão geradas na unidade escolhida na Configuração.

Uma vez que os dados sejam confirmados avança-se para a *janela de diálogo* de informação de ações:

*Ação Permanente ..... peso das telhas, do forro ...* 

Sobrecarga ...... de utilização do telhado (conforme NBR8800  $\geq 25$  kgf/m<sup>2</sup>)

*Pressão Dinâmica* ..... pressão dinâmica do vento ao longe

Os valores dos 3 primeiros itens deverão ser fornecidos em  $kgf/m^2$ . O programa gerará cargas uniformes, linearizadas sobre as barras do Banzo Superior, na unidade escolhida na **Configuração**.

| Treliça espacial de 2 águas: Ações                                          |                                                                                                    |
|-----------------------------------------------------------------------------|----------------------------------------------------------------------------------------------------|
| Peso próprio da treliça: <mark>8                                    </mark> | Sobrecarga: 25 kgf/m²<br>Pressão dinâmica: kgf/m²<br>Determinar<br>Cancelar <⊻oltar <u>A</u> vançar> |

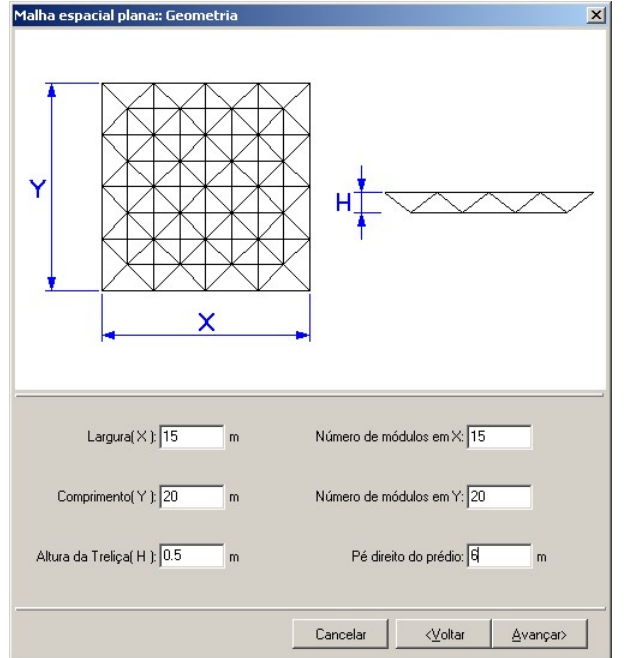

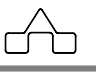
No caso da Pressão Dinâmica é possível determiná-la automaticamente, bastando clicar-se sobre o botão *<Determinar>* e seguir os passos que se apresenta a seguir:

1. No gráfico das isopletas clica-se sobre o local onde será edificada a estrutura

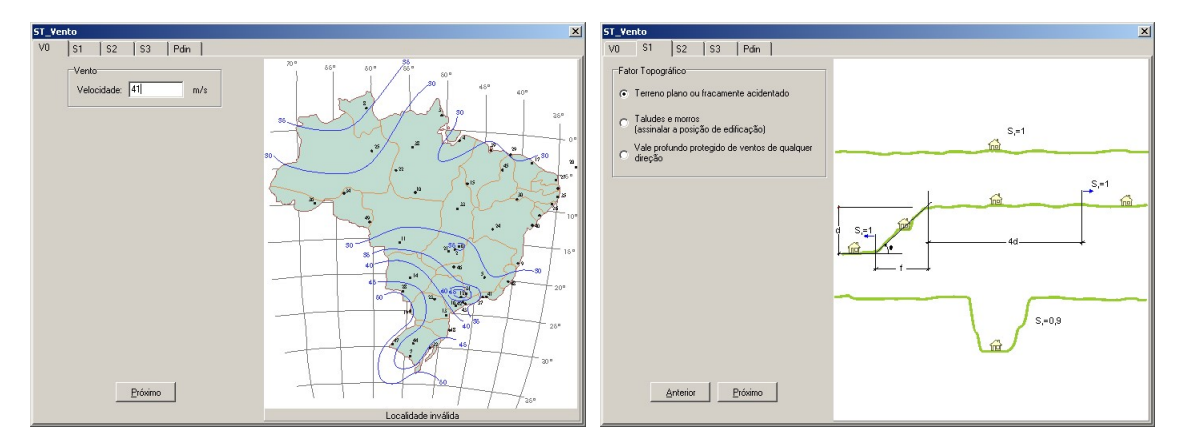

3. Declaram-se a rugosidade do terreno, as dimensões da edificação e a altura acima do terreno que se quer determinar o valor de S2.

| T_V | ento                                                |                                                             |                        |                                   |                                                                                                    | × |
|-----|-----------------------------------------------------|-------------------------------------------------------------|------------------------|-----------------------------------|----------------------------------------------------------------------------------------------------|---|
| VO  | S1                                                  | S2 S3                                                       |                        | Pdin                              |                                                                                                    |   |
| R   | ugosidade do                                        | Terreno                                                     |                        |                                   |                                                                                                    |   |
|     | Rugosida<br>Superfícies<br>Exemplos:                | i <b>de I</b><br>s lisas de gra<br>Mar calmo,               | ande<br>lago           | s, com n<br>s e ríos, j           | nais de 5 km de extensão, medidas na direção e sentido do vento incidente.<br>Jántarios sem vegetação.                                                                                  |   |
| 0   | Rugosida<br>Terrenos a<br>Exemplos: 2               | r <b>de II</b><br>bertos em n<br>Zonas coste                | ível<br>eiras          | ou aprox<br>planas,               | imadamente em nível, com poucos obstáculos isolados, tais como árvores e edificações baixas<br>pântanos com vegetação rala, campos de aviação, pradarias, fazendas sem muros.           |   |
| ¢   | Rugosida<br>Terrenos pi<br>esparsas.<br>Exemplos:   | . <b>de III</b><br>lanos ou on<br>Granjas e c.              | dula<br>asas           | dos com<br>: de cam               | obstáculos, tais como sebes e muros, poucos quebra-ventos de árvores, edificações baixas e<br>os ( exceção das partes com matos ); fazendas com sebes e/ou muros; subúrbios a considerá |   |
| 0   | Rugosida<br>Terrenos o<br>Exemplos: 2<br>construído | u <b>de IV</b><br>obertos por<br>Zonas de p<br>is de grande | obst<br>arqu<br>is cic | áculos n<br>es e bos<br>dades; ár | umerosos e pouco esparsos, em zona florestal, industrial ou urbanizada.<br>ques com muitas árvorres; cidades pequenas e seus arredores; subúrbios densamente<br>ea                      |   |
| C   | Rugosida<br>Terrenos o<br>Exemplos:                 | i <b>de V</b><br>obertos por<br>Centros de j                | obst<br>gran           | áculos n<br>des cida              | umerosos, grandes, altos e pouco espaçados<br>des; complexos industriais bem desenvolvidos; florestas com árvores altas de copas isoladas.                                              |   |
| Di  | mensões da l                                        | Edificação                                                  |                        |                                   | Altura sobre o Terreno                                                                                                    | - |
| 0   | Classe A                                            | Toda a ec<br>unidades                                       | lífica<br>de v         | ição na o<br>redação,             | ual a maior dimensão ( horiz./vert. ) for menor que 20 m. Todas as<br>seus elementos de fixação e peças individuais de estruturas sem<br>Z = 12 m                                       |   |
| •   | Classe B                                            | Toda a ec<br>vertical ) o                                   | difica<br>da su        | ição ou p<br>uperfície            | parte de edificação para a qual a maior dimensão ( horizontal ou<br>frontal esteja entre 20 e 50 metros. <u>P</u> róximo                                                                | 1 |
| 0   | Classe C                                            | Toda a ec<br>vertical ) c                                   | difica<br>da su        | ição ou p<br>uperfície            | parte de edificação para a qual a maior dimensão ( horizontal ou<br>frontal for maior que 50 metros.                                                                                    | 1 |

4. Declara-se o grupo ao qual a edificação pertence, determinando S3:

| ati | SI  S2  S3  Pan  <br>or Estat/stice S3                                                                                                    |
|-----|----------------------------------------------------------------------------------------------------|
| ~   | Gruno 1                                                                                                    |
|     | Edificações cuja ruína total ou parcial pode afetar a segurança ou a porsibilidade de socorro a pessoas após uma tempestade<br>destrutivo ( hospitais, quartéis de bomberos e de lorças de segurança, centrais de comunicação, etc. ) |
| -   | Grupo 2                                                                                                    |
|     | Edificações para hotéis e residências. Edificações para comércio e indústria com alto fator de ocupação                                                                                                    |
| ÷   | Grupo 3                                                                                                    |
|     | Edificações e instalações industriais com baixo fator de ocupação ( depósitos, silos, construções rurais etc. )                                                                                                    |
| -   | Grupo 4                                                                                                    |
|     | Vedações ( telhas, vidros, painéis de vedação, etc. )                                                                                                    |
| ~   | Grupo 5                                                                                                    |
|     | Edificações temporárias. Estruturas dos Grupos 1 a 3 durante a construção                                                                                                    |
|     |                                                                                                    |

5. Por último, avançando-se, será exibida a Pressão Dinâmica:

| ST_Vento |                |                                   | × |
|----------|----------------|-----------------------------------|---|
| V0   S1  | S2   S3        | Pdin                              |   |
|          |                |                                   |   |
|          | Cálculo da pre | essão dinâmica                    |   |
|          | W 41 - /-      |                                   |   |
|          | V0 = 41 m/s    |                                   |   |
|          | 51 - 1.00      | Caso I                            |   |
|          | 52 = 0.94      | Rugosidade III, Classe B, 2 = 12m |   |
|          | 55 - 1.00      | Grupo 2                           |   |
|          | Vk = 38.38 m/s |                                   |   |
|          | Pdin = 92 kgf/ | /m²                               |   |
|          | -              |                                   |   |
|          |                |                                   |   |
|          |                |                                   |   |
|          |                |                                   |   |
|          |                |                                   |   |
|          |                |                                   |   |
|          |                |                                   |   |
|          |                |                                   |   |
|          |                |                                   |   |
|          |                |                                   |   |
|          |                |                                   |   |
|          |                |                                   |   |
|          |                |                                   |   |
|          |                |                                   |   |
|          |                |                                   |   |
|          |                |                                   |   |
| 1        |                |                                   |   |
|          |                |                                   |   |

A seguir, devem ser declarados os coeficientes aerodinâmicos externos e de pressão interna para vento transversal e longitudinal, e deve-se declarar a área inicial de cada grupo de barras. Essa área serve como valor inicial para o cálculo iterativo. Caso já se saiba a área aproximada das seções transversais das barras, esse valor deve ser declarado, se não, inicia-se as variáveis com uma área qualquer, i.e. 1cm<sup>2</sup>.

 $( \cap )$ 

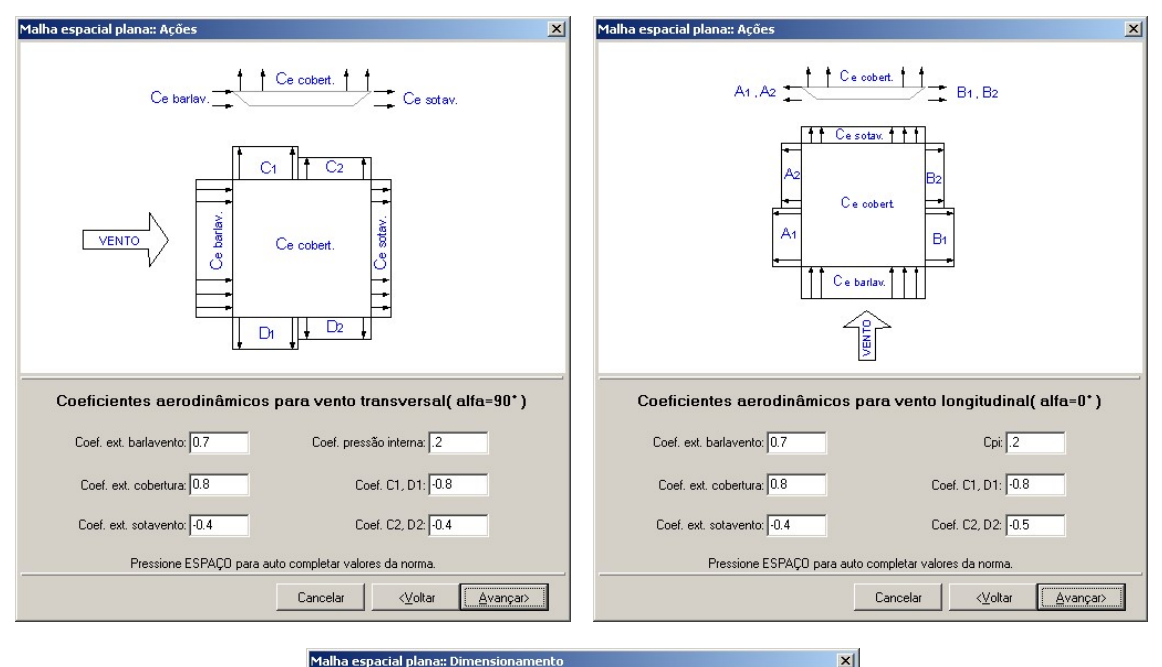

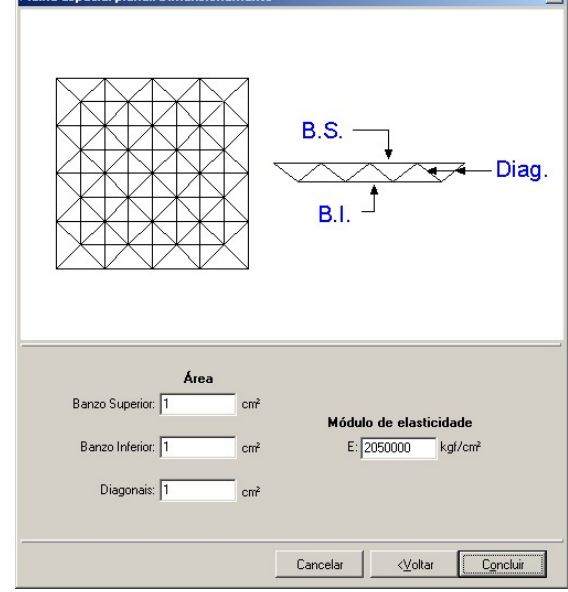

Serão gerados 9 estados de cargas, na seguinte ordem:

- 1º estado: Peso próprio da estrutura
- 2º estado: Ação permanente
- 3º estado: Sobrecarga de utilização
- 4º estado: Vento Transversal esquerdo
- 5º estado: Vento Transversal direito

```
mCalc 3D 5.0
```

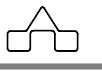

6º estado: Vento Longitudinal de frente

7º estado: Vento Longitudinal de fundos

8º estado: Pressão interna para vento transversal

9º estado: Pressão interna para vento longitudinal

Ao concluir a geração, o m**Calc 3D** apresenta o modelo geométrico e os diversos estados de ações criados. A partir daí, a estrutura está pronta para ser analisada, ou para ser modificada pelo usuário, caso alguma edição se faça necessária.

O procedimento para a geração automática dos outros tipos estruturais disponíveis são semelhantes ao descrito acima. Basta preencher os dados pedidos pelo programa.

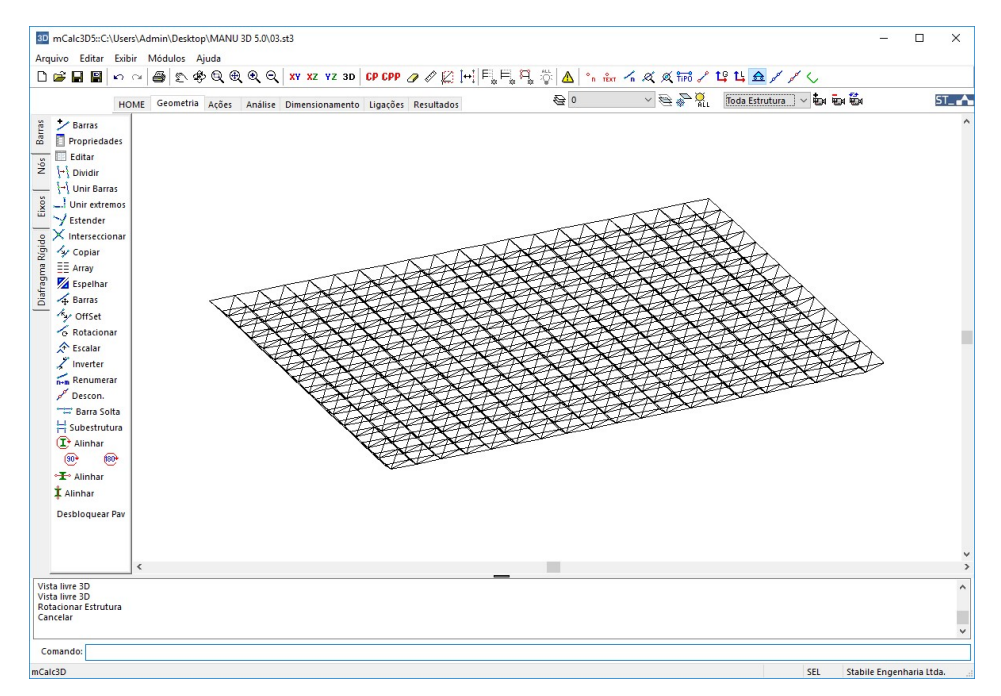

# 2.2 ESTRUTURA ESPACIAL A PARTIR DE UMA PLANA

Estão disponíveis 15 tipos de estruturas planas, a partir destas é possível gerar estruturas espaciais.

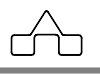

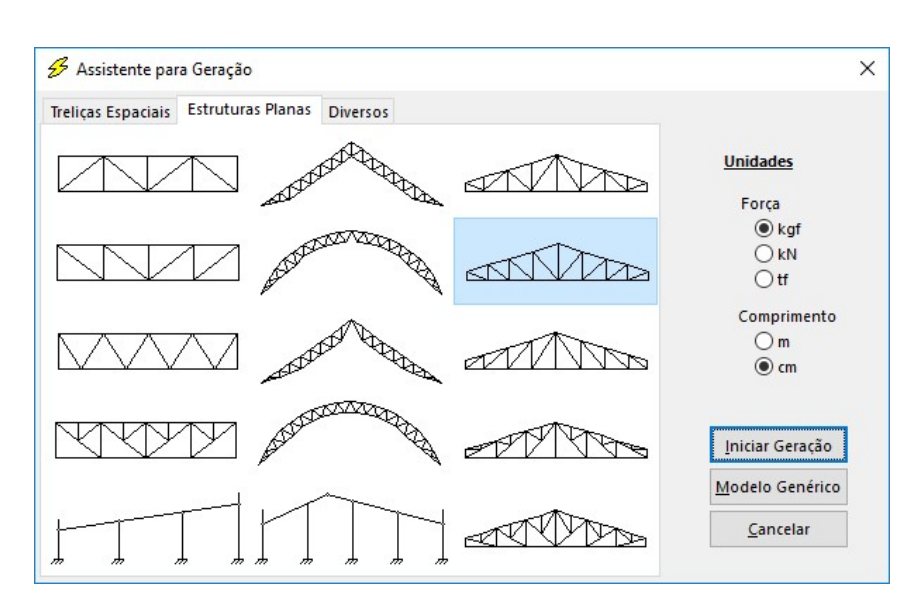

Deverão ser fornecidos os dados geométricos da estrutura plana, e a partir do *Pé Direito* será estabelecida a altura dos pilares. A distância entre cada um dos pórticos será dada pelo valor inserido em *Inter-Tesouras* que serão distribuídas ao longo do *Comprimento do prédio*.

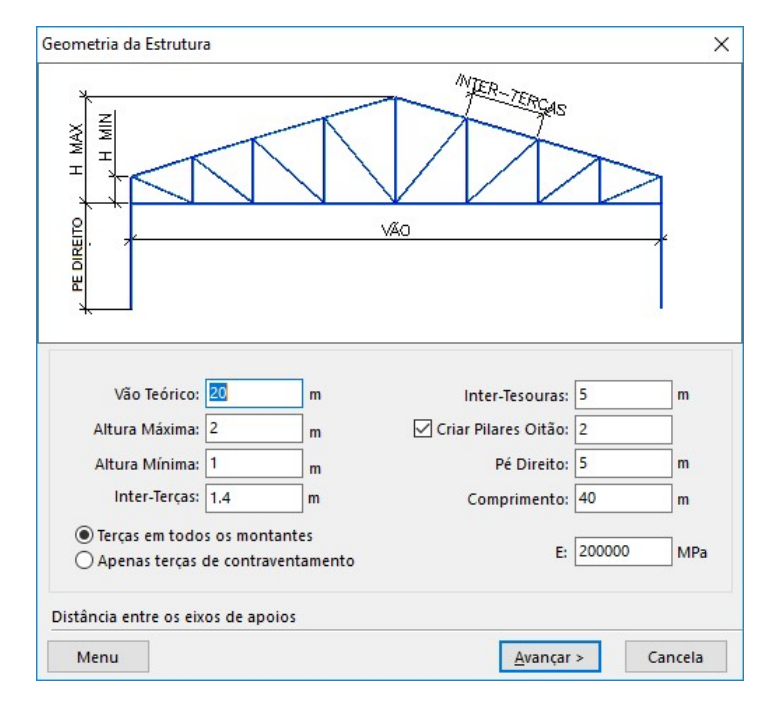

Na geração de cargas distribuídas devidas a ação do vento, a Pressão Dinâmica e os coeficientes de pressão interna e externa serão calculados automaticamente pelo módulo

```
mCalc 3D 5.0
```

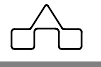

#### ST\_Vento (ver capítulo 3).

| eração de          | Cargas Dis            | stribuídas                 |                                                                |                              |         |             |                             |                                                        | ×     |
|--------------------|-----------------------|----------------------------|----------------------------------------------------------------|------------------------------|---------|-------------|-----------------------------|--------------------------------------------------------|-------|
|                    | Ação                  | Sobrecarga:                | 12<br>25                                                       | kgf/m²<br>kgf/m²             | Press   | ão Din      | âmica: 137.7<br>Modelar Açã | kgf/m²<br>o do Vento                                   |       |
| Vento 0°<br>Parede | Vento 90°             | ° Vento 180°               | Vento 270°                                                     |                              | Telhado |             |                             |                                                        |       |
|                    | A1 C<br>A2<br>A3<br>D | 0°<br>B1<br>B2<br>B3<br>B3 | Ce V0° AB1<br>Ce V0° AB2<br>Ce V0° AB3<br>Ce V0° C<br>Ce V0° D | -0.4<br>-0.2<br>-0.7<br>-0.3 |         | E<br>F<br>I | о°<br>•<br>н<br>Ј           | Ce V0° EG: -0.8<br>Ce V0° FH: -0.43<br>Ce V0° IJ: -0.2 |       |
| Pressão            | ) Interna             |                            | Press                                                          | ão Interna Vi                | 0°: 0.8 |             |                             |                                                        |       |
| Coeficient<br>Menu | e externo p           | oara Vento 0°              | na região A1B                                                  | 1 da parede                  |         |             | < <u>V</u> oltar            | <u>C</u> oncluir Can                                   | icela |

Após inserção de todos estes dados basta clicar no botão CONCLUIR e a estrutura gerada via Assistente de Projetos será reproduzida no ambiente do m**Calc 3D**:

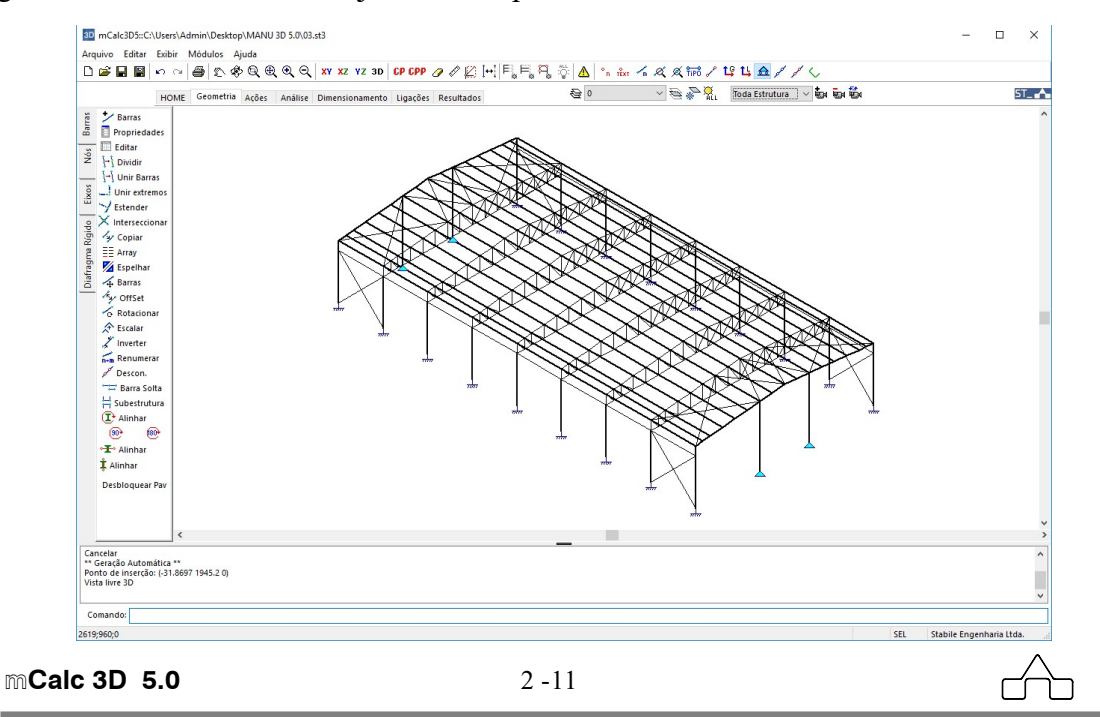

## **2.3 ESTRUTURAS DIVERSAS**

Além das treliças espaciais e das estruturas planas também tem disponível no Assistente de Projetos estruturas do tipo: semi-esfera, esfera, pirâmide, pilar treliçado e cone.

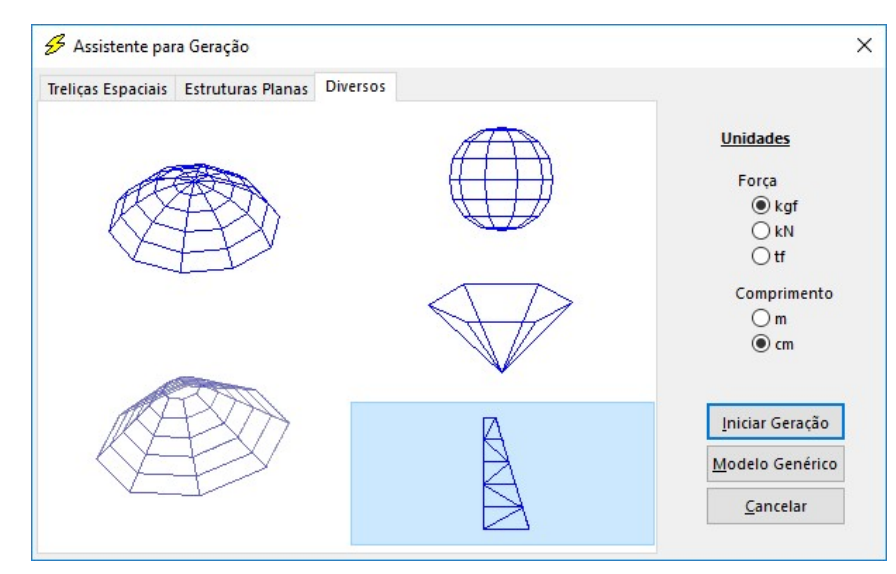

Nestes modelos haverá apenas a geração da geometria e não do carregamento.

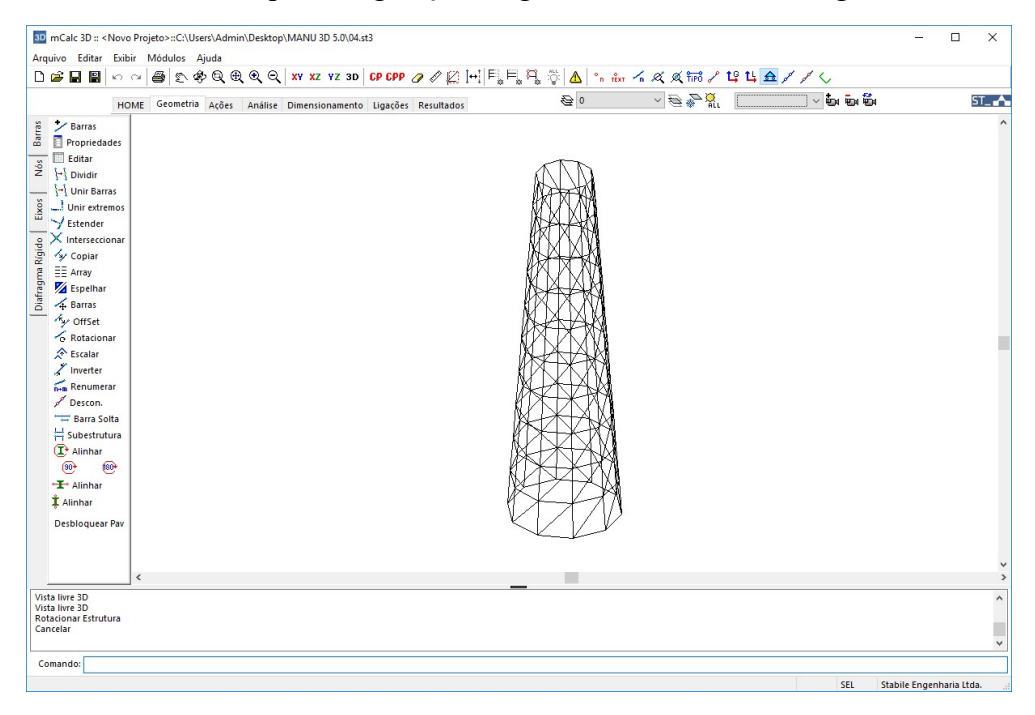

CAPÍTULO 3.

# MÓDULO ST\_VENTO

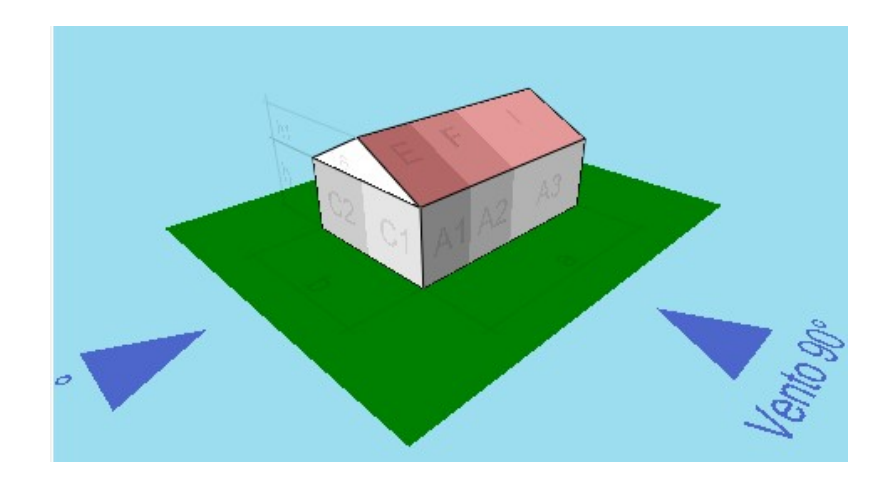

# CAPÍTULO 3 – ST\_VENTO: AÇÃO DO VENTO EM EDIFICAÇÕES

# **3.1 INTRODUÇÃO**

O **ST\_Vento** é um módulo que baseado nas dimensões da edificação bem como nas áreas de aberturas, calcula os coeficientes de pressão, externos e internos, a pressão dinâmica do vento e distribui na estrutura conforme os procedimentos **NBR 6123:1988**: Forças devido ao vento em Edificações

## 3.2. ST\_Vento

Para as estruturas planas do mCalc 3D e Modelador de Prédios é possível determinar a ação do vento através do módulo **ST\_Vento**.

Ao clicar no botão **Determinar** no campo da Pressão Dinâmica, automaticamente carrega-se o módulo **ST\_Vento** que importa as dimensões da edificação, as quais foram declaradas pelo usuário na etapa da Geometria.

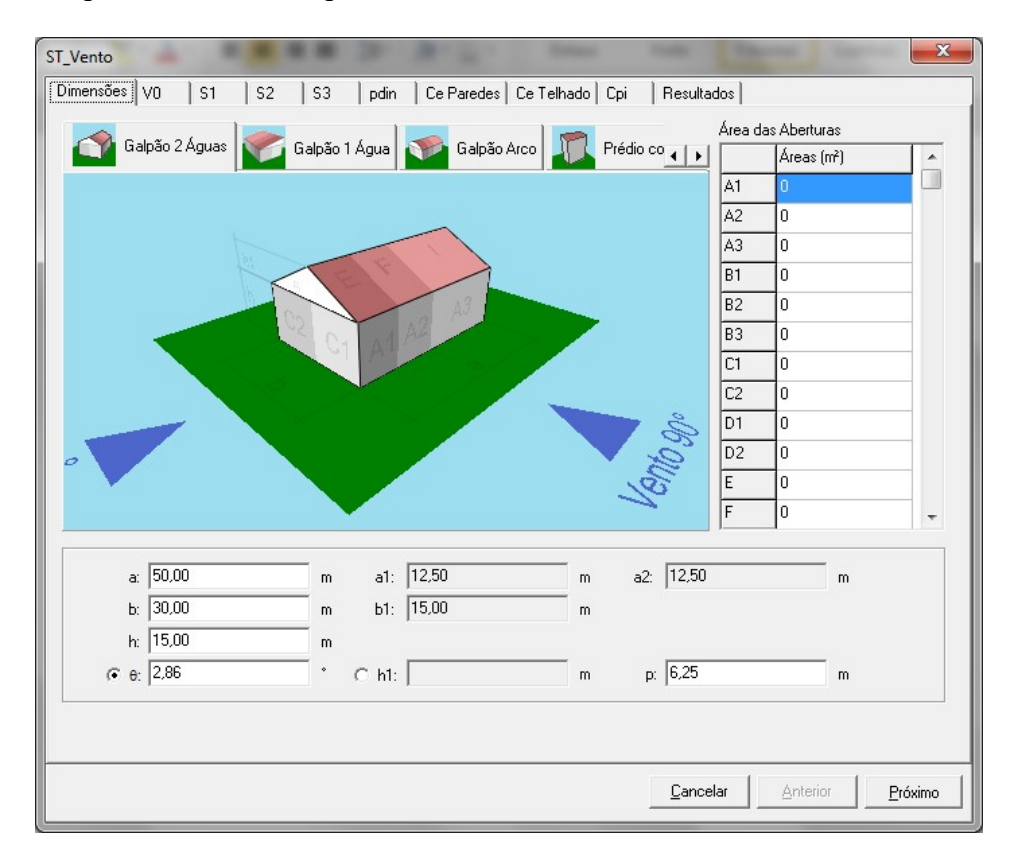

As dimensões a, b, h,  $\Theta$ , e p são destacadas no desenho clicando-se sobre o campo correspondente.

Ainda nesta janela deverão ser editadas as áreas das aberturas para determinação dos coeficientes de pressão interna. Da mesma forma, as regiões A1, A2,... são destacadas no desenho quando clica-se com o mouse sobre elas.

A próxima etapa a ser preenchida no módulo de vento do **ST\_Vento** é a obtenção da velocidade básica do vento (Vo).

Clica-se sobre o mapa das isopletas indicando a região onde está a edificação a ser projetada.

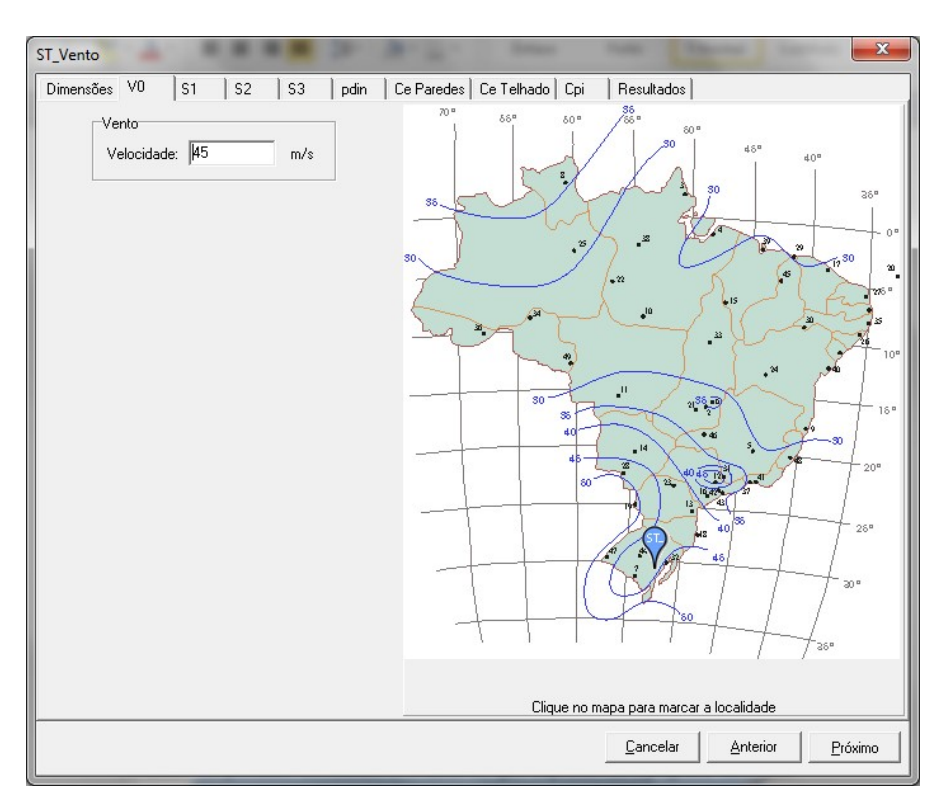

Clicando em próximo determina-se o fator S1 que depende da topografia da região.

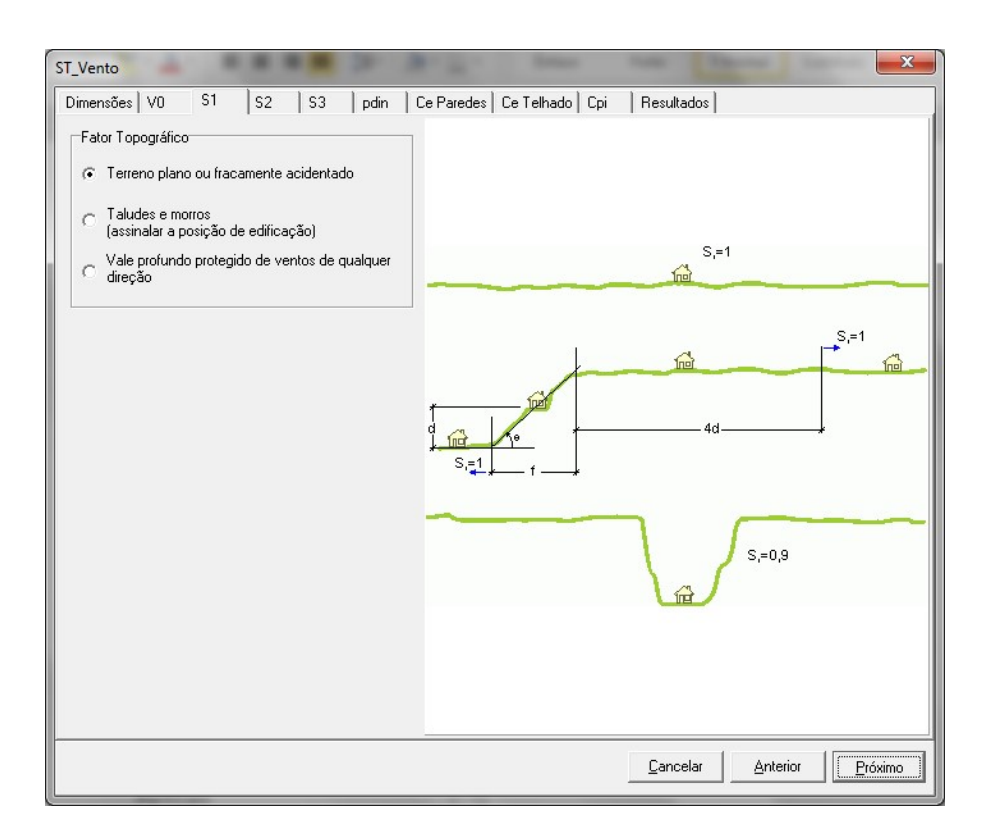

O próximo fator a determinar é o S2 que depende da rugosidade do terreno, da altura da edificação e de suas dimensões em planta:

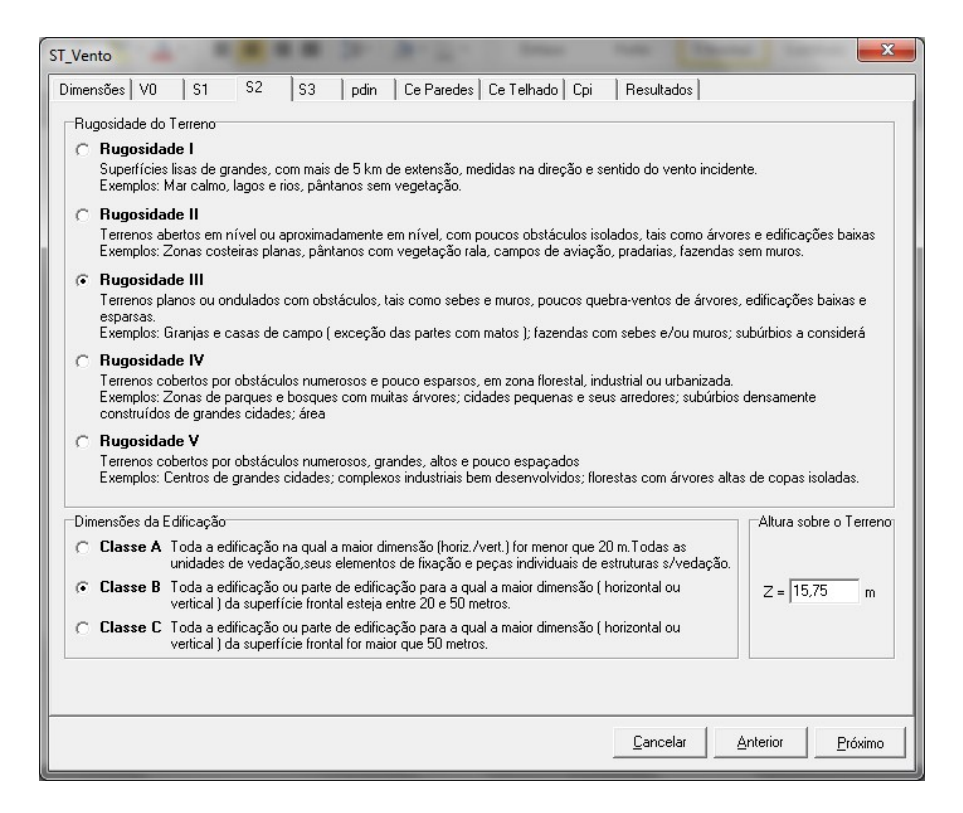

O fator S3 dependerá do grupo em qual a edificação se encaixe:

| T_Ver | nto                    |                  |                       |                        |                         |                         |                                  |                                   |                   | •                                                          | X  |
|-------|------------------------|------------------|-----------------------|------------------------|-------------------------|-------------------------|----------------------------------|-----------------------------------|-------------------|------------------------------------------------------------|----|
| Dimer | nsões   V              | 0                | S1                    | S2                     | \$3                     | pdin                    | Ce Paredes                       | Ce Telhado                        | ) Cpi             | Resultados                                                 |    |
| Fat   | or Estatís             | tico S           | 3                     |                        |                         |                         |                                  |                                   |                   |                                                            |    |
| С     | Grupo                  | 1                |                       |                        |                         |                         |                                  |                                   |                   |                                                            |    |
|       | Edificaçi<br>destrutiv | ões ci<br>a ( ho | uja ruín<br>Ispitais, | a total ou<br>quartéis | ı parcial p<br>de bombe | ode afeta<br>eiros e de | ar a segurança<br>forças de segu | ou a possibilid<br>rança, centrai | ade de<br>s de co | socorro a pessoas após uma tempestade<br>municação, etc. ) |    |
| c     | Grupo                  | 2                |                       |                        |                         |                         |                                  |                                   |                   |                                                            |    |
|       | Edificaçi              | ŏes pa           | ara hoté              | éis e resid            | lências. E              | dificaçõe               | es para comérci                  | o e indústria c                   | om alto           | fator de ocupação                                          |    |
| œ     | Grupo                  | 3                |                       |                        |                         |                         |                                  |                                   |                   |                                                            |    |
|       | Edificaçi              | ŏes e            | instalaç              | ;ões indu              | striais cor             | n baixo fa              | ator de ocupaçã                  | ão ( depósitos,                   | silos, c          | construções rurais etc. )                                  |    |
| С     | Grupo                  | 4                |                       |                        |                         |                         |                                  |                                   |                   |                                                            |    |
|       | Vedaçõe                | es ( te          | lhas, vie             | dros, pair             | iéis de ve              | edação, e               | etc. )                           |                                   |                   |                                                            |    |
| С     | Grupo !                | 5                |                       |                        |                         |                         |                                  |                                   |                   |                                                            |    |
|       | Edificaçi              | ões te           | mporári               | ias. Estrui            | turas dos               | Grupos 1                | a 3 durante a                    | construção                        |                   |                                                            |    |
|       |                        |                  |                       |                        |                         |                         |                                  |                                   |                   |                                                            |    |
|       |                        |                  |                       |                        |                         |                         |                                  |                                   |                   |                                                            |    |
|       |                        |                  |                       |                        |                         |                         |                                  |                                   |                   |                                                            |    |
|       |                        |                  |                       |                        |                         |                         |                                  |                                   |                   | Cancelar Anterior Próxi                                    | mo |

A partir da velocidade básica do vento e dos fatores S1, S2 e S3 é determinada a velocidade característica do vento  $(V_k)$  e finalmente a pressão dinâmica  $(p_{din})$ .

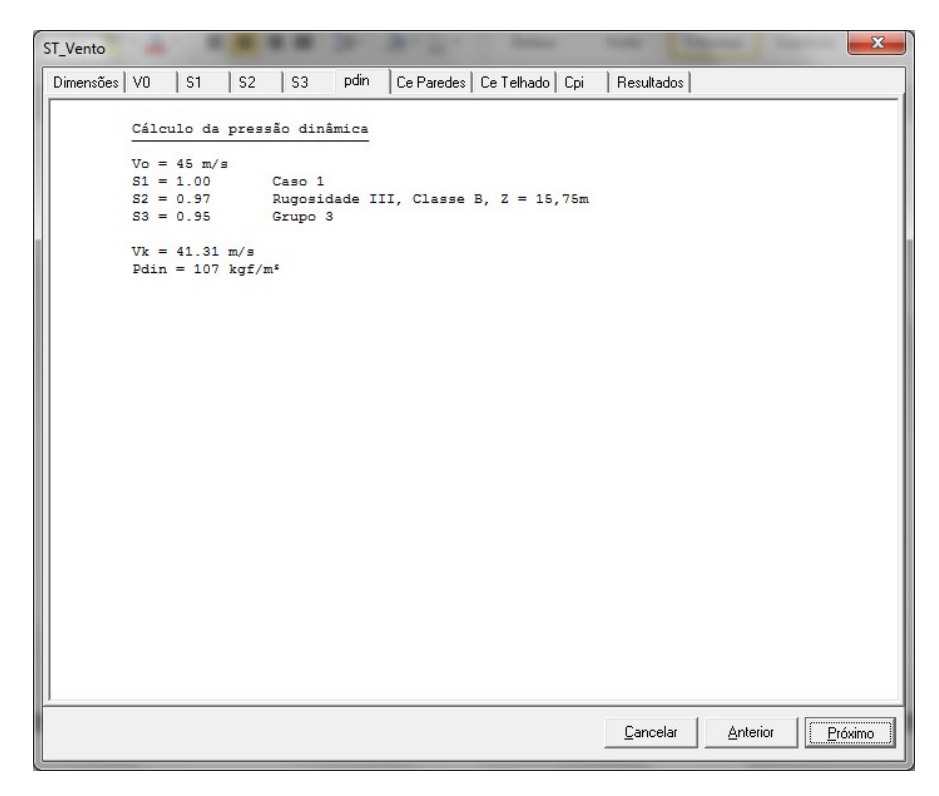

Em seguida, são apresentados os coeficientes de forma externos das paredes e dos telhados.

No caso de terças de fechamento lateral os valores de Ce 90° e Ce 0° serão obtidos a partir de Ce paredes:

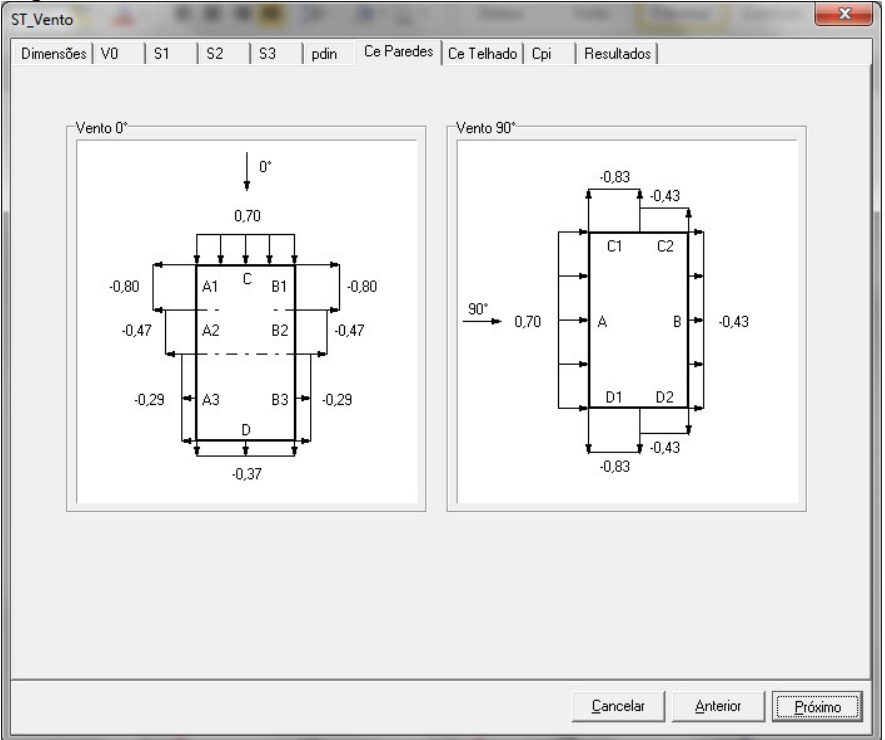

Quando a terça for de cobertura os coeficientes Ce  $90^{\circ}$  e Ce  $0^{\circ}$  serão obtidos a partir de Ce telhado:

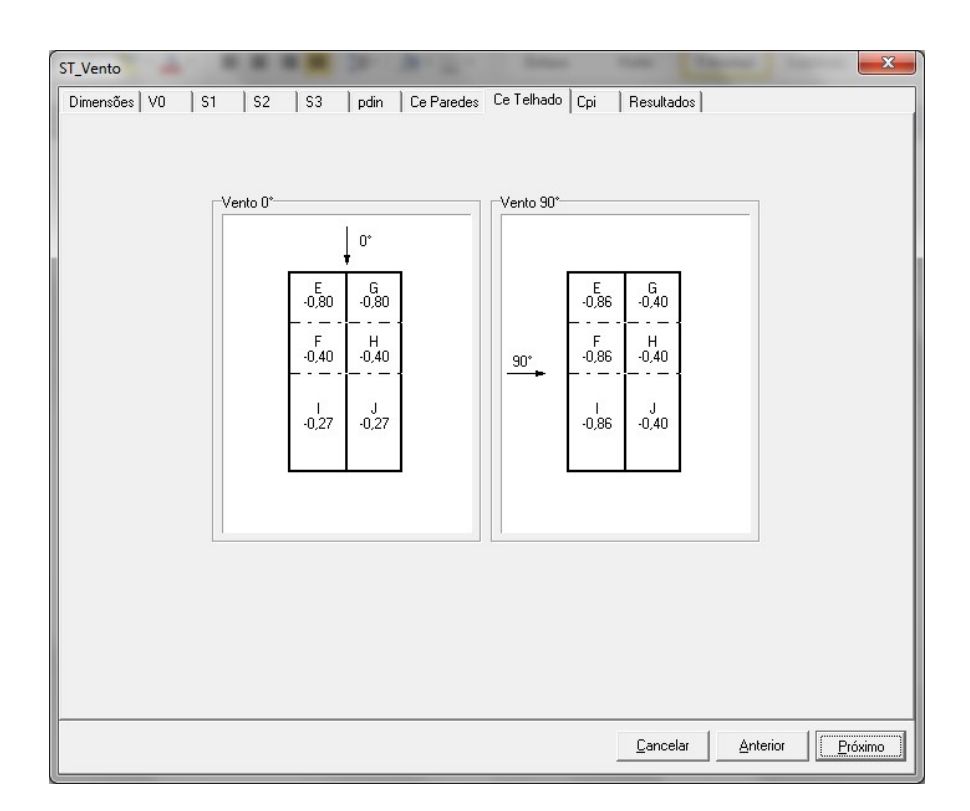

Os coeficientes de pressão interna são determinados na aba Cpi:

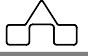

| ST_Vento                                                                                                    |                                                                                                    |
|----------------------------------------------------------------------------------------------------|----------------------------------------------------------------------------------------------------|
| Dimensões V0 S1 S2 S3 pdin Ce Paredes Ce Telhado Cpi Resulta                                                                                                    | dos                                                                                                    |
| Coeficiente de Pressão Interna  Duas faces opostas igualmente permeáveis; as outras faces impermeáveis: vento perpendicular a uma face permeável: Cpi = +0,2 vento perpendicular a uma face impermeável: Cpi = -0,3  Quatro faces igualmente permeáveis: Cpi = -0.3 ou 0 (considerar o valor mais nocivo):                                                                                                    | Coeficientes para<br>determinados casos de<br>aberturas periféricas.                                                 |
| <ul> <li>Abertura dominante em uma face; as outras faces de igual permeabilidade:</li> <li>Abertura dominante na face de barlavento: Cpi = 0,10 ou Cpi = 0,10</li> <li>Abertura dominante na face de sotavento: Cpi = 0,70 ou Cpi = 0,70</li> <li>Abertura dominante em uma face paralela ao vento</li> <li>Abertura dominante não situada em zona de alta sucção externa: Cpi = -0,80 ou Cpi = -0,83</li> <li>Abertura dominante situada em zona de alta sucção externa: Cpi = -0,40 ou Cpi = -0,40</li> <li>Edificações efetivamente estanques e com janelas fixas que tenham uma probabilidade desprezá acidente: Cpi = -0,2 ou 0</li> </ul> | Calcula os<br>coeficientes a partir<br>das áreas de abertura<br>declaradas na<br>primeira aba do<br>módulo de vento. |
| Relação entre a área das aberturas e a área total da face: <ul> <li>vento a 0º: Cpi = 0,17</li> <li>vento a 90°: Cpi = -0,63</li> </ul> Valores definidos pelo usuário: Cpi 0° Cpi 90°                                                                                                    | as áreas das aberturas<br>Valores declarados<br>pelo usuário.                                                        |
| <u>C</u> ance                                                                                                    | lar <u>Anterior</u> <u>Próximo</u>                                                                                   |

Estes resultados podem ser salvos em formato rtf e também podem ser impressos direto desta aba do módulo ST\_Vento. Também será exibido este relatório anexado ao relatório de dimensionamento da terça do **ST\_Vento**.

# 3. AÇÃO DO VENTO NA EDIFICAÇÃO

Conforme NBR 6123:1988

#### 3.1. DETERMINAÇÃO DA PRESSÃO DINÂMICA DO VENTO

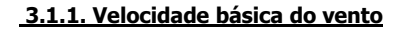

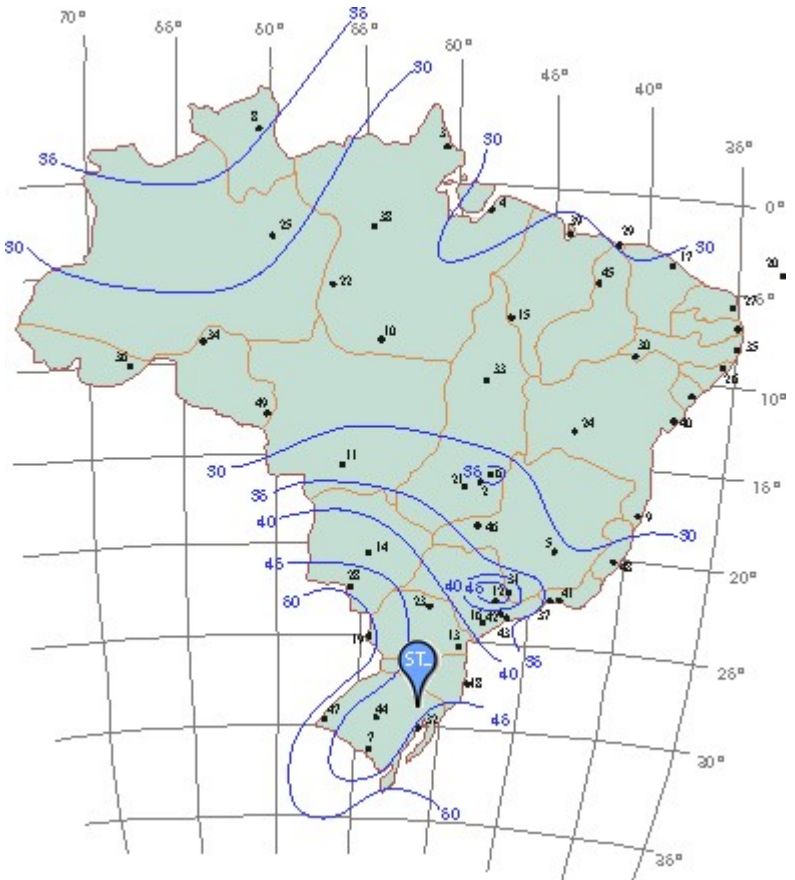

Vo = 45 m/s

#### 3.1.2. Fator topográfico S1

```
S_1 = 1,00
```

Terreno plano ou fracamente acidentado

#### 3.1.3. Fator que relaciona rugosidade, dimensões da edificação e altura sobre o terreno S2

Rugosidade do terreno: categoria III Dimensões da edificação: classe B Z = 15,75 m Altura acima do terreno  $S_2 = 0,97$ 

#### 3.1.4. Fator estatístico S3

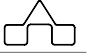

Edificação Grupo 3 S<sub>3</sub> = 0,95

#### 3.1.5. Pressão dinâmica

 $\begin{array}{ll} \text{Vo} = 45 \text{ m/s} & \text{Velocidade básica do vento} \\ \text{V}_k = \text{V}_o \cdot \text{S}_1 \cdot \text{S}_2 \cdot \text{S}_3 = \\ & 41,31 \text{ m/s} & \text{Velocidade característica do vento} \\ \text{q} = 0,613 \cdot \text{V}_k^2 = \\ & 106,63 \text{ kgf/m}^2 \end{array}$ 

# 3.2. COEFICIENTES DE FORMA EXTERNO PARA TELHADOS COM DUAS ÁGUAS EM EDIFICAÇÕES DE PLANTA RETANGULAR

Vento a 0º

Vento a 90°

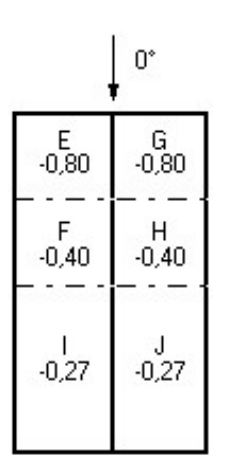

|     | E<br>-0,86 | G<br>-0,40 |
|-----|------------|------------|
| 90° | F<br>-0,86 | H<br>-0,40 |
|     | l<br>-0,86 | J<br>-0,40 |

#### 3.3. COEFICIENTES DE PRESSÃO INTERNA

Relação entre a área das aberturas e a área total da face: - vento a  $0^{\circ}$ : Cpi = 0,17

- vento a 90°: Cpi = -0,63

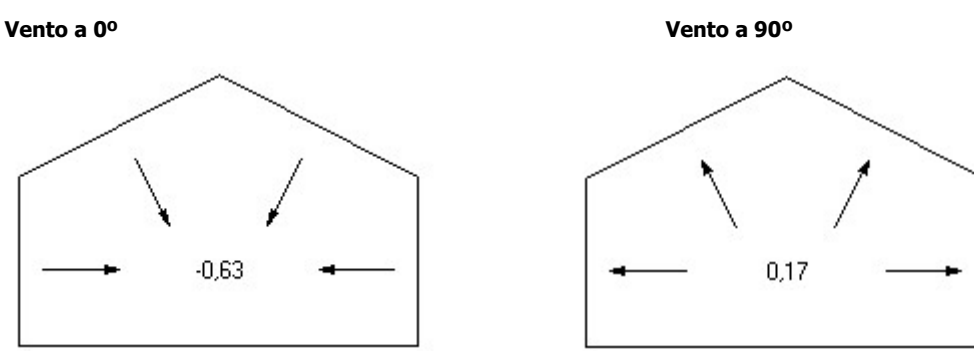

Clicando em Concluir volta-se para a janela de Carregamentos com os dados pressão dinâmica e coeficientes de vento preenchidos, conforme o que foi determinado no ST\_Vento.

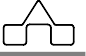

O Módulo **ST\_Vento** aparece sempre que precisa-se determinar a Ação do Vento nas edificações.

No campo Pressão Dinâmica, ao clicar-se em **Determinar**, carrega-se **ST\_Vento**. Tem-se os seguintes casos:

#### No Modulador de Prédios:

| P1        |                             |                  |
|-----------|-----------------------------|------------------|
| P2        | 212                         |                  |
| Р3        |                             |                  |
| P 4       |                             |                  |
| P5        |                             |                  |
| lne       |                             |                  |
| 🗸 Aplicar | Cancelar     Pressão Dinâmi | ca               |
|           | Pdin 0 k                    | <u></u><br>:N/m² |
|           | Determinar                  |                  |
|           |                             |                  |

#### No Ambiente de Geração:

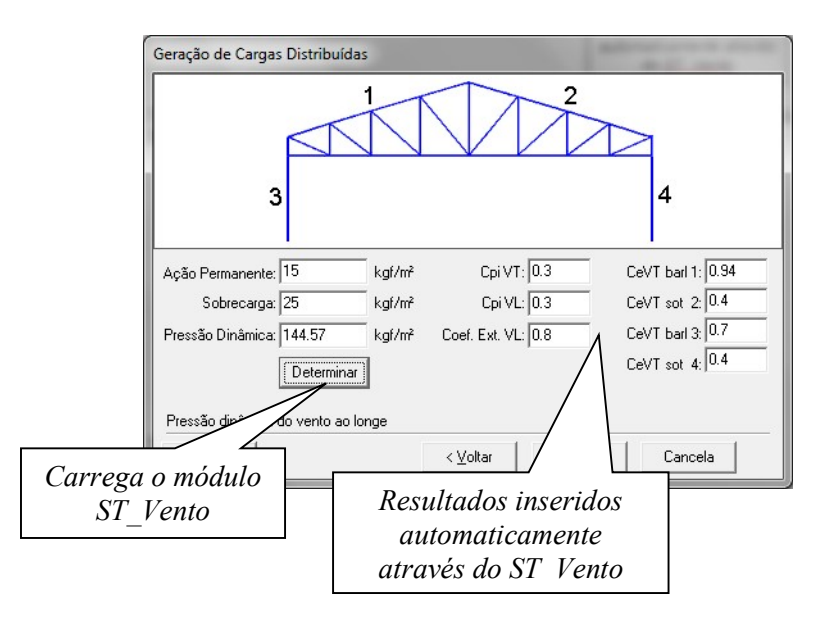

# CAPÍTULO 4.

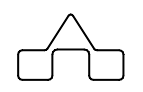

# MÓDULO DA GEOMETRIA

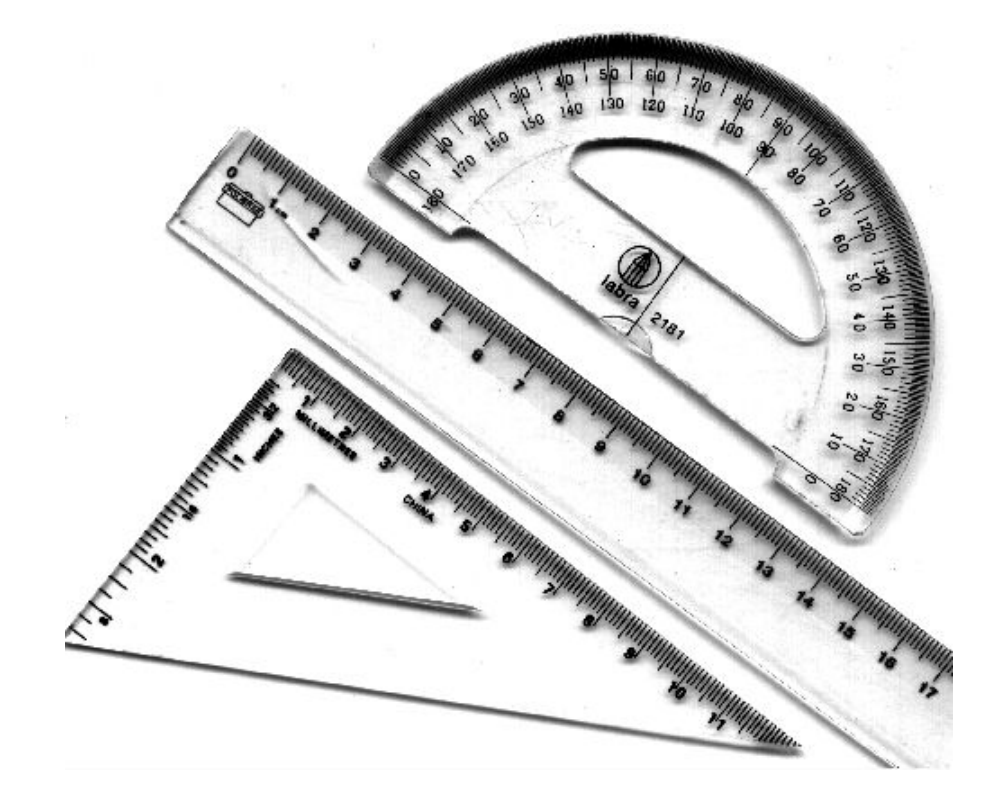

# **CAPÍTULO 4. MÓDULO GEOMETRIA**

# 4.1. Introdução

O módulo **Geometria** é utilizado para desenhar a estrutura, editar algum dado ou manipular a estrutura.

Para acessar esse módulo clica-se sobre a *aba* Geometria com o botão esquerdo do *mouse*, sendo exibidos os recursos/comandos desse módulo.

Os recursos estão disponibilizados em quatro menus: barras, nós, eixos e diafragma rígido.

Exploram-se, a seguir, os comandos de cada menu.

# 4.2. Menu Barras

Neste menu estão os comandos referentes a operações com as barras:

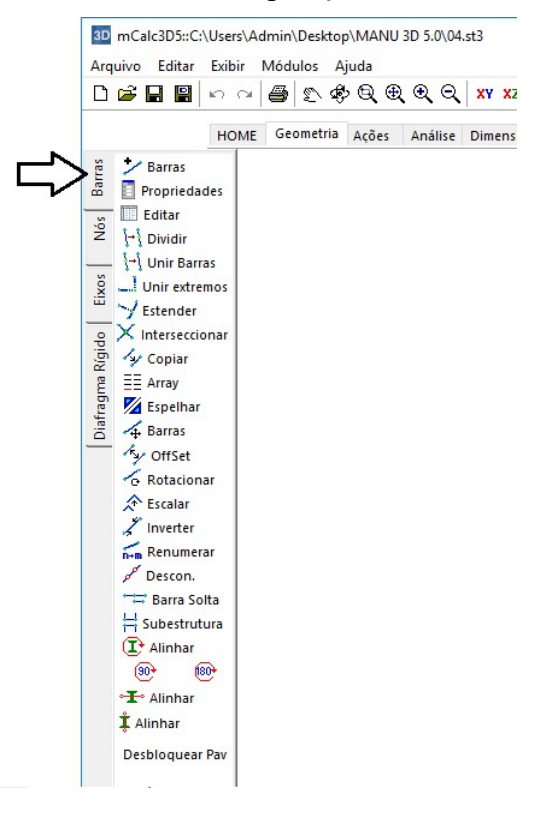

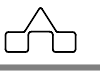

## 4.2.1 Comando BARRAS

Para introduzir barras na estrutura.

Após clicar-se sobre o botão **\*** Barras seleciona-se o ponto inicial e o ponto final da barra.

A informação pode ser via clique do *mouse* ou por coordenadas cartesianas globais ou relativas ao último ponto.

### 4.2.2 Comando PROPRIEDADES

Será utilizado para fornecer as propriedades uma barra ou um conjunto de barras já existentes.

Ativa-se esse comando clicando sobre o botão 🔲 Propriedades.

No *prompt* do programa será exibida uma solicitação: Selecione barras para exibir as **Propriedades**.

Seleciona(m)-se a(s) barra(s) que terão as propriedades editadas com o botão esquerdo do *mouse*.

Todas as barras selecionadas ficarão desenhadas em vermelho.

Confirma-se a seleção com o botão direito ou pressionando-se a tecla <ENTER>.

Aparecerá a janela com as propriedades da barra que podem ser inseridas ou alteradas.

Esse comando ficará ativo até que se pressione o botão direito do mouse ou então a tecla <esc>.

Enquanto o comando estiver ativo ele continuará permitindo fornecer as propriedades.

Para editar as propriedades das barras selecionadas, basta digitar o valor desejado nos *edit-boxes* correspondentes.

|       |              | _                   |
|-------|--------------|---------------------|
| E     | 2000000      | kgf/cm <sup>2</sup> |
| A     | 2.13         | cm²                 |
| Ix    | 5.84E-3      | cm4                 |
| ly    | 61.15        | cm4                 |
| Iz    | 4.4          | cm4                 |
| ν     | 0.3          |                     |
| G     | 769230.75    | kgf/cm <sup>2</sup> |
| Beta  | 270          | •                   |
|       | Pré-dimensio | nar                 |
| feito | da Temperatu | ura isolad          |
|       | au remperate |                     |

Os campos referentes às propriedades estarão habilitados para serem preenchidos, segundo tabela a seguir:

| Tipo de Estrutura    | E   | Área | Ix  | Iy  | Iz  | ν   | G   |
|----------------------|-----|------|-----|-----|-----|-----|-----|
| Treliça Espacial     | sim | sim  | não | não | não | não | não |
| Pórtico Espacial     | sim | sim  | sim | sim | sim | sim | sim |
| Elemento de Concreto | sim | sim  | sim | sim | sim | sim | sim |
| Cabo                 | sim | sim  | não | não | não | não | não |

Esses valores devem, obrigatoriamente, ser diferentes de zero. Após o dimensionamento, o mCalc 3D atualiza as propriedades das barras, adotando então o valor exato da área da seção de cada barra.

#### 4.2.3 Comando EDITAR

O sistema m**Calc 3D** publica, em forma de planilha, permitindo edição de:

- Conetividade de barras: podem-se alterar as conetividades das barras;
- Propriedades das barras: edita propriedades das barras.

Dentro da planilha o m**Calc 3D** oferece, também, alguns recursos de visualização que m**Calc 3D 5.0** 4 - 4

são dados por:

<*F4> Localizar:* clicando-se com o *mouse* numa célula de uma determinada barra, pressionando-se <*F*4> a barra será salientada com uma linha colorida espessa e colocada em evidência.

*<F5> Salientar*: clicando-se com o *mouse* numa célula de uma determinada barra, pressionando-se *<*F5*>* a barra será salientada com uma linha colorida espessa.

#### 4.2.4 Comando DIVIDIR

Será utilizado para dividir uma barra ou um conjunto de barras já existentes em N tamanhos iguais.

Ativa-se esse comando clicando sobre o botão Dividir com o botão esquerdo do *mouse*.

No prompt do programa será exibida uma ordem: Selecione barras para dividir

Seleciona(m)-se a(s) barra(s) a serem divididas com o botão esquerdo do mouse. Todas as barras que forem selecionadas ficarão desenhadas em vermelho.

Confirma-se a seleção com o botão direito ou pressionando-se a tecla <ENTER>.

No prompt do programa surgirá um pedido de informação: Dividir em N partes.

Será necessário digitar o número de quantas partes se deseja dividir a barra. Para confirmar pressione-se na tecla <ENTER>.

Esse comando ficará ativo até que se pressione a tecla <esc>.

Enquanto o comando estiver ativo ele continuará dividindo as barras selecionadas.

#### 4.2.5 Comando UNIR BARRAS

Será utilizado quando se deseja unir duas barras já existentes que sejam colineares.

Ativa-se esse comando clicando sobre o botão [14] Unir Barras com o botão esquerdo do *mouse*.

No prompt do programa será exibida uma ordem: Selecione barras para Unir.

Selecionam-se as barras a serem unidas com o botão esquerdo do mouse. As barras que forem selecionadas ficarão desenhadas em vermelho.

Confirma-se a seleção com o botão direito ou pressionando-se a tecla

m**Calc 3D 5.0** 

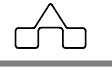

<ENTER>.

Esse comando ficará ativo até que se pressione a tecla <esc>.

Enquanto o comando estiver ativo ele continuará unindo as barras selecionadas.

*O* mCalc 3D só unirá barras que sejam co-lineares, por isso no caso de que não haja resposta do comando, verifique se as barras a serem unidas são, efetivamente, co-lineares.

# 4.2.6 Comando UNIR EXTREMOS

Será utilizado para prolongar uma ou duas barra até sua interseção, recortando as partes que *excedem* o nó criado. Ativa-se esse comando clicando sobre o botão ...! Unir extremos com o botão esquerdo do mouse.

No *prompt* do programa será exibida uma ordem: "Selecione 2 barras para prolongar até a interseção"

Seleciona-se a(s) barra(s) a serem prolongadas com o botão esquerdo do mouse. Todas as barras que forem selecionadas ficarão desenhadas em vermelho.

Confirma-se a seleção com o botão direito ou pressionando a tecla <ENTER>.

Esse comando ficará ativo até que seja pressionado o botão direito do mouse ou a tecla <esc>.

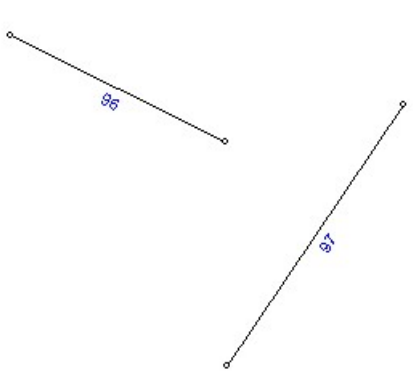

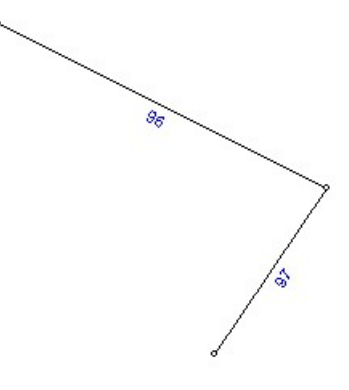

ANTES DO COMANDO

DEPOIS DO COMANDO

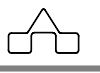

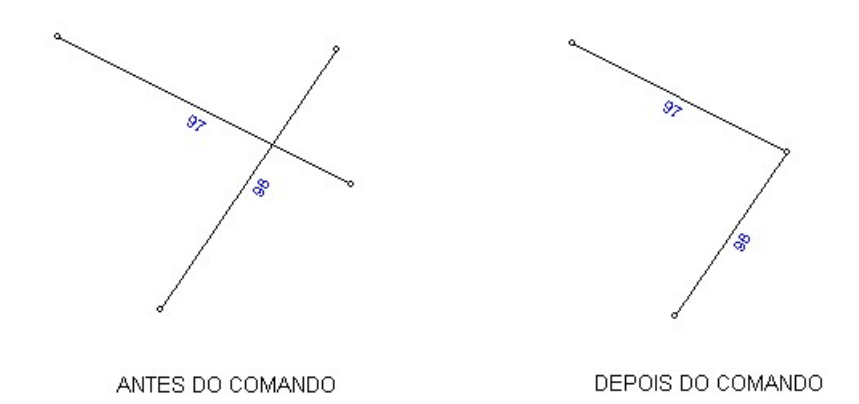

## 4.2.7 Comando EXTEND

Será utilizado para criar nó entre duas barras próximas que não se interceptam, unindoas e criando-se um nó na interseção.

Ativa-se esse comando clicando sobre o botão in Estender com o botão esquerdo do mouse.

No *prompt* do programa será exibida uma ordem: Selecione 2 barras para criar nó na interseção

Seleciona-se a(s) barra(s) a serem criadas o nó na interseção com o botão esquerdo do mouse. Todas as barras que forem selecionadas ficarão desenhadas em vermelho. Confirma-se a seleção com o botão direito ou pressionando-se a tecla <ENTER>.

Esse comando ficará ativo até que seja pressionado o botão direito do mouse ou pressione-se a tecla <esc>.

Enquanto o comando estiver ativo ele continuará criando o nó na interseção das barras selecionadas.

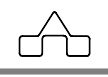

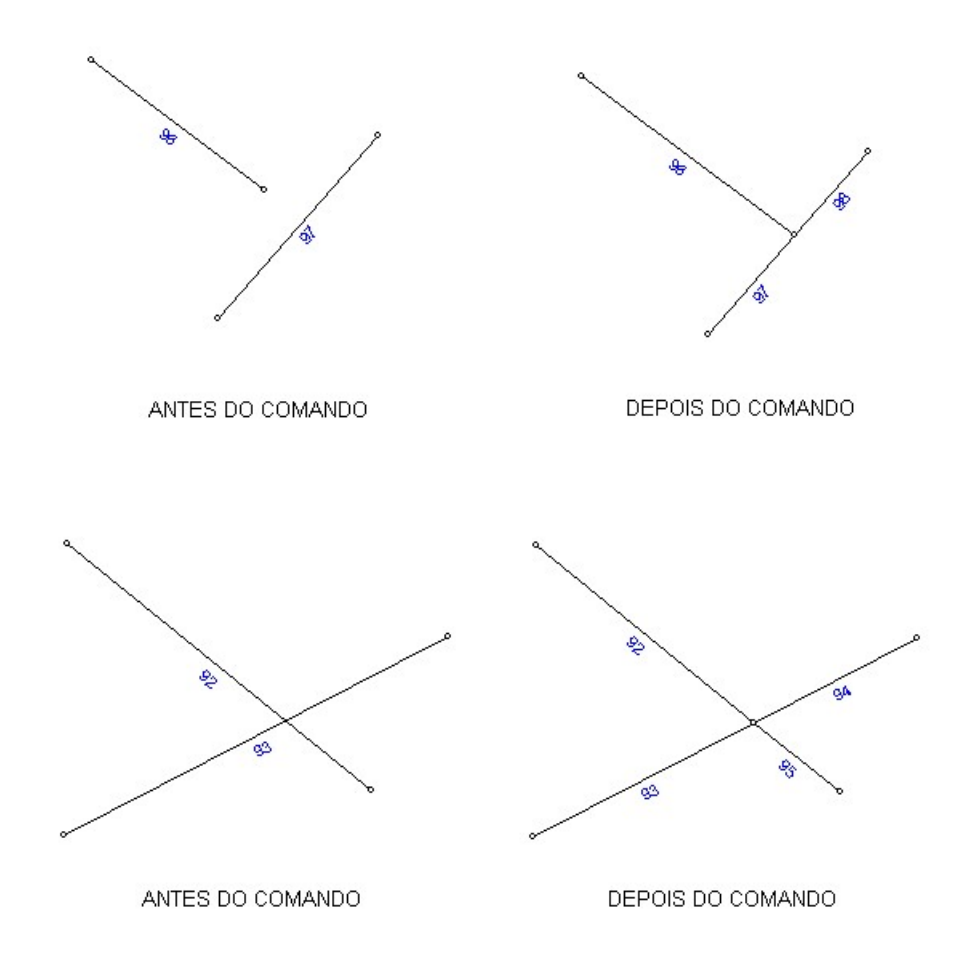

# 4.2.8 Comando INTERSECCIONAR

Será utilizado para criar um nó na interseção de duas barra que se interceptam ou que sejam concorrentes.

Ativa-se esse comando clicando sobre o botão  $\times$  Interseccionar com o botão esquerdo do mouse.

No prompt do programa será exibida uma ordem: "Selecione 2 barras para criar interseção"

Seleciona(m)-se a(s) barra(s) a serem criada a interseção com o botão esquerdo do mouse. Todas as barras que forem selecionadas ficarão desenhadas em vermelho.

Confirma-se a operação com o botão direito ou pressionando-se a tecla <ENTER>.

| mCalc | 3D | 5.0 |
|-------|----|-----|
|       |    | 0.0 |

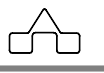

Esse comando ficará ativo até que seja pressionada a tecla <esc>.

Enquanto o comando estiver ativo ele continuará criando a interseção das barras selecionadas.

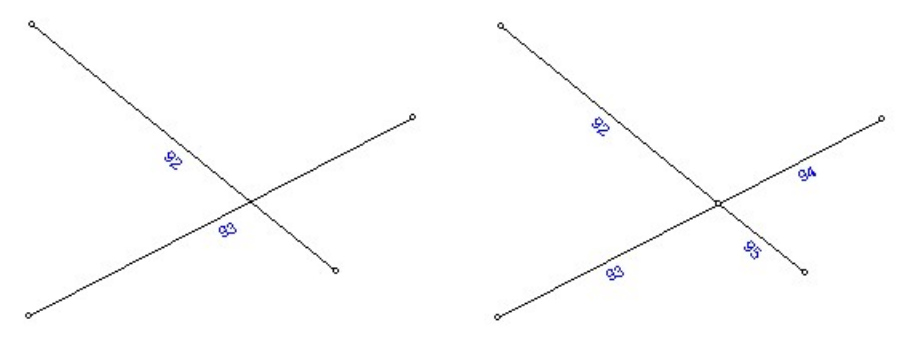

ANTES DO COMANDO

DEPOIS DO COMANDO

# 4.2.9 Comando COPIAR

Será utilizado para copiar uma barra ou um conjunto de barras já existentes.

Ativa-se esse comando clicando sobre o botão com o botão esquerdo do *mouse*.

No prompt do programa será exibida uma ordem: Selecione barras para copiar

Seleciona-se a(s) barra(s) a serem copiadas com o botão esquerdo do mouse. Todas as barras que forem selecionadas ficarão desenhadas em vermelho.

Confirma-se a seleção com o botão direito ou pressionando-se a tecla <ENTER>.

No prompt do programa surgirá um pedido de informação: Ponto Base

Com o botão esquerdo do mouse clica-se no ponto que se quer que seja base.

No prompt do programa surgirá outro pedido de informação: Ponto Final

A indicação dos pontos inicial e final pode ser feita clicando-se o ponto desejado ou pode ser feita através de coordenadas globais ou relativas ao ponto anterior, por exemplo, 200,0,0 (coordenadas globais) ou @350,150,200 (coordenadas relativas) ou ainda por coordenadas polares @200<45.

Esse comando ficará ativo até que se pressione o botão direito do mouse ou se pressione a tecla <esc>.

Enquanto o comando estiver ativo ele continuará copiando as barras selecionadas para o ponto que se indicar.

mCalc 3D 5.0

4 - 9

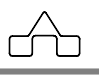

# 4.2.10 Comando ARRAY

Será utilizado o comando ARRAY para copiar uma ou um conjunto de barras em lote.

Ativa-se o comando clicando sobre o botão 🗮 Array

No prompt do programa surge a instrução: Selecione barras para cópia em lote

Após a seleção e a confirmação, o *prompt* pergunta: Array Retangular ou polar (<R>/P)

Caso se escolha array retangular (R e <Enter>), declaram-se: Número de Linhas e Número de colunas. Declaram-se: Distância entre as Linhas e Distância entre as Colunas

Caso as distâncias declaradas sejam positivas as cópias serão feitas no primeiro quadrante.

Caso se escolha array polar (P e <Enter>), declaram-se: o ponto central (pólo) das cópias múltiplas, o número de itens e o ângulo a ser preenchido.

O comando Array cria as cópias no plano XY global.

### 4.2.11 Comando ESPELHAR

Será utilizado para espelhar uma estrutura.

Ativa-se esse comando clicando sobre o botão *Espelhar* com o botão esquerdo do *mouse*.

No prompt do programa será exibida uma ordem: Selecione barras para espelhar

Seleciona-se a(s) barra(s) a serem espelhadas com o botão esquerdo do mouse. Todas as barras que forem selecionadas ficarão desenhadas em vermelho.

Confirma-se a seleção com o botão direito ou pressionando-se a tecla <ENTER>.

No prompt do programa surgirá um pedido de informação: Ponto Base

Com o botão esquerdo do mouse clica-se no ponto que se quer que seja base.

No prompt do programa surgirá outro pedido de informação: Ponto Final

A indicação do Ponto Final pode ser feita clicando-se o ponto desejado ou pode ser feita através de coordenadas relativas ao ponto anterior, por exemplo, @200,0,0 ou por coordenadas polares @200<45.

Ao confirmar o segundo ponto de referência, o *prompt* do programa exibirá: **Deseja apagar as barras originais (S/<N>).** Caso se digite S e <Enter>, as barras originais serão excluídas do desenho.

```
mCalc 3D 5.0
```

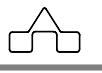

Esse comando ficará ativo até que se pressione o botão direito do mouse ou pressione-se a tecla <esc>.

Enquanto o comando estiver ativo ele continuará espelhando as barras selecionadas em relação ao plano que se indicar.

Esse comando permite espelhar a estrutura com referência em um plano definido pelos pontos inicial e final e pelo eixo Z global.

### 4.2.12 Comando MOVER BARRAS

Será utilizado para mover uma barra ou um conjunto de barras já existentes.

Ativa-se esse comando clicando sobre o botão 🍜 Barras com o botão esquerdo do *mouse*.

No prompt do programa será exibida uma ordem: Selecione barras para mover

Seleciona-se a(s) barra(s) a serem movidas com o botão esquerdo do mouse. Todas as barras que forem selecionadas ficarão desenhadas em vermelho.

Confirma-se a seleção com o botão direito ou pressionando-se a tecla <ENTER>.

No prompt do programa surgirá um pedido de informação: Ponto Base

Com o botão esquerdo do mouse clica-se no ponto que se quer que seja base.

No prompt do programa surgirá outro pedido de informação: Ponto Final

A indicação do Ponto Final pode ser feita clicando-se o ponto desejado ou pode ser feita através de coordenadas relativas ao ponto anterior, por exemplo, @200,0,0 ou por coordenadas polares @200<45.

Esse comando ficará ativo até que se pressione o botão direito do mouse ou pressione-se a tecla **<esc>**.

Enquanto o comando estiver ativo ele continuará movendo as barras selecionadas para o ponto que se indicar.

# 4.2.13 Comando OFFSET

Será utilizado para copiar uma barra já existente.

Ativa-se esse comando clicando sobre o botão <sup>(\*)</sup> OffSet com o botão esquerdo do *mouse*.

No *prompt* do programa será exibida uma ordem: Selecione uma barra para copiar por offset

mCalc 3D 5.0

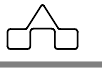

Seleciona-se a barra a ser movida com o botão esquerdo do mouse. A barra selecionada ficará desenhada em vermelho.

No prompt do programa surgirá um pedido de informação: Distância

Deve ser declarada a distância que se quer da barra original e clicar em ENTER.

No *prompt* do programa surgirá outro pedido de informação, a direção para a qual será copiada a barra: XG (eixo x global), YG (eixo y global), ZG (eixo z global), YL (eixo y local) ou ZL (eixo z local)

Após indicação do eixo para a cópia, será solicitado que indique-se um lado da barra para qual será aplicada a nova barra. Para isto, deverá clicar-se na tela o lado desejado para a cópia.

# 4.2.14 Comando ROTACIONAR

Será utilizado para rotacionar uma barra ou um conjunto de barras já existentes por um determinado ângulo de inclinação.

Ativa-se esse comando clicando sobre o botão com o botão esquerdo do mouse.

No prompt do programa será exibida uma ordem: Selecione barras para rotacionar

Seleciona-se as barras a serem rotacionadas com o botão esquerdo do mouse. Todas as barras que forem selecionadas ficarão desenhadas em vermelho.

Confirma-se a seleção com o botão direito ou pressionando-se a tecla <ENTER>.

No prompt do programa surgirá um pedido de informação: Ponto Base

Com o botão esquerdo do mouse clica-se no ponto que se quer que seja base.

No prompt do programa surgirá outro pedido de informação: Ponto Final

A indicação do Ponto Final pode ser feita clicando-se o ponto desejado.

Caso se queira rotar com um ângulo determinado deve-se, ao invés de clicar sobre um ponto final, digitar-se (a) *l* <  $\hat{A}$ *ngulo*.

O ângulo de rotação será medido a partir do eixo X, e a estrutura será rotada em torno do eixo Z.

Se  $\hat{A}$ ngulo for declarado > 0 a rotação será no sentido anti-horário. Se  $\hat{A}$ ngulo for declarado < 0 a rotação será no sentido horário.

Esse comando ficará ativo até que se pressione o botão direito do mouse ou se pressione a tecla **<esc>**.

Enquanto o comando estiver ativo ele continuará rotacionando as barras selecionadas

mCalc 3D 5.0

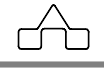

para o ponto que se indicar.

## 4.2.15 Comando ESCALAR

Será utilizado para escalar uma barra ou um conjunto de barras já existentes. O comando pode ser usado para aumentar ou diminuir o desenho da estrutura.

Ativa-se esse comando clicando sobre o botão 🛠 Escalar com o botão esquerdo do mouse.

No prompt do programa será exibida uma ordem: Selecione barras para escalar

Selecionam-se as barras a serem escaladas com o botão esquerdo do mouse. Todas as barras que forem selecionadas ficarão desenhadas em vermelho.

Confirma-se a seleção com o botão direito ou pressionando-se a tecla <ENTER>.

No prompt do programa surgirá um pedido de informação: Ponto Base

Com o botão esquerdo do mouse clica-se no ponto que se quer que seja base.

No prompt do programa surgirá outro pedido de informação: Fator de escala

Digita-se o valor do fator de escala, ou seja, o fator de multiplicação para as dimensões da estrutura.

# 4.2.16 Comando INVERTER

Será utilizado para inverter <u>o sentido dos eixos de coordenadas locais de uma barra</u> ou um conjunto de barras.

Ativa-se esse comando clicando sobre o botão *Inverter* com o botão esquerdo do mouse.

No prompt do programa será exibida uma ordem: Selecione barras para inverter

Selecionam-se as barras a serem invertidas com o botão esquerdo do mouse. Todas as barras que forem selecionadas ficarão desenhadas em vermelho.

Confirma-se a seleção com o botão direito ou pressionando-se a tecla <ENTER>.

Esse comando ficará ativo até que se pressione o botão direito do mouse ou se pressione a tecla <esc>.

Enquanto o comando estiver ativo ele continuará invertendo as barras selecionadas.

### 4.2.17 Comando RENUMERAR

Será utilizado para renumerar barras. Algumas vezes é interessante ao projetista ter um grupo de barras com números (nomes) ordenados. Para isso se criou essa ferramenta.

```
mCalc 3D 5.0
```

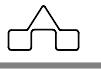

Ativa-se esse comando clicando sobre o botão Renumerar com o botão esquerdo do *mouse*.

No prompt do programa será exibida uma ordem: Selecione barras para renumerar

Selecionam-se as barras a serem renumeradas com o botão esquerdo do mouse. Todas as barras que forem selecionadas ficarão desenhadas em vermelho.

Confirma-se a seleção com o botão direito do mouse ou pressionando-se a tecla <ENTER>.

Surgirá a seguinte Janela de Diálogo:

| enumerar             | <b>X</b>    |
|----------------------|-------------|
| Ordem de prioridade: |             |
| X Crescente          | Crescente   |
| Y Crescente          | Decrescente |
| Início: 1            | Passo: 1    |
| ОК                   | Cancelar    |

Deve-se declarar o *Início* – o novo número da primeira barra selecionada – e o *Passo* a diferença entre números de duas barras consecutivas.

Deve-se declarar, também, a prioridade para o sentido de renumeração. O exemplo acima renumera com passo crescente primeiro as barras na direção de X, depois Y e finalmente Z, da barra mais próxima para a mais distante da barra de referência.

É possível, no uso do comando **Renumerar**, a utilização de passo negativo (decrementos).

# 4.2.18 Comando DESCONTINUIDADES

Este comando permite que sejam alteradas as descontinuidades nos extremos das barras. Estes tipos especiais de vinculação dizem respeito às solicitações nos extremos destas peças e são permitidas de acordo com o tipo de estrutura em se queira empregá-las, conforme tabela a seguir:

| Tipo de<br>Estrutura    | Translação<br>x | Translação<br>y | Translação<br>z | Giro<br>x | Giro<br>y | Giro<br>z |
|-------------------------|-----------------|-----------------|-----------------|-----------|-----------|-----------|
| Elemento de<br>Concreto | sim             | sim             | sim             | sim       | sim       | sim       |
| Pórtico<br>Espacial     | sim             | sim             | sim             | sim       | sim       | sim       |

mCalc 3D 5.0

É importante observar que se todos os extremos de todas as barras conectadas a um nó tiverem uma mesma descontinuidade, ter-se-á um problema de singularidade na matriz de rigidez global. Assim, para rotular um nó, ao qual concorrem n barras, deve-se articular n-1 barras.

Para usar esta ferramenta basta clicar sob o botão de com o botão esquerdo do mouse.

No prompt do programa será exibida uma ordem: Selecione barras para inserir descontinuidades

Selecionam-se as barras com o botão esquerdo do mouse. Todas as barras que forem selecionadas ficarão desenhadas em vermelho.

Confirma-se a seleção com o botão direito do mouse ou pressionando-se a tecla <ENTER>.

Surgirá a seguinte Janela de Diálogo:

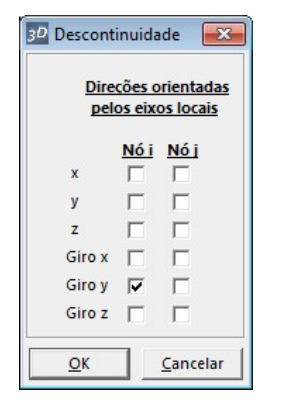

Nesta janela deverão ser marcadas as descontinuidades nos nós inicial e final das barras selecionadas.

Após a confirmação clicando-se sob o botão OK, as barras nas quais foram aplicadas as descontinuidades aparecerão com um círculo em vermelho nas extremidades:

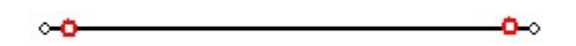

#### 4.2.19 Comando BARRA SOLTA

Acionando o comando Barra Solta o programa seleciona as barras que estão desconectadas do modelo principal e indica na barra de comandos a quantidade de

mCalc 3D 5.0

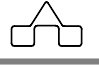

barras soltas da estrutura:

| Vista livre 3D<br>Selecione as barr<br>Reativando coma<br>Barras selecionad | is para alterar as propriedades (1 entidade selecionada)<br>ido (1 enti <mark>ade sel</mark> ecionada)<br>as: 40 |  |
|-----------------------------------------------------------------------------|----------------------------------------------------------------------------------------------------|--|
| Comando:                                                                    |                                                                                                    |  |

## 4.2.20 Comando SUBESTRUTURA

Neste comando é possível detectar se a estrutura principal tem barras desconectadas. Seeleciona-se uma barra do modelo e após confirmação todas as barras conectadas ficam selecionadas. As barras desconectadas não são selecionadas:

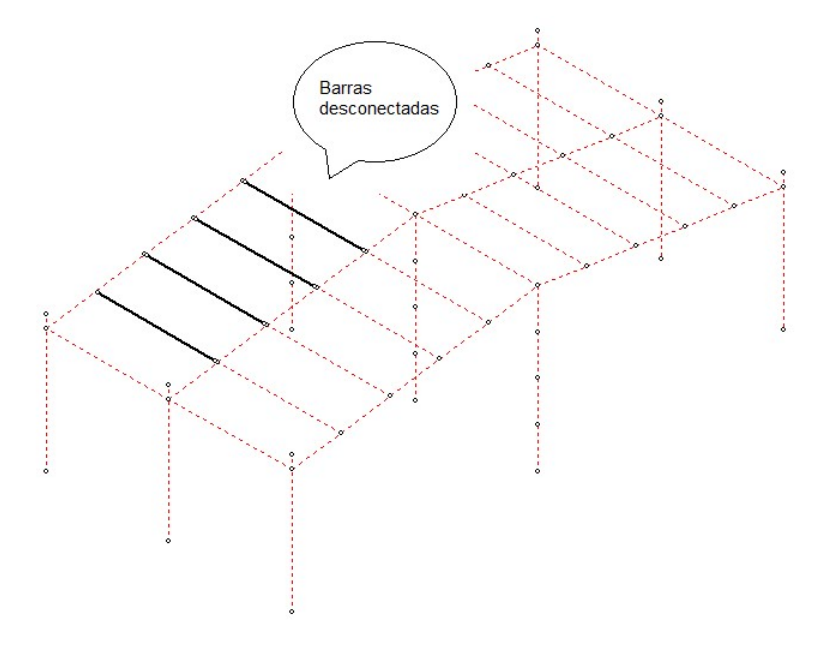

### 4.2.21 Comando ALINHAR

Este comando permite alinhar os eixo locais y e z das barras. Clicando sobre o botão Alinhar na barra de comandos pede-se para declarar qual eixo local se quer alinhar:

| Nova Estru  | tura   |       |       |                                                 |        |  |
|-------------|--------|-------|-------|-------------------------------------------------|--------|--|
| Vista livre | 3D     |       |       |                                                 |        |  |
| Cancelar    |        |       |       |                                                 |        |  |
|             |        |       |       |                                                 |        |  |
| Qual eixo I | ocal d | eseja | alinh | ar ( <y< td=""><td>&gt;/Z):</td><td></td></y<>  | >/Z):  |  |
| Qual eixo   | ocal d | eseja | alinh | ar ( <y< td=""><td>&gt;/Z):</td><td></td></y<>  | >/Z):  |  |
| Qual eixo   | ocal d | eseja | alinh | ar ( <y< td=""><td>&gt; /Z):</td><td></td></y<> | > /Z): |  |
| Qual eixo I | ocal d | eseja | alinh | ar (< Y                                         | >/Z):  |  |

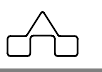

Então declara-se y ou z. Este comando é útil para alinhar terças, por exemplo, na figura a seguir pretende-se alinhar as terças conforme a inclinação da viga principal:

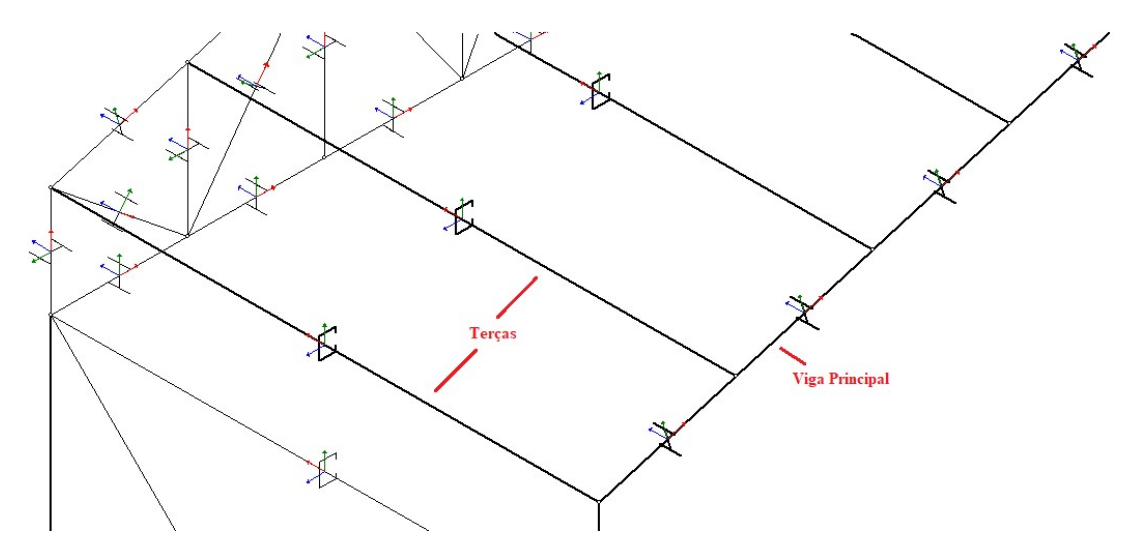

Usando o comando, pede-se para alinhar no eixo y, e selecionam-se as terças para alinhar os eixos. Em seguida é solicitado o ponto base e o ponto final, selecionam-se dois pontos sobre a viga na direção que se queira o eixo y local das terças:

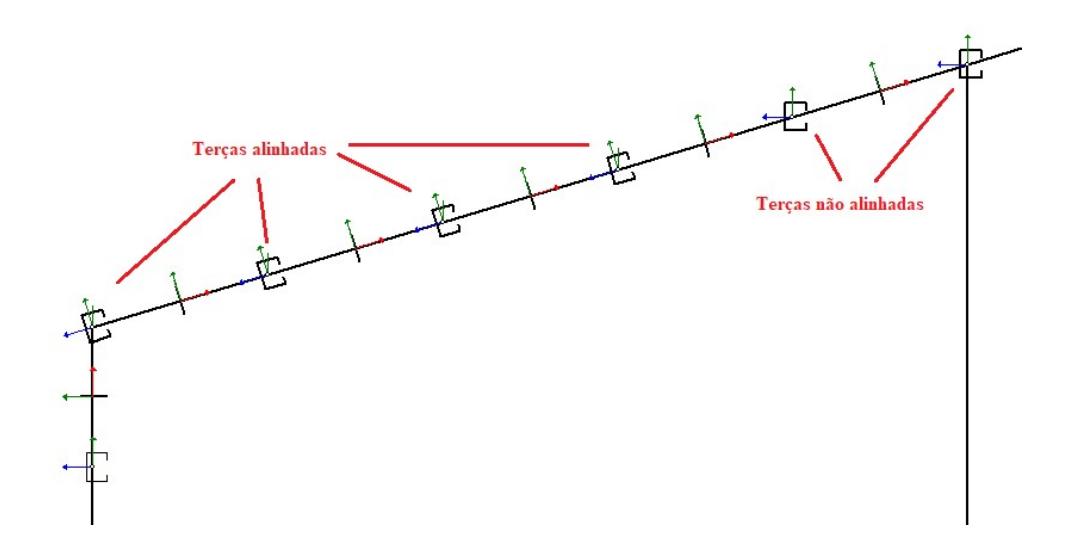

# 4.2.22 Comando ROTACIONAR EIXOS LOCAIS

Clicando em 🔍 🐵 rotacionam-se os eixos locais das barras em 90º ou 180º.

## 4.2.23 Comando ALINHAR

Os comandos de Alinhar fucionam da mesma forma que o comando citado no item 4.2.21. A única diferença é que estes são específicos para os eixos y local ou z local.

•**T**• Alinhar : alinha conforme eixo local y

Alinhar : alinha conforme eixo local z

### 4.2.24 Comando DESBLOQUEAR PAV

As barras geradas no módulo Predios vão travadas para o ambiente 3D e são do tipo PV e não podem ser editadas/apagadas no ambiente 3D. Faz-se isso para que a distribuição de carregamento das lajes sobre as vigas, lançada no Prédios, não fique incoerente caso o usuário modifique a geometria do modelo.

Mas caso o usuário queira editar poderá usar o comando desbloquear clicando em **PRV Desbloquear**. Fazendo isso as barras que eram PV tornam-se PE (pórtico espacial) e poderão ser editadas como uma barra qualquer lançada no 3D.

# 4.3. Menu Nós

Neste menu estão os comandos referentes a operações com os nós:

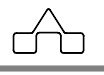
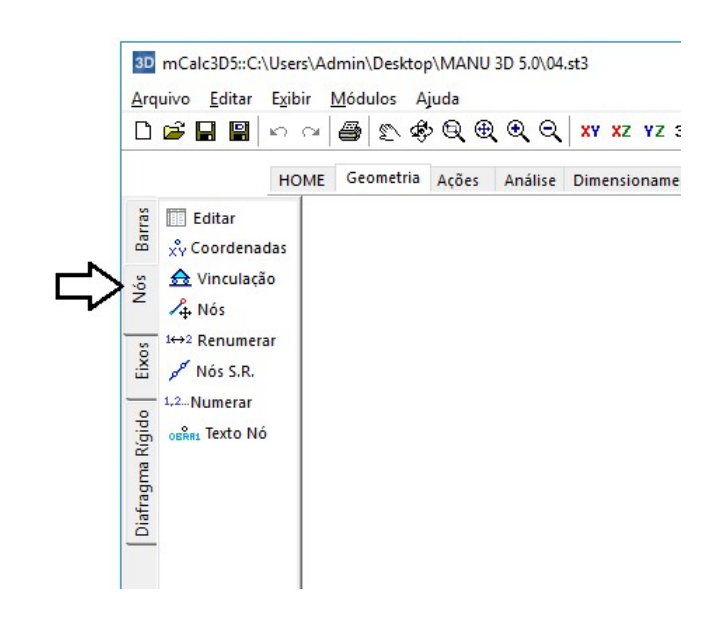

#### 4.3.1 Comando EDITAR

Este comando permite editar as coordenadas dos nós. Clicando sob o botão Editar abrirá uma planilha com as coordenadas x, y e z de todos os nós da estrutura:

Clicando sob um nó nesta planilha é possível localizá-lo na estrutura acionando a tecla <F4> ou salientá-lo através da tecla <F5>. Além disso, pode-se editar as coordenadas salientando a célula do respectivo nó e declarando a nova posição. Confirma-se clicando em APLICAR.

| Coordenadas dos Nós |        |      | X      |   |
|---------------------|--------|------|--------|---|
| Nó                  | X      | Y    | Z      |   |
| 125                 | 599.96 | 3000 | 559.96 | - |
| 126                 | 399.98 | 3000 | 539.96 |   |
| 127                 | 199.99 | 3000 | 519.96 | - |
| 128                 | 1200   | 3000 | 579.96 | - |
| 129                 | 1400   | 3000 | 559.96 | - |
| 130                 | 1600   | 3000 | 539.96 | - |
| 131                 | 1800   | 3000 | 519.96 | - |
| 132                 | 0      | 3000 | 0      | - |
| 133                 | 0      | 3000 | 201    | - |
| 134                 | 0      | 3000 | 402    | - |
| 135                 | 1000   | 3000 | 0      | - |
| 136                 | 1000   | 3000 | 201    | - |
| 137                 | 1000   | 3000 | 402    |   |
| 138                 | 2000   | 3000 | 0      |   |
| 139                 | 2000   | 3000 | 201    | - |
| 140                 | 2000   | 3000 | 402    | - |
| 141                 | 0      | 3500 | 500    | - |
| 142                 | 1000   | 3500 | 600    | - |

#### **4.3.2 Comando COORDENADAS**

Será utilizado para informação ou edição da(s) coordenada(s) de algum nó já existente.

Ativa-se esse comando clicando sobre o botão  $x^{v}$  Coordenadas com o botão esquerdo do *mouse*.

mCalc 3D 5.0

4 - 19

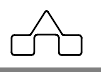

No *prompt* do programa será exibida uma solicitação: **Selecione nós para Editar.** Seleciona(m)-se o(s) nó(s) a serem alterados ou verificados com o botão esquerdo do *mouse*. Todos os nós que forem selecionados ficarão desenhados com um circulo maior. Confirma-se a seleção com o botão direito ou pressionando-se a tecla <ENTER>. Aparecerá a janela com as coordenadas dos nós que podem ser inseridas ou alteradas, conforme a figura:

| cm |
|----|
| cm |
| cm |
|    |

Esse comando ficará ativo até que se pressione o botão direito do mouse ou pressione-se a tecla <esc>.

Enquanto o comando estiver ativo ele continuará permitindo fornecer as coordenadas dos nós.

## 4.3.3 Comando VINCULAÇÃO

As direções restringidas dos nós vinculados – vinculação – serão declaradas no sistema global de coordenadas da estrutura.

Será utilizado para a colocação do(s) vinculo(s) de estruturas já existentes.

Ativa-se esse comando clicando sobre o botão Vinculação 🎰 Vinculação com o botão esquerdo do mouse.

No prompt do programa será exibida uma mensagem: Selecione nós para Editar Vínculos.

Seleciona-se o(s) nó(s) a serem editados a vinculação com o botão esquerdo do mouse. Todos os nós que forem selecionados ficarão desenhados com um círculo maior.

Confirma-se a seleção com o botão direito ou pressionando-se a tecla <ENTER>.

A seguir surgirá a janela onde será declarada a opção de restrição desejada, e após aplica-se com o botão <OK>, conforme a figura:

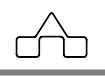

| lestrições                 |            |       |            |
|----------------------------|------------|-------|------------|
| Desl. X                    | Giro X     | Ting  |            |
| Dels. Y                    | Giro Y     |       |            |
| Dels. Z                    | Giro Z     | min   |            |
| Desma                      | rcar Todos |       |            |
| <mark>ínculo Elá</mark> st | ico        |       | Ann        |
| Kx 1                       | kgf/cm     | Kgx 1 | kgf·cm/rad |
| Ку                         | kgf/cm     | Kgy   | kgf·cm/rad |
| Kz 1                       | kgf/cm     | Kgz   | kgf.cm/rad |
| edimentos                  |            |       |            |
| Cx 0                       | cm         | Cgx 0 | rad        |
| Су                         | cm         | Cgy 0 | rad        |
| Cz 0                       | cm         | Cgz 0 | rad        |

Para utilizar vínculos elásticos, deve-se declarar o valor da constante elástica (k) em cada uma das direções com movimento restringido, permanecendo os demais valores zerados. O mesmo pode ser feito caso os apoios possam ceder.

Esse comando ficará ativo até que se pressione o botão direito do mouse ou pressione-se a tecla <esc>.

Enquanto o comando estiver ativo ele continuará vinculando a estrutura no ponto que se indicar.

#### 4.3.4 Comando MOVER NÓS

Será utilizado para esticar um nó de barras já existentes.

Ativa-se esse comando clicando sobre o botão 4 Nós com o botão esquerdo do mouse.

No prompt do programa será exibida uma ordem: Selecione nós para mover

Seleciona-se  $o(s) n \delta(s)$  a serem movidos com o botão esquerdo do mouse. Todos os nós que forem selecionadas ficarão desenhadas com um círculo maior.

Confirma-se a seleção com o botão direito ou pressionando-se a tecla <ENTER>.

No prompt do programa surgirá um pedido de informação: Ponto Base

Com o botão esquerdo do mouse clica-se no ponto que se quer que seja base.

No prompt do programa surgirá outro pedido de informação: Ponto Final

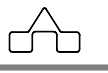

A indicação do Ponto Final pode ser feita clicando-se o ponto desejado ou pode ser feita através de coordenadas relativas ao ponto anterior, por exemplo, @200,0,0 ou por coordenadas polares @200<45.

Esse comando ficará ativo até que se pressione o botão direito do mouse ou pressione-se a tecla <esc>.

Enquanto o comando estiver ativo ele continuará movendo os nós selecionados para o ponto que se indicar.

#### 4.3.5 Comando RENUMERAR NÓS

Será utilizado para renumerar nós. Ativa-se esse comando clicando sobre o botão <sup>1+2</sup> Renumerar com o botão esquerdo do *mouse*.

No prompt do programa será exibida uma ordem: Selecione nós para renumerar

Selecionam-se os nós com o botão esquerdo do mouse. Todos os nós que forem selecionados ficarão desenhados em vermelho.

Confirma-se a seleção com o botão direito do mouse ou pressionando-se a tecla <ENTER>.

Surgirá a seguinte Janela de Diálogo:

| numerar     |             |
|-------------|-------------|
| X Crescente | Crescente   |
| Z Crescente | Decrescente |
| Início: 1   | Passo: 1    |
| OK          | Cancelar    |

Deve-se declarar o *Início* – o novo número do primeiro nó selecionado – e o *Passo* a diferença entre números de dois nós consecutivos.

Deve-se declarar, também, a prioridade para o sentido de renumeração. O exemplo acima renumera com passo crescente primeiro os nós na direção de X, depois Y e finalmente Z, do nó mais próximo para o mais distante do nó de referência.

## 4.3.6 Comando NÓS SEMIRRÍGIDOS

Este comando permite que seja alterada a rigidez dos nós. Gerando para as barras que possuem estes nós, matrizes de rigidez modificadas em relação às matrizes convencionais.

Como fonte de consulta para obtenção das matrizes modificadas foram utilizados os seguintes trabalhos:

- Mello, Wagner Luiz de; Requena, João Alberto Venegas. (1999): Análise de instabilidade de barras planas considerando as ligações semi-rígidas. Faculdade de Engenharia Civil - Departamento de Estruturas - Unicamp, Brasil.

- Monforton, G. R.; Wu, T. S.. Matrix Analysis of semi-rigidly Connected Frames. In: Journal of the Structural Division – Proceedings of the American Society of Civil Engineers, p. 12 -42, 1963.

- Pinheiro, Leonardo; Silveira, Ricardo A. M.. Computational Procedures for Nonlinear Analysis of Frames with Semi-Rigid Connections. Civil Engineering Program. Federal University of Rio de Janeiro – COPPE/UFRJ – Brazil. Civil Engineering Graduate Program – PROPEC – Departament of Civil Engineering - Federal University of Ouro Preto – Brazil.

Para usar esta ferramenta o usuário deverá clicar com o botão esquerdo do mouse no botão por Nós S.R.

No prompt do programa será exibida uma ordem: Selecione barras para inserir nós semi-rígidos

Selecionam-se as barras com o botão esquerdo do mouse. Todas as barras que forem selecionadas ficarão desenhadas em vermelho.

Confirma-se a seleção com o botão direito do mouse ou pressionando-se a tecla <ENTER>.

Surgirá a seguinte Janela de Diálogo:

| 3D Nós semi-rígidos           | <b>X</b> |
|-------------------------------|----------|
| Rigidez do nó inicial<br>Ri 0 | 0->1     |
| Rigidez do nó final<br>Rj     | 0->1     |
| <u>OK</u> <u>C</u> ar         | ncelar   |

Assim declarar-se-ão as rigidezes nos nós inicial e, ou, final de determinada(s) barra(s). Este valor deve estar no intervalo entre ZERO e UM.

Após a confirmação clicando-se sob o botão OK, as barras nas quais foram aplicados os nós semi-rígidos aparecerão com um círculo em azul nas extremidades:

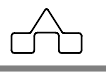

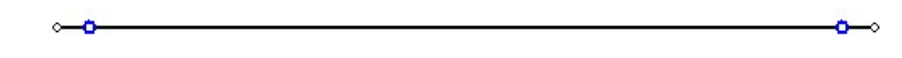

#### 4.3.7 Comando NUMERAR

Este comando <sup>1,2...Numerar</sup> permite que seja alterado o índice do nó. Abre uma janela para que o usuário declare o número que determinado nó irá receber:

| Alterar índice do nó                 |           |
|--------------------------------------|-----------|
| Digite um novo valor entre 1 e 83: 3 |           |
|                                      | OK Cancel |

## 4.3.8 Comando TEXTO NÓ

Clicando no ícone obra Texto Nó surgirá uma janela para que o usuário insira alguma nota/observação sobre determinado nó na estrutura:

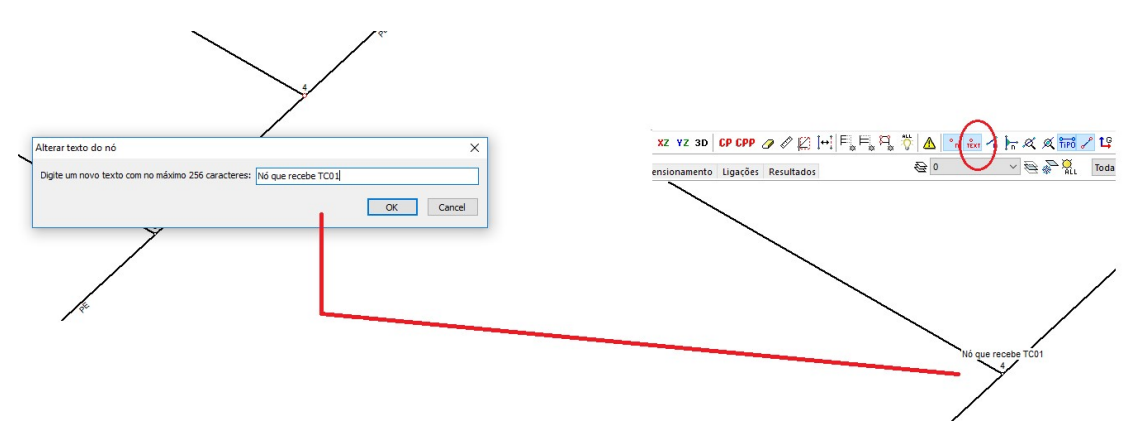

Observando que para exibir o texto deverá estar ativa a opção no menu superior.

## 4.4. Menu Eixos

Neste menu estão os comandos referentes a operações com eixos:

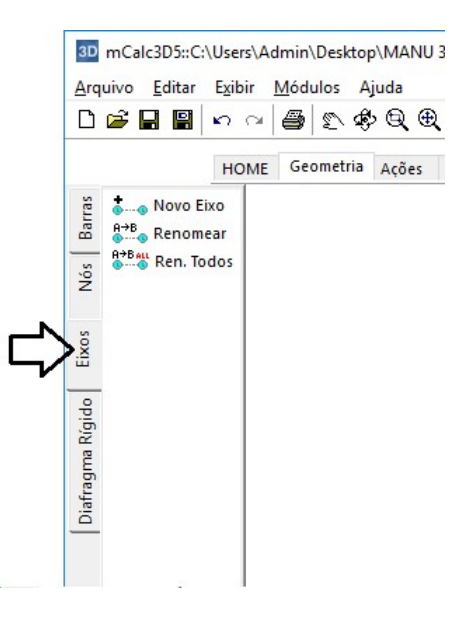

#### 4.4.1 Comando NOVO EIXO

Este comando permite a criação de eixos. Clicando em **Selecione a direção do eixo X ou Y** surgirá no *prompt* 

Após declarar a direção será necessário informar o ponto base para começar a inserção dos eixos. Com o botão esquerdo do *mouse* clica-se no nó para criar o primeiro eixo, então aparecerá a seguinte janela:

| Digite o nome do prim | eiro eixo: |     |
|-----------------------|------------|-----|
|                       |            |     |
|                       | _          | - 1 |
| 0K                    | Cancel     |     |

O nome do eixo deve ser informado por letras ou números, conforme for a direção declarada. No menu Exibir>Preferências>Interface deve-se declarar em qual direção serão numerados os eixos, consequentemente, a outra direção será nomeada por letras:

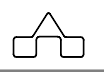

| Seral  | Dimensionamento       | Interface        |          |           |
|--------|-----------------------|------------------|----------|-----------|
| Interf | ace                   |                  |          |           |
| Cas    | sas após vírgula: 2   |                  |          |           |
| _      |                       | <u> </u>         |          |           |
| L      | Fundo                 | Eixo X           | L        | igações   |
|        | Seleção               | Eixo Y           |          |           |
|        | Texto das Barras      | Eixo Z           |          |           |
|        | Texto dos Nós         | Carga Con        | centrada |           |
|        | and the Franks Law of |                  | _        | mCala2D   |
| NO     | me da Fonte Arial     |                  | <b>•</b> | IIICalCJD |
|        | Tamanho 10            |                  |          |           |
| Eixos  |                       |                  |          |           |
| Eixos  | numerados:            |                  | 0 9 9 ·  |           |
|        | paralelos a X         | 0-               |          | 0         |
|        | C paralelos a Y       | ©-               |          | ©         |
|        | esenhar círculos sec  | undários         |          | (8)       |
|        |                       |                  | 6 6 6    |           |
|        |                       |                  | ×        | P         |
| Prolo  | ngamento 25           | % da maior dimer | nsão     |           |

Depois de inserir o ponto base para a inserção dos eixos clica-se nos demais eixos da direção escolhida e serão desenhados na ordem 1,2,3,... ou A,B,C,....

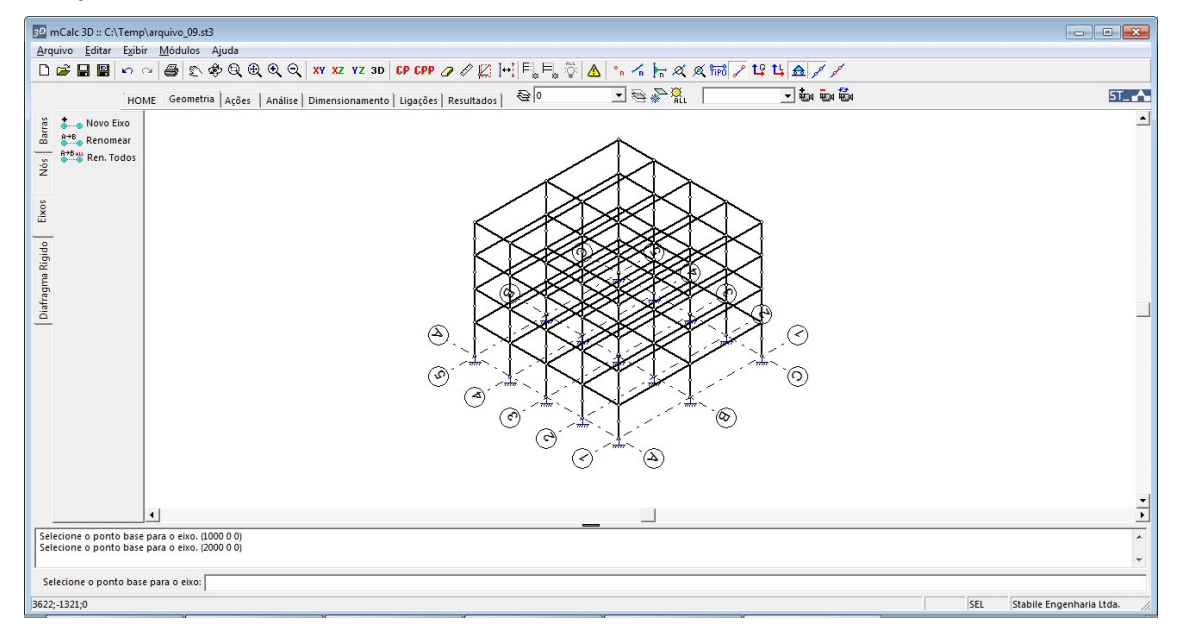

#### 4.4.2 Comando RENOMEAR

Este comando permite editar o nome de um eixo existente. Clicando em surgirá no *prompt* do programa uma ordem: **Selecione 1 eixo para renomear** 

```
mCalc 3D 5.0
```

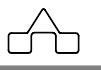

Seleciona-se o eixo com o botão esquerdo do *mouse* e aparecerá uma janela para declarar o novo nome do eixo:

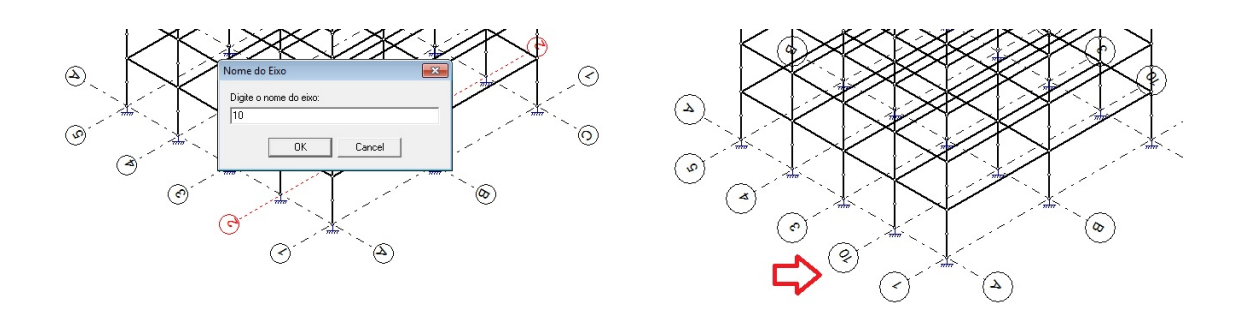

#### 4.4.3 Comando RENOMEAR TODOS

Este comando deverá ser acionado para renomear eixos de uma mesma direção. Clicando em <sup>R+B</sup> Ren. Todos surgirá no *prompt* do programa uma ordem: Selecione a direção do eixo X ou Y

Depois de declarar a direção deverão ser selecionados, com o botão esquerdo do mouse, os eixos que se quer renomear. No caso abaixo foi escolhida a direção Y e os eixos selecionados foram A e B:

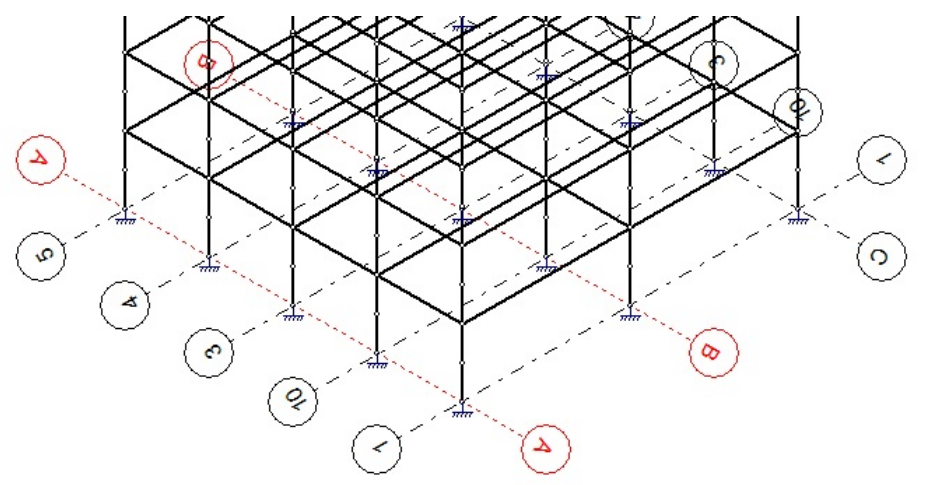

Confirmando a seleção aparecerá a janela para inserir o novo nome dos eixos. Estes nomes serão inseridos na seqüência, por ordem de seleção:

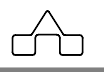

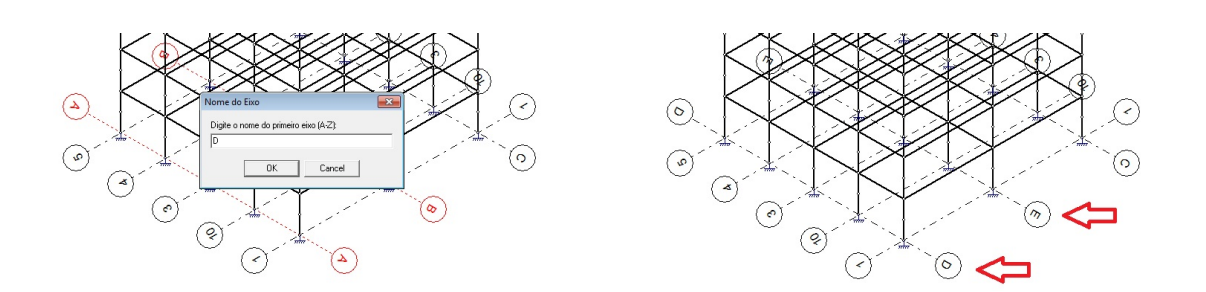

### 4.5. Menu Diafragma Rígido

As barras de diafragma rígido simulam a rigidez das lajes em pavimentos. Estes elementos, de elevada rigidez, transmitem às paredes de contraventamento esforços originados de ações laterais.

Neste menu estão os comandos referentes às ferramentas para manipular diafragmas rígidos:

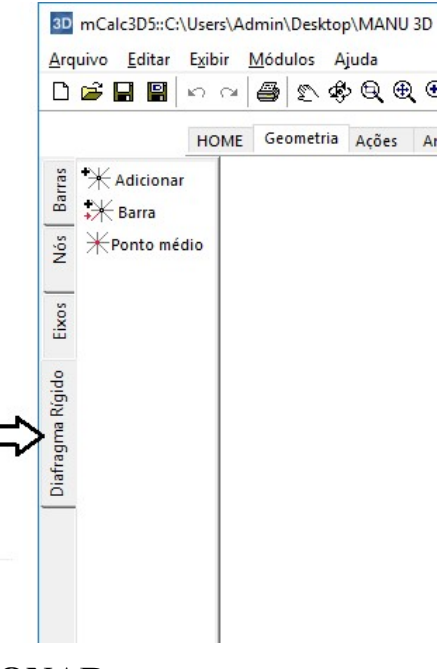

#### 4.5.1 Comando ADICIONAR

Acionando este comando criam-se as barras para compor o diafragma. Clicando em \*\* Adicionar surgirá no *prompt* do programa uma ordem: Selecione os nós do diafragma rígido

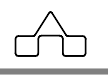

Então deverão ser selecionados com o botão esquerdo do mouse os nós para compor esta estrutura:

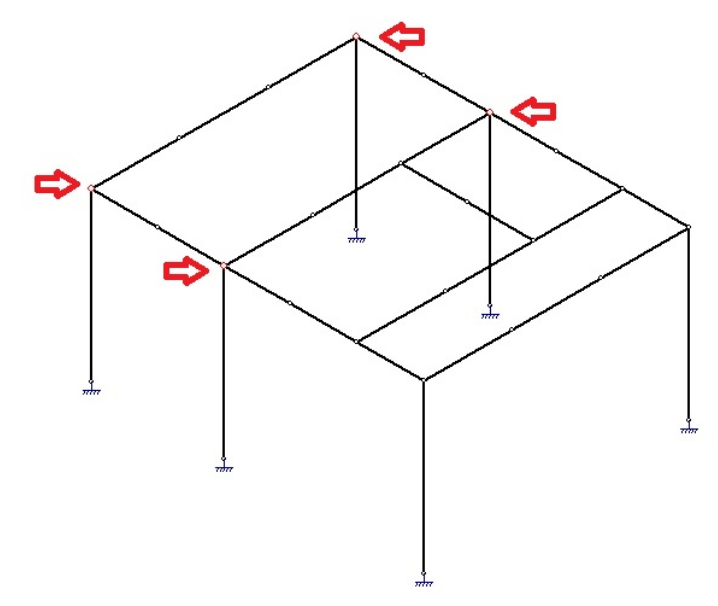

Após selecionar os nós confirma-se a seleção com o botão direito do mouse e as barras do diafragma serão desenhadas, unidas pelo centro de massa da configuração:

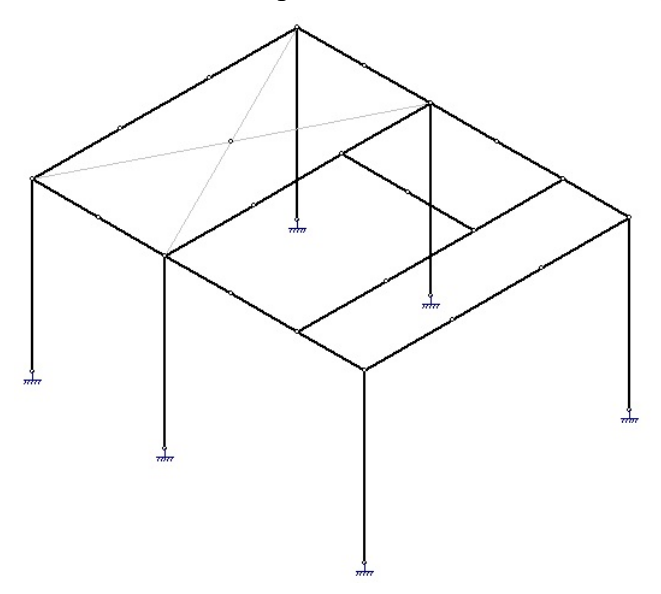

#### **4.5.2 Comando ADICIONAR BARRA**

Este comando possibilita adicionar barras a um diafragma já constituído. Clica-se no botão 🗱 Barra então seleciona-se um nó com o botão esquerdo do mouse e em mCalc 3D 5.0 

#### 4 - 29

seguida deve ser clicado no centro do diafragma para completar a inserção deste elemento:

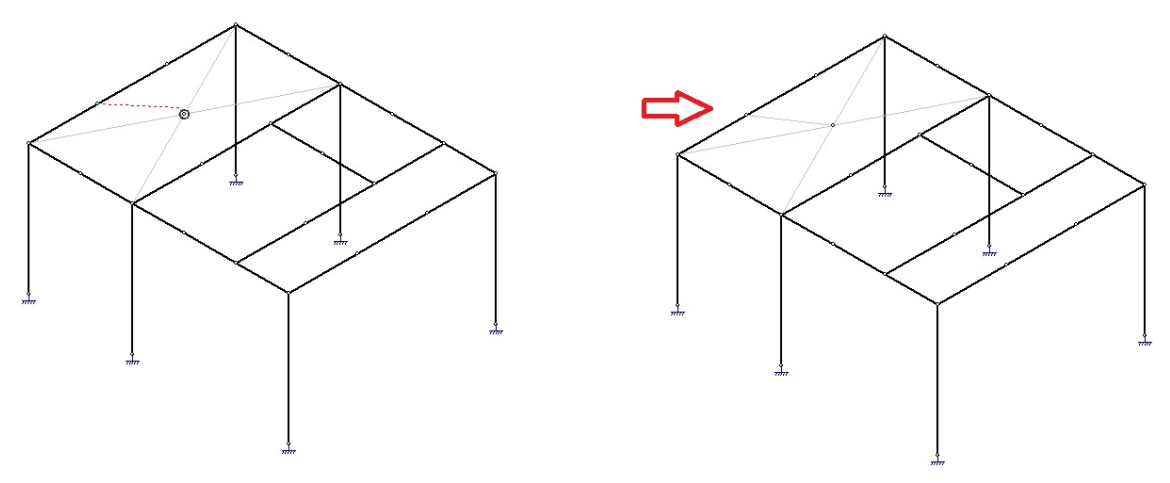

#### 4.5.3 Comando PONTO MÉDIO

Este comando recalcula o centro do diafragma alterado por inserção ou exclusão de

alguma barra. Clica-se no botão  $\overset{\text{Honto médio}}{\overset{\text{médio}}{\overset{\text{medio}}{\overset{\text{médio}}{\overset{\text{médio}}{\overset{\text{médio}}{\overset{\text{médio}}{\overset{\text{médio}}{\overset{\text{médio}}{\overset{\text{medio}}{\overset{\text{médio}}{\overset{\text{médio}}{\overset{\text{mod}}{\overset{\text{mod}}{\overset{\text{médio}}{\overset{\text{médio}}{\overset{\text{mod}}{\overset{\text{mod}}{\overset{\text{mod}}{\overset{\text{mod}}}{\overset{\text{mod}}{\overset{\text{mod}}{\overset{\text{mod}}{\overset{\text{mod}}}{\overset{\text{mod}}{\overset{\text{mod}}{\overset{\text{mod}}{\overset{\text{mod}}{\overset{\text{mod}}{\overset{\text{mod}}}{\overset{\text{mod}}{\overset{\text{mod}}{\overset{\text{mod}}{\overset{\text{mod}}{\overset{\text{mod}}{\overset{\text{mod}}{\overset{\text{mod}}{\overset{\text{mod}}{\overset{\text{mod}}{\overset{\text{mod}}{\overset{\text{mod}}{\overset{\text{mod}}}{\overset{\text{mod}}{\overset{\text{mod}}}{\overset{\text{mod}}{\overset{\text{mod}}{\overset{\text{mod}}{\overset{\text{mod}}{\overset{\text{mod}}{\overset{\text{mod}}}{\overset{\text{mod}}{\overset{\text{mod}}}{\overset{\text{mod}}{\overset{\text{mod}}}{\overset{\text{mod}}{\overset{mod}}{\overset{mod}}}{\overset{mod}}{\overset{mod}}{\overset{mod}}{\overset{mod}}}{\overset{mod}}}{\overset{mod}}{\overset{mod}}{\overset{mod}}}{\overset{mod}}{\overset{mod}}}{\overset{mod}}}{\overset{mod}}}}}}}}}}}}}}}}}}}}}}}}}}}}}}}}}}$ 

Na situação a seguir, primeiramente, foram selecionados 4 nós para inserção do diafragma rígido, em seguida, adicionou-se uma barra:

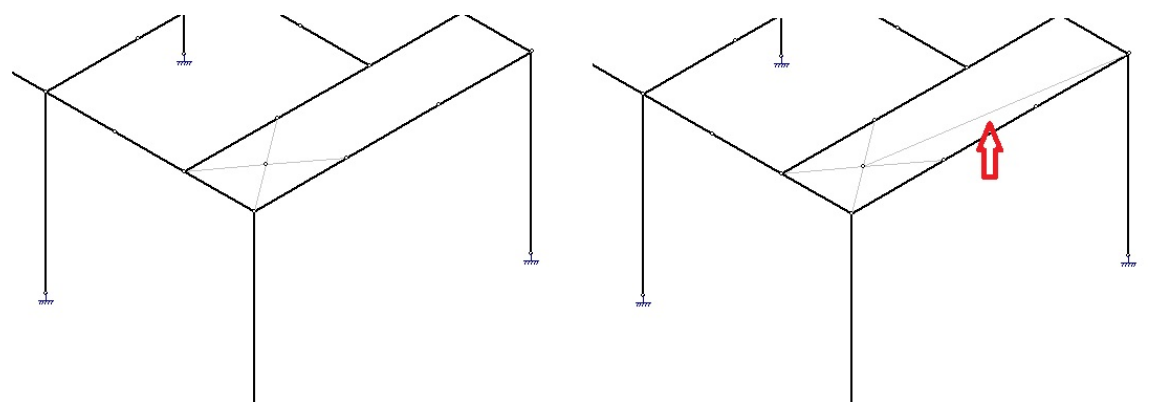

Com esta nova configuração de barras tem-se um novo centro que deverá ser recalculado através do comando Ponto Médio. Clicando no referido botão com o botão esquerdo do mouse e a seguir confirmando com o direito obtem-se o novo centro:

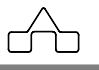

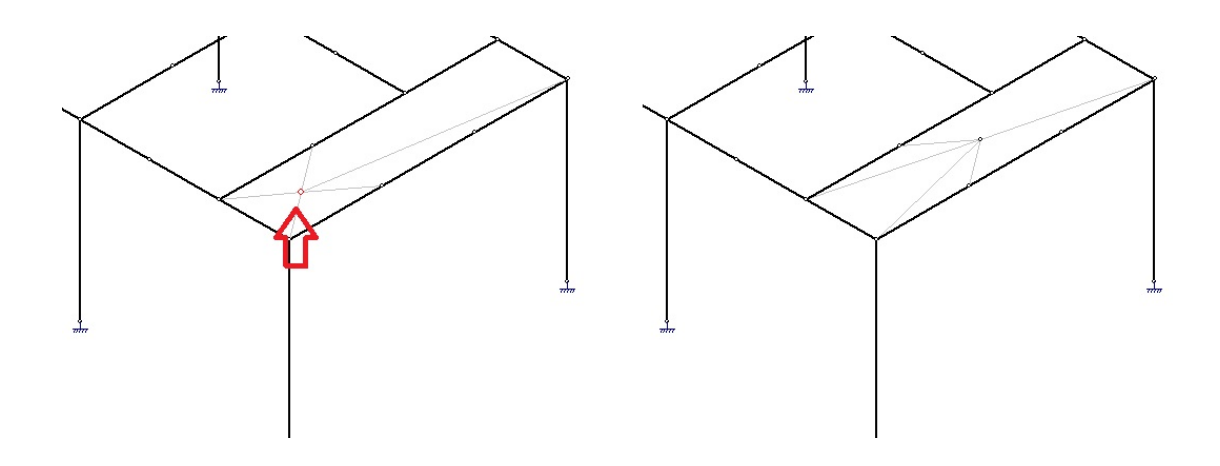

## 4.6. Edição de Layers

Para facilitar o trabalho de edição/manipulação da estrutura, o m**Calc 3D** permite que se crie diferentes *layers*, que podem ser aplicados aos elementos estruturais, tornando mais simples a sua identificação e seleção.

Clica-se sobre o botão 😂 para abrir a janela de edição de *layers*.

| 🕫 Configuração de Layer | × <u>×</u>                                                                                                    |
|-------------------------|----------------------------------------------------------------------------------------------------|
| 0<br>vigas<br>pilares   | Propriedades do Layer<br>Nome:<br>Mabilitado<br>Kor:<br>Tipo de Linha:<br>Preenchimento:<br>Sólido<br>Cor:<br>Contínua |
| Adicionar Remover       | <u> </u>                                                                                                    |

Para acrescentar novos *layers*, clica-se sobre o botão *Adicionar*. Deve-se então digitar um nome para o novo *layer*, escolher sua cor, estilo de linha e preenchimento. Podem-se adicionar quantos *layers* forem necessários.

Para remover um *layer*, basta selecioná-lo com um clique de mouse e clicar sobre o botão *Remover*. O *layer* 0 é o *layer* padrão, e não pode ser editado ou removido.

Para tornar um *layer* invisível, deve-se desmarcar a caixa correspondente na janela de configurações. Desmarcando a opção *Habilitado*, as barras desenhadas com esse *layer* permanecerão visíveis, mas não poderão ser selecionadas para edição.

```
mCalc 3D 5.0
```

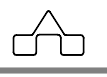

#### 4.6.1 Aplicando Layers às barras

Após a criação de novos *layers*, pode-se aplicá-los a barras já existentes. Clicando na caixa de seleção de *layers*, seleciona-se o *layer* a ser aplicado, em seguida, selecionam-se as barras onde se deseja aplicar o *layer* e confirma-se com a tecla *<ENTER>*.

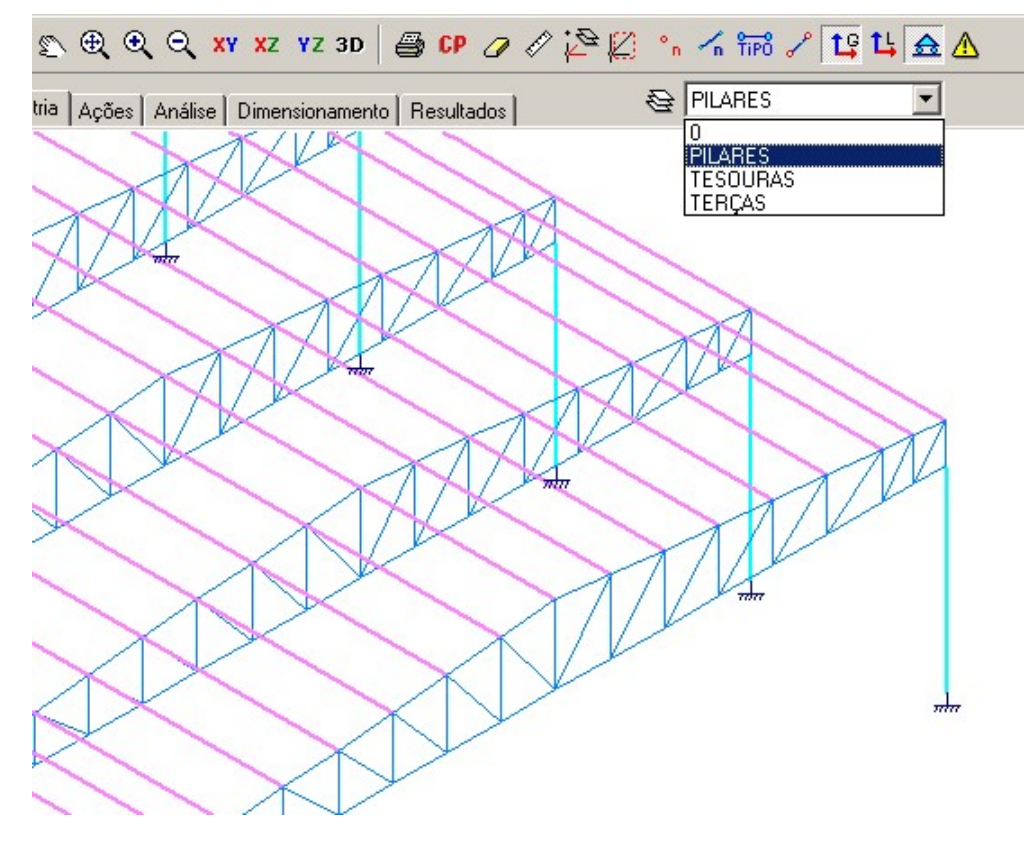

Novas barras serão criadas no *layer* ativo. Para trocar o *layer* ativo, basta clicar sobre o nome do *layer* na caixa de seleção e confirmar teclando *<ENTER>*.

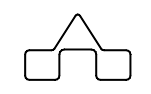

# CAPÍTULO 5.

## MÓDULO PRÉDIOS

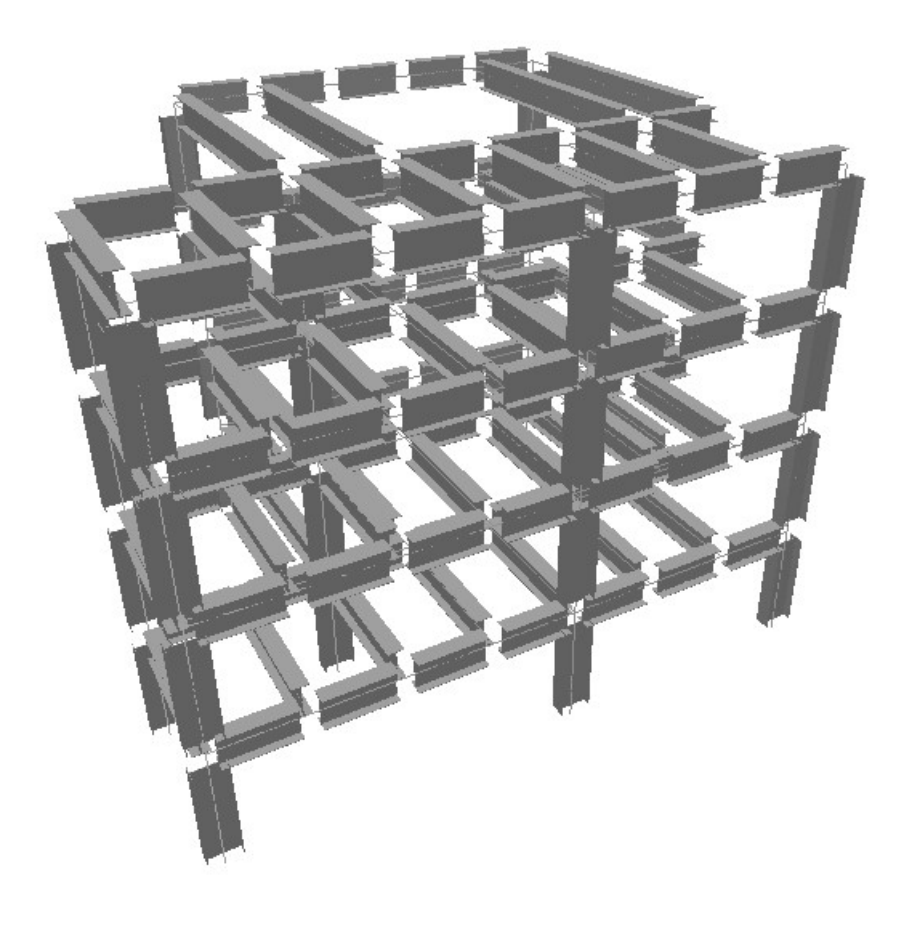

## **CAPÍTULO 5. MÓDULO PRÉDIOS**

## 5.1. Introdução

O módulo de prédios do m**Calc 3D** é um pré-processador para pavimentos metálicos. Para iniciar a modelagem do prédio deve-se escolher a opção *Modelo Genérico* no assistente de projetos, da mesma forma, devem-se selecionar as unidades de força e comprimento com as quais irá se trabalhar.

| MONE Geometria 1.2. Indian Dimensionen                                                                                                    | te l'annier terreter 🖓 0 🗸 🖓 💭 🗸 👘            | ST |
|----------------------------------------------------------------------------------------------------|-----------------------------------------------|----|
| X Addionar X Addionar X Addionar X Bara X Bara X Bar |                                               |    |
|                                                                                                    | 🖋 Assistente para Geração 🛛 🗙                 |    |
| o foy a                                                                                                    | Treliças Espaciais Estruturas Planas Diversos |    |
| Ulatragr                                                                                                    | Fora Fora                                     |    |
|                                                                                                    |                                               |    |
|                                                                                                    |                                               |    |
|                                                                                                    | Madelo Generico                               |    |
|                                                                                                    | Cancelar Cancelar                             |    |
|                                                                                                    |                                               |    |
| 4                                                                                                    |                                               |    |
| /ista livre 3D<br>Sancelar<br>** Geração Automática **                                                                                                    |                                               | ^  |
| 'onto de inserção: (-820.717 413.892 0)                                                                                                    |                                               |    |

Após será apresentada uma tela em branco, na aba "HOME". Clica-se na aba "GEOMETRIA" e escolhe-se a opção "MÓDULOS" e seleciona-se o módulo de PRÉDIOS:

--

| Arquivo Editar Exibir Módulos Ajuda                                                               |                                     | -1 e-2 e4 l - 1  |                    |               |     |
|---------------------------------------------------------------------------------------------------|-------------------------------------|------------------|--------------------|---------------|-----|
| Combinações Favoritas                                                                             | XY XZ YZ 3D CP CPP @ 2 [+] F        | =₀ ∺₀ ☆  ∆  °∩ ŵ | ∽ ┣ ≪ ≪ ᠯᠯᠯ ╱ Ц? Ц |               |     |
| HOME Prédios                                                                                      | Dimensionamento Ligações Resultados | @ 0              | ~ 🕾 🐥 👷            | → 100 100 100 | ST_ |
| El KAdicionar<br>S KAdicionar<br>K Barra<br>S KPonto médio                                        |                                     |                  |                    |               | ,   |
| Eixos                                                                                             |                                     |                  |                    |               |     |
| Diafragma Rigido                                                                                  |                                     |                  |                    |               |     |
|                                                                                                   |                                     |                  |                    |               |     |
|                                                                                                   |                                     |                  |                    |               |     |
| <                                                                                                 |                                     |                  |                    |               | :   |
| Cancelar<br>** Geração Automática **<br>Ponto de inserção: (-820.717 413.892 0)<br>Vista livre 3D |                                     |                  |                    |               | Ŷ   |

Assim que abre o módulo de prédios é exibida uma janela de Geração de Pavimentos. Esta ferramenta irá auxiliar o usuário a definir a geometria dos pavimentos, caso o usuário não desejar utilizá-la basta fechá-la e compor a geometria de cada pavimento do prédio a partir da janela principal do módulo.

## 5.2 GERAÇÃO AUTOMÁTICA DE PAVIMENTOS

A geração automática de pavimentos é composta por três abas. Na primeira aba são definidos os dados gerais do prédio, ou seja, o número de pavimentos e o pé-direito entre eles.

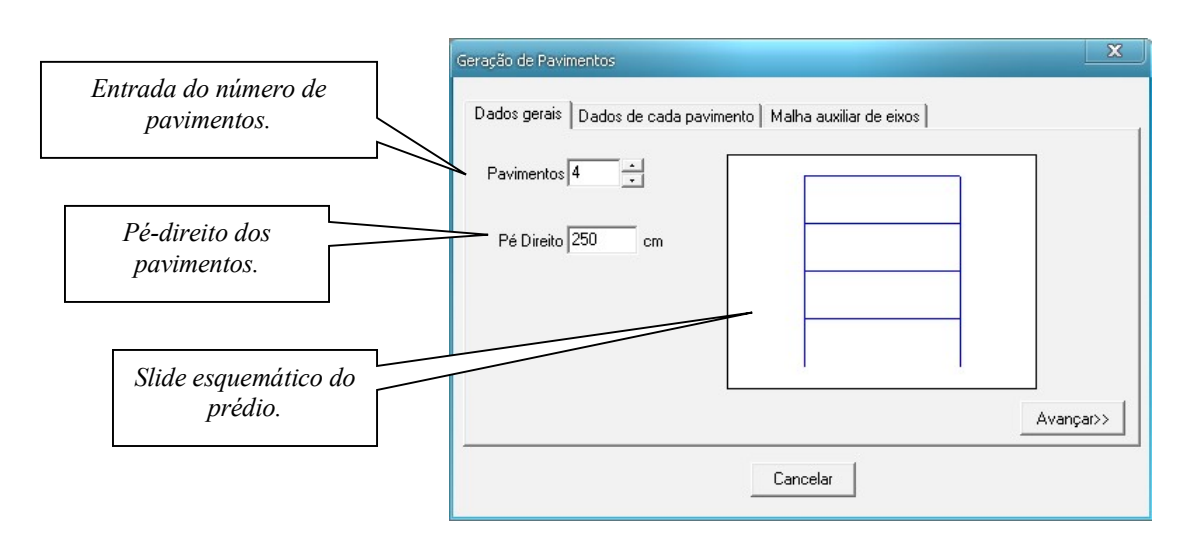

Na aba referente aos dados de cada pavimentos podem ser editados o nome do pavimento e o nível.

| ração de Pavi<br>Dados gerais | mentos<br>Dados d | e cada pavimento | X   Clica-se sob o pavimento e edita-se o nome.     Malha auxiliar de eixos |
|-------------------------------|-------------------|------------------|-----------------------------------------------------------------------------|
| Pavimento                     | Nível             | Tipo             | Nome Nível Inferior                                                         |
| Pavimento 5                   | 1250              | Tipo 2           |                                                                             |
| Pavimento 4                   | 1000              | Tipo 2           |                                                                             |
| Pavimento 3                   | 750               | Tipo 2           | Aplicar Clica-se sob o pavimento e                                          |
| Pavimento 2                   | 500               | Tipo 2           | edita-se o nível.                                                           |
| Pavimento 1                   | 250               | Tipo 2           |                                                                             |
| Nível Inferior                | 0                 | Tipo 1           |                                                                             |
|                               |                   |                  | Avançar>> Aplicam-se as modificações<br>ao pavimento.                       |

Na aba referente à malha auxiliar de eixos permite que seja gerada a geometria auxiliar para posteriormente inserção de vigas e pilares.

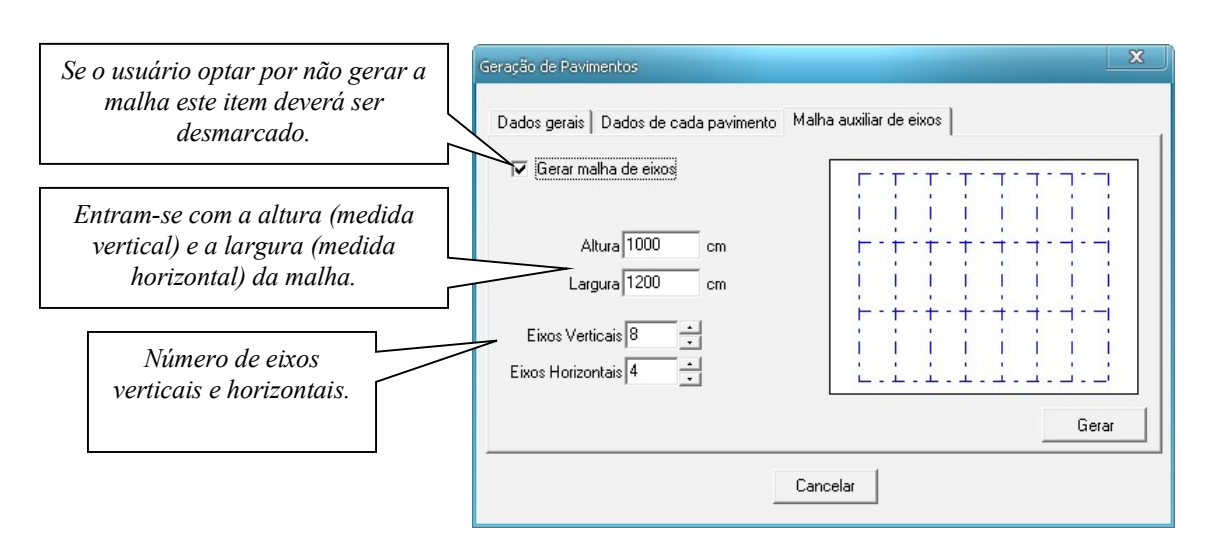

Após inserir os dados da Geração de Pavimentos clica-se no botão GERAR. Então as malhas dos pavimentos e demais dados serão apresentados na janela principal do módulo de Prédios.

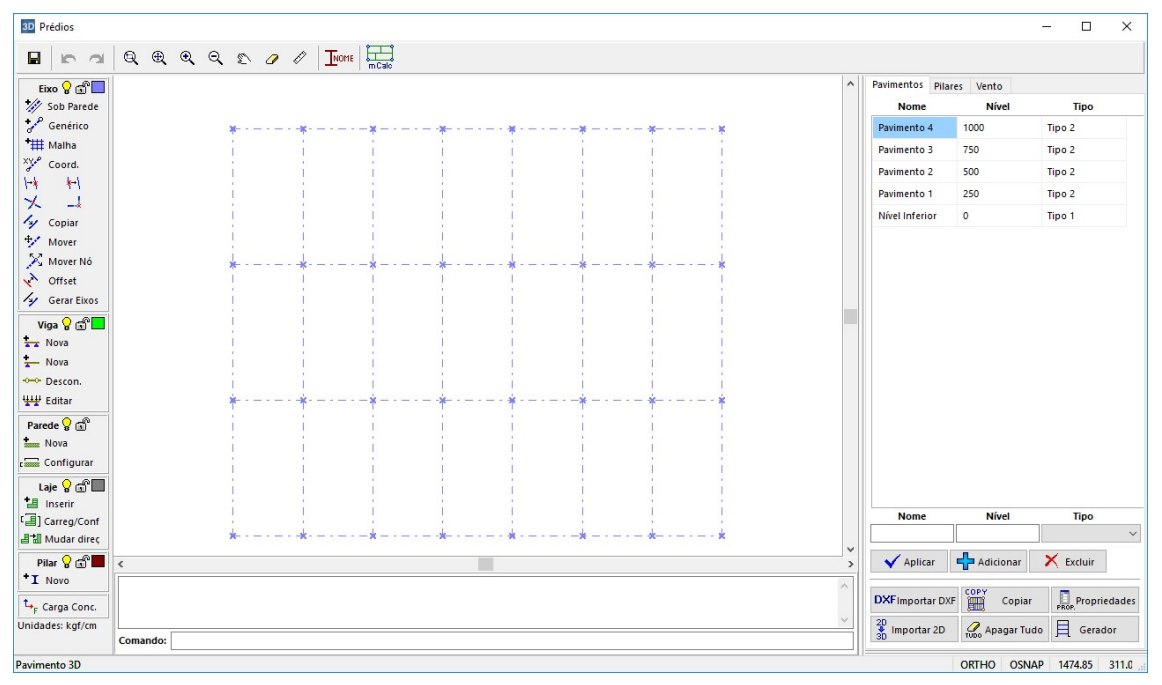

No canto superior direito desta janela observam-se 3 módulos: Pavimentos, Pilares e Vento. Cada módulo e seus comandos serão descritos a seguir.

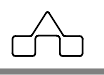

## 5.3 COMANDOS GERAIS DO MÓDULO PRÉDIOS

Os comandos da janela principal do módulo Prédios são aplicados aos pavimentos gerados. Estes estão listados no lado direto da tela. Sempre que se for aplicar algum comando devese, primeiramente, selecionar o pavimento ou o tipo de pavimento no qual se quer utilizar o comando.

| Nome dos pavimentos. | Pavimentos Pila | ares Vento |        |                          |
|----------------------|-----------------|------------|--------|--------------------------|
|                      | Nome            | Nível      | Tipo   | Tipos de pavimentos.     |
| $\langle \rangle$    | Pavimento 4     | 1000       | Tipo 2 |                          |
| $\langle \rangle$    | Pavimento 3     | 750        | Tipo 2 | 7/                       |
|                      | Pavimento 2     | 500        | Tipo 2 |                          |
|                      | Pavimento 1     | 250        | Tipo 2 | Nível de cada pavimento. |
|                      | Nível Inferior  | 0          | Tipo T |                          |
|                      |                 |            |        |                          |

Logo abaixo da lista de pavimentos existem alguns comandos que são aplicados sob esta lista.

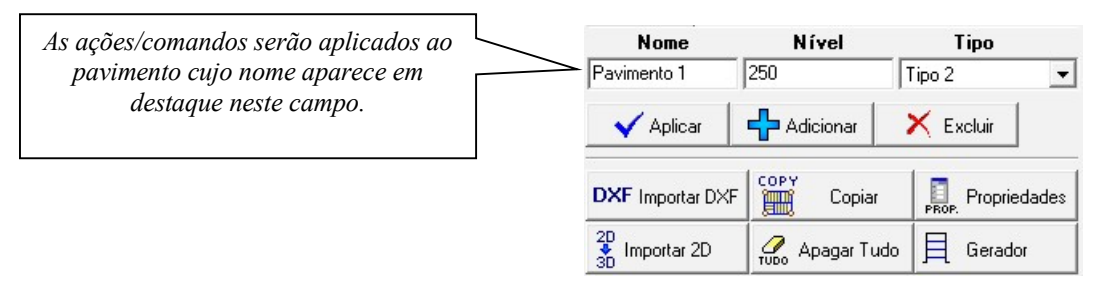

#### 5.3.1 Comando Adicionar pavimentos

Para adicionar novos pavimentos à lista deve-se preencher o nome do pavimento e o tipo ao qual ele pertence. Ele pode ser adicionado com um tipo já existente, ou se ele for de outro tipo seleciona-se a opção Novo Tipo. Após preencher os dados clica-se sob o Adicionar

e então este novo pavimento estará adicionado à lista. botão

#### 5.3.2 Comando Aplicar

Utiliza-se o comando Aplicar para editar dados dos pavimentos já existentes, por exemplo no caso de se querer editar o nome de um pavimento deve-se selecioná-lo na

🗸 Aplicar lista e alterar o nome, depois disso clica-se no botão e nome será modificado. Da mesma forma procede-se para editar o nível ou o tipo de pavimento.

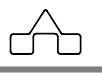

#### 5.3.3 Comando Excluir pavimentos

Para excluir um pavimento da lista basta clicar sob ele e depois acionar o botão

🗙 Excluir

#### 5.3.4 Comando Importar DXF

Para criar um tipo de pavimento a partir de um arquivo dxf deve-se criar o pavimento e

selecionar um tipo para ele, feito isso clica-se no botão **DXF** Importar DXF. Então surgirá uma janela através da qual indicará o caminho onde está salvo o arquivo DXF que se deseja importar para o pavimento. Seleciona-se o arquivo e clica-se em ABRIR.

Na barra de comandos será solicitado o ponto base para inserir o pavimento:

Ponto base:

Após declarar o ponto base, será solicitado o fator de multiplicação do DXF:

Fator de multiplicação:

O fator de multiplicação serve para compatibilizar as unidades de comprimento do desenho em DXF com as unidades com que se está trabalhando no módulo de Prédios. No caso do DXF estar na mesma unidade que o arquivo do Prédios, então o fator deverá ser um.

#### 5.3.5 Comando Copiar Tipo de Pavimento

Caso se tenham pavimentos de tipos diferentes é possível copiar a geometria de um pavimento para outro. Clicando sob o botão Copiar surgirá uma janela na qual deverá selecionar o tipo de pavimento de qual quer se copiar as propriedades (origem) e também o tipo de pavimento que receberá estas propriedades.

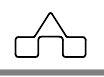

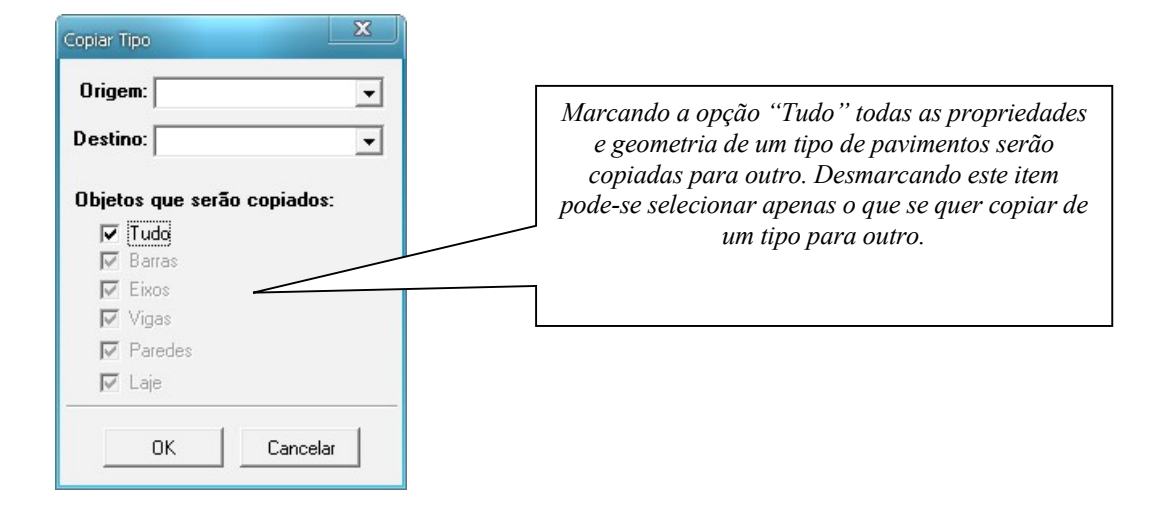

#### **5.3.6 Comando Propriedades**

Através do botão Propriedades podem ser editadas as propriedades das barras. A princípio estão configurados os valores do módulo de elasticidade (E) e o módulo de elasticidade transversal (G) conforme a NBR 8800:2008 e as inércias e área com valores unitários já que não se sabe, por enquanto, os perfis que compõem vigas e pilares.

#### 5.3.7 Comando Importar Pavimento do mCalc 2D

Para importar modelos de pavimentos gerados no m**Calc 2D** basta clicar no botão Importar 2D então abrirá uma janela para que o usuário indique o caminho onde está salvo o arquivo .em que será importado para o m**Calc 3D** 

#### 5.3.8 Comando Apagar Tudo

Clicando no botão gerados, caso ele confirme que deseja excluí-los.

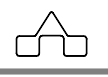

#### 5.3.9 Comando Gerador

Clicando no botão Gerador será chamado novamente o gerador de pavimentos, o mesmo descrito no item 4.1.

#### **5.4 GERANDO PAVIMENTOS**

O módulo de pavimentos do m**Calc 3D** tem função de pré processador para Pavimento Metálicos.

Com ele se poderá criar um modelo de pavimento, a partir da planta baixa do projeto arquitetônico, ou a partir da geração de uma malha de eixos.

O funcionamento desse módulo é simples, e pode ser resumido da seguinte forma:

#### Operação

1. Geram-se eixos de referência sob as paredes de um projeto arquitetônico, ou gera-se uma malha de eixos.

- 2. Criam-se vigas nos eixos de referência
- 3. Criam-se "lajes" nas regiões formadas entre as vigas.
- 4. Declaram-se as ações distribuídas nas "lajes"
- 5. Criam-se paredes associadas às vigas.
- 6. Declaram-se as ações das paredes.
- 7. Declaram-se pilares (apoios) das vigas

#### 5.4.1 Ferramentas para geração de eixos

Sob Parede : este comando tem a função de criar eixo sob paredes. Clicando neste botão na barra de comandos será solicitado que se selecionem duas linhas, no caso as faces da parede. Selecionam-se as linhas com o botão esquerdo do mouse e depois se confirma a seleção com o botão direito, então o eixo será gerado na linha média da parede.

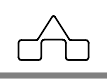

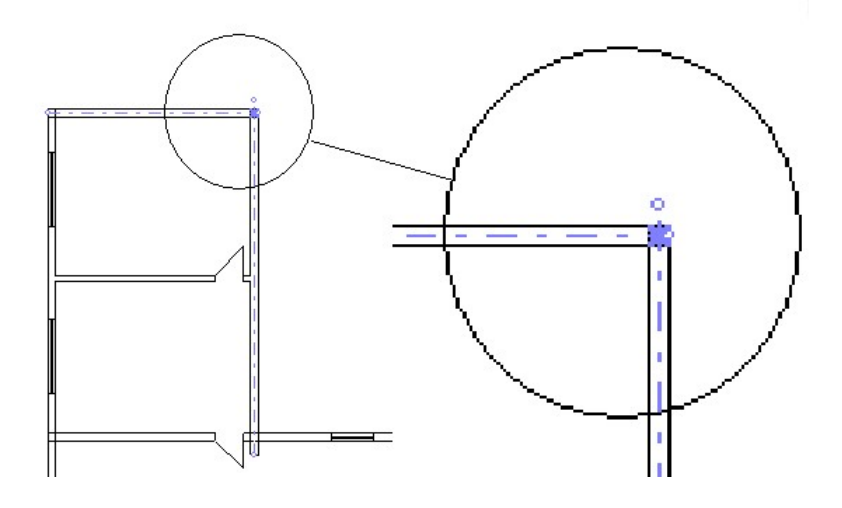

Eixos gerados sob paredes

: este comando cria eixos genéricos de ponto a ponto. Clica-se no botão e será solicitado na barra de comandos o ponto inicial e final do eixo.

\*## Malha : este comando permite criar malhas. Clica-se neste botão e deve-se informar na barra de comandos, inicialmente, o ponto de origem, ou seja, o ponto inicial da malha (coordenadas x e y).

Ponto de origem: 0,0

Depois será solicitado que se informe a largura e altura da malha; deve-se digitar: largura, altura (sendo a largura a distância em x e a altura em y).

Largura e altura: 1000,700

| Finalmente, deve-se declarar o número de     | e eixos na vertical e na horizontal. |
|----------------------------------------------|--------------------------------------|
| Número de eixos na vertical e na horizontal: | 4,5                                  |

Após declarar estes dados, a malha será gerada:

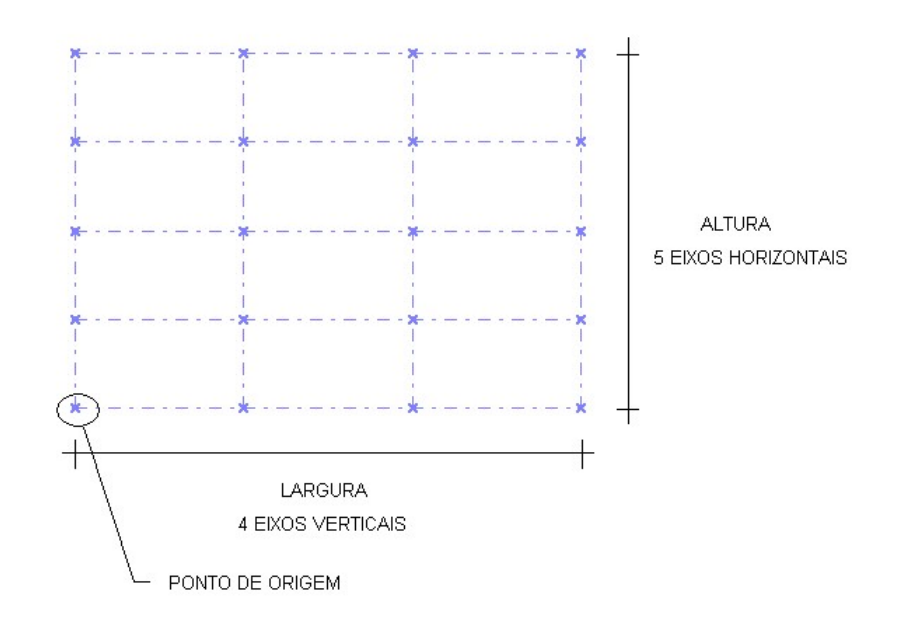

coord. : este comando edita as coordenadas dos eixos. Seleciona-se o eixo, com o botão esquerdo do mouse, que se deseja editar as coordenadas, confirmando a seleção com o botão direito do mouse surgirá uma janela com as coordenadas iniciais e finais do eixo. Pode-se modificar estas coordenadas inserindo novos valores.

| 6             |      |              | X  |
|---------------|------|--------------|----|
| × inicial 0   | cm   | × final 1000 | cm |
| Y inicial 700 | cm   | Y final 700  | cm |
|               | Ok 🛛 | Cancel       |    |

: comando divide eixos. Seleciona-se o eixo que se quer dividir com o botão esquerdo do mouse, confirma-se a seleção com o botão direito. Então na barra de comandos deve-se digitar em quantas partes se quer que o eixo seja dividido.

: comando unir eixos colineares. Selecionam-se, com o botão esquerdo do mouse, os eixos colineares que se quer unir. Confirmando a seleção com o botão direito os eixos serão unidos.

🔀 : comando corta eixo na interseção. Selecionam-se os eixos que se interceptam com o

ŕ

botão esquerdo do mouse. Depois se confirma a seleção com o botão direito.

- : comando prolonga eixos até a interseção. Selecionam-se os eixos com o botão esquerdo do mouse. Confirmando a seleção com o botão direito, os eixos serão prolongados até que se interceptem.

Copiar : comando copiar eixos. Seleciona-se o eixo que se quer copiar com o botão esquerdo do mouse, após confirmar a seleção com o botão direito, será solicitada na barra de comandos que se selecione o ponto base para copiar. Clica-se no ponto inicial com o botão esquerdo do mouse, então o próximo ponto solicitado será o ponto final, ou seja, o ponto onde se quer colar a barra copiada. Para encerrar o comando confirma-se com o botão direito do mouse.

Mover : comando mover eixos. Com o botão esquerdo do mouse seleciona-se o eixo que se quer mover. Confirmando a seleção com o botão direito, deve-se declarar o ponto base para movê-la, clica-se no ponto com o botão esquerdo e depois no ponto final. Encerra-se o comando com o botão direito do mouse.

Mover Nó : comando mover extremidade do eixo. Seleciona-se, com o botão esquerdo do mouse, o eixo que se deseja mover a extremidade e confirma a seleção com o botão direito. Na barra de comandos será solicitado que se clique próximo a extremidade do eixo que se quer mover. Deve-se clicar com o botão esquerdo do mouse e nessa extremidade e depois no ponto final, para onde a extremidade será movida. Encerra-se o comando clicando com o botão direito do mouse.

Clífset : comando OFFSET. Será utilizado para copiar um eixo paralelo a si próprio com uma distância definida. Clica-se no botão e na barra de comandos deve-se definir a distância que se quer da barra original. Depois deve-se selecionar o eixo com o botão esquerdo e confirmar com o direito. Finalmente declara-se, clicando com o botão esquerdo na tela, a direção que se quer copiar.

Gerar Eixos : comando gerar eixos. Este comando será utilizado para transformar linhas em eixos. Estas linhas podem ser trazidas de algum arquivo DXF ou importadas do m**Calc** 2D. Clica-se no botão e todas as linhas transformam-se em eixos:

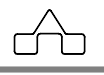

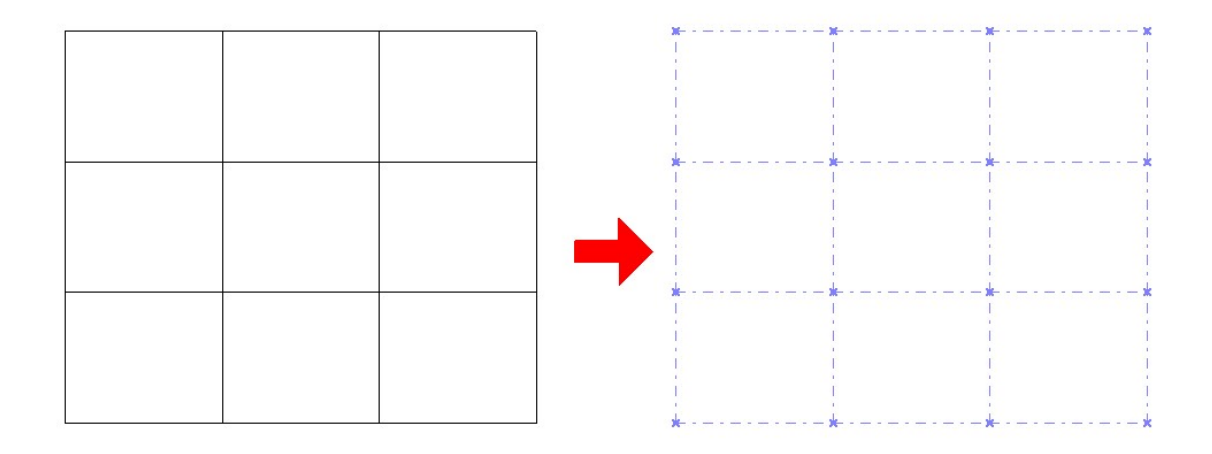

#### 5.4.2 Ferramentas para gerar e editar vigas

#### 🛨 Nova

: comando criar viga a partir de 2 interseções. Para se criar vigas basta clicar próximo de duas intersecções de eixos colineares. Ao se clicar próximo da primeira intersecção ela trocará de cor, ficando vermelha.

• Nova : comando criar viga a partir de 1 interseção e 1 eixo. Para se criar vigas basta clicar próximo de uma interseção e um eixo. Ao se clicar próximo da intersecção ela trocará de cor, ficando vermelha.

•••• Descon. : comando criar descontinuidade. Este comando deverá ser aplicado quando houver a necessidade de usar uma descontinuidade (rótula) na direção do giro em relação ao eixo y. Para aplicar a descontinuidade basta selecionar a barra com o botão esquerdo do mouse e confirma a seleção com o direito, na barra de comandos será solicitado que clique próximo ao(s) extremo(s) da viga que terá a(s) descontinuidade(s), então surgirá um círculo em vermelho indicando a descontinuidade. Para encerrar o comando clica-se com o botão direito do mouse.

**Editar**: comando editar vigas. Neste comando deve-se declarar se a viga é mista ou é viga de aço. Para ambos os tipos de vigas entra-se com o peso próprio, caso a viga seja de aço e travada pela laje, então, adicionalmente, declara-se o comprimento travado.

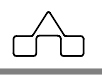

| Vigas                 | X      |
|-----------------------|--------|
| <u>Tipo de viga</u>   |        |
| 📀 Viga de Aço         |        |
| 🔽 Viga travada pel    | a laje |
| Lb 50 cm              |        |
| 🔿 Viga Mista          |        |
| Peso próprio da viga: |        |
| PP 65 kgf/            | 'n     |
| Ok Cancel             |        |

#### 5.4.3. Ferramentas para gerar e editar paredes

Nova : comando criar parede. Para criar paredes basta selecionar as vigas sob as quais se deseja criar paredes com o botão esquerdo do mouse, confirmando a seleção com o botão direito.

Configurar : comando configurar paredes. Selecionam-se as paredes a configurar com o botão esquerdo do mouse, confirmando com o direito aparecerá uma janela de configuração:

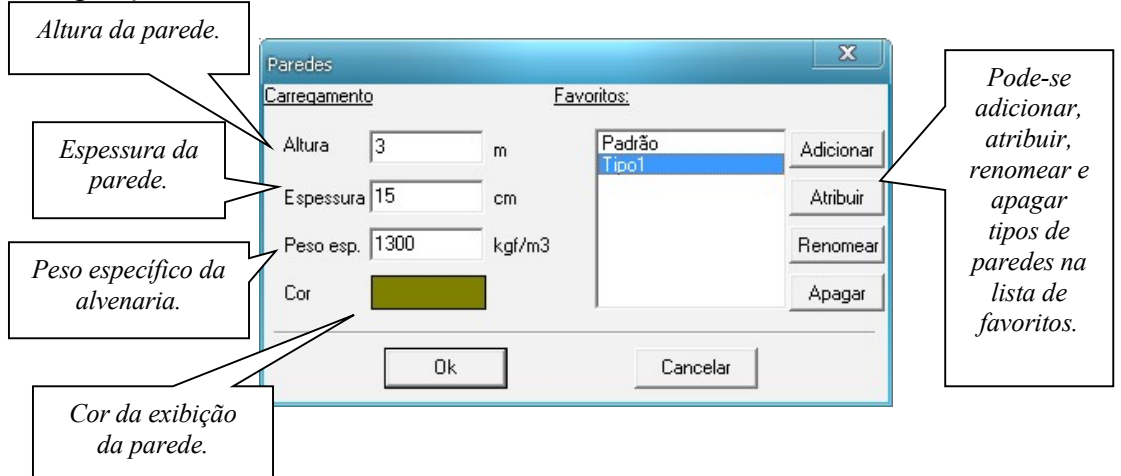

Confirma-se a configuração das paredes clicando no botão OK.

#### 5.4.4. Ferramentas para gerar e editar lajes

: comando inserir lajes. Para inserir lajes basta clicar na região delimitada por vigas com o botão esquerdo do mouse. As lajes serão numeradas na ordem em que foram criadas.

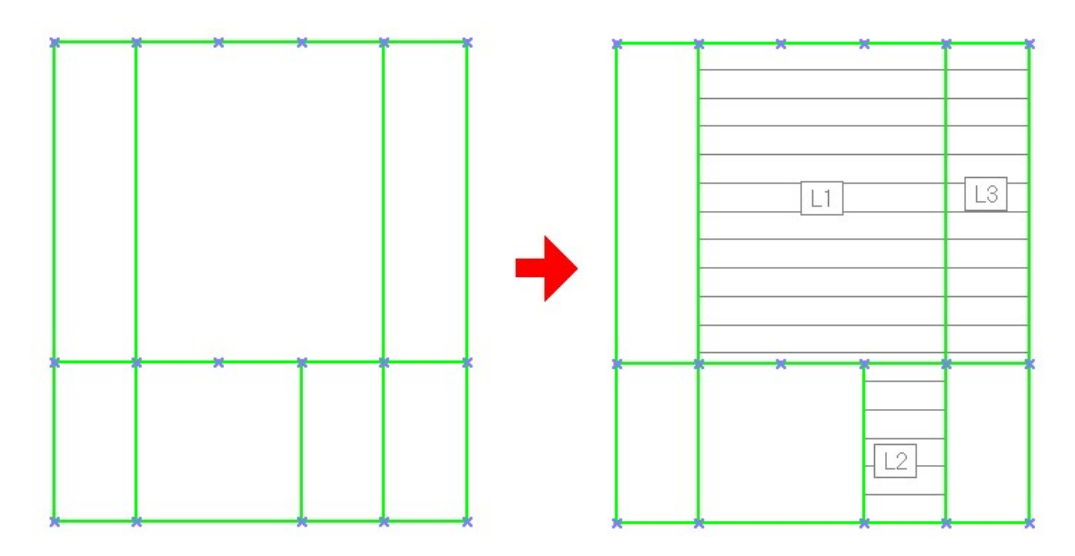

<sup>[]</sup>Carreg/Conf : comando carregar e configurar lajes. Para carregar e configurar a laje deve-se selecionar a laje com o botão esquerdo do mouse, confirmando a seleção com o botão direito surgirá uma janela para inserir os dados daquela laje selecionada:

| <u>Dados ger</u><br>Espessura | ais:<br>12 | cm     | Armar em:<br>• 1 Direção<br>• 2 Direções |      |                        |
|-------------------------------|------------|--------|------------------------------------------|------|------------------------|
| Ações:                        |            |        | Peso Específico:                         |      |                        |
| PP Laje                       | 300        | kgf/m² | O Moldada "In Loco"                      | 0    | <br>kgf/m <sup>3</sup> |
| Revest sup                    | 80         | kgf/m² | C Steel Deck                             | 0    | <br>kgf/m <sup>a</sup> |
| Revest inf                    | 70         | kgf/m² | C Pré Moldada                            | 0    | <br>kgf/m <sup>3</sup> |
| Sobrecarga                    | 400        | kgf/m² | Piso Genérico                            | 2500 | kgf/m³                 |
| SC Lanc.                      | 100        | kgf/m² |                                          |      |                        |
| Extra                         | 20         | kgf/m² |                                          |      |                        |

mCalc 3D 5.0

Hudar direç : comando mudar direção de armação da laje. Quando as lajes estiverem armadas em uma direção é possível trocar esta direção através deste comando. Selecionase a laje com o botão esquerdo do mouse e confirma-se a seleção com o botão direito. Será solicitada na barra de comandos que selecione uma viga de referência que será perpendicular a nova direção. Selecionando a viga com o botão esquerdo e confirmando com o direito o sentido da armação será trocado.

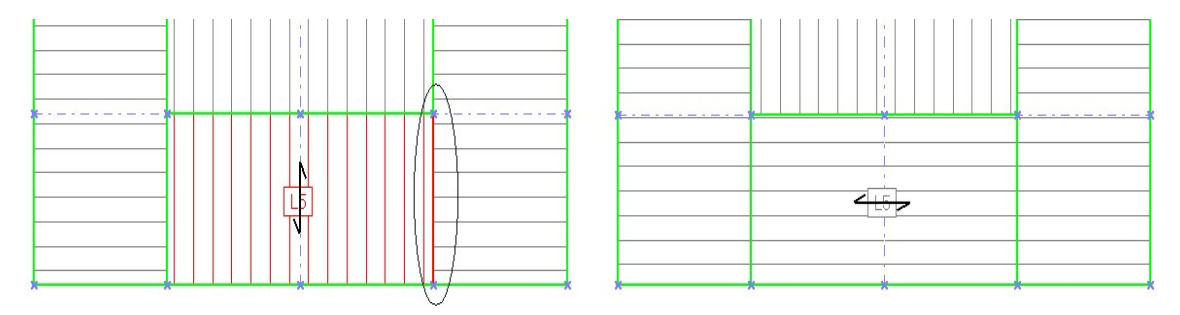

#### 5.4.5. Ferramentas para inserir pilares

\*I Novo

: comando inserir pilares. Para inserir pilar basta clicar no nó com o botão esquerdo do mouse, confirmando a seleção com o botão direito aparecerá a figura representando o pilar.

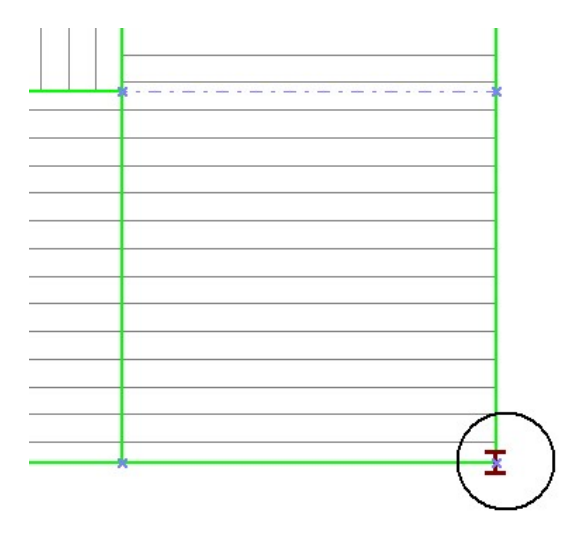

## 5.5 MÓDULO PILARES

No módulo Pilares o usuário deverá indicar em quais pavimentos inicia e termina os pilares.

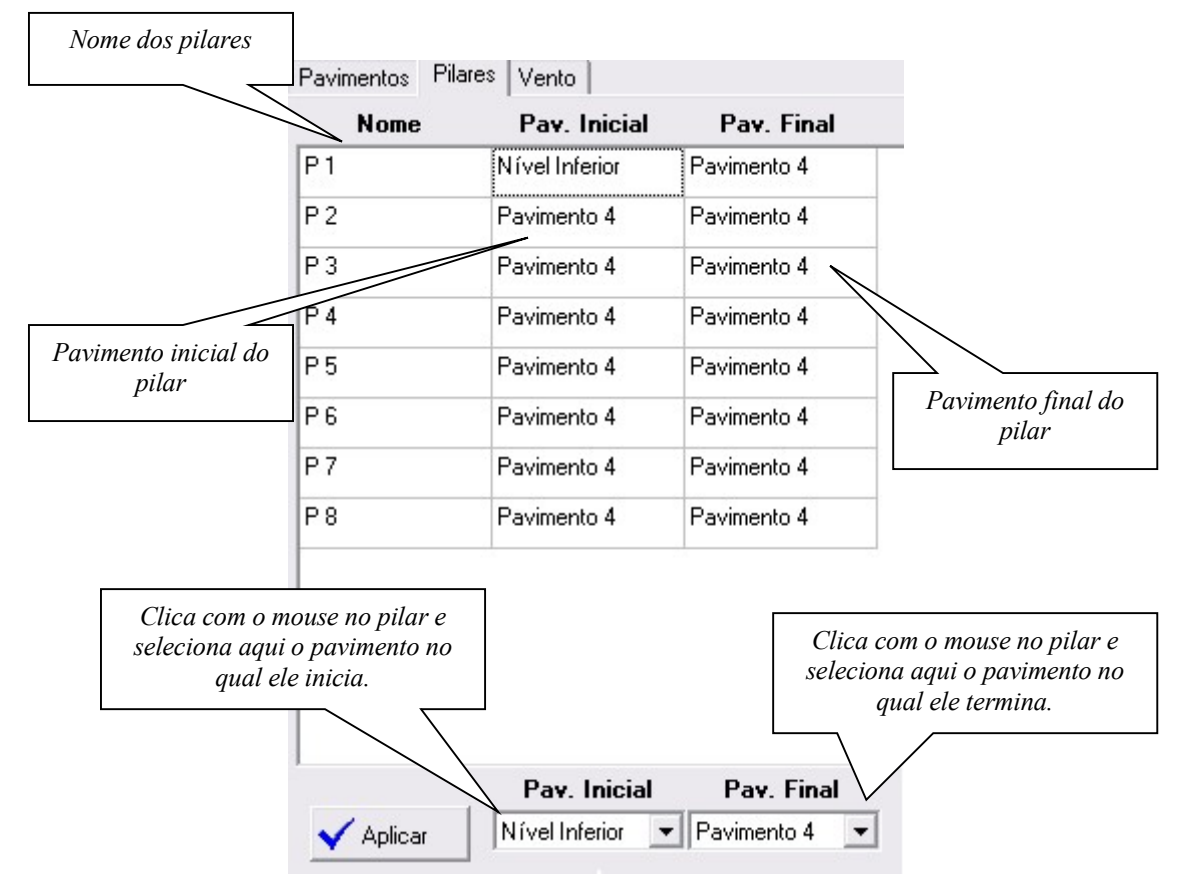

Para copiar de um pilar para outro o início e fim pode-se clicar na tecla F3.

## 5.6 MÓDULO VENTO

No módulo Pilares o usuário deverá declarar os dados do vento para carregar os pilares.

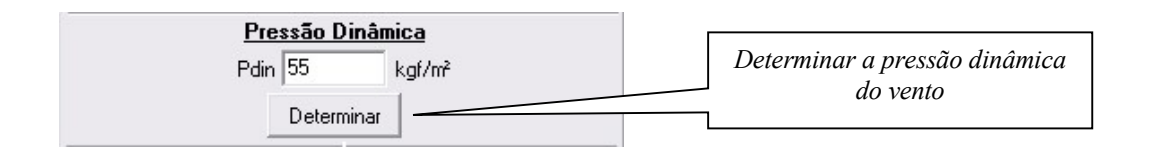

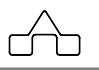

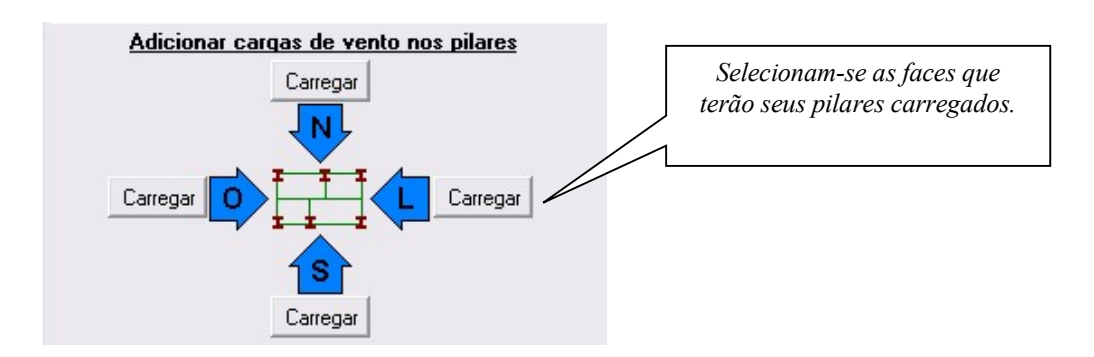

Clica-se no botão CARREGAR e na barra de comando é solicitado que se selecionem os pilares da face em questão. Selecionam-se os pilares com o botão esquerdo do mouse e confirma-se com o botão direito. Em seguida será pedido que se selecionem os pilares da face que serão carregados.

Depois de selecionar os pilares carregados em cada face as larguras de influência são calculadas automaticamente. Estes valores podem ser editados pelo usuário.

| Pilar | Larg. Inf. S-N | Larg. Inf. O-L |
|-------|----------------|----------------|
| P1    | 500            |                |
| P 2   | 1000           |                |
| Р3    |                |                |
| P 4   | 500            | 500            |
| P 5   |                | 500            |

Para finalizar os dados do carregamento nos pilares deve-se declarar os coeficientes de arrasto para o vento longitudinal e transversal. Estes coeficientes são calculados automaticamente depois que o usuário determina se o vento é de baixa ou alta turbulência. Estes coeficiente podem ser editados.

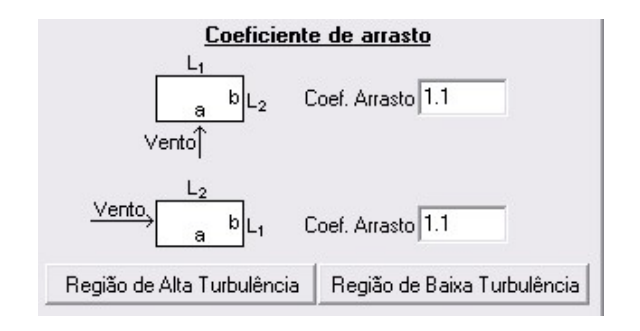

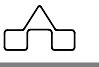

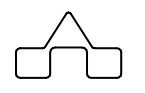

# CAPÍTULO 6.

## MÓDULO AÇÕES

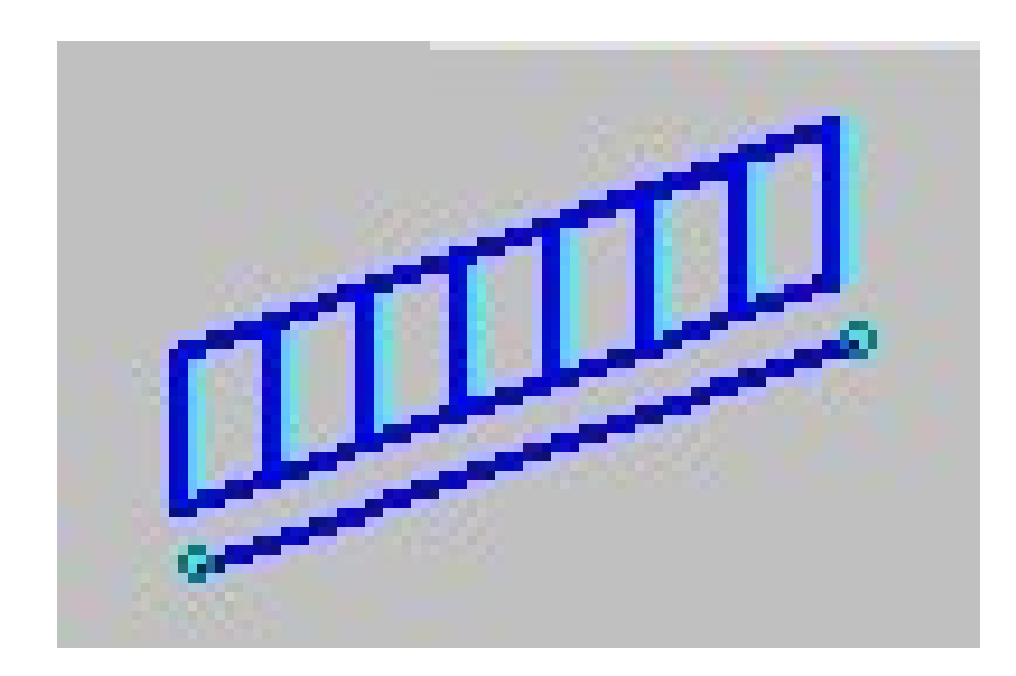

## CAPÍTULO 6. MÓDULO AÇÕES

## 6.1. Introdução

Para o m**Calc 3D** as ações são as forças externas aplicadas à estrutura.

Com o m**Calc 3D** podem-se definir infinitos estados de ações distintas, que poderão ser combinados, livremente, no módulo **Análise**.

Em cada estado de ações, a estrutura poderá ser carregada com Ações Concentradas nos nós ou Ações Distribuídas nas barras. As ações concentradas devem ser declaradas no sistema de eixos global da estrutura, enquanto as ações distribuídas podem ser declaradas no sistema de eixos local de cada barra ou no sistema de eixos global da estrutura.

Para tal, é necessário clicar na opção **Ações** com o botão esquerdo do mouse, aparecendo na tela as diversas opções oferecidas por esse módulo.

## 6.2. Comando AÇÃO CONCENTRADA

Será utilizado para adicionar as ações concentradas no(s) nó(s) correspondentes já existentes.

Ativa-se esse comando clicando sobre o botão Ação Concentrada 4ção Conc. com o botão esquerdo do mouse.

No prompt do programa será exibida uma ordem: Ação concentrada

Seleciona-se  $o(s) n \delta(s)$  a serem carregados com as ações concentradas com o botão esquerdo do mouse. Todos os nós que forem selecionados ficarão desenhadas com um círculo vermelho.

Confirma-se a seleção com o botão direito ou pressionando-se a tecla <ENTER>.

Aparecerá uma *janela de diálogo* onde se deve informar o valor e sentido das forças Fx, Fy e Fz, além dos momentos em torno dos eixos x, y e z.

Esse comando ficará ativo até que se pressione o botão direito do mouse ou pressione-se a tecla <esc>.

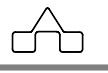

| 🔊 Ações Conce | entradas 🔀       |
|---------------|------------------|
| Ŷ             |                  |
| Fx            | kgf              |
| Fy            | kgf              |
| Fz            | kgf              |
| Mx            | kgf·cm           |
| My            | kgf∙cm           |
| Mz            | kgf∙cm           |
|               |                  |
| <u>0</u> K    | <u>C</u> ancelar |

Enquanto o comando estiver ativo ele continuará permitindo que se coloquem as ações concentradas no(s) nó(s) selecionados.

## 6.3. Comando VALOR A.C. (valor da Ação Concentrada)

Clicando-se sobre o botão F Exibir Con o programa exibirá o valor (em módulo) das ações concentradas.

## 6.4. Comando AÇÃO DISTRIBUÍDA

Será utilizado para adicionar as ações distribuídas na(s) barra(s) correspondentes já existentes.

No prompt do programa será exibida uma ordem: Selecione barras

Seleciona-se a(s) barra(s) a serem carregadas com as ações distribuídas com o botão esquerdo do mouse. Todos as barras que forem selecionados ficarão desenhadas em vermelho.

Confirma-se a seleção com o botão direito ou pressionando-se a tecla <ENTER>.

Aparecerá uma janela de diálogo onde se deve informar o tipo de carregamento, o eixo de

```
mCalc 3D 5.0
```

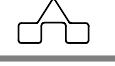

orientação, a forma e o valor do carregamento.

| Eixo de orientação:<br>C Local Y<br>C Local Z | Forma do Carregamento: |
|-----------------------------------------------|------------------------|
| € Local Y C Local Z                           |                        |
| C Local Z                                     |                        |
|                                               | TTTP.                  |
| ⊂ Global×                                     | A TURNA                |
| Global Y                                      |                        |
| 🔿 Global Z                                    | T-ai                   |
| C Gravidade                                   |                        |
| Carregamento:                                 |                        |

Em relação ao tipo de carregamento estão disponíveis forças e momentos.

As forças distribuídas podem ser orientadas nos eixos locais Y e Z das barras, ou segundo orientação global X, Y ou Z. E ainda, está disponível força gravitacional (distribuída em relação ao eixo Z global).

Para carregar as barras com momento torsor distribuído ao longo delas deverá ser setada a opção de carregamento tipo momento na janela de ações distribuídas. Este tipo de carregamento estará atuando em torno do eixo X local da barra.

As formas de carregamento para as forças distribuídas podem ser uniformemente distribuída ou não. No caso de caso carregamento uniforme será solicitado um valor Q em unidades de força/comprimento. Já no caso de cargas distribuídas não uniforme será solicitado que o usuário forneça um valor inicial, Q<sub>inicial</sub>, e um valor final, Q<sub>final</sub>.

Esse comando ficará ativo até que se pressione o botão direito do mouse ou pressione-se a tecla <esc>.

## 6.5. Comando VALOR A.D. (valor da Ação Distribuída)

Clicando-se sobre o botão <sup>44</sup> Exibir Dist.</sup> o programa exibirá o valor (em módulo) das ações distribuídas.

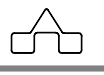
# 6.6. Comando COPIAR AÇÃO

Uma ferramenta muito útil desse módulo é a ferramenta

A exemplo dos módulos *Geometria* e *Dimensionamento*, no módulo AÇÕES com essa ferramenta copiam-se propriedades de uma barra para outra(s). Nesse módulo, como a propriedade de uma barra é uma ação, será possível copiar essa ação para outra barra qualquer.

Para copiar uma ação de um nó para outro ou de uma barra para outra basta:

- ativar o comando, clicando-se sobre o botão <CP>
- selecionar o nó ou barra que se quer copiar a ação
- selecionar o(s) nó(s) ou barra(s) que se quer aplicar (colar) a ação.

## 6.7. Comando COPIAR ESTADO

Pode-se copiar um estado de ações (inteiro) para se criar outro estado ou se sobrepor um estado de ações sobre um estado já criado.

Para se copiar um estado de ações deve-se <u>estar nesse estado</u> e ativar o comando **Copiar Estado**.

Surgirá a mensagem:

| mCalc           |                        |                    |                      | ×                    |
|-----------------|------------------------|--------------------|----------------------|----------------------|
| Você gostaria o | le criar um novo estac | lo de cargas e cop | piar as cargas do es | tado atual para ele? |
|                 | Sim                    | Não                | Cancelar             | ]                    |

Clicando em *Sim*, um novo estado de cargas, idêntico ao original, será criado. Clicando em *Não*, deve-se apontar um estado existente que terá seu carregamento sobreposto pelo do estado copiado.

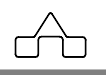

# 6.8. Comando DEFINIÇÃO DO ESTADO DE AÇÕES

Será utilizado para se editar os diversos estados de ações.

Para adicionar, excluir, renomear ou excluir estados de ações, clica-se duas vezes com o botão esquerdo do *mouse* sobre o nome de um dos estados existentes.

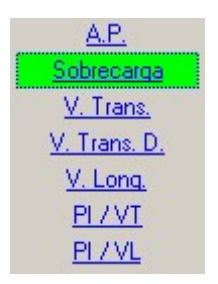

Na janela que se abre, conforme figuras abaixo, pode-se criar e nomear quantos estados forem necessários para o carregamento da estrutura.

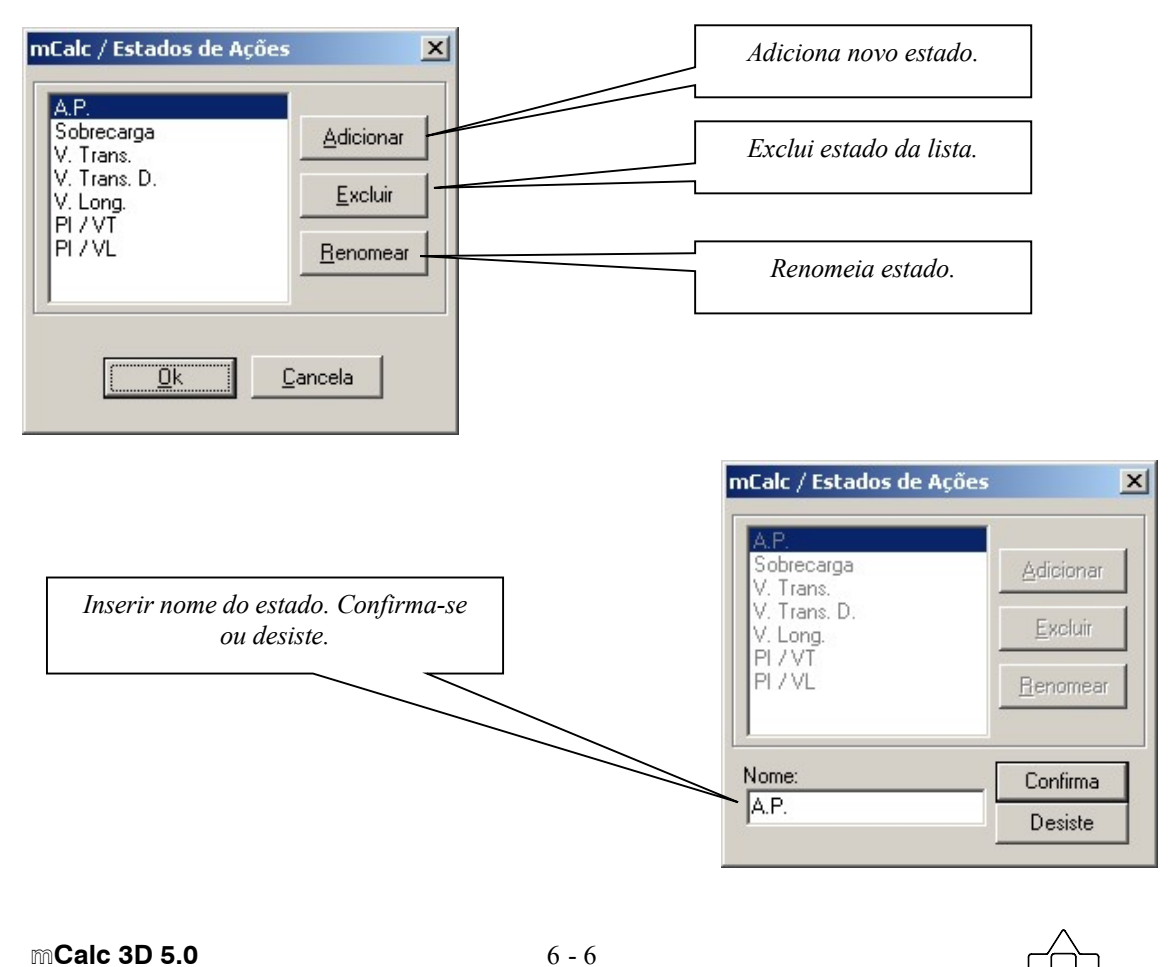

# 6.9. Comando PESO PRÓPRIO

O Peso Próprio da estrutura poderá ser habilitado caso deseje o usuário. Para habilitar este recurso deve-se selecionar o menu **Exibir – Preferências.** 

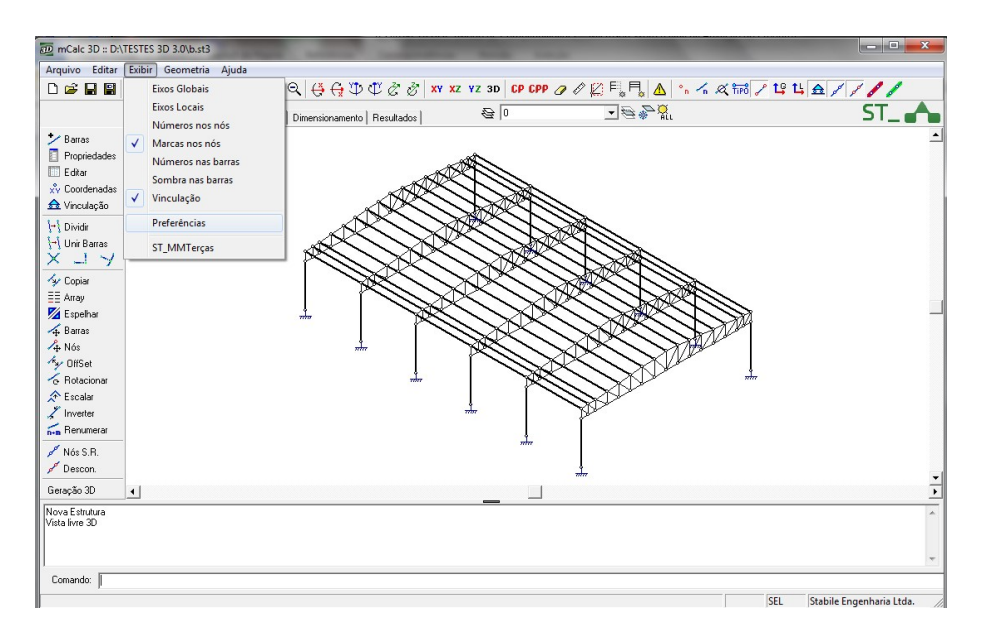

Na janela de Preferências deve-se clicar na aba Dimensionamento e marcar a opção Atualizar Peso Próprio.

( )

| Ĩ                                                                                                    | 3D Preferências                                                                                                    |
|----------------------------------------------------------------------------------------------------|----------------------------------------------------------------------------------------------------|
|                                                                                                    | Geral Dimensionamento Interface                                                                                                    |
| Seleciona-se<br>a opção Peso<br>Próprio e no<br>campo<br>abaixo pode-<br>se Nomear o<br>estado<br>conforme se<br>deseja. | Cores Definição das cores para cada percentual do dimensionamento:   0 - 20% 61 - 80%   21 - 40% 81 - 100%   41 - 60% > 100%   Auto Dimensionar Valor máximo para Sd/Rd no Auto-Dimens (0 - 1)   Valor máximo para Sd/Rd no Auto-Dimens (0 - 1) 0.8   Peso Próprio Flecha máxima   Mome do estado: Peso-Próprio   Ângulo Combinada Valor máximo do ângulo para formar combinada   Valor máximo do ângulo para formar combinada 10 °   Iravamentos Italitar travamento automático   Image: Travar pontos onde chegam terças Ângulo para travamento automático |
|                                                                                                    | <u>O</u> K Cancelar                                                                                                    |
| mCalc 3D 5.0                                                                                                    | 6 - 7                                                                                                    |

## 6.10. Comando EDITAR CARGAS DISTRIBUÍDAS

Acionando o botão **HII** Editar aparecerá no canto direito da tela uma planilha que permitirá ao usuário editar o valor das cargas distribuídas na estrutura:

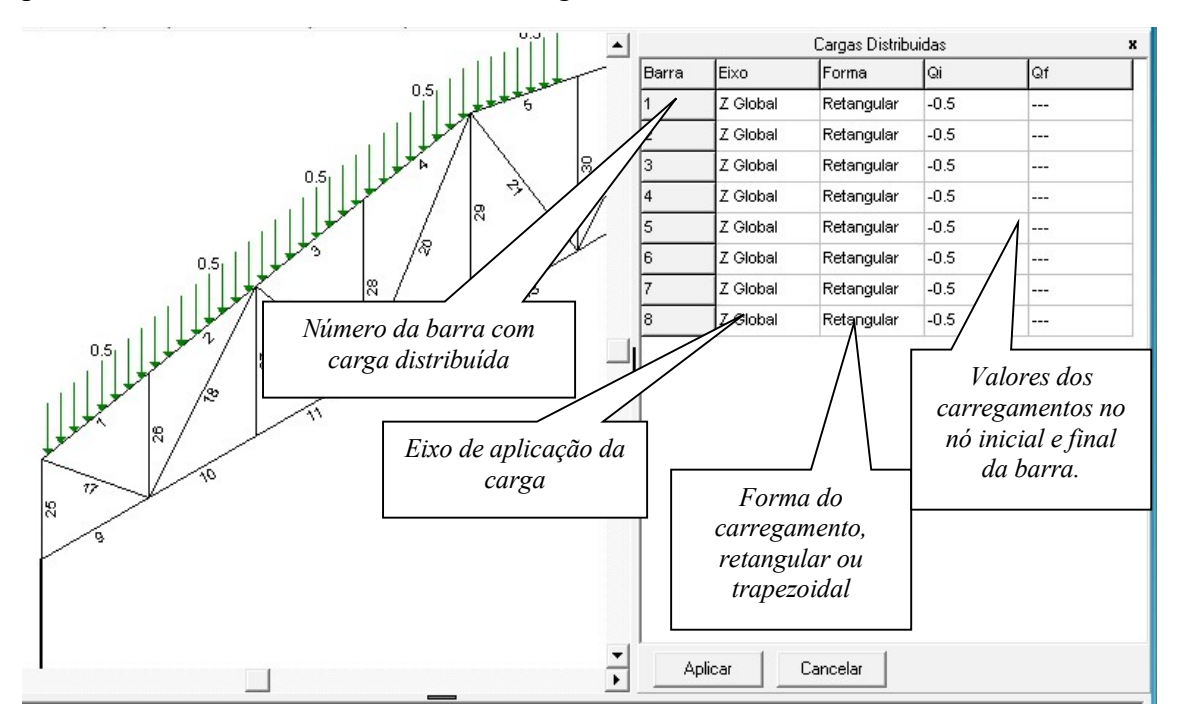

Após editar os valores das cargas clica-se no botão APLICAR para confirmar a edição, ou no botão CANCELAR para manter o carregamento e não assumir as modificações.

## 6.11. Comando DISTRIBUIR

Acionando o botão <sup>III Distribuir</sup> é possível declarar um carregamento por área e o programa faz a distribuição linear do carregamento nas barras.

Selecionam-se as barras e então aparecerá a janela para informar a orientação do carregamento e o valor:

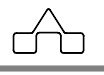

| Eixo de orientação: | Forma do Carregamento: |
|---------------------|------------------------|
| O Local Y           | -                      |
| O Local Z           |                        |
| O Global X          | Xf                     |
| O Global Y          | ↓ Xi                   |
| O Global Z          | <b>·</b>               |
| Gravidade           |                        |
| Carregamento:       |                        |
| 60 kaf/m            | 2                      |

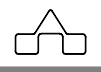

# CAPÍTULO 7.

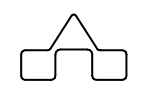

# MÓDULO ANÁLISE

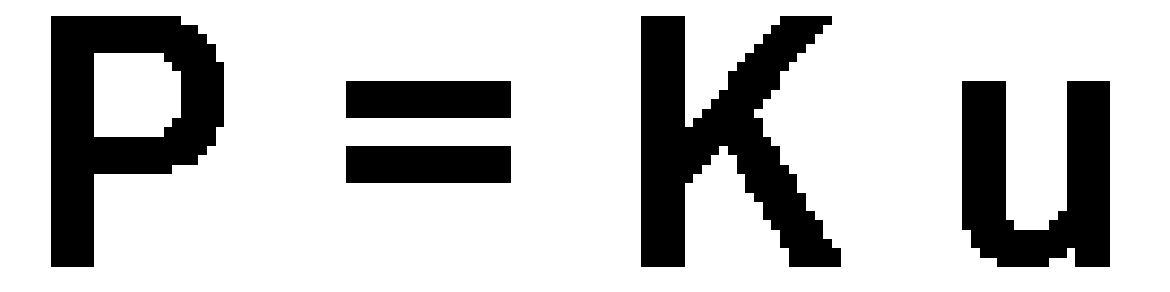

| Combinações de Ações<br>Combinação 1     | Estados de Ações | E.L.U.                              | Fator de<br>Combinação                                | E.L.S.               |
|------------------------------------------|------------------|-------------------------------------|-------------------------------------------------------|----------------------|
| Combinação 3<br>Combinação 4             | ₽.P.             | γ 1.4                               | Ψ. 1.0                                                | Ψ. 1.0               |
|                                          | A.P.             | γ 1.4                               | Ψ 1.0                                                 | Ψ12 1.0              |
|                                          | ☑ s.c.           | γ 1.5                               | Ψ 1.0                                                 | Ψ12 1.0              |
|                                          | V. Trans.        | γ 1.0                               | Ψ <sub>0</sub> 1.0                                    | Ψ1.2 1.0             |
|                                          | V. Trans. D.     | γ 1.0                               | Ψ <sub>0</sub> 1.0                                    | Ψ <sub>1,2</sub> 1.0 |
|                                          | V. Long.         | γ 1.0                               | Ψ <sub>0</sub> 1.0                                    | Ψ1,2 1.0             |
|                                          | PI / VT          | γ 1.0                               | Ψ <sub>0</sub> 1.0                                    | Ψ1,2 1.0             |
|                                          | PI / VL          | γ 1.0                               | Ψ <sub>0</sub> 1.0                                    | Ψ <sub>1,2</sub> 1.0 |
| Adicionar Excluir Atualizar Favoritos    |                  |                                     |                                                       |                      |
| upçoes para analise de 2º ordem          | Número máximo    | o de ciclos para c<br>Critério de c | onvergência 10<br>:onvergência 2011<br>Aplicar: E= 20 | ‡<br>  <br>  *E      |
| Efeito da temperatura                    |                  | Outras opções                       |                                                       |                      |
| Víncular Efeito da Temperatura ao estado | ~                | Salvar Rec                          | ordenamento da estr                                   | utura                |

# CAPÍTULO 7. MÓDULO ANÁLISE

## 7.1. ANÁLISE LINEAR

A análise do sistema m**Calc 3D** - análise elástica-linear - é feita pelo *Método da Rigidez Direta*, que é uma sistematização do *Método dos Deslocamentos*.

Ao se estudar uma estrutura pelo Método da Rigidez, assim como em qualquer outro problema da Elasticidade Linear, três conjuntos de equações devem ser satisfeitos:

1. Equações de Equilíbrio

2. Equações de Compatibilidade

3. Equações Constitutivas

As *Equações de Compatibilidade* relacionam as deformações com os deslocamentos nodais. Introduzindo estas relações nas *Equações Constitutivas* relacionam-se as forças nos extremos das barras com os deslocamentos nodais. Introduzindo-se estas últimas nas *Equações de Equilíbrio*, obtém-se um conjunto de equações que relacionam forças com deslocamentos nodais.

Esse conjunto de equações pode ser considerado como o sistema de equações de equilíbrio da estrutura expressa em função dos deslocamentos. A solução desse sistema - objetivo de um programa de análise - fornece os valores das incógnitas do problema: deslocamentos nodais. De posse dos deslocamentos, pode-se obter as solicitações no extremo das barras, bem como as reações nodais.

Na análise de uma estrutura pelo Método da Rigidez têm-se, basicamente, seis etapas:

1ª Etapa: Identificação Estrutural:

- Coordenadas nodais
- Conetividades dos elementos
- Propriedades Geométricas das seções
- Constantes elásticas do material
- Especificação dos vínculos
- Descrição das ações

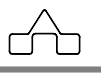

A etapa de Identificação Estrutural, denominada nesse sistema módulo Geometria, foi descrita no Capítulo 3.

- 2<sup>a</sup> Etapa: Cálculo da matriz de rigidez do elemento e do vetor das ações nodais equivalentes.
- 3<sup>ª</sup> Etapa: *Montagem da matriz de rigidez da estrutura e do vetor de ações da estrutura* (matriz global e vetor de ações global).
- 4ª Etapa: Introdução das condições de contorno (vinculação).

5<sup>ª</sup> Etapa: Solução do sistema de equações.

6ª Etapa: Cálculo das solicitações nos extremos das barras e das reações nodais.

As etapas 2 até 6 são procedidas pelo módulo Análise do sistema mCalc 3D.

Ao se selecionar esse módulo o sistema, automaticamente, inicia o processo de análise, que não interage com o usuário.

# 7.2. ANÁLISE NÃO LINEAR

A análise não linear do m**Calc 3D** é feita pelo Método Incremental, *simple step*, que consiste em dividir as cargas e aplicá-las progressivamente.

Durante a montagem da matriz de rigidez das barras é inserida a matriz geométrica que é montada utilizando a solicitação do passo anterior (ciclo da análise). O primeiro ciclo não tem solicitações (análise linear).

#### 7.2.1 Elemento de Cabo

Para considerar o elemento de cabo deve-se marcar a combinação na qual este estará tracionado como análise de segunda ordem na janela de análise. Para fazer isto deverá ser marcada a opção "Avaliar apenas efeitos dos elementos de tipo Cabo" na janela de Análise:

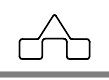

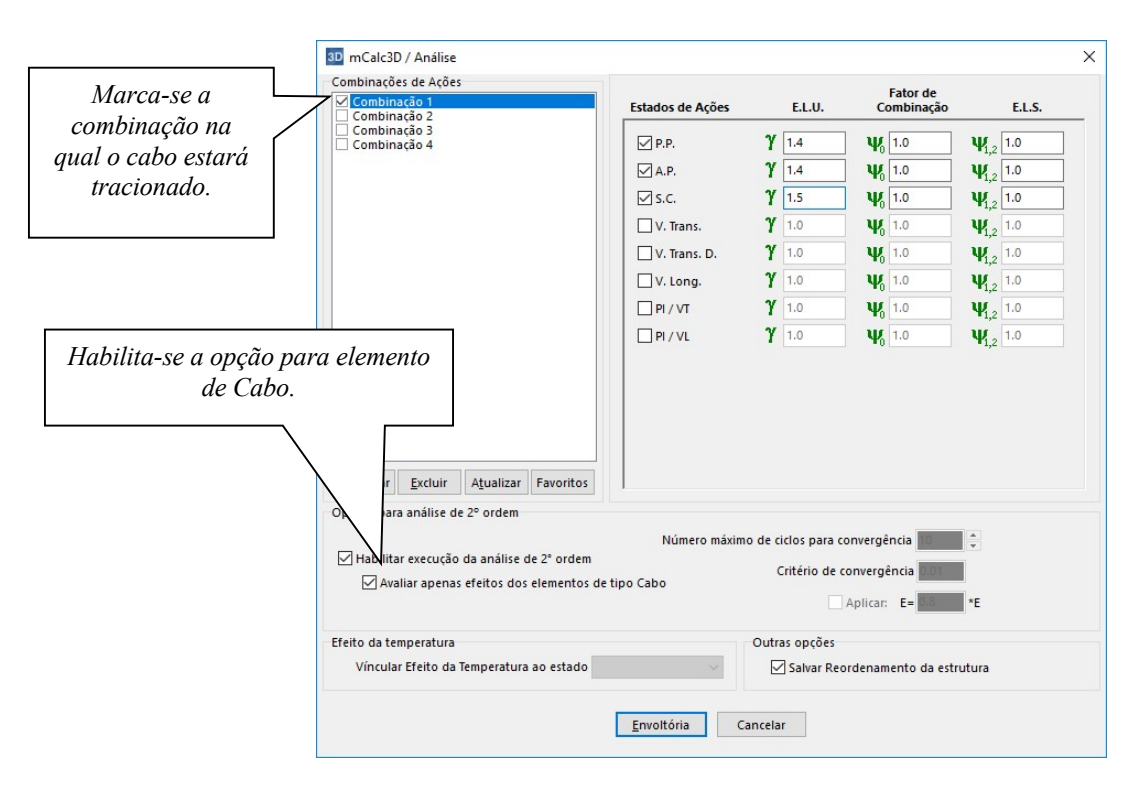

Obs.:

- 1) Para grandes deformações sugere-se que marque a opção "Atualizar geometria durante iterações";
- 2) Para prédios de média ou alta deslocabilidade deve-se aplicar a redução da rigidez, habilitando E = 0.8\*E;
- 3) Bibliografia Matrix Structural Analysis William McGuire (Chapter 8).

# 7.3. COMBINAÇÕES DE AÇÕES

Após de passar pelas 5 etapas, o sistema aguardará que se indique as combinações de ações que o cálculo dessa estrutura requer, i.e., no módulo de **Ações** declararam-se os estados de ações que atuam na estrutura.

Nessa fase, existe a possibilidade de combinar (ponderar e somar) um estado com outro, com o intuito de reproduzir um carregamento real na estrutura. Por exemplo: imagina-se uma estrutura submetida a 2 estados de ações: Ação Permanente (AP) e Vento. Não interessa, para o dimensionamento dessa estrutura, conhecer-se só os resultados da ação

```
mCalc 3D 5.0
```

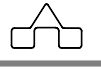

AP ou da ação Vento.

O estado de ação Vento **nunca** ocorrerá sozinho, pois ele sempre atuará, na estrutura, junto com o estado AP. E para se ter resultados compatíveis com o que ocorrerá na realidade, deve-se somar os resultados da ação do Vento com os da ação do AP.

Essa é a filosofia da etapa Combinação de Ações: permitir que se combine qualquer ação com outra somando, no máximo, até o número de estados de ações em cada combinação. Não existe limitação quanto ao número de combinações a serem criadas.

As combinações de ações deverão ser declaradas na janela de diálogo que segue:

| Combin                                                  | ação 1<br>ação 2                                                            |                                                                 |                                          | Estados de Ações | E.L.U                                              | 6                                            | Fator de<br>ombinação                  | E.L.S.                   |
|---------------------------------------------------------|-----------------------------------------------------------------------------|-----------------------------------------------------------------|------------------------------------------|------------------|----------------------------------------------------|----------------------------------------------|----------------------------------------|--------------------------|
| Combine<br>Combine                                      | ação 3<br>ação 4                                                            |                                                                 |                                          | ₽.P.             | γ 1.4                                              | Ψ                                            | 1.0                                    | Ψ <sub>1,2</sub> 1.0     |
|                                                         |                                                                             |                                                                 |                                          | A.P.             | γ 1.4                                              | Ψ                                            | 1.0                                    | Ψ1.2 1.0                 |
|                                                         |                                                                             |                                                                 |                                          | ✓ s.c.           | γ 1.5                                              | Ψ,                                           | 1.0                                    | Ψ1.2 1.0                 |
|                                                         |                                                                             |                                                                 |                                          | V. Trans.        | γ 1.0                                              | Ψ                                            | 1.0                                    | Ψ1.2 1.0                 |
|                                                         |                                                                             |                                                                 |                                          | V. Trans. D.     | γ 1.0                                              | Ψ                                            | 1.0                                    | Ψ1.2 1.0                 |
|                                                         |                                                                             |                                                                 |                                          | V. Long.         | γ 1.0                                              | Ψ,                                           | 1.0                                    | Ψ1,2 1.0                 |
|                                                         |                                                                             |                                                                 |                                          | PI / VT          | γ 1.0                                              | Ψ,                                           | 1.0                                    | Ψ1,2 1.0                 |
|                                                         |                                                                             |                                                                 |                                          |                  |                                                    |                                              |                                        |                          |
|                                                         |                                                                             |                                                                 |                                          | ∐ PI / VL        | Ϋ 1.0                                              | Ψ                                            | 1.0                                    | Ψ <sub>1,2</sub> 1.0     |
| dicionar                                                | Excluir                                                                     | Atualizar                                                       | Favoritos                                | L PI / VL        | Ϋ 1.0                                              | Ψ                                            | 1.0                                    | Ψ <sub>1,2</sub> 1.0     |
| <u>i</u> dicionar                                       | <u>E</u> xcluir<br>a análise de                                             | Atualizar<br>2° ordem                                           | Favoritos                                |                  | <b>Υ</b> <u>1.0</u>                                | Ψ                                            | 1.0                                    | Ψ <sub>1,2</sub> 1.0     |
| dicionar<br>pções para                                  | <u>Excluir</u><br>a análise do                                              | Atualizar<br>2º ordem                                           | Favoritos                                | ☐ PI / VL        | Y 1.0                                              | Ψ <sub>0</sub>                               | incia                                  | Ψ <sub>i,2</sub> 1.0     |
| ≜dicionar<br>Dpções para<br>☑ Habilita<br>☑ Ava         | <u>E</u> xcluir<br>a análise de<br>ar execução<br>aliar apenas              | A <u>t</u> ualizar<br>e 2° ordem<br>da análise o<br>efeitos dos | Favoritos<br>le 2º ordem<br>elementos de | Número máxim     | γ 1.0                                              | ra convergé<br>de converge                   | ncia                                   | Ψ <sub>1,2</sub> 1.0     |
| ldicionar<br>pções par<br>✓ Habilita<br>✓ Ava           | Excluir<br>a análise de<br>ar execução<br>aliar apenas                      | Atualizar<br>e 2º ordem<br>da análise c<br>efeitos dos          | Favoritos<br>le 2° ordem<br>elementos de | Número máxim     | Υ 1.0<br>ο de ciclos pa<br>Critério                | ra convergé<br>de converge                   | 1.0<br>Incia 10<br>Encia 2011<br>E= 12 | Ψ <sub>1,2</sub> 1.0<br> |
| <u>A</u> dicionar<br>Dpções para<br>☐ Habilita<br>☑ Ava | <u>E</u> xcluir<br>a análise de<br>ar execução<br>aliar apenas<br>mperatura | A <u>t</u> ualizar<br>e 2º ordem<br>da análise c<br>efeitos dos | Favoritos<br>le 2° ordem<br>elementos de | Número máxim     | Υ 1.0<br>ο de ciclos pa<br>Critério<br>Outras opçõ | ra convergé<br>de convergé<br>Aplicar:<br>es | 1.0<br>Incia 10<br>Encia 10<br>E= 100  | Ψ <sub>1,2</sub> 1.0     |

Para compor-se uma combinação de ações selecionam-se os estados de ações, e, depois, declaram-se os valores dos respectivos Coeficiente de Ponderação e Fatores de Combinação. Após ter-se apontado os estados de ações pressiona-se no botão *Adicionar* para colocar a combinação na lista de combinações dessa estrutura.

Na primeira coluna, declaram-se os coeficientes de ponderação para dimensionamento (estados limites últimos).

Na segunda coluna, declaram-se os fatores de combinação para os estados selecionados.

Na terceira coluna, declaram-se os coeficientes de ponderação para os estados limites de

| mCalc 3D 5.0 | 7 - 5 |  |
|--------------|-------|--|
|--------------|-------|--|

serviço.

Caso deseja-se verificar/editar as combinações, clica-se sobre as diversas combinações existentes. Se houver algum valor para alterar, coloque o valor correto que será alterado e clica-se com o botão esquerdo do mouse sobre <Atualizar>.

Caso o usuário tenha declarado no módulo Geometria que será considerado o efeito da temperatura então ele deverá escolher a qual estado irá ser vinculado este efeito. Dessa forma, o carregamento devido a temperatura se somará ao estado selecionado.

Os Coeficientes de Ponderação e Fator de Combinação informados permitem que se atenda, ao analisar a estrutura, a **NBR 8681:1987- Norma de Ações e Segurança**, possibilitando que cada estado, numa combinação, tenha as forças com a ponderação necessária.

Deverão ser consultados os coeficientes e fatores nas normas de perfis formados a frio e na de projeto de estruturas de aço, tanto para dimensionamento quanto para determinação de flechas.

O m**Calc 3D** permite que se crie quantas combinações se queira.

# 7.4. ENVOLTÓRIA DOS MÁXIMOS E MÍNIMOS

<u>E</u>nvoltória

Concluída a informação das Combinações de Ações clica-se sob o botão para criar, automaticamente, a **Envoltória de Máximos e Mínimos** que vem a ser a compilação, numa tabela, dos resultados máximos e mínimos de cada combinação de ações nó por nó e barra por barra.

# CAPÍTULO 8.

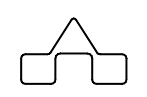

## MÓDULO DIMENSIONAMENTO

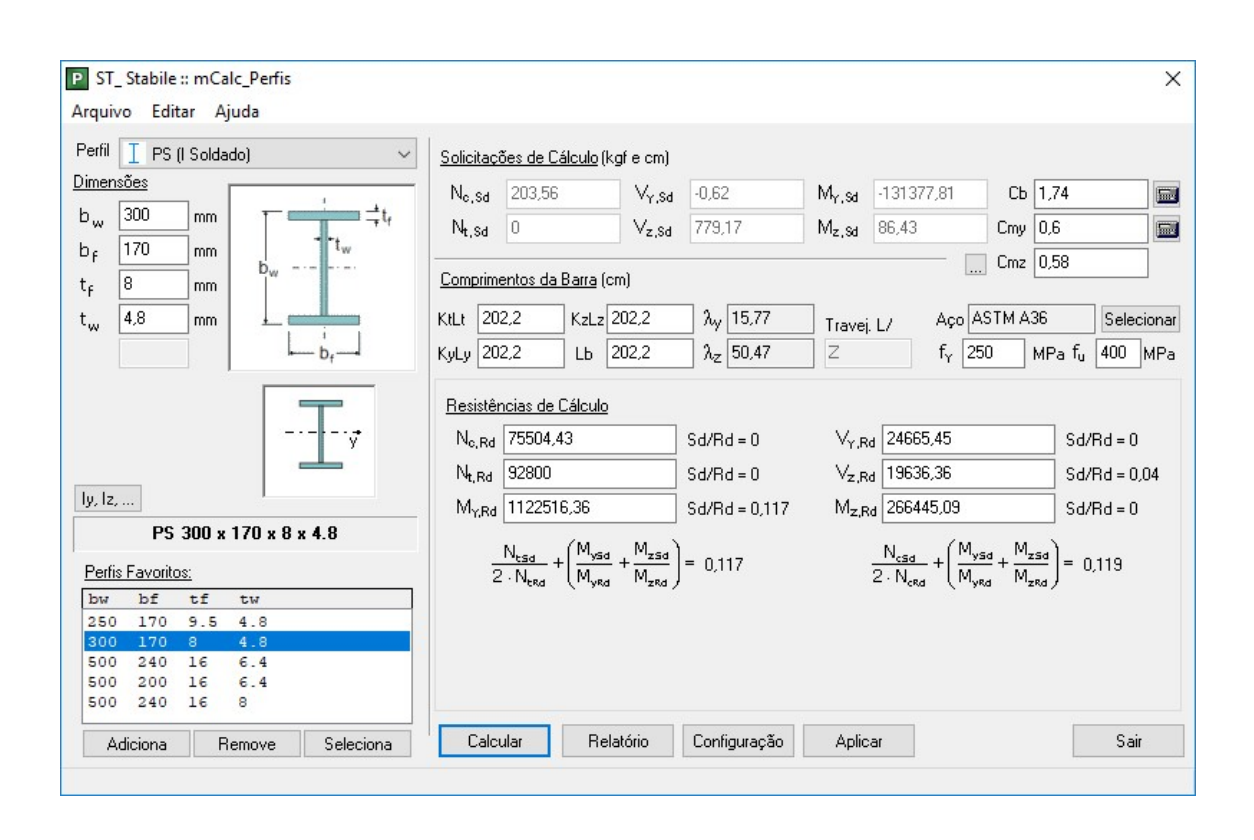

# **CAPÍTULO 8. MÓDULO DIMENSIONAMENTO**

# 8.1 INTRODUÇÃO

Somente após se ser analisado a estrutura pode-se acessar o módulo Dimensionamento.

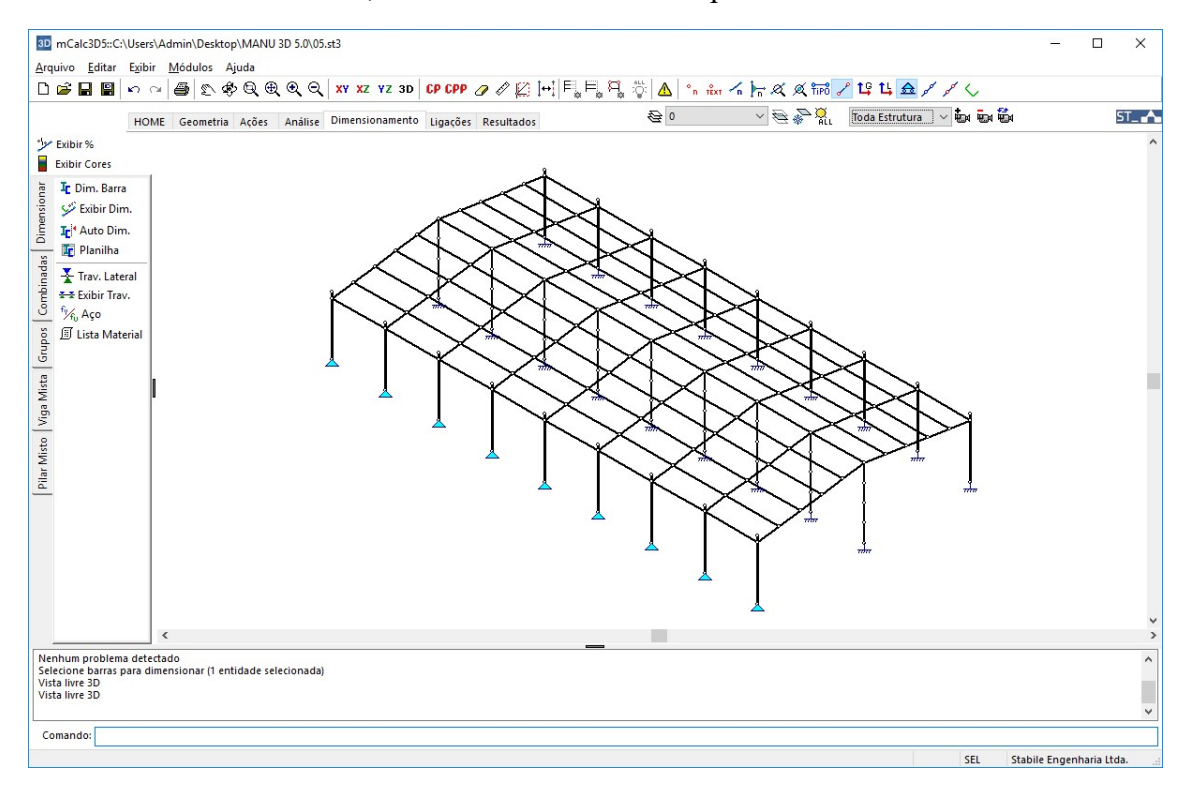

Ao se entrar nesse módulo, será exibido o ambiente apresentado abaixo:

O módulo **Dimensionamento** possui alguns comandos exclusivos, que podem ser visualizados/acessados no menu vertical, à esquerda do ambiente de dimensionamento.

Estes comandos estão divididos nos menus: Dimensionar, Combinadas, Grupos, Viga Mista e Pilar Misto.

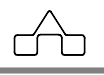

## 8.2 Menu DIMENSIONAR

Neste menu estão os comandos referentes ao dimensionamento de barras em geral.

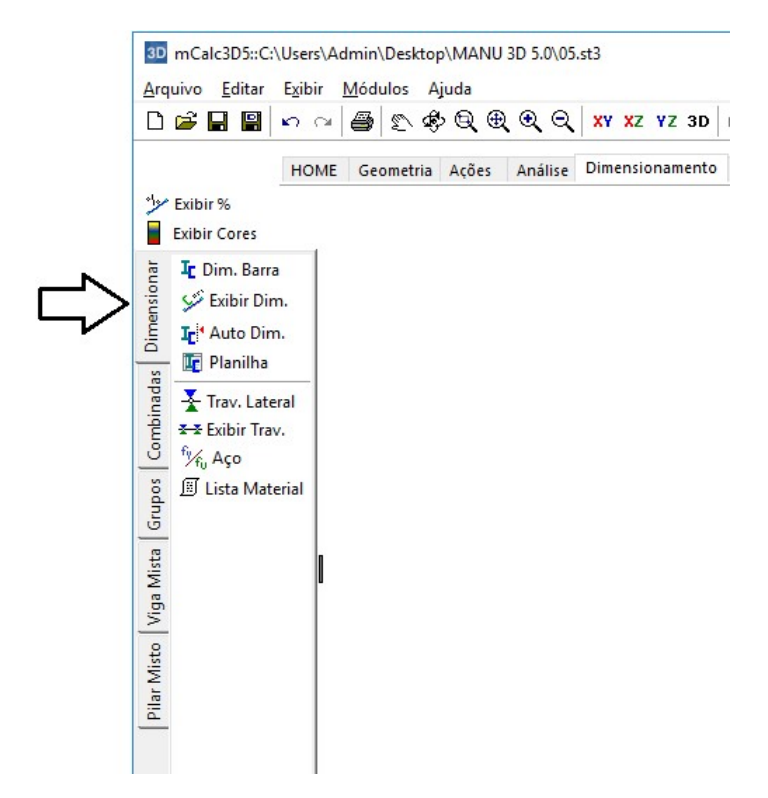

### 8.2.1 Comando DIMENSIONAR

Em realidade, procede uma verificação de barras (uma ou um conjunto), i.e. declaramse o tipo de perfil a adotar e suas dimensões e o módulo **Dimensionamento** calculará as resistências de cálculo desse perfil e comparará esses resultados com as solicitações de cálculo, vindas da **Análise**.

Esse procedimento, embora seja o de verificação, é, por muitos conhecido como dimensionamento paramétrico, ou simplesmente **dimensionamento** de uma barra ou um conjunto de barras.

Ativa-se esse comando clicando sobre o botão **I** Dim. Barra com o botão esquerdo do *mouse*.

No prompt do programa será exibida uma ordem: Selecione barras para

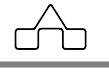

#### dimensionar

Selecionam-se as barras a serem dimensionadas (as barras selecionadas ficarão desenhadas em vermelho). Confirma-se a seleção com o botão direito ou pressionando a tecla <ENTER>.

Na tela surgirá a janela de diálogo do **Dimensionamento**. Nessa janela será escolhido o tipo de perfil e suas dimensões.

| ST_ Stabile :: mCalc_Perfis                                                      | X                                                                                                    |
|----------------------------------------------------------------------------------|----------------------------------------------------------------------------------------------------|
| Perfil 📘 I (Lam.) da Açominas 🗸 🗸                                                | <u>Solicitações de Cálculo</u> (kgf e cm)                                                                                                    |
|                                                                                  | N <sub>c,Sd</sub> 336,5 V <sub>Y,Sd</sub> 1,53 M <sub>Y,Sd</sub> 57947,29 Cb 1,52                                                                                                    |
| $\mathbf{D}_{w} = 203$ mm $\mathbf{T}_{t}$                                       | N <sub>t,Sd</sub> 0 V <sub>z,Sd</sub> 467,31 M <sub>z,Sd</sub> -213,65 Cmy 0.59                                                                                                    |
| t <sub>c</sub> 6.5 mm                                                            | Comprimentos da Barra (cm)                                                                                                    |
| t <sub>w</sub> 5,8 mm                                                            | KtLt 202,2 KzLz 202,2 Åv 24,69 Travei L/ Aço ASTM A36 Selecionar                                                                                                    |
| ⊷ b <sub>t</sub> →                                                               | KyLy 202,2 Lb 202,2 λ <sub>Z</sub> 94,49 Z f <sub>Y</sub> 250 MPa f <sub>u</sub> 400 MPa                                                                                                    |
| Iy, Iz,                                                                          | Resistências de Cálculo     N <sub>e,Rd</sub> 35690,63   Sd/Rd = 0,009   V <sub>Y,Rd</sub> 12024,41   Sd/Rd = 0     N <sub>e,Rd</sub> 57045,45   Sd/Rd = 0   V <sub>z,Rd</sub> 16055,45   Sd/Rd = 0,029     M <sub>e,Rd</sub> 57045,45   Sd/Rd = 0   V <sub>z,Rd</sub> 16055,45   Sd/Rd = 0,029                       |
| ¥ 200 19.3                                                                       | 101 <sub>2,Rd</sub> 413033,00 3d/Hd = 0,14 101 <sub>2,Rd</sub> 00473,32 3d/Hd = 0                                                                                                    |
| Perfis Favoritos:                                                                | $\frac{N_{\text{tsd}}}{2 \cdot N_{\text{trd}}} + \left(\frac{M_{\text{ysd}}}{M_{\text{yrd}}} + \frac{M_{\text{zsd}}}{M_{\text{zrd}}}\right) = 0.142 \qquad \qquad \frac{N_{\text{csd}}}{2 \cdot N_{\text{crd}}} + \left(\frac{M_{\text{ysd}}}{M_{\text{yrd}}} + \frac{M_{\text{zsd}}}{M_{\text{zrd}}}\right) = 0.147$ |
| W   bw   peso     W   200   15   A     W   200   19.3   A     W   200   22.5   A |                                                                                                    |
| W 200 26.6<br>W 200 31.3                                                         |                                                                                                    |
| Adiciona Remove Seleciona                                                        | Calcular Relatório Configuração Aplicar Sair                                                                                                    |

Antes de iniciar o dimensionamento, recomenda-se que sejam setadas as configurações.

Para ajustar as configurações deve-se clicar no botão Configuração dessa forma serão padronizadas as principais características para os cálculos que serão executados para fazer as verificações nas peças.

Clicando neste botão abrirá uma janela com dois índices: Unidades e Coeficientes com o seguinte aspecto:

0 - 4

Os campos referentes às unidades estarão desabilitados, pois serão as mesmas unidades que se está trabalhando no ambiente do **mCalc 3D**. A precisão para exibição dos resultados no relatório poderá ser de até 5 casas decimais.

( )

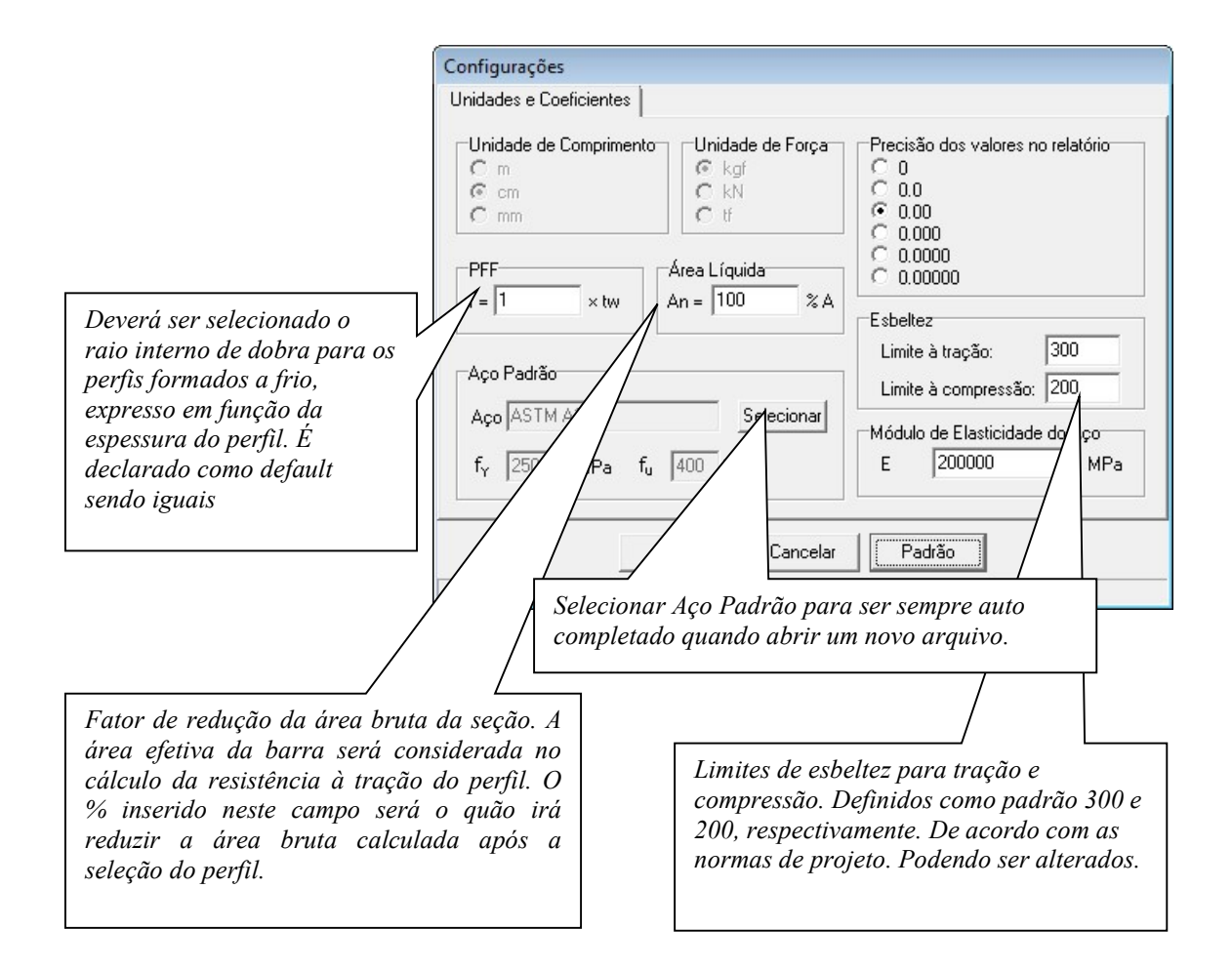

No ambiente da janela principal do programa existem alguns botões para execução e seleção de valores para posterior verificação.

O primeiro procedimento é a seleção do perfil.

Estão disponíveis perfis laminados, soldados e perfis formados a frio verificados segundo procedimentos de cálculo das normas da NBR 8800:2008 e NBR 14762:2001.

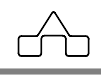

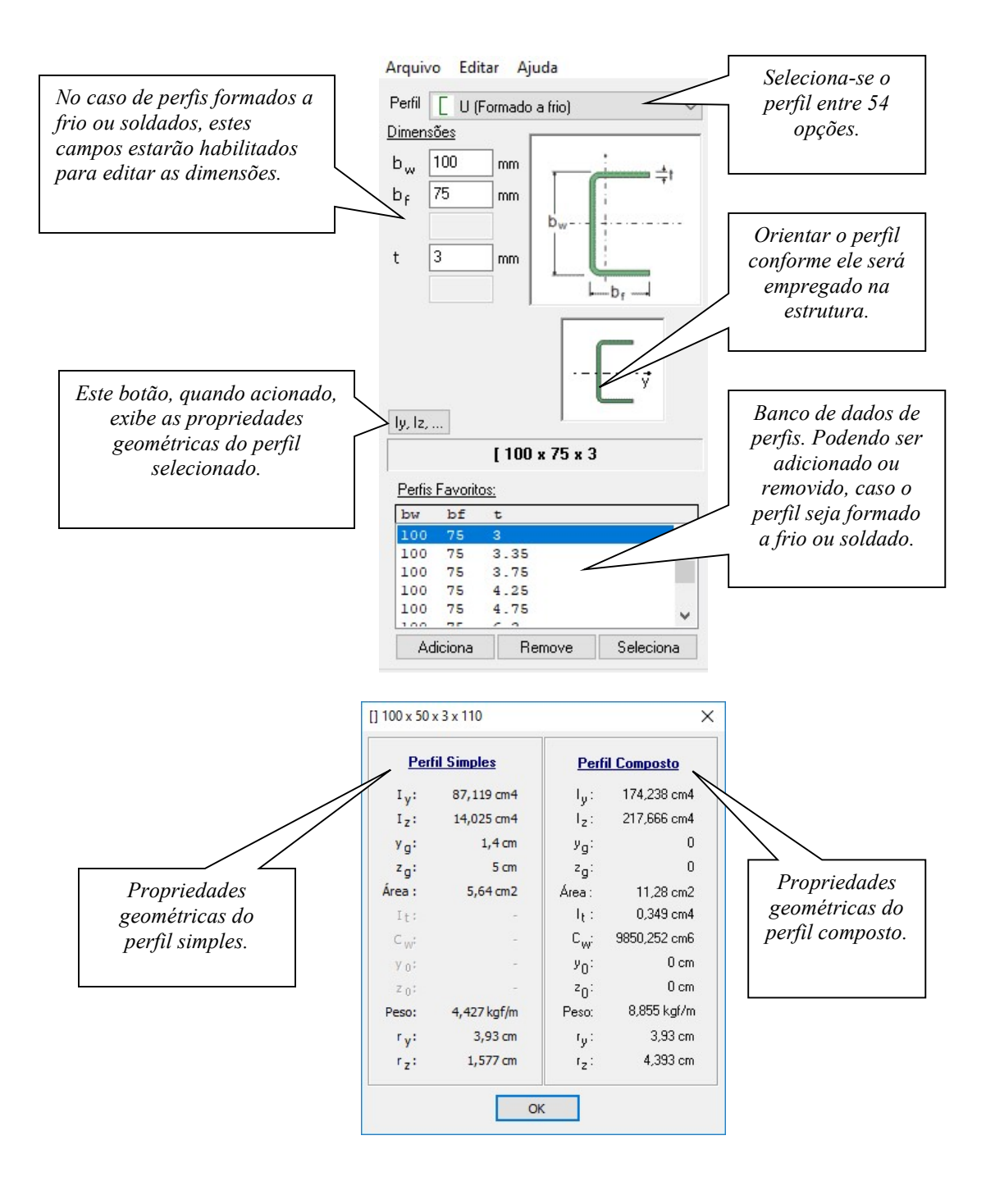

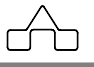

As solicitações de cálculo serão preenchidas pelo próprio m**Calc 3D** que as preencherá com os dados obtidos pela análise e não poderão ser editadas pelo usuário.

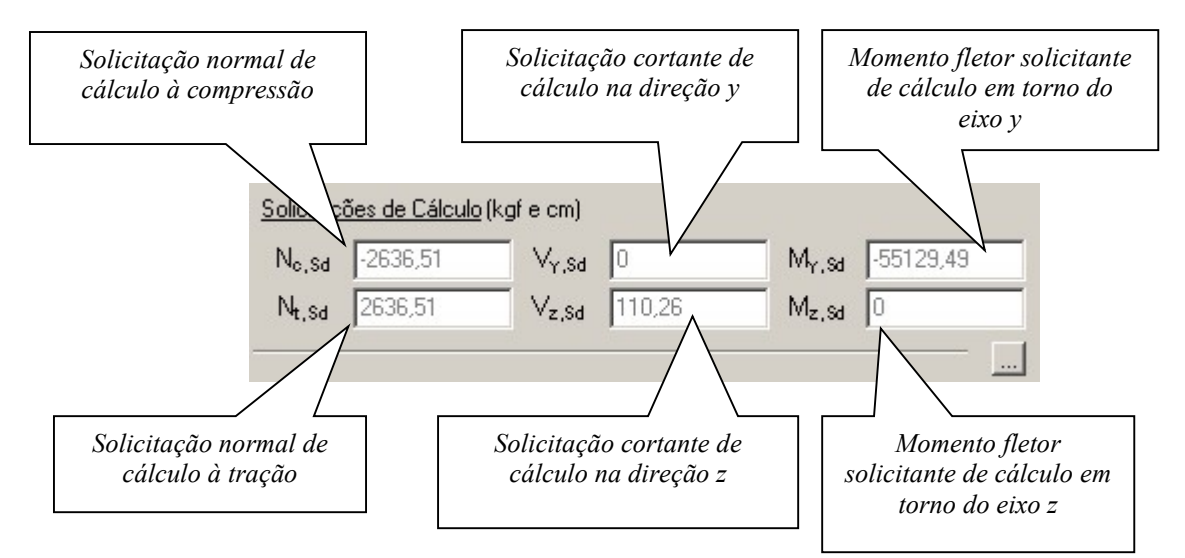

| Combinação | NcSd     | NtSd    | VySd | VzSd   | MySd      | MzSd | Sd/Rd |
|------------|----------|---------|------|--------|-----------|------|-------|
| 1          | 0,00     | 2636,51 | 0,00 | -12,35 | 6172,59   | 0,00 | 0,07  |
| 2          | -2422,57 | 0,00    | 0,00 | 110,26 | -55129,49 | 0,00 | 0,57  |
| 3          | -1711,17 | 0,00    | 0,00 | -91,13 | 45566,58  | 0,00 | 0,45  |
| А          | .1485 30 | 0.00    | 0.00 | 6.61   | -3304.89  | 0.00 | 0.16  |

Neste caso as solicitações que apareceram na janela de entrada de dados são os referentes à combinação 2, pois resultou no maior valor de equação de interação.

Os comprimentos também serão preenchidos pelo programa.

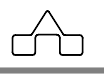

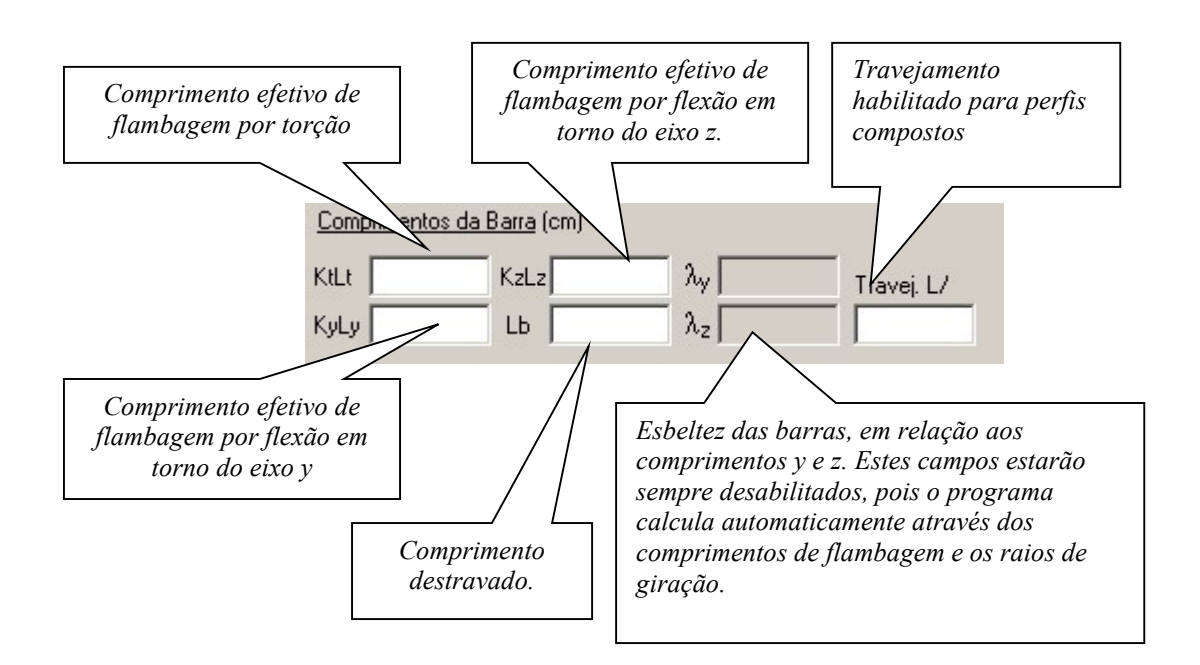

SELEÇÃO DO TIPO DE AÇO: quando acionado o botão Selecionar abrirá uma janela com uma lista de aços a serem escolhidos:

| Aço                    | <b>fy</b><br>(MPa) | <b>fu</b><br>(MPa) | Espessuras<br>Disponíveis<br>(mm)      | Características                  | Seleciona-se o tipo<br>de aço para obter a |
|------------------------|--------------------|--------------------|----------------------------------------|----------------------------------|--------------------------------------------|
| ASTM A36               | 250                | 400                | 2,0 - 150                              | Estrutural                       | <i>tensões</i> $f_y e f_u$ .               |
| ASTM A570 GR36         | 250                | 365                | 2,0 - 5,84                             | Estrutural                       |                                            |
| COS-AR-COR 400         | 250                | 380                | 2,0 - 100                              | Aço Patinável                    |                                            |
| A572-GR42              | 290                | 415                | 19 - 19                                | Estrutural                       |                                            |
| COS-CIVIL 300          | 300                | 400                | 150 - 150                              | Estrutural Especial              |                                            |
| USI-SAC-300            | 300                | 400                | 12,7 - 12,7                            | Aço Patinável                    |                                            |
| COS-AR-COR 400 E       | 300                | 380                | 12,7 - 12,7                            | Aço Patinável                    | Caso o usuário queira                      |
| CSN-COR 420            | 300                | 420                | 6,3 - 6,3                              | Aço Patinável                    | editar valores para $f_v$ e                |
| COS-CIVIL 350          | 350                | 490                | 50,8 - 50,8                            | Estrutural Especial              | $f_{u}$ , basta preenchê-los               |
| ASTM A570 GR50         | 345                | 450                | 5,84 - 5,84                            | Estrutural                       | nos respectivos campos                     |
| USI-SAC-350            | 350                | 485                | 12,7 - 12,7                            | Aço Patinável                    | Observando que deverã                      |
| A588                   | 345                | 485                | 19 - 19                                | Estrutural                       | ser declarados valores                     |
| USI-LN 380             | 380                | 490                | 12,7 - 12,7                            | Estrutural Especial              | am unidadas da MPa                         |
| COS-AR-COR 500         | 375                | 490                | 50,8 - 50,8                            | Aço Patinável                    | em unidades de 1411 d.                     |
| USER                   | -                  | -                  | -                                      | Definido pelo y                  | 1                                          |
| COS-AR-COR 500<br>USER | 375<br>-<br>250    | 490<br>-           | 50,8 - 50,8<br>-<br>f <sub>u</sub> 400 | Aço Patinável<br>Definido pelo u |                                            |
| · · · · · ·            | '                  |                    | . ,                                    |                                  |                                            |
|                        | OK                 |                    | Cancelar                               |                                  |                                            |

Na janela do programa ficarão exibidos o aço que foi selecionado e as tensões de escoamento e ruptura do aço.

| Aço                       | ASTM | A36    | Sele | cionar |
|---------------------------|------|--------|------|--------|
| $\mathbf{f}_{\mathbf{Y}}$ | 250  | MPa fu | 400  | MPa    |

FATORES DE MODIFICAÇÃO DO MOMENTO: para determinar o momento fletor resistente de cálculo para o estado limite de flambagem lateral com torção (FLT). O **Calc 3D** calcula estes fatores considerando o comprimento da barra e a distância entre travamentos. Mas se usuário quiser ele poderá editá-los.

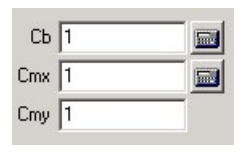

Quando forem selecionados perfis laminados ou soldados, deverá ser determinado apenas o coeficiente  $C_b$ , editando o valor neste campo ou clicando neste botão  $c_b$  aparecerá uma janela para que sejam declarados os momentos solicitantes necessários para o cálculo do fator  $C_b$ :

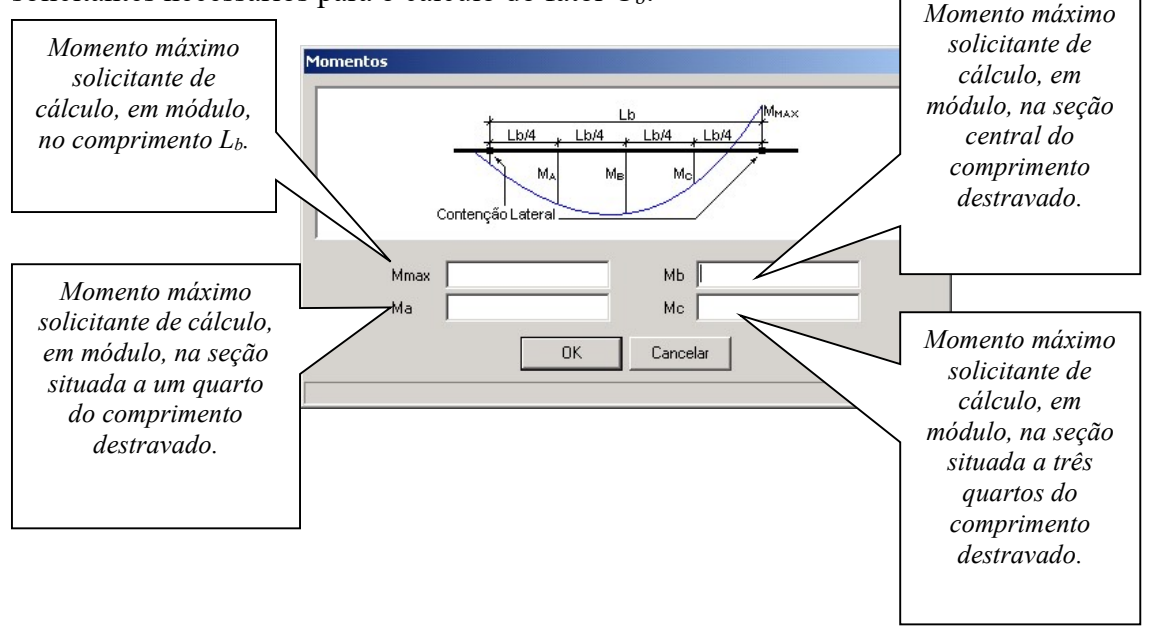

Para elementos de viga-coluna e perfis formados a frio, será necessário determinar, adicionalmente, os coeficientes  $C_{my}$  e  $C_{mz}$ , que são os coeficientes de equivalência de momento da flexão composta, em relação aos eixos y e z.

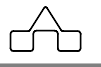

Cmy 0,6 📰

Clicando neste botão abrirá uma janela para que sejam determinados estes coeficientes:

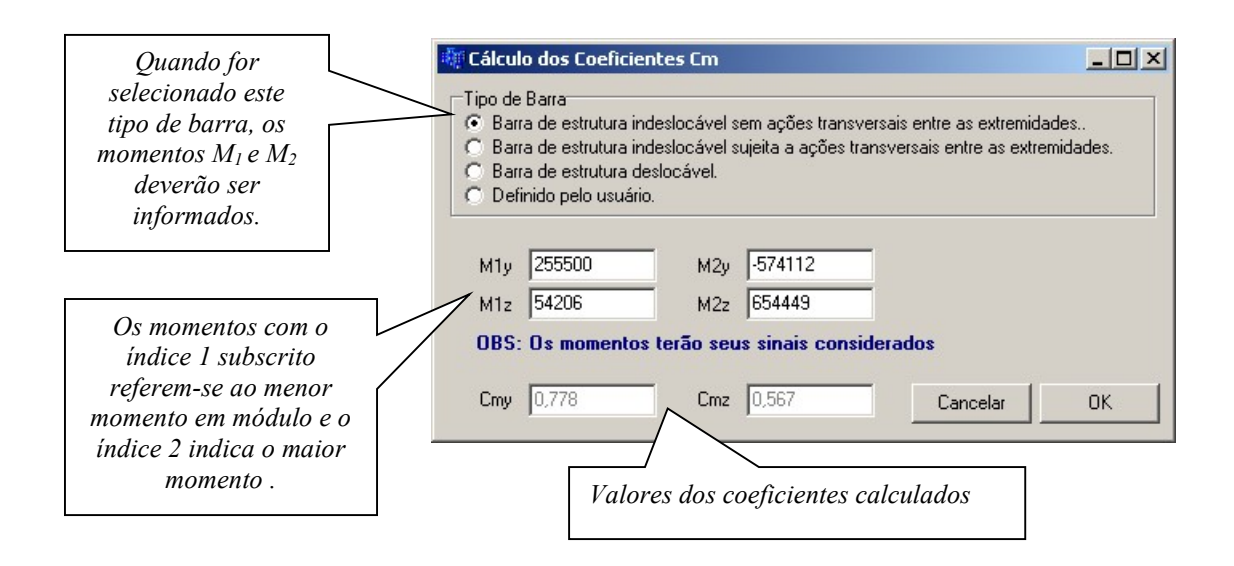

A relação  $(M_1/M_2)$  será positiva quando os momentos provocarem curvatura reversa.

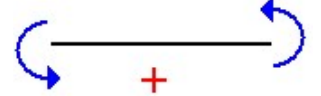

A relação (M<sub>1</sub>/M<sub>2</sub>) será negativa quando os momentos provocarem curvatura simples.

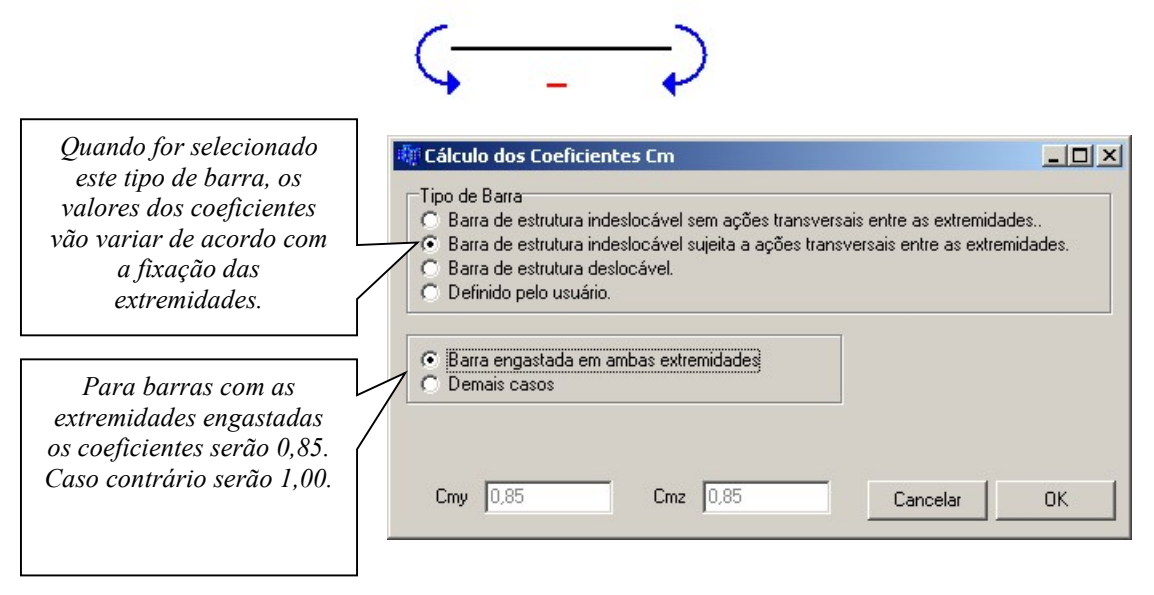

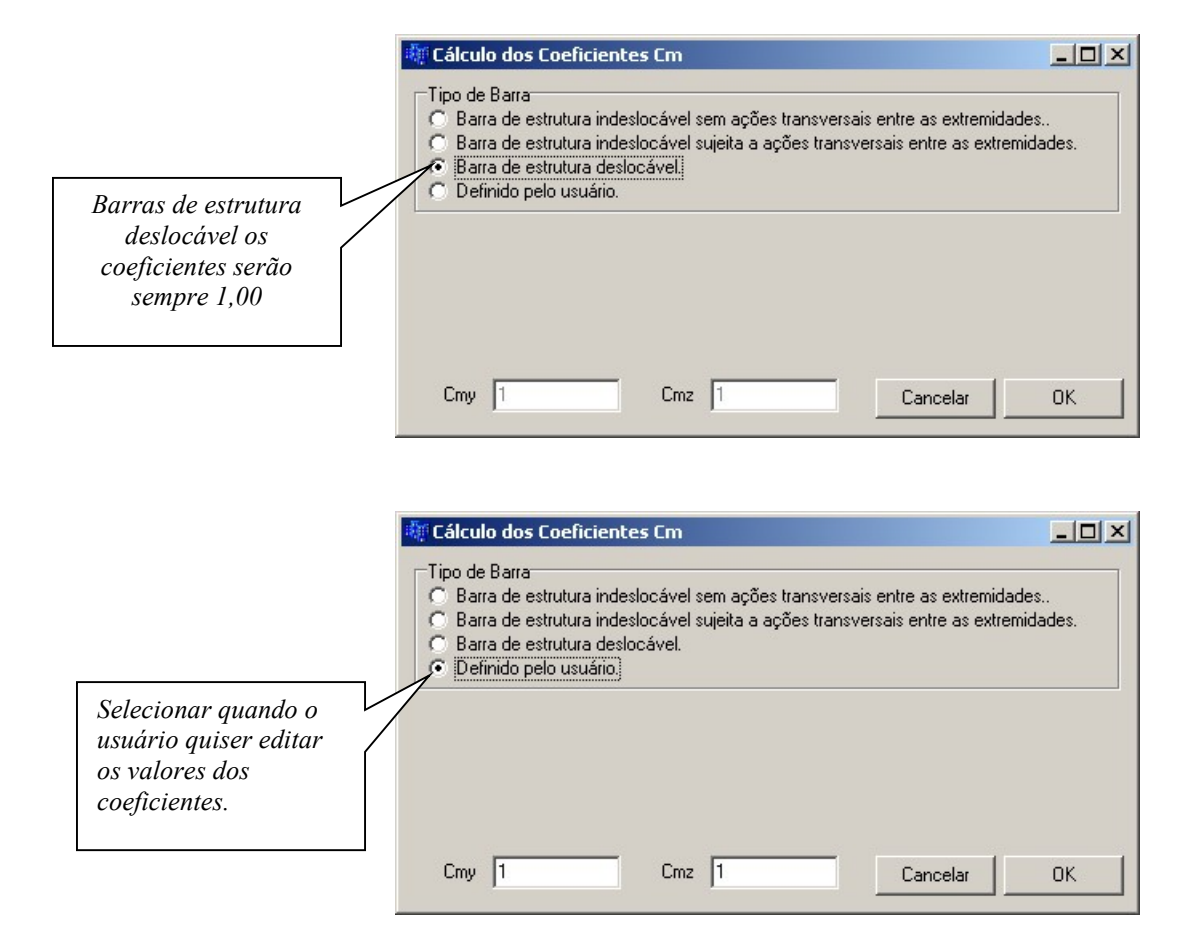

RESISTÊNCIAS DE CÁLCULO: após serem fornecidos todos os dados da janela principal basta clicar em *Calcular* quando serão exibidas as respostas do programa:

| Resistêr          | ncias de Cálculo                                                                                                    |                    |                |                                          |               |  |
|-------------------|----------------------------------------------------------------------------------------------------|--------------------|----------------|------------------------------------------|---------------|--|
| N <sub>c,Rd</sub> | 6899,67                                                                                                    | Sd/Rd = 0,334      | $V_{\rm Y,Rd}$ | 4346,59                                  | Sd/Rd = 0     |  |
| N <sub>t,Rd</sub> | 20028,41                                                                                                    | Sd/Rd = 0          | $\vee_{z,Rd}$  | 6903,41                                  | Sd/Rd = 0,053 |  |
| M <sub>Y,Rd</sub> | 78462,84                                                                                                    | Sd/Rd = 0,585      | $M_{z,Rd}$     | 11511,9                                  | Sd/Rd = 0     |  |
|                   | $\frac{N_{csd}}{N_{crd}} + \frac{M_{ysd}}{M_{yrd}} + \frac{M_{zsd}}{M_{zrd}}$ $\frac{M_{ySd}}{M_{yrd}} + \frac{M_{zSd}}{M_{zrd}} - \frac{N_{tSd}}{N_{trd}}$ | = 0,918<br>= 0,585 |                | Mysd + Mzsd + Ntsd<br>Myrd + Mzrd + Ntrd | = 0,585       |  |
| Calc              | ular Relatório                                                                                                    | Configuração       | Aplica         | Aplicar a Todos                          | Sair          |  |
| mCalc 3D 5.0      |                                                                                                    | 8                  | -11            |                                          |               |  |

Onde:

 $N_{c,Rd}$ : Força normal resistente de cálculo à compressão  $N_{t,Rd}$ : Força normal resistente de cálculo à tração  $M_{y,Rd}$ : Momento fletor resistente de cálculo em torno do eixo y  $V_{y,Rd}$ : Força cortante resistente de cálculo em y  $V_{z,Rd}$ : Força cortante resistente de cálculo em z  $M_{z,Rd}$ : Momento fletor resistente de cálculo em torno do eixo z

Na janela principal do programa, após o cálculo, também poderão ser visualizadas as equações de interação que vão ser diferentes dependendo do tipo de perfil selecionado.

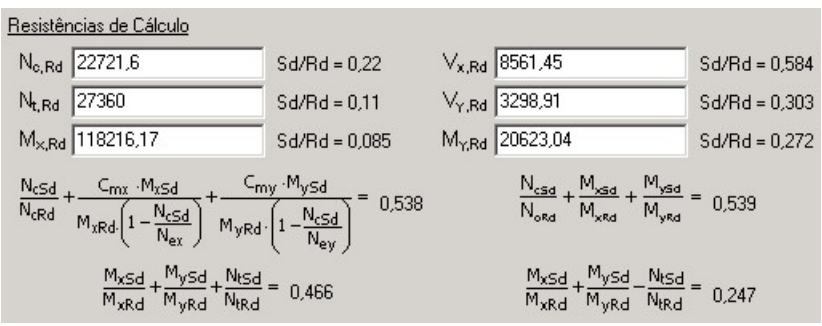

Equações de interação para perfis formados a frio

| Resistências de Cálculo                                                                                                    |               |                                    |                                                                                                    |               |
|----------------------------------------------------------------------------------------------------|---------------|------------------------------------|----------------------------------------------------------------------------------------------------|---------------|
| N <sub>c,Rd</sub> 17363,84                                                                                                    | Sd/Rd = 0,288 | $\nabla_{\mathbf{x},Rd}$           | 9600,79                                                                                            | Sd/Rd = 0,125 |
| N <sub>t,Rd</sub> 31136,36                                                                                                    | Sd/Rd = 0,225 | $V_{\rm Y,Rd}$                     | 8938,64                                                                                            | Sd/Rd = 0,145 |
| M <sub>×,Rd</sub> 97049,5                                                                                                    | Sd/Rd = 0,113 | $M_{Y,Rd}$                         | 14701,7                                                                                            | Sd/Rd = 0,612 |
| $\frac{N_{\text{tsd}}}{N_{\text{trd}}} + \frac{8}{9} \cdot \left( \frac{M_{\text{xsd}}}{M_{\text{xrd}}} + \frac{M_{\text{ysd}}}{M_{\text{yrd}}} \right)$ | = 0,87        | N <sub>cs</sub><br>N <sub>cr</sub> | $\frac{d}{d} + \frac{8}{9} \cdot \left( \frac{M_{xSd}}{M_{xRd}} + \frac{M_{ySd}}{M_{yRd}} \right)$ | = 0,933       |

Equações de interação para perfis laminados ou soldados

Relatório : o botão do relatório poderá ser acionado após os cálculos serem efetuados. Neste estarão discriminadas as equações principais utilizadas para a determinação de cada força ou momento resistente de cálculo.

Para salvar o relatório em padrão RTF basta clicar em ARQUIVO e SALVAR, indicando o local.

| Pode-se aplicar esse perfil à primeira barra selecionada pressionando         | Aplicar | ou |
|-------------------------------------------------------------------------------|---------|----|
| aplicar o perfil a todas as barras selecionadas pressionando. Aplicar a Todos |         |    |

mCalc 3D 5.0

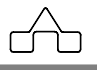

1000 Barris

Esse comando ficará ativo até que se pressione a tecla <esc>.

Enquanto o comando estiver ativo ele continuará dimensionando as barras selecionadas.

### Perfis disponíveis:

A verificação dos perfis formados a frio será baseada nos procedimentos prescritos pela NBR 14762:2010.

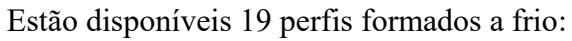

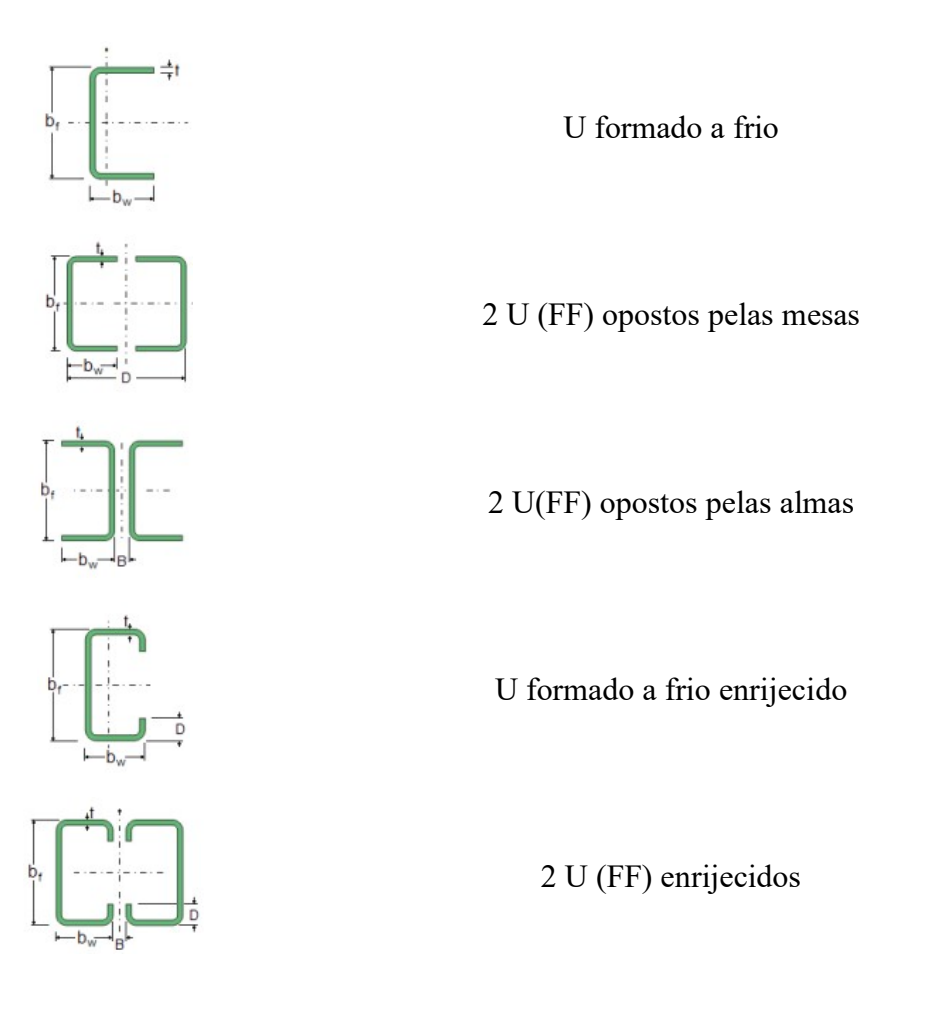

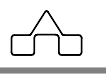

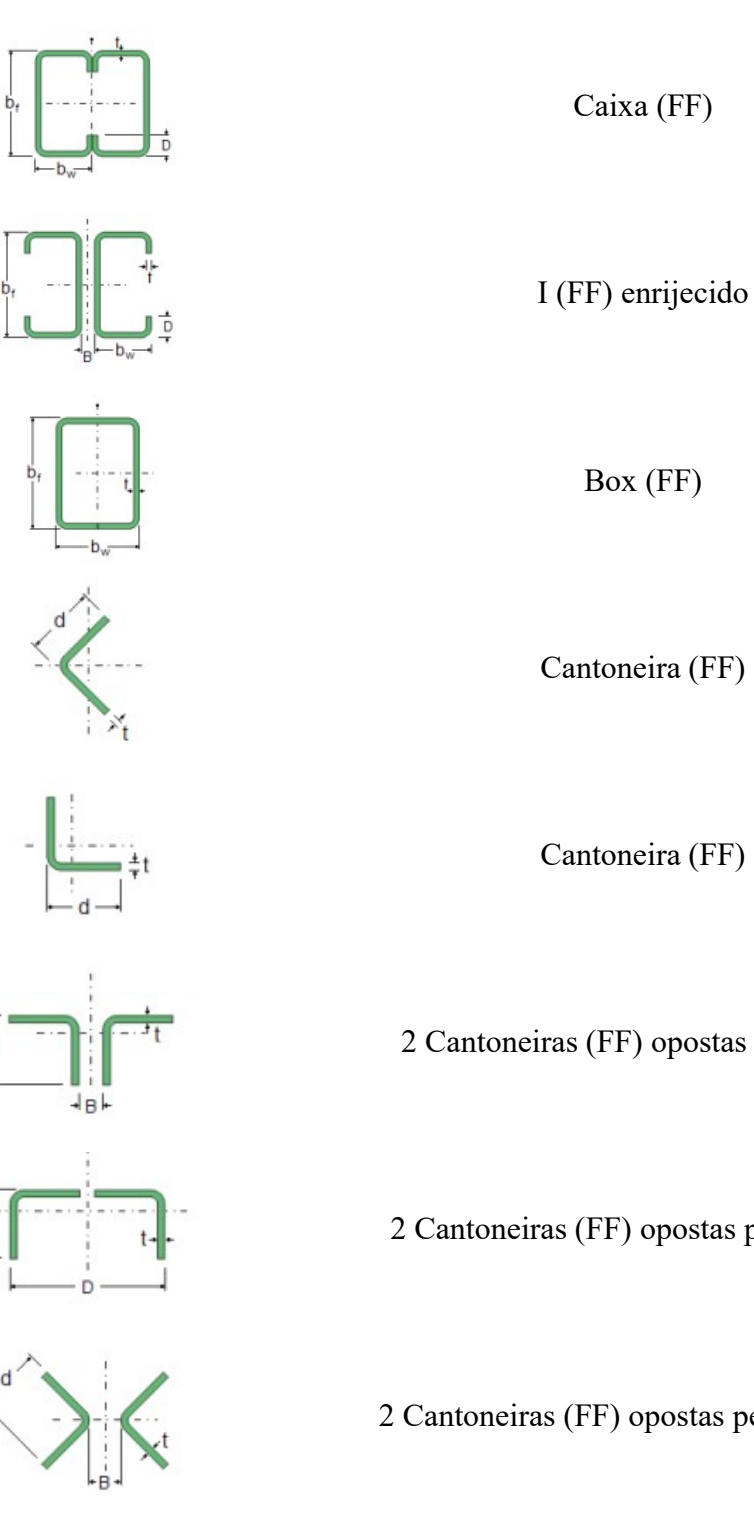

2 Cantoneiras (FF) opostas pelas abas

2 Cantoneiras (FF) opostas pelas mesas

2 Cantoneiras (FF) opostas pelos vértices

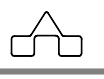

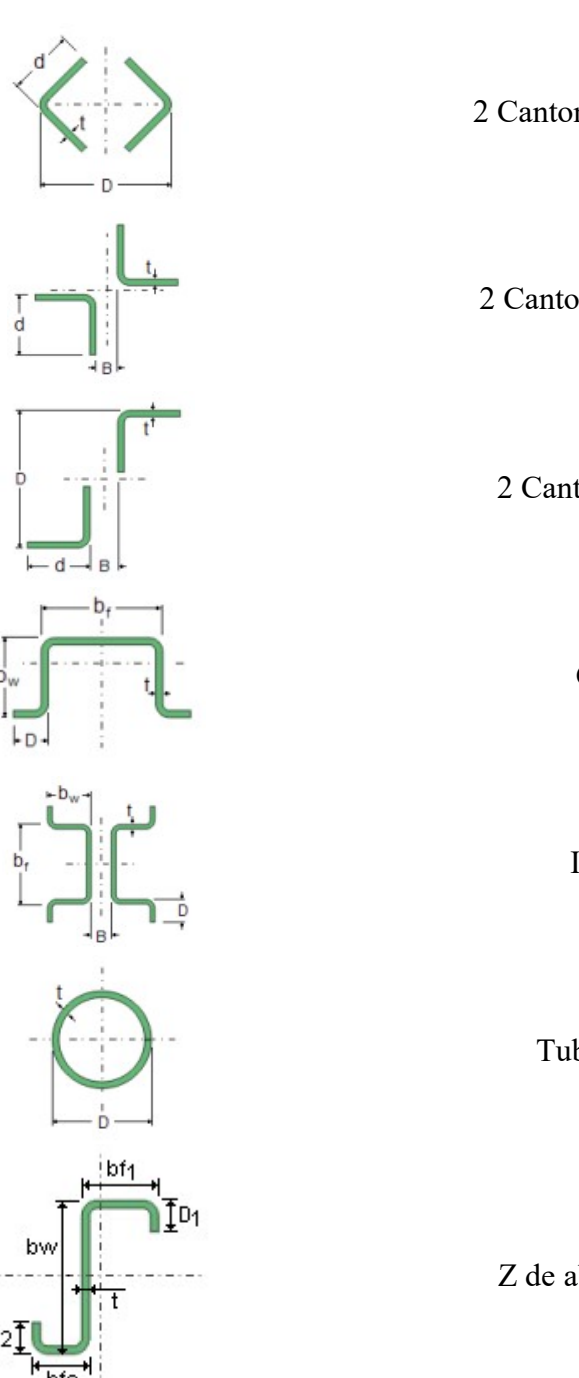

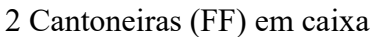

2 Cantoneiras (FF) em cruz

2 Cantoneiras (FF) em Z

Cartola (FF)

I cartola (FF)

Tubo circular (FF)

Z de abas desiguais (FF)

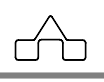

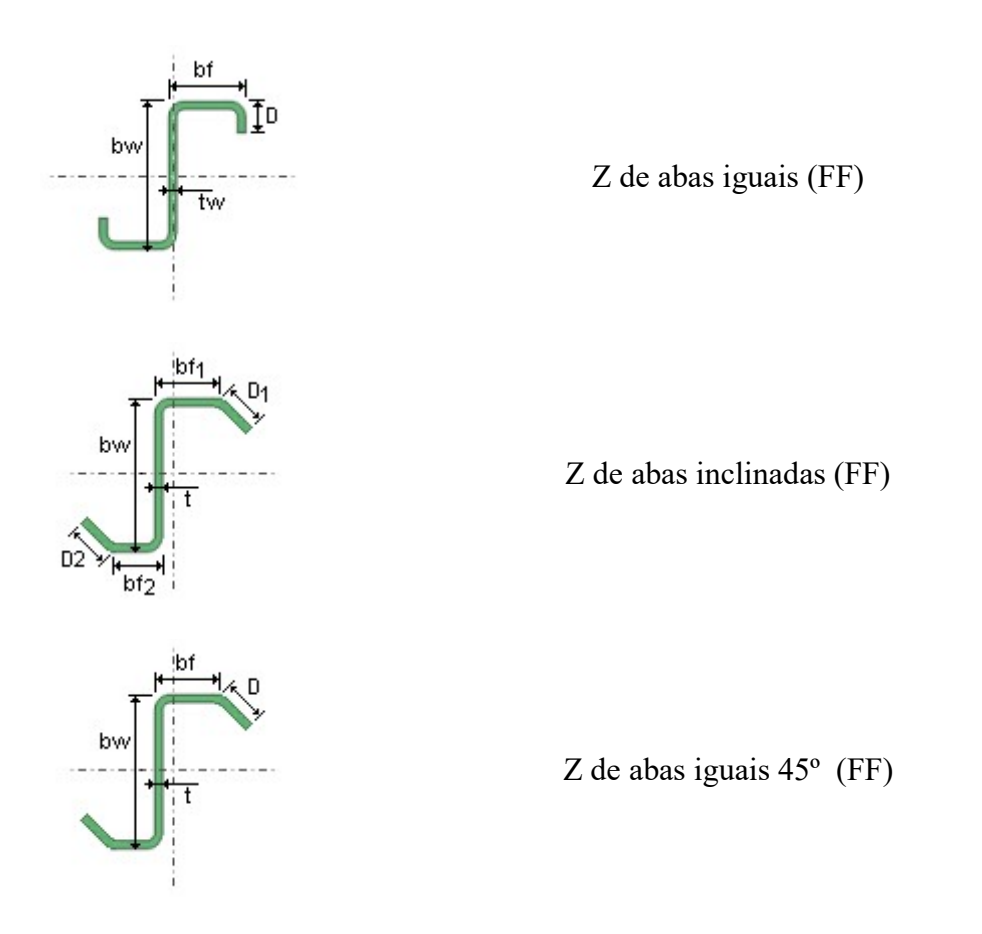

O dimensionamento dos perfis vai ser dado de acordo com a norma a qual ele se adequou. No caso de selecionar perfis laminados ou soldados, será baseado nos procedimentos de cálculo da NBR 8800:2008.

Estão disponíveis 23 perfis entre laminados e soldados:

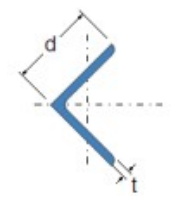

Cantoneira laminada

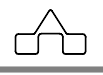

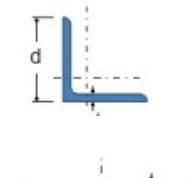

#### Cantoneira laminada

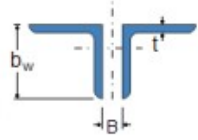

2 (2LLM) Cantoneiras laminadas opostas pelas abas

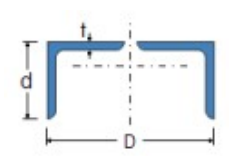

2 (LLLM) Cantoneiras laminadas opostas pelas mesas

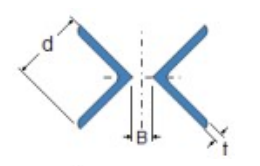

2 (VVLM) Cantoneiras laminadas opostas pelos vértices

2 (LVLM) Cantoneiras laminadas em caixa

2 (LXLM) Cantoneiras laminadas em cruz

2 (LXLM) Cantoneiras laminadas em Z

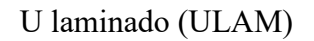

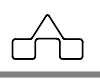

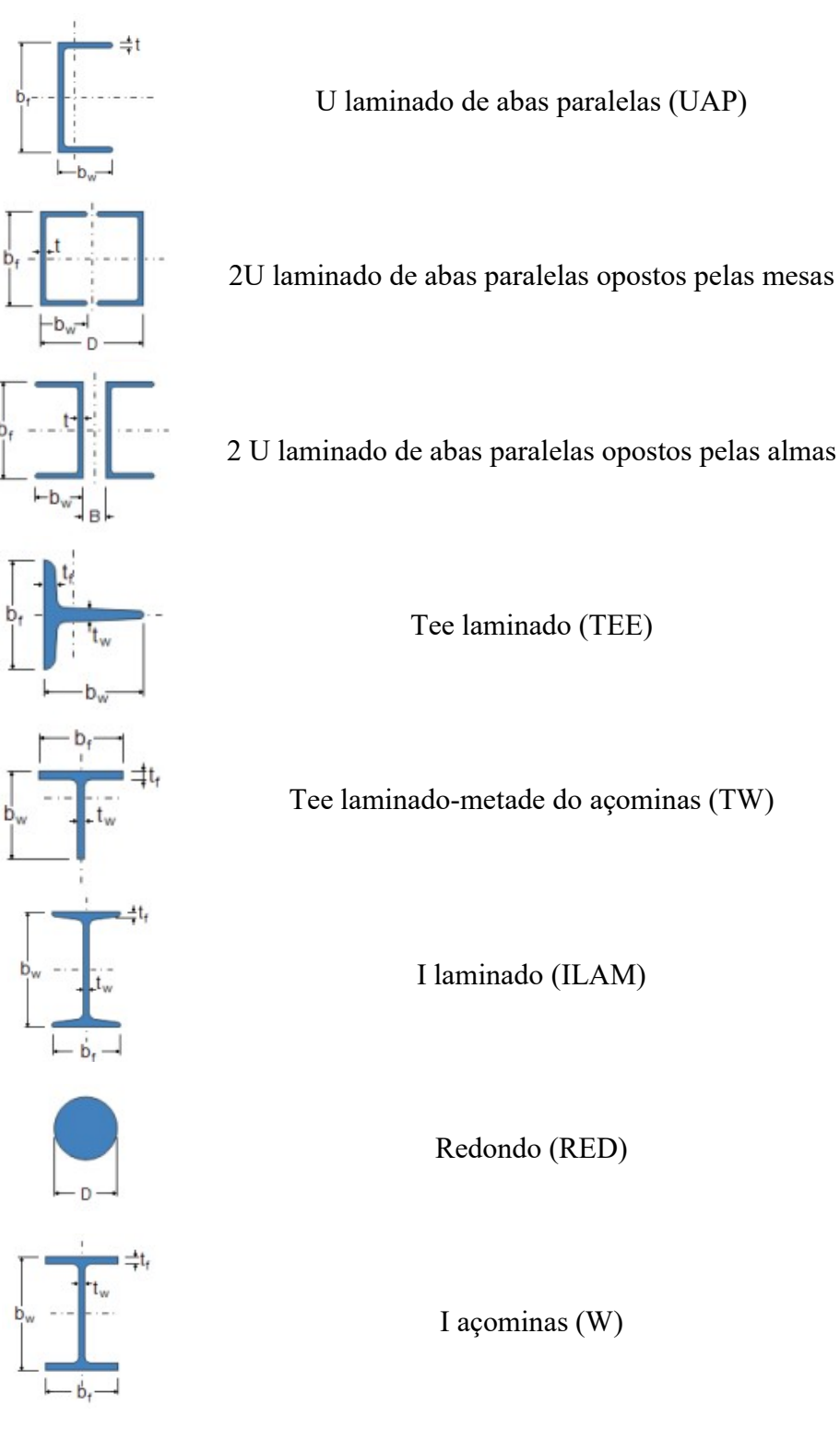

mCalc 3D 5.0

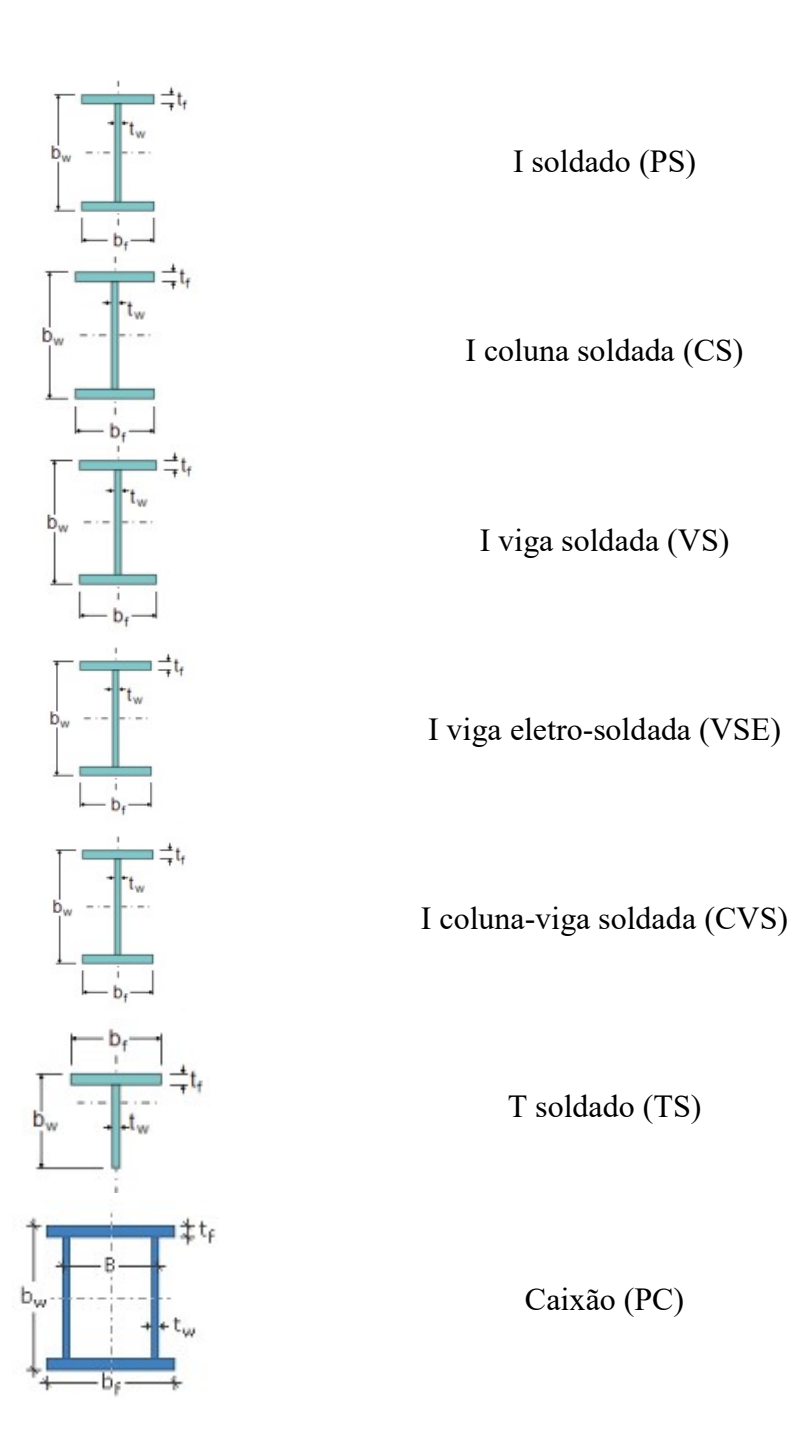

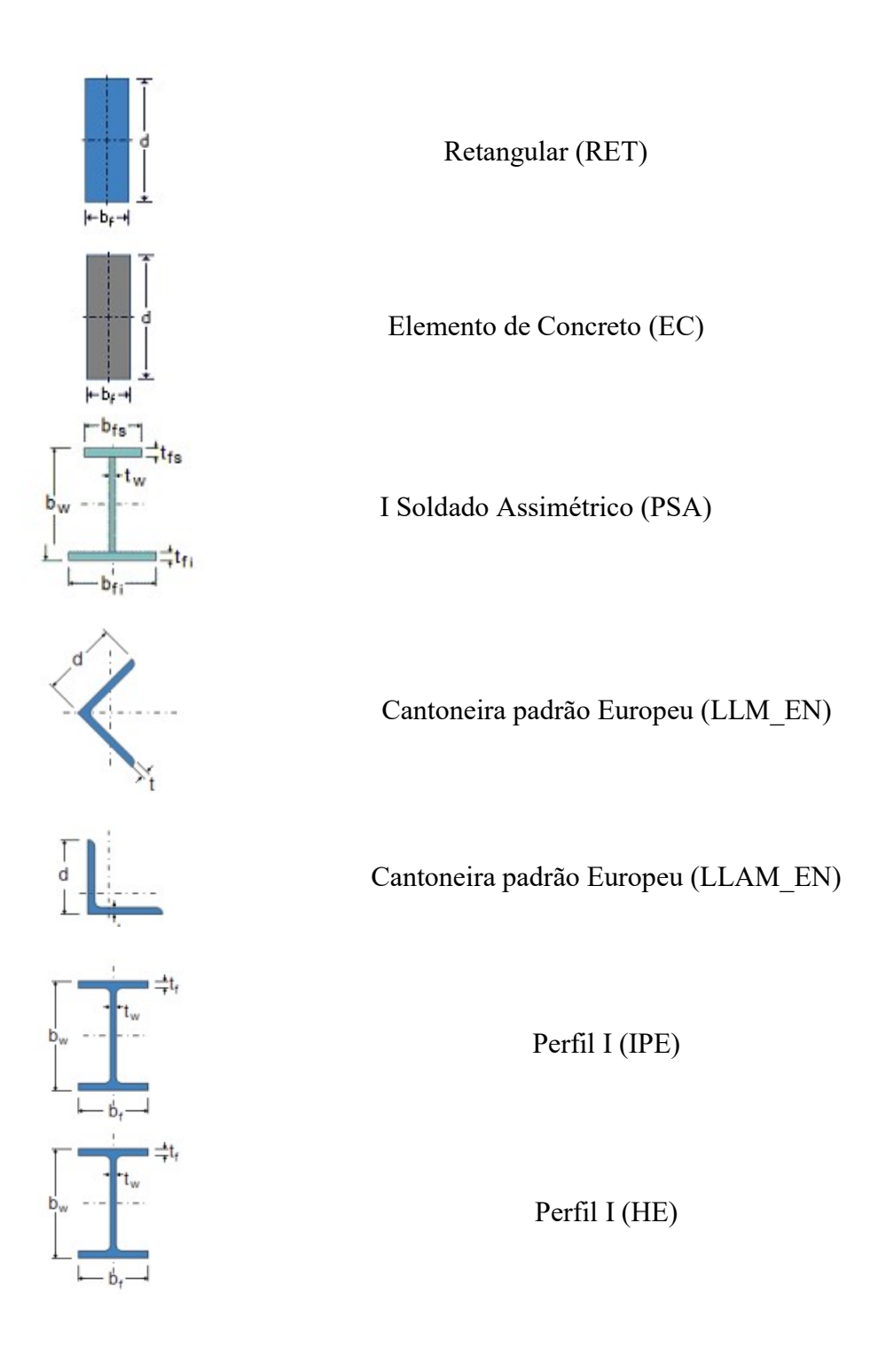

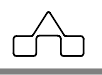

### **Perfis Compostos**

Fazem-se, nesse momento, alguns comentários sobre os perfis compostos. Essa categoria de perfis merece uma especial atenção, já que são perfis eficientes e muito utilizados, mas quando usados de maneira inadequada podem trazer problemas.

Dois ou mais perfis, unidos entre si por meio de uma ligação não contínua - solda ou travejamento em quadro ou em treliça - que trabalham como se fossem um só perfil são conhecidos por *Perfis Compostos*.

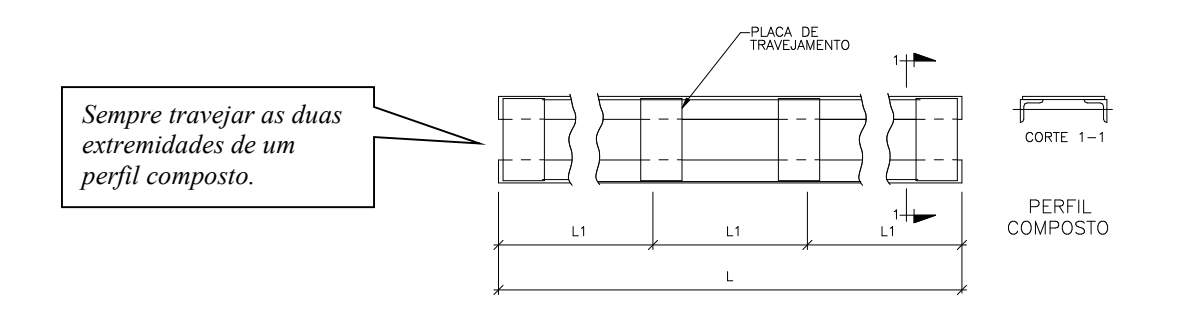

Para a determinação da resistência de cálculo dos perfis compostos devem-se verificar:

#### a) Flambagem do perfil isolado.

O perfil isolado - um dos perfis que formam o perfil composto - flamba, em torno do seu eixo de menor inércia, tendo como comprimento de flambagem a distância entre elementos de travejamento " $L_1$ ".

No caso do perfil isolado, deve-se considerar, também, a flambagem local da maior parede não enrijecida. A resistência final de cálculo será a menor: entre a flambagem global do perfil isolado e a flambagem local de uma de suas paredes.

#### b) Flambagem global do perfil composto

O perfil composto criado terá 2 eixos principais de inércia. Um dos eixos será paralelo ao(s) plano(s) de travejamento e o outro eixo perpendicular.

É costume comporem-se os perfis de tal maneira que se travejem planos paralelos ao eixo de maior inércia. Assim será obtido um perfil com inércia bem aumentada em torno do eixo paralelo ao de menor inércia dos perfis simples.

A inércia desse perfil, em torno do eixo paralelo aos planos de travejamento, será

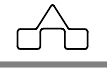

determinada somando as inércias de cada perfil isoladamente. É claro que é caso de simples soma se o eixo principal da composição coincidir com o eixo principal do perfil isolado; caso contrário se deverá obter a inércia da composição pelo Teorema de *Steiner*.

A inércia do perfil composto em torno do outro eixo principal, perpendicular ao plano de travejamento, terá um valor intermediário entre a inércia que se calcula pelo Teorema de *Steiner* e a que se avalia considerando os dois perfis isolados.

Os elementos de travejamento, por serem descontínuos, não oferecem uma união tão eficiente como uma ligação contínua entre os perfis, e essa deficiência deve ser considerada na avaliação dessa inércia ou esbeltez como orientam as normas.

Adota-se o procedimento da norma NB14/68 (ABNT, 1968) que é uma adaptação da norma DIN4114 (Deutsche Industrie Normen, 1952), considerando-se somente o caso de travejamento em quadro.

Supondo-se que o eixo perpendicular ao plano de travejamento seja o eixo Y a esbeltez final será uma esbeltez ideal  $\lambda_{y_i}$ .

$$\lambda_{y_i} = \sqrt{\lambda_y^2 + \frac{m}{2}\lambda_1^2}$$

onde:

 $\lambda_y = \frac{K_y L_y}{r_y}$  esbeltez do perfil composto em torno do eixo perpendicular ao plano de

travejamento, considerando-se a inércia cheia em torno desse eixo;

 $\lambda_1 = \frac{K_1 L_1}{r_1}$  esbeltez do perfil simples em torno do eixo de menor inércia (eixo *l*) sendo

 $L_1$  a distância entre placas de travejamento e

m = número de perfis simples que formam o perfil composto.

Por orientação da norma DIN 4114 (Deutsche Industrie Normen, 1952), deve-se dispor os elementos de travejamento, pelo menos, nos terços do perfil composto. Essa recomendação foi implementada no programa, forçando o usuário declarar, no mínimo travejamento a cada L/3.

Outra recomendação da DIN 4114 é a de afastar as placas de travejamento,  $L_1$ , em distâncias menores que 50  $r_{min}$  é oferecida ao usuário, embora essa recomendação possa

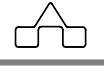

ser negligenciada.

O m**Calc 3D** tem implementado as rotinas para a verificação de *Perfis Compostos*, descritas acima e disponibiliza para os perfis que seguem:

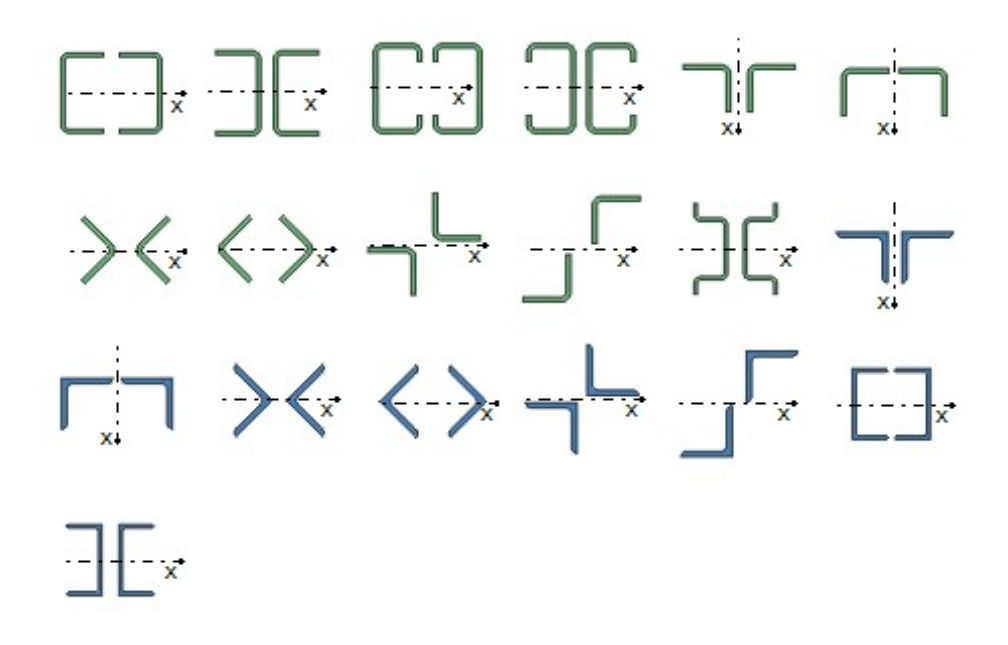

Ao se abrir a janela de diálogo do Dimensionamento para verificar um *Perfil Composto* deve-se informar ao programa a cada quanto se quer travejar, ou em quantas partes vai se dividir a barra. Assim, o comprimento L1, que é o comprimento de flambagem da barra isolada, ou a distância entre travejamentos, ficará definida por L/XX. Por *default* o travejamento das barras é adotado como a cada L/3.

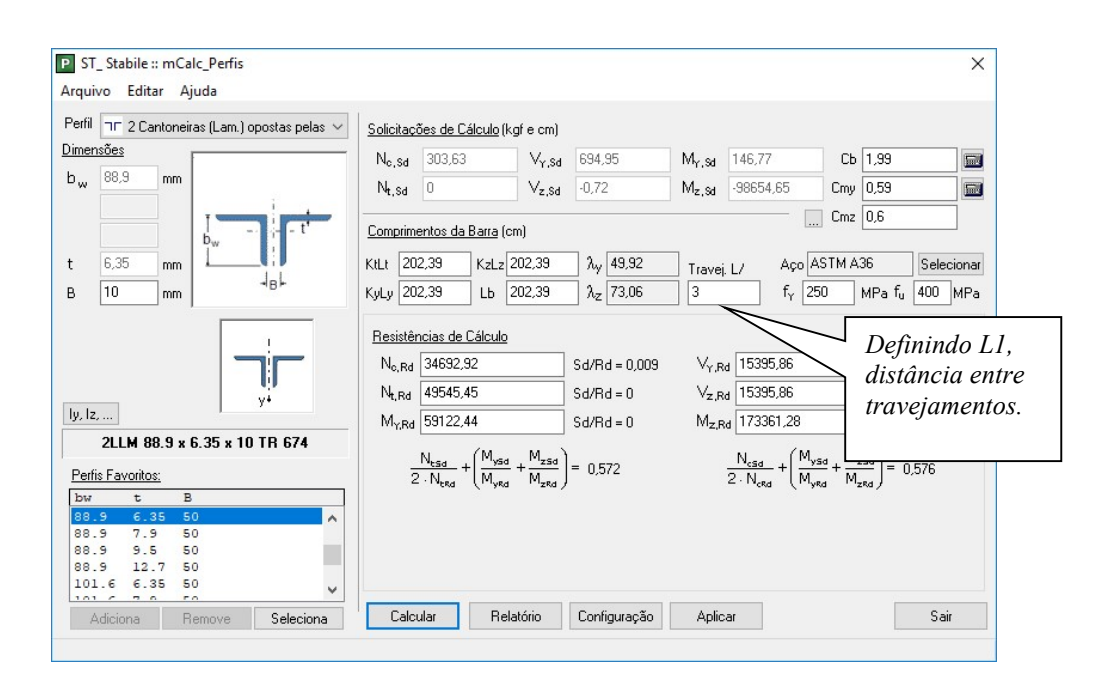

### **Perfis Duplos Isolados**

No item anterior viu-se que é possível dimensionar barras usando *Perfis Compostos* com o m**Calc 3D**. Entretanto para barras com comprimento pequeno, ou em barras solicitadas somente à tração, é interessante adotá-las com perfis duplos, porém não travejados entre si, ou seja: perfis duplos isolados.

Para esses casos a resistência de cálculo será calculada como o dobro da resistência de cálculo de uma barra isolada, com o comprimento de flambagem igual à distância entre os dois nós que formam a barra.

A maneira de se usar *Perfis Duplos Isolados* é a mesma adotada para *Perfis Compostos*: selecionam-se as barras a dimensionar, abre-se a janela de diálogo, escolhe-se o perfil duplo e digita-se Z (de Zero) ao se informar o travejamento. Assim o programa interpretará que os perfis NÃO serão travejados, configurando 2 perfis isolados.

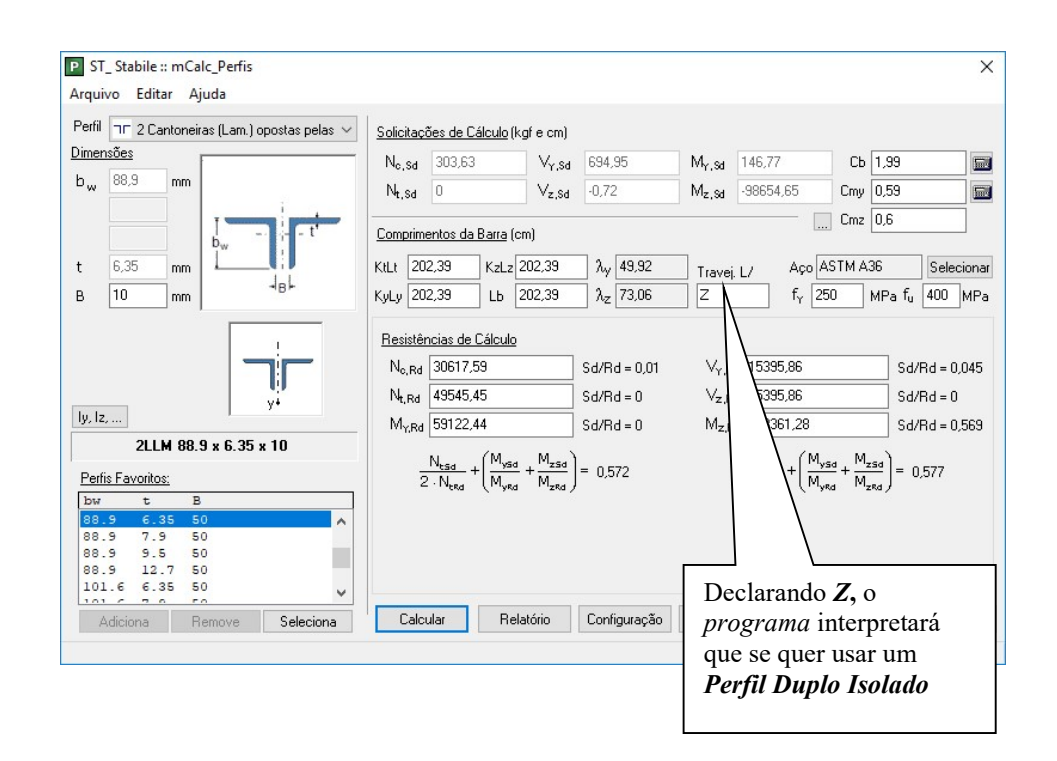

### 8.2.2 Comando EXIBIR %

Ativa-se o comando clicando no botão Este comando exibe a performance dos perfis em termos de %.

### 8.2.3 Comando EXIBIR DIM.

Ativa-se o comando clicando no botão sequerdo do mouse. Este comando exibe os perfis adotados nas barras que já foram dimensionadas.

### 8.2.4 Comando EXIBIR CORES

Ativa-se o comando clicando no botão **Exibir Cores** com o botão esquerdo do mouse. Este comando exibe a performance dos perfis conforme escala de cores configuradas pelo usuário.

### 8.2.5 Comando EXIBIR SEÇÃO

Ativa-se o comando clicando-se no botão mouse. Este comando exibe a orientação em que os perfis encontram-se na estrutura.

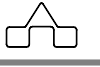
# 8.2.6 Comando AUTO DIM.

Ativa-se o comando de *Autodimensionar* clicando no botão <sup>1</sup> Auto Dim. com o botão esquerdo do mouse.

No prompt do programa será exibida uma ordem: Autodimensionar barras.

Selecionam-se as barras a serem autodimensionadas com o botão esquerdo do mouse. Estas ficarão desenhadas em vermelho. Confirma-se a seleção com o botão direito ou pressionando-se a tecla <ENTER>. Então abrirá uma janela com todos os perfis disponíveis:

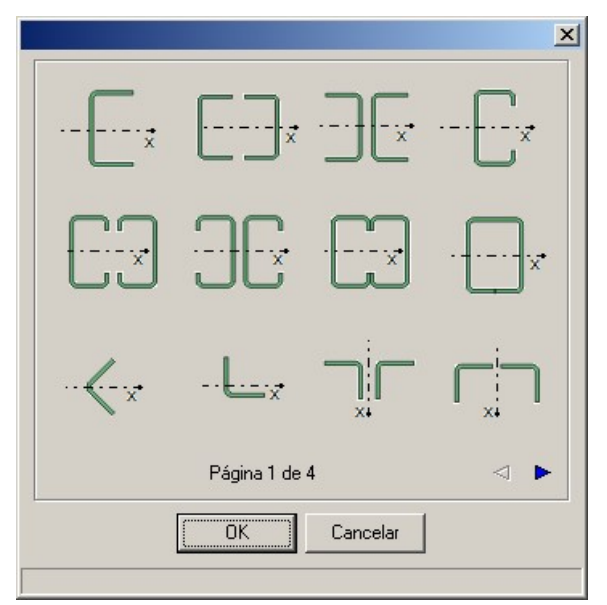

Deverá ser escolhido o tipo de perfil clicando-se sob ele com o botão esquerdo do mouse e posteriormente clicando em OK.

Então surgirá outra janela para que seja escolhida a orientação do perfil na estrutura:

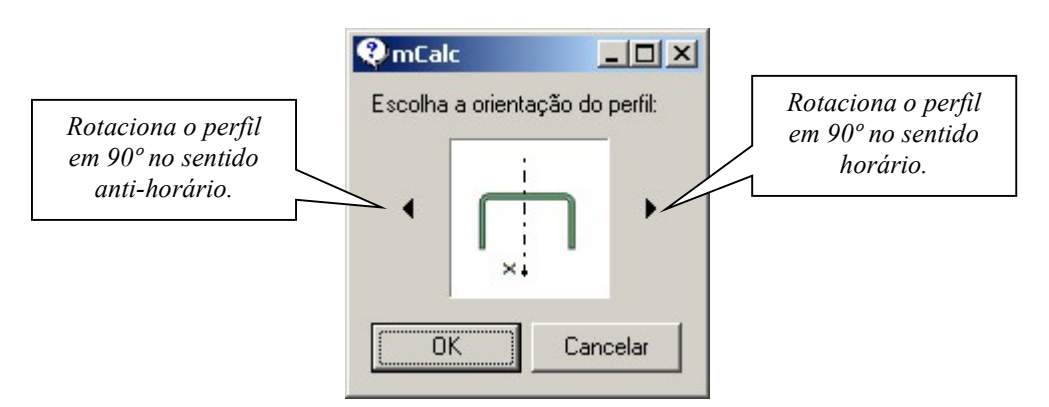

Escolhida a orientação do perfil, clica-se em OK, e então surgirá a janela com as dimensões dos perfis existentes no banco de perfil do m**Calc 3D**.

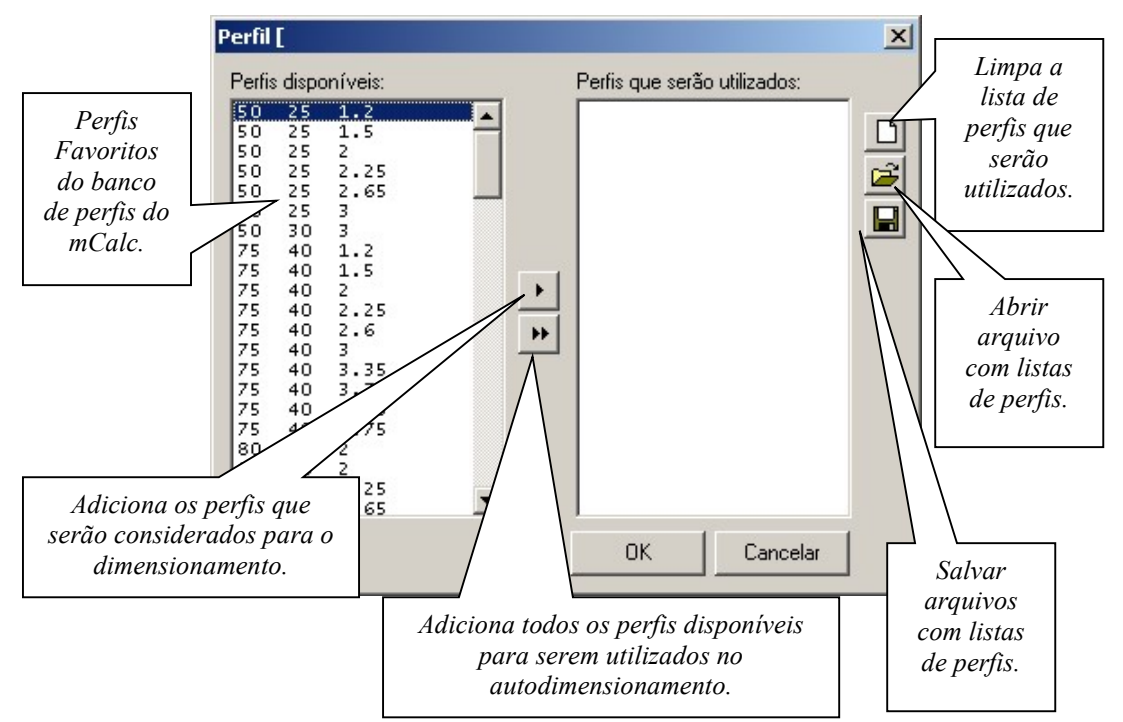

Após selecionados os perfis que serão utilizados, o m**Calc 3D** fará de forma otimizada o dimensionamento entre os perfis listados.

Observa-se ainda que o usuário deverá informar nas configurações qual é o máximo valor da performance que deseja ser atingida pelo *Autodimensionamento*. Deve-se ir ao menu Exibir, *Preferências..., Dimensionamento*:

| 3D Preferências                                                                                                    |                                                              |
|----------------------------------------------------------------------------------------------------|--------------------------------------------------------------|
| Geral       Dimensionamento       Interface         Cores       Definição das cores para cada percentual do dimensionamento:         0       0 - 20%       61 - 80%         21 - 40%       81 - 100%         41 - 60%       > 100% | Configurar limite para<br>performance no<br>Autodimensionar. |
| Valor máximo para Sd/Rd no Auto-Dimens (0 - 1) 0.8<br>Peso Próprio<br>Atualizar Peso Próprio<br>Nome do estado: Peso-Próprio                                                                                                    |                                                              |
| Ângulo Combinada<br>Valor máximo do ângulo para formar combinada 10 °                                                                                                    |                                                              |
| Travamentos<br>↓ Habilitar travamento automático<br>↓ Travar pontos onde chegam terças<br>Ångulo para travamento automático<br>↓ L Flamb. L Flamb.<br>↓ L Flamb.                                                                   |                                                              |
| QK Cancelar                                                                                                    |                                                              |

# 8.2.7 Comando PLANILHA

Ativando-se esse comando o módulo **Dimensionamento** apresenta a outra forma de se dimensionar barras: por meio de uma planilha.

Ativa-se a planilha pressionando-se o botão 토 Planilha

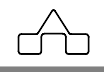

|               | OME Geometria Acões Análise | Dimensionamento Ligações | Resultados                         | 실 · · · · · · · · · · · · · · · · · · · | Toda Estrutura |        |                 | 5        |
|---------------|-----------------------------|--------------------------|------------------------------------|-----------------------------------------|----------------|--------|-----------------|----------|
| dibir %       |                             |                          |                                    |                                         | ^              |        | Dimensionamento |          |
| ibir Cores    |                             |                          |                                    |                                         | Barr           | a L    | Dimensionamento | Max. Sd/ |
| Dim Barra     |                             | 158                      |                                    |                                         | 1              | 202.4  | W 150 29.8      | 0.01     |
| Cuihis Dies   |                             |                          |                                    |                                         | 2              | 202.2  | W 150 29.8      | 0.07     |
| EXIDIT DITT.  | مقه                         |                          |                                    |                                         | 3              | 202.2  | W 150 29.8      | 0.23     |
| Auto Dim.     | 8                           | XXX                      | a la                               |                                         | 4              | 202.2  | W 150 29.8      | 0.47     |
| j Planilha    |                             | XXX                      | $\sim$                             |                                         | 5              | 202.2  | W 150 29.8      | 0.8      |
| Trav. Lateral |                             | $\times$                 | 1 Nor                              |                                         | 6              | 202.22 | W 150 29.8      | 0.8      |
| Exibir Trav.  | 🛯 📈 🥆 🕅                     | XX                       |                                    |                                         | 7              | 202.2  | W 150 29.8      | 0.47     |
| i Aço         |                             | N X N                    |                                    | ~                                       | 8              | 202.19 | W 150 29.8      | 0.23     |
| Lista Materia |                             |                          |                                    |                                         | 9              | 202.2  | W 150 29.8      | 0.07     |
|               |                             | $\sim \times \times$     |                                    |                                         | 10             | 202.39 | ILAM 76.2 8.45  | 0.15     |
|               |                             | XXX                      | $\times$ $\sim$                    |                                         | 11             | 500    | ???             | ???      |
|               | 18                          |                          |                                    |                                         | 12             | 50     | ???             | ???      |
|               | · A · ·                     |                          |                                    |                                         | 13             | 162.5  | ILAM 76.2 8.45  | 0.23     |
|               |                             |                          | $\mathbf{X} \mathbf{X} \mathbf{X}$ |                                         | <b>N</b> u 14  | 162.5  | ILAM 76.2 8.45  | 0.22     |
|               | -8                          |                          | $\times$ $\times$                  |                                         | 15             | 162.5  | ILAM 76.2 8.45  | 0.23     |
|               |                             | ▲ °  *K                  | 1 K S                              | A A A A A A A A A A A A A A A A A A A   | J 16           | 162.5  | ILAM 76.2 8.45  | 0.23     |
|               | N                           |                          |                                    |                                         | 17             | 500    | ???             | 777      |
|               |                             | <b>A</b>                 |                                    |                                         | 18             | 50     | 777             | ???      |
|               |                             |                          | 1 × 3                              |                                         | 19             | 202.4  | W 150 29.8      | 0.03     |
|               | . 8                         |                          |                                    |                                         | 20             | 202.2  | W 150 29.8      | 0.13     |
|               |                             |                          | · ۲                                |                                         | 21             | 202.2  | W 150 29.8      | 0.45     |
|               |                             |                          |                                    |                                         | 22             | 202.2  | W 150 29.8      | 0.93     |
|               |                             |                          | -                                  |                                         | 23             | 202.2  | W 150 29.8      | 1.58     |
|               |                             |                          | 3                                  | 4                                       | 24             | 202.22 | W 150 29.8      | 1.58     |
|               |                             |                          |                                    |                                         | ✓ 25           | 202.2  | W 150 29.8      | 0.93     |
|               | <                           |                          |                                    |                                         | > 26           | 202.19 | W 150 29.8      | 0.45     |

As barras da estrutura serão listadas na planilha de dimensionamento, apresentando:

|                | Barra | L      | Dimensionamento  | Max. Sd/Re                  |    |
|----------------|-------|--------|------------------|-----------------------------|----|
|                | 1     | 202.4  | W 150 29.8       | 0.01                        |    |
|                | 2     | 202.2  | W 150 29.8       | 0.07                        |    |
|                | 3     | 202.2  | W 150 29.        | 0.23 Relação Solicitaçã     | o/ |
|                | 4     | 202.2  | W 150 29.8       | 0.47 <i>Resistência dos</i> | •  |
| Comprimento da | 5     | 202.2  | W 150 29.8       | 0.8 perfis adotados en      | n  |
| barra (cm)     | 5     | 202.22 | W 150 29 Perfil  | 0.8                         |    |
|                | 7     | 202.2  | W 150 29 Adotado | 0.47                        |    |
|                |       |        |                  |                             |    |

Para se dimensionar uma barra, posiciona-se o cursor sobre sua linha correspondente e pressiona-se **F6**: a janela de dimensionamento será aberta e se procede como descrito no item 6.2 *Comando Dimensionar*.

O módulo **Dimensionamento** oferece alguns recursos quando se dimensiona por intermédio da planilha. Pressionando:

F3: o dimensionamento da linha superior (da barra anterior) será testado e copiado.F4: a barra *atual* será localizada no centro da tela com cor diferenciada

```
mCalc 3D 5.0
```

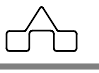

F5: a barra em que se está com o *foco*, se selecionada: será destacada com uma cor diferente no desenho geral da estrutura.

## 8.2.8 Comando TRAVAMENTO LATERAL

Ao se dimensionar uma estrutura é necessário informar ao módulo **Dimensionamento** onde se localizam os travamentos da estrutura, i.e. os pontos de restrição à flambagem lateral ou fora do plano dessa estrutura. Isso porque é sabido: os procedimentos de verificação à compressão e à flexão consideram os travamentos laterais, ou, mais propriamente, à distância entre eles. Por isso esse comando foi criado.

O m**Calc 3D** fará o travamento automático das barras. Os critérios para isto estão no menu *Exibir > Preferências > Dimensionamento*.

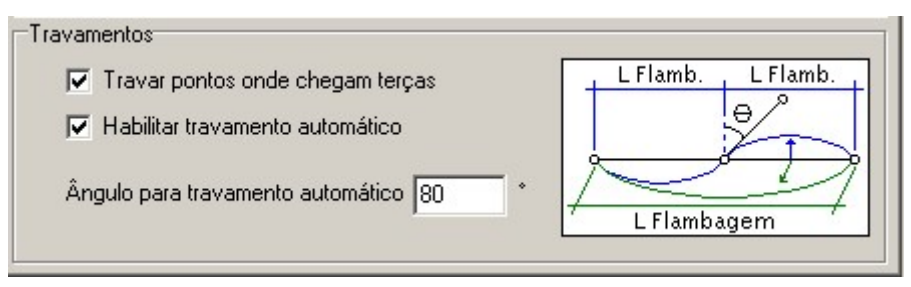

Por default estarão sempre habilitadas as opções do travamento automático.

A primeira opção "*Travar pontos onde chegam terças*" quando estiver habilitada vai considerar as terças, geradas através da geração automática, como pontos de travamento em relação ao eixo y global da estrutura.

A opção "*Habilitar travamento automático*" vai considerar o ângulo para travamento das barras da estrutura. Este ângulo refere-se à chegada das barras nos nós da estrutura. São verificadas as barras em duas direções, nos eixos y e z do perfil.

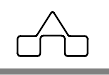

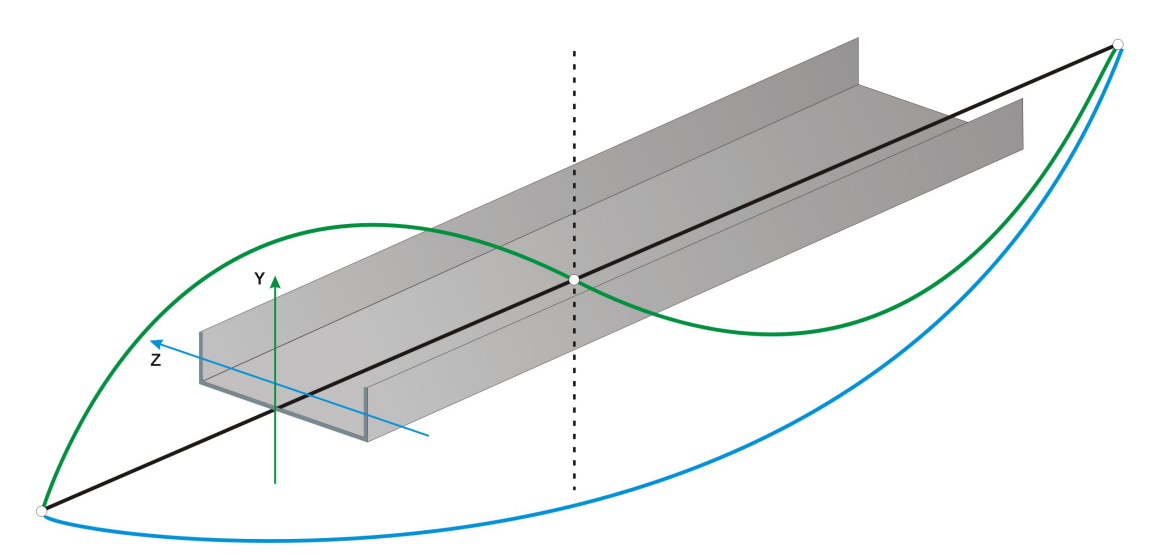

No caso da estrutura da figura acima, o comprimento de flambagem em relação ao eixo z do perfil será equivalente a 2L, enquanto que para o eixo y do perfil será L.

Em relação ao ângulo para travamento automático, este deverá ser configurado de acordo com os critérios do usuário.

Este ângulo servirá para testar se as barras que chegam em determinado nó funcionam como travamento.

Caso o usuário queira declarar os pontos de travamento segundo seus critérios, então deverá desabilitar a opção de travamento automático e clicar no botão Travam. Lateral. O programa aguardará que se declarem quais nós estão travados lateralmente. Bastará selecionarem-se os nós travados, clicando-se sobre eles, ou selecionando-se por retângulo e confirmando-se com o botão direito do *mouse*. O programa colocará triângulos de cor verde e, ou azul dependendo da direção do travamento. Para exibir estes triângulos deverá ser clicado o botão **Exibir** Trav. Os triângulos azuis indicam travamento no eixo y do perfil e os verdes no eixo z.

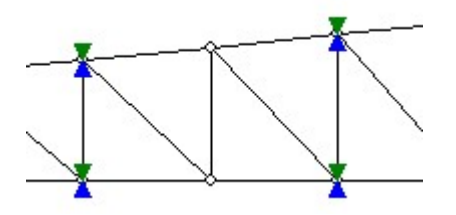

Em banzos de treliças os comprimentos de flambagem das barras são:

• No plano da treliça: a distância entre dois nós, i.e. o comprimento da barra,

mCalc 3D 5.0

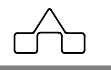

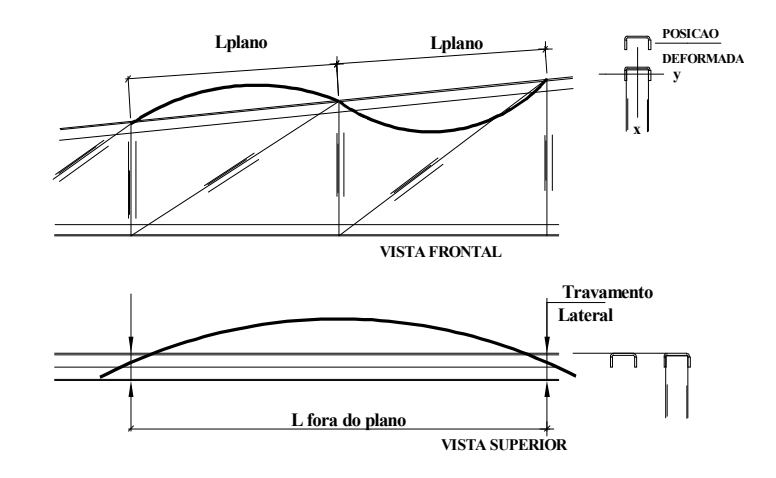

• Fora do plano da treliça: a distância entre dois nós travados lateralmente.

Em elementos de pórticos os comprimentos de flambagem das barras são:

• No plano do pórtico: a distância entre dois nós que impedem o deslocamento da barra no plano do pórtico, i.e. a distância entre a interseção de duas barras que cruzam ou chegam nas barras que se está dimensionando.

• Fora do plano do pórtico: a distância entre dois nós travados lateralmente.

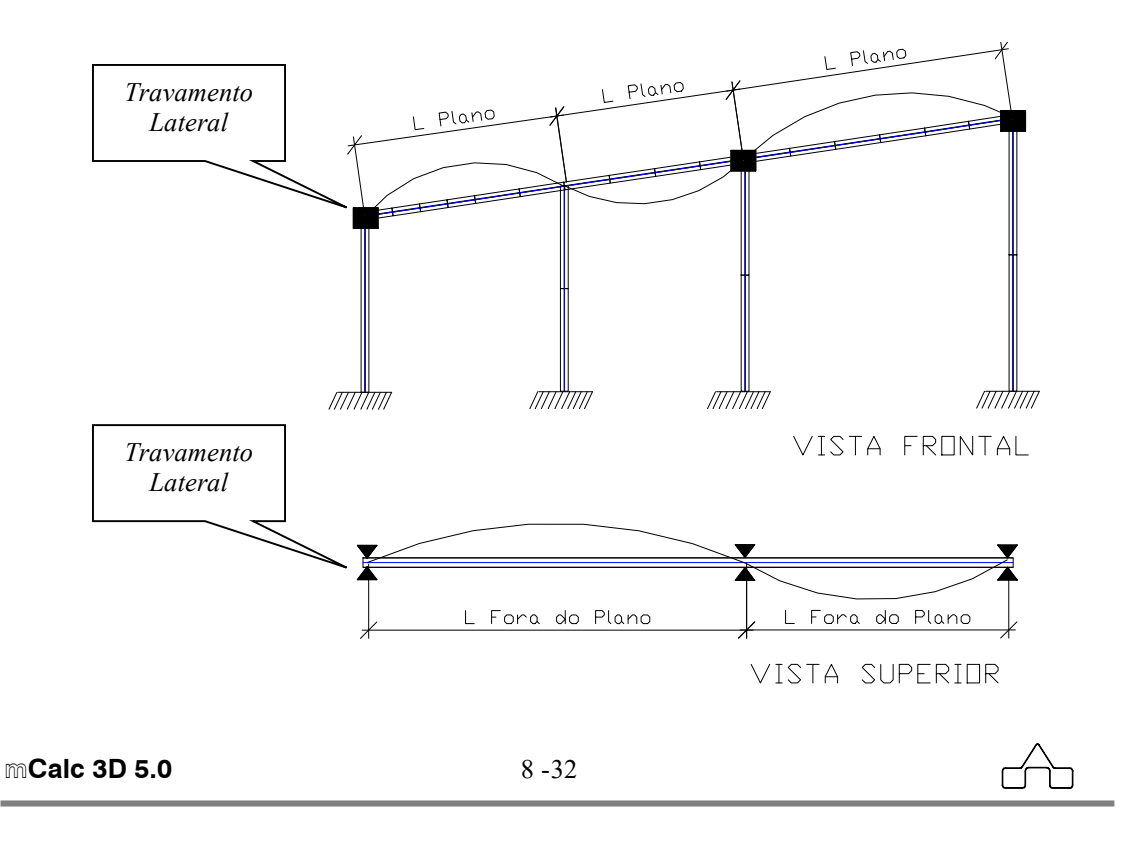

A partir desses conceitos e a partir do travamento lateral declarado para cada estrutura, o programa vai "*conhecer*" os comprimentos de flambagem *no plano* e *fora do plano* das barras.

A importante interpretação de que a flambagem em torno do eixo Y ou Z será a flambagem *no plano* ou *fora do plano* será feita automaticamente com base na declaração dos travamentos e da orientação (posição) que o usuário escolheu para aplicar o perfil na estrutura.

Essa orientação deverá ser feita clicando-se no *slide* menor da janela do **Dimensionamento** e o perfil será aplicado na posição escolhida, imaginado que o plano da estrutura (treliça, pórtico ou viga) seja o plano vertical.

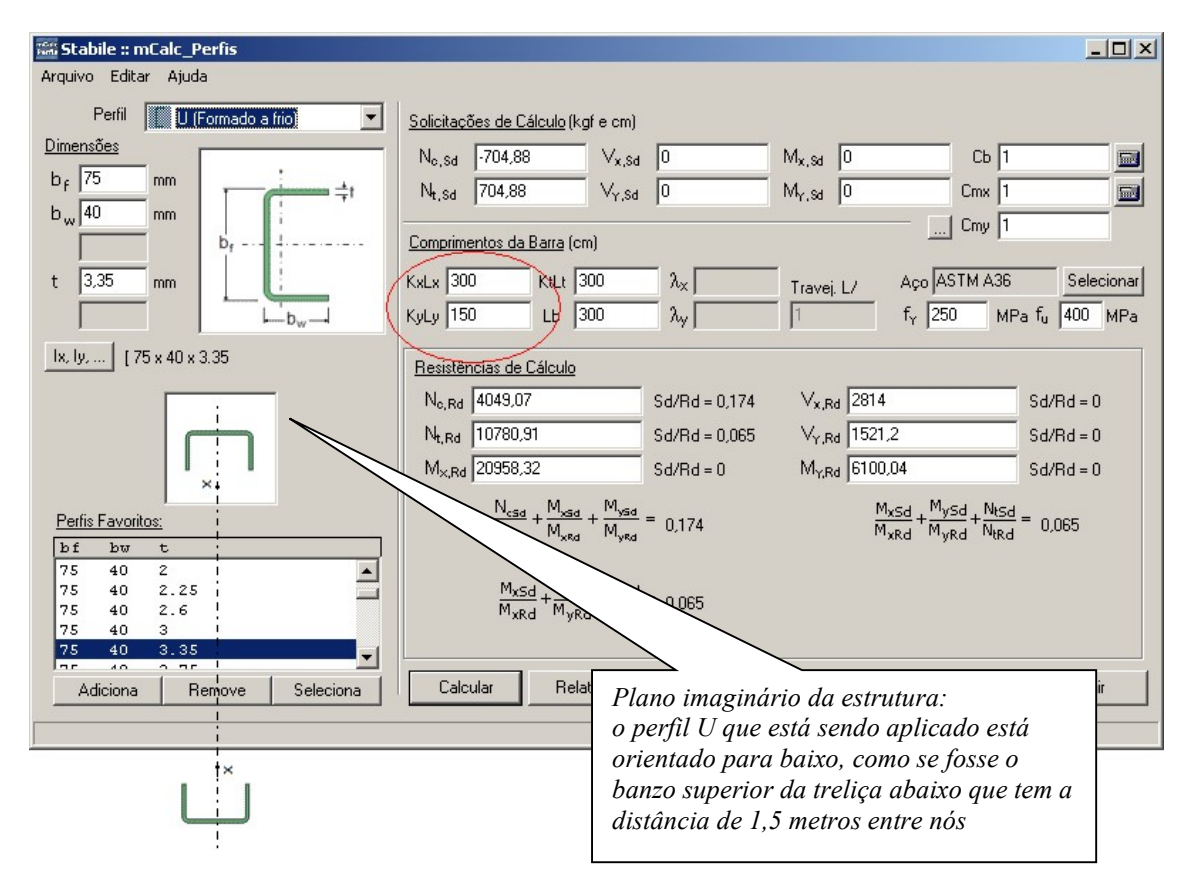

# 8.2.9 Comando MODIFICAR AÇO

Clicando no botão  $\frac{1}{6}$  é possível alterar o tipo de aço das barras selecionadas, sem necessidade de chamar o comando dimensionar barras. As seções permanecem as mesmas.

```
mCalc 3D 5.0
```

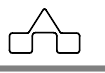

# 8.2.10 Comando LISTA DE MATERIAL

Clicando no botão <sup>III</sup> Lista Material</sup> gera-se lista de material só com as barras selecionadas.

| Nome  | da lista de material | ×      |
|-------|----------------------|--------|
| Lista | Lista_PILARES        |        |
|       | ОК                   | Cancel |

Declara-se o nome da lista que será salva e clica-se em OK. Logo é exibida na tela:

| Image: Wight of the second second s | Image: Wight with the second second | LISTA DE MATERIAL: Lista_PILARES Unidades: kgf-cm           Perfil         W 150 29.8         ASTI           ULAM 76.2 8.45         ASTI                   | Aço<br>M A572 GR 50<br>ASTM A36       | L total<br>2224.97<br>7812.5 | Peso(kgf)<br>663.04<br>646.15 | _ |  |
|----------------------------------------------------------------------------------------------------|----------------------------------------------------------------------------------------------------|----------------------------------------------------------------------------------------------------|---------------------------------------|------------------------------|-------------------------------|---|--|
| Y         LEXA         Y           STA DE MATERIAL: Lista_PILARES         idades: kgf-cm           Perfil         Aço         L total         Peso(kgf)           W 150 29.8         ASTM A572 GR50         2224.97         663.04           JLAM 76.2 8.45         ASTM A36         7812.5         646.15                                                                                                    | Perfil         Aço         L total         Peso(kgf)           W 150 29.8         ASTM A572 GR50         2224.97         663.04           ILAM 76.2 8.45         ASTM A36         7812.5         646.15                                                                                                    | ISTA DE MATERIAL: Lista_PILARES Inidades: kgf-cm Perfil W 150 29.8 ILAM 76.2 8.45 reso Total: 1309.2 kgf                                                   | Aço<br>M A572 GR 50<br>ASTM A36       | L total<br>2224.97<br>7812.5 | Peso(kgf)<br>663.04<br>646.15 |   |  |
| ADE MATERIAL: Lista_PILARES           idades: kgf-cm           Perfil         Aço         L total         Peso(kgf)           W 150 29.8         ASTM A572 GR50         2224.97         663.04           ILAM 76.2.8.45         ASTM A36         7812.5         646.15                                                                                                    | Perfil         Aço         L total         Peso(kgf)           W 150 29.8         ASTM A572 GR50         2224.97         663.04           ILAM 76.2 8.45         ASTM A36         7812.5         646.15                                                                                                    | ISTA DE MATERIAL: Lista_PILARES<br>Inidades: kgf-cm<br>Perfil<br>W 150 29.8<br>ILAM 76.2 8.45<br>reso Total: 1309.2 kgf                                    | <b>Aço</b><br>M A572 GR50<br>ASTM A36 | L total<br>2224.97<br>7812.5 | Peso(kgf)<br>663.04<br>646.15 |   |  |
| idades: kgf-cm           Perfil         Aço         L total         Peso(kgf)           W 150 29.8         ASTM A572 GR50         2224.97         663.04           ILAM 76.2.8.45         ASTM A36         7812.5         646.15                                                                                                    | A Dr HATERIAL: LISLa_PILARES           ades: kgf-cm           Perfil         Aço         L total         Peso(kgf)           W 150 29.8         ASTM A572 GR50         2224.97         663.04           ILAM 76.2 8.45         ASTM A36         7812.5         646.15                                                                                                    | Inidades: kgf-cm  Perfil  W 150 29.8 ILAM 76.2 8.45 eso Total: 1309.2 kgf                                                                                  | Aço<br>M A572 GR50<br>ASTM A36        | L total<br>2224.97<br>7812.5 | Peso(kgf)<br>663.04<br>646.15 |   |  |
| idades: kgf-cm           Perfil         Aço         L total         Peso(kgf)           W 150 29.8         ASTM A572 GR50         2224.97         663.04           ILAM 76.2 8.45         ASTM A36         7812.5         646.15                                                                                                    | Perfil         Aço         L total         Peso(kgf)           W 150 29.8         ASTM A572 GR50         2224.97         663.04           ILAM 76.2 8.45         ASTM A36         7812.5         646.15                                                                                                    | Inidades: kgf-cm<br>Perfil<br>W 150 29.8 ASTI<br>ILAM 76.2 8.45<br>eso Total: 1309.2 kgf                                                                   | Aço<br>M A572 GR50<br>ASTM A36        | L total<br>2224.97<br>7812.5 | Peso(kgf)<br>663.04<br>646.15 |   |  |
| Perfil         Aço         L total         Peso(kgf)           W 150 29.8         ASTM A572 GR50         2224.97         663.04           ILAM 76.2 8.45         ASTM A36         7812.5         646.15                                                                                                    | Perfil         Aço         L total         Peso(kgf)           W 150 29.8         ASTM A572 GR50         2224.97         663.04           ILAM 76.2.8.45         ASTM A36         7812.5         646.15                                                                                                    | Perfil         W 150 29.8         ASTI           ILAM 76.2 8.45         ason Total: 1309.2 kgf         bso Total: 1309.2 kgf         bso Total: 1309.2 kgf | Aço<br>M A572 GR50<br>ASTM A36        | L total<br>2224.97<br>7812.5 | Peso(kgf)<br>663.04<br>646.15 |   |  |
| W 150 29.8 ASTM A572 GR50 2224.97 663.04<br>ILAM 76.2 8.45 ASTM A36 7812.5 646.15                                                                                                    | W 150 29.8 ASTM A572 GR50 2224.97 663.04<br>ILAM 76.2 8.45 ASTM A36 7812.5 646.15                                                                                                    | W 150 29.8 AST<br>ILAM 76.2 8.45<br>eso Total: 1309.2 kgf                                                                                                  | M A572 GR50<br>ASTM A36               | 2224.97<br>7812.5            | 663.04<br>646.15              |   |  |
| ILAM /0.2 0.45 ASTM A30 /012.5 040.15                                                                                                    | ILAM 70.2 8.45 ASTM A30 7812.5 640.15                                                                                                    | ILAM 76.2 5.45                                                                                                    | ASIM A36                              | 7812.5                       | 646.15                        |   |  |
|                                                                                                    |                                                                                                    | eso Total: 1309.2 kgf                                                                                                    |                                       |                              |                               |   |  |
|                                                                                                    |                                                                                                    | -                                                                                                    |                                       |                              |                               |   |  |
| Total: 1309.2 kaf                                                                                                    | Total: 1309.2 kof                                                                                                    |                                                                                                    |                                       |                              |                               |   |  |
| ) Total: 1309.2 kgf                                                                                                    | Total: 1309.2 kgf                                                                                                    |                                                                                                    |                                       |                              |                               |   |  |
| o Total: 1309.2 kgf                                                                                                    | Total: 1309.2 kgf                                                                                                    |                                                                                                    |                                       |                              |                               |   |  |
| so Total: 1309.2 kgf                                                                                                    | Total: 1309.2 kgf                                                                                                    |                                                                                                    |                                       |                              |                               |   |  |
| so Total: 1309.2 kgf                                                                                                    | Total: 1309.2 kgf                                                                                                    |                                                                                                    |                                       |                              |                               |   |  |
| so Total: 1309.2 kgf                                                                                                    | Total: 1309.2 kgf                                                                                                    |                                                                                                    |                                       |                              |                               |   |  |
| so Total: 1309.2 kgf                                                                                                    | Total: 1309.2 kgf                                                                                                    |                                                                                                    |                                       |                              |                               |   |  |
| so Total: 1309.2 kgf                                                                                                    | Total: 1309.2 kgf                                                                                                    |                                                                                                    |                                       |                              |                               |   |  |
| so Total: 1309.2 kgf                                                                                                    | Total: 1309.2 kgf                                                                                                    |                                                                                                    |                                       |                              |                               |   |  |
| so Total: 1309.2 kgf                                                                                                    | Total: 1309.2 kgf                                                                                                    |                                                                                                    |                                       |                              |                               |   |  |
| so Total: 1309.2 kgf                                                                                                    | Total: 1309.2 kgf                                                                                                    |                                                                                                    |                                       |                              |                               |   |  |
| so Total: 1309.2 kgf                                                                                                    | Total: 1309.2 kgf                                                                                                    |                                                                                                    |                                       |                              |                               |   |  |
| so Total: 1309.2 kgf                                                                                                    | Total: 1309.2 kgf                                                                                                    |                                                                                                    |                                       |                              |                               |   |  |
| so Total: 1309.2 kgf                                                                                                    | Total: 1309.2 kgf                                                                                                    |                                                                                                    |                                       |                              |                               |   |  |
| so Total: 1309.2 kgf                                                                                                    | Total: 1309.2 kgf                                                                                                    |                                                                                                    |                                       |                              |                               |   |  |
| so Total: 1309.2 kgf                                                                                                    | Total: 1309.2 kgf                                                                                                    |                                                                                                    |                                       |                              |                               |   |  |
| so Total: 1309.2 kgf                                                                                                    | Total: 1309.2 kgf                                                                                                    |                                                                                                    |                                       |                              |                               |   |  |
| so Total: 1309.2 kgf                                                                                                    | Total: 1309.2 kgf                                                                                                    |                                                                                                    |                                       |                              |                               |   |  |

É possível salvar em formator .RTF ou imprimir direto desta janela.

# 8.3 Menu COMBINADAS

Neste menu serão declaradas se existem barras que estão combinadas com outras, e por isso deverão ser consideradas como se fossem uma só barra para efeito de avaliação de comprimento de flambagem.

 $( \cap )$ 

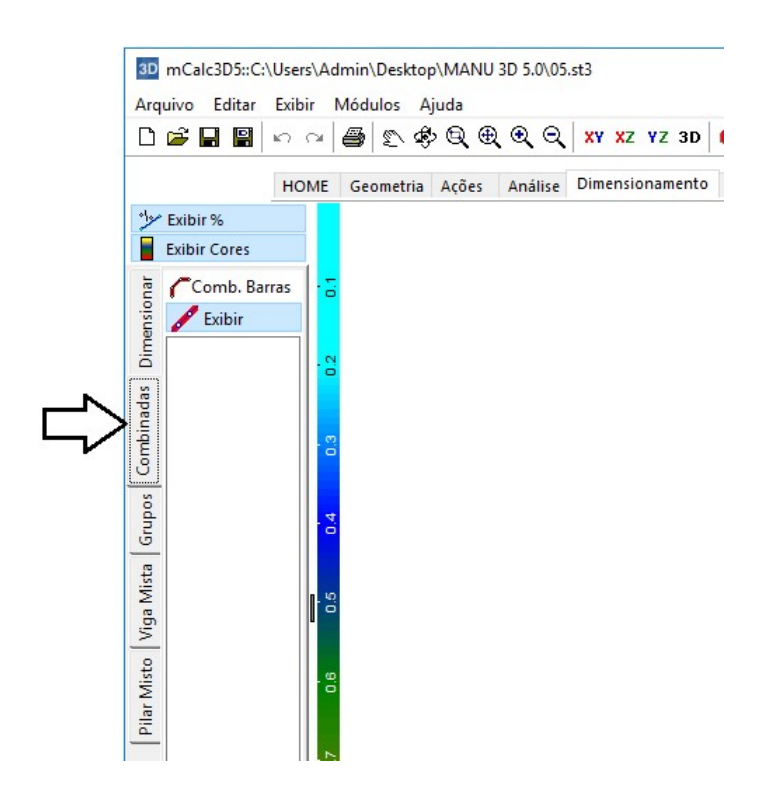

### 8.3.1 Comando COMBINAR BARRAS

Para se fazer essa declaração basta clicar-se sobre o botão **Combinar Barras** e selecionarem-se as barras a serem combinadas.

Podem-se criar ilimitadas combinações de barras. Para apagar uma combinação, seleciona-se a Combinação e pressiona-se a tecla *Delete*.

IMPORTANTE:

Para elementos de pórticos, caso não se declare Combinação de Barras o programa interpretará que:

- o comprimento de flambagem *fora do plano* será a distância entre os pontos de travamento lateral e no plano;

- o comprimento de flambagem no plano será o comprimento de cada barra.

Caso não, os comprimentos de flambagem *no plano* e *fora do plano* serão considerados os comprimentos das barras.

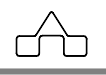

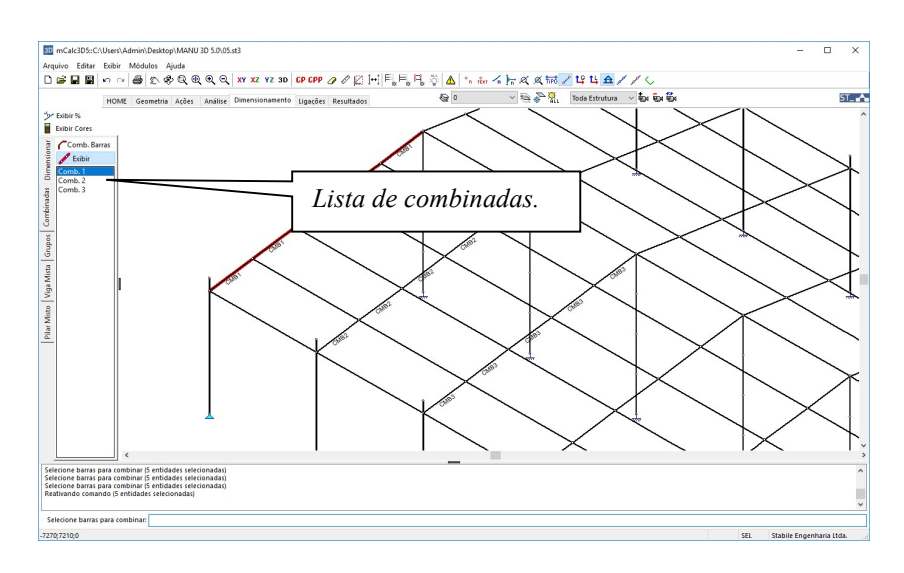

#### 8.3.2 Comando EXIBIR COMBINADAS

Este comando possibilita que as barras combinadas sejam exibidas destacadas. Clica-se no botão *Exibir* e seleciona-se na lista de combinadas a combinada que se quer evidenciar:

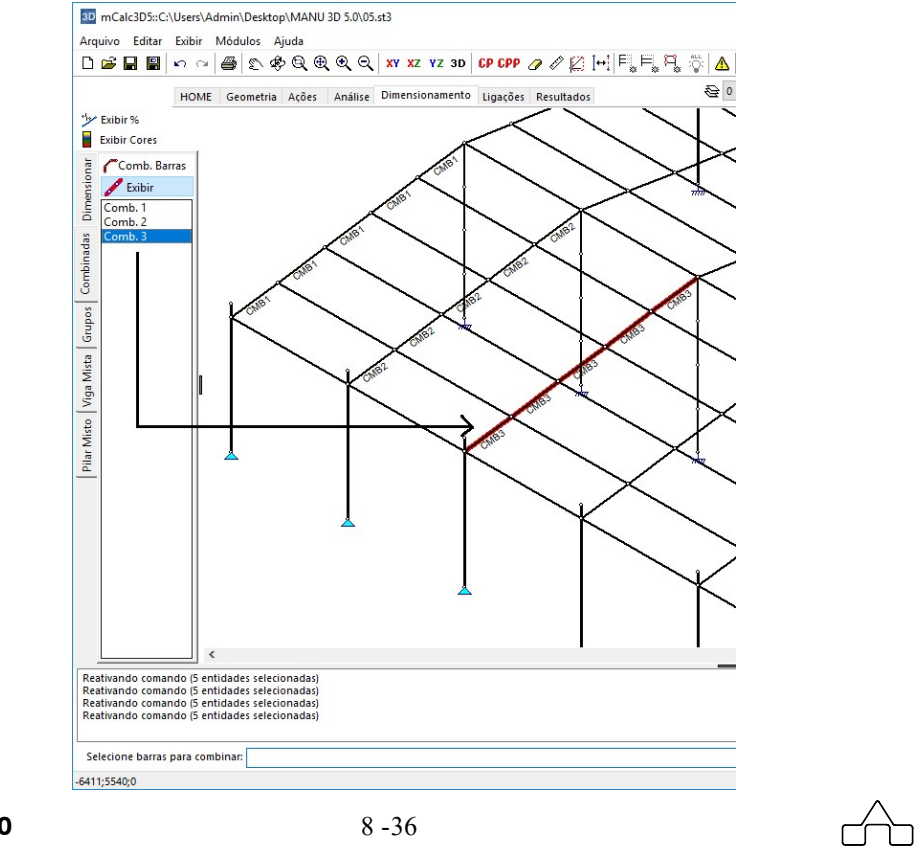

# 8.4 Menu GRUPOS

Neste menu estão as ferramentas para dimensionar grupos de barras.

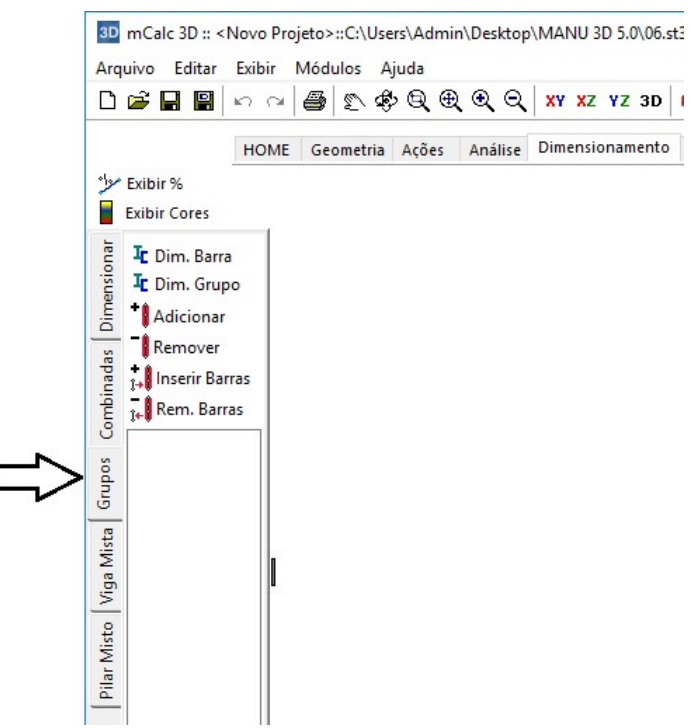

O primeiro passo para dimensionar grupos de barras é criar os grupos. Para isso, deve-se acionar o botão <sup>Adicionar</sup>, então aparecerá uma janela para que seja inserido o nome do grupo:

| Criar G | rupo    |    | ×      |
|---------|---------|----|--------|
| Nome    | Pilares |    |        |
|         |         | ОК | Cancel |

Depois de declarar o nome do grupo deve-se selecionar as barras com o botão esquerdo do mouse e depois confirmar a seleção com o botão direito. Então estará formado o grupo de barras e o nome dele vai para lista de grupos:

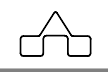

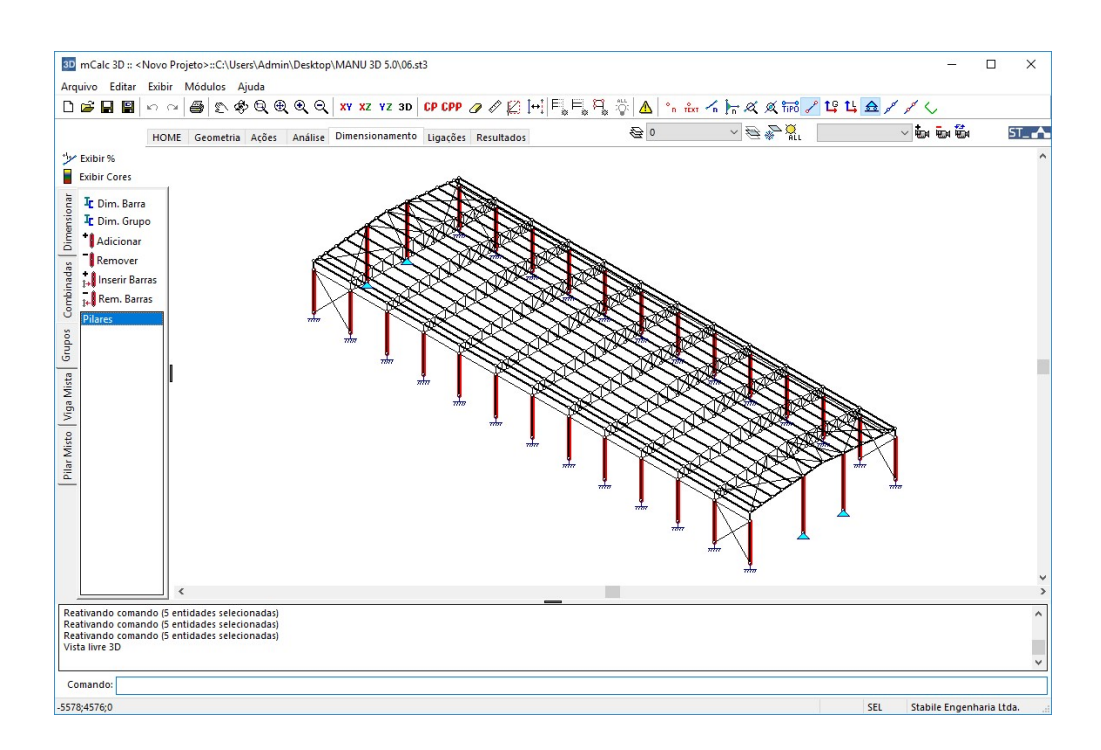

Para excluir um grupo da lista basta selecioná-lo clicar no botão Remover, clicando em SIM para confirmar a exclusão:

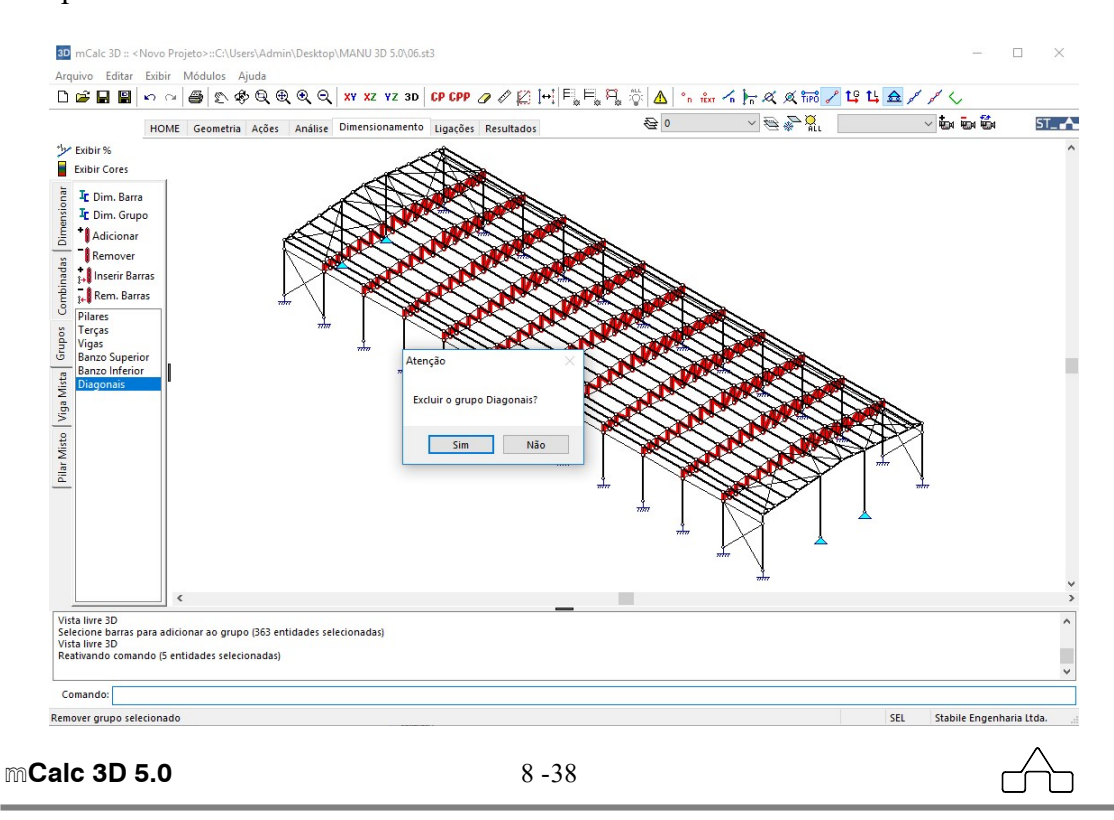

Os botões il Inserir Barras e Rem. Barras tem a função, respectivamente, de adicionar e remover barras em grupos existentes. Para utiliza-los basta clicar sob o grupo na lista e chamar um dos comandos. Posteriormente, deve-se marcar a barra que será adicionada ou removida a este grupo.

Depois de criar os grupos deve-se dimensioná-los. Isto pode ser feito dando um duplo clique sob o grupo ou marcando-o na lista e clicando no botão <sup>I</sup> Dim. Grupo</sup>. Então abrirá a janela do dimensionamento e procede-se o dimensionamento como é feito no menu Dimensionar.

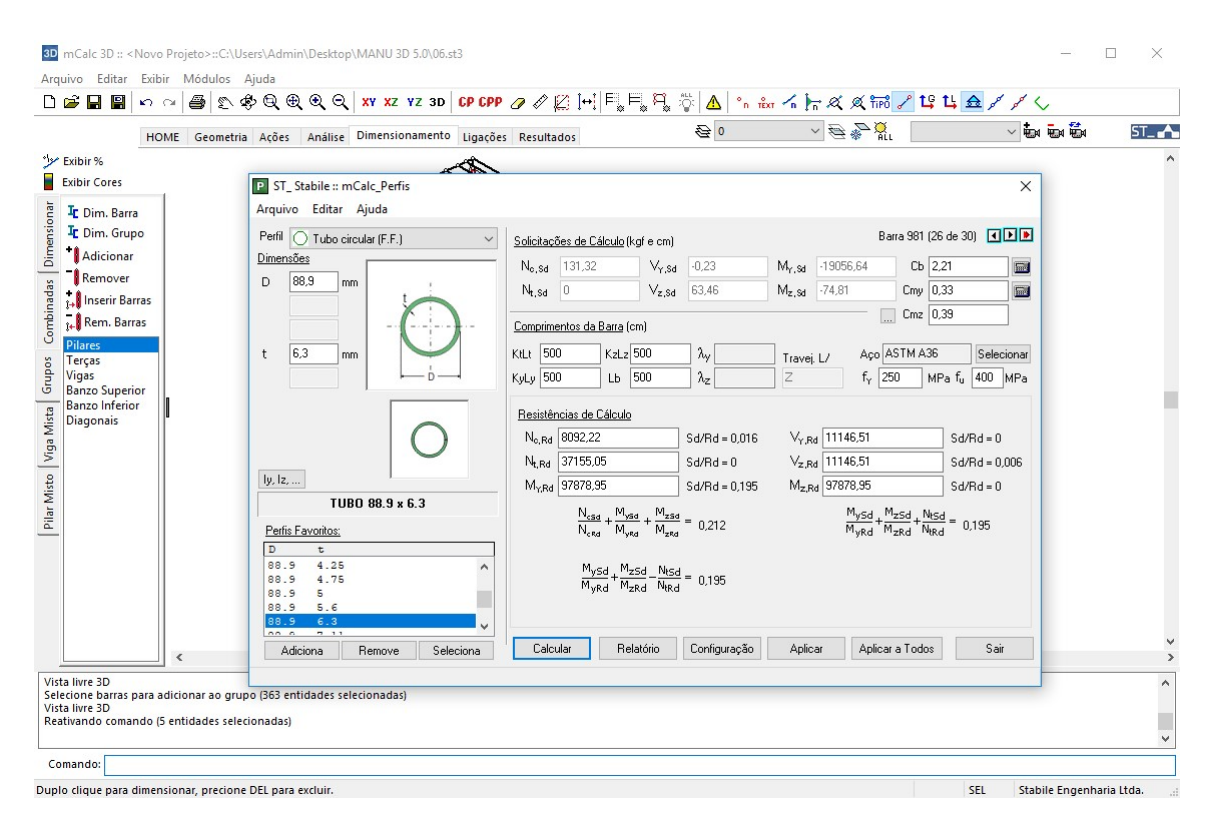

Todas as barras que estão inseridas em um grupo receberão o mesmo perfil e tipo de aço selecionado.

# 8.5 Menu VIGA MISTA

Neste menu estão as ferramentas para editar e dimensionar vigas mistas.

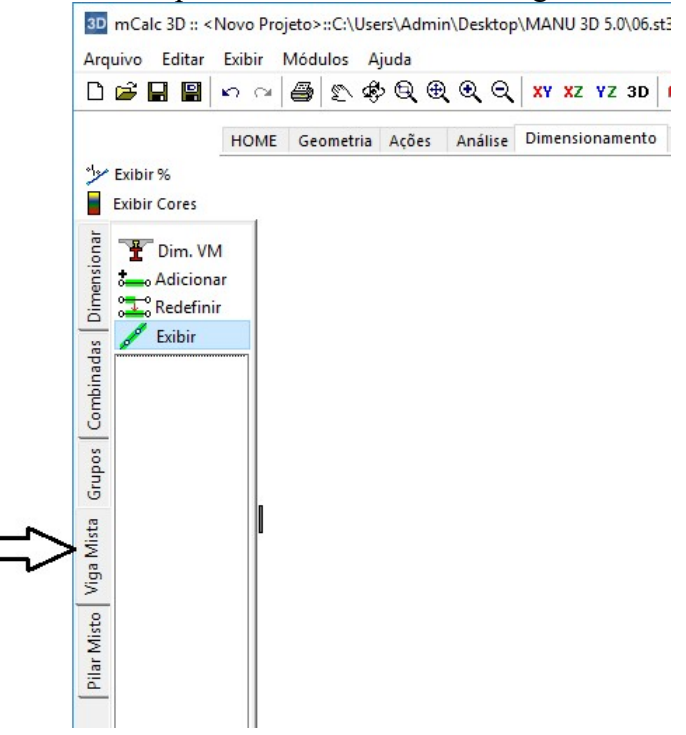

As barras de viga mista podem ser criadas através do módulo Prédios ou pelo comando Adicionar deste menu.

### 8.5.1 Comando DIMENSIONAR VIGA MISTA

Este comando apresenta a verificação de vigas mistas, quando estas existirem na estrutura. Ativa-se o comando através do botão **Dim. VM**, então deve-se selecionar a(s) barra(s) de viga mista. Confirma-se com o botão direito do mouse e a janela do **Calc AC** abrirá para dimensionar as barras.

Para que este comando possa ser usado é necessário ter instalado o programa de estruturas mistas, o m**Calc AC** (no mínimo versão 5.1).

Caso não se tenha o programa mCalc AC instalado, o mCalc 3D exibirá a seguinte mensagem:

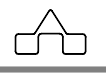

|                                              |                                                                               | mCalc                                         |                                                                                | ×                                                                                                    |                                                                                                    |
|----------------------------------------------|-------------------------------------------------------------------------------|-----------------------------------------------|--------------------------------------------------------------------------------|----------------------------------------------------------------------------------------------------|----------------------------------------------------------------------------------------------------|
|                                              |                                                                               | O programa mCalcAC                            | não foi encontrado!                                                            |                                                                                                    |                                                                                                    |
|                                              |                                                                               |                                               | ж                                                                              |                                                                                                    |                                                                                                    |
| mCalc 3D ::<br>uivo Edita                    | <novo projeto="">::C:\Users\Admin\Desktop\N<br/>r Exibir Módulos Ajuda</novo> | ANU 3D 5.0\07.st3                             |                                                                                |                                                                                                    |                                                                                                    |
| 🖻 🖬 🖻                                        |                                                                               | V X7 V7 3D CP CPP /2 / 141                    |                                                                                | ( )→ ダ ダ 気気 / 19 1                                                                                                    |                                                                                                    |
|                                              | Arquivo Exibir Aiuda                                                          | 140 50 5.0(0/_VMT.mix]                        |                                                                                |                                                                                                    |                                                                                                    |
| Exibir %                                     |                                                                               | Cabecalho do relatório                        |                                                                                |                                                                                                    |                                                                                                    |
| xibir Core:                                  |                                                                               | CFG Cliente:                                  |                                                                                | Trabalho:                                                                                                    |                                                                                                    |
| T Dim.                                       |                                                                               | Obra:                                         |                                                                                | Responsável:                                                                                                    |                                                                                                    |
| Adici                                        | T Dimensionamento Resume                                                      | Relatório                                     |                                                                                |                                                                                                    |                                                                                                    |
| /M 1<br>/M 2<br>VM 3<br>VM 4<br>VM 5<br>VM 6 |                                                                               |                                               | t<br>d1<br>Intervigas d2<br>d2<br>d2<br>d2<br>d2<br>d2<br>d2<br>d2<br>d2<br>d2 | ransversal         Image: Constraint of the second second sec | Maciça<br>Fórma Metálica Incorporada<br>Pré Moldada<br>R <mark>ião da fórma</mark><br>Perpendicular à Viga<br>Paralela à Viga<br><b>ma metálica</b> |
|                                              | Dados gerais Dados da Laje                                                    | Dados da Viga<br>● Escorada<br>○ Não escorada | d mm -                                                                         |                                                                                                    | MetForm MF-50<br>MetForm MF-75<br>PolyDeck 59                                                                                                    |
|                                              | ➡ d1 0 m bF mm<br>➡ d2 0 m tc mm<br>bef 0 m fck 0 MPa                         | ◯ Intermediária<br>● Extremidade              | twmm @                                                                         |                                                                                                    | 274                                                                                                    |
|                                              | Dados do conostor                                                             | fy MPa<br>Não Definido                        | Selecionar                                                                     | *                                                                                                    | 820                                                                                                    |
|                                              | Selecionar                                                                    | Selecionar                                    | [ Selecionar                                                                   |                                                                                                    |                                                                                                    |
|                                              | Selecionar                                                                    | Solicitações                                  | Armadura Longitudinal<br>viga semi-esbelta                                     |                                                                                                    |                                                                                                    |
| te da con:<br>num probl<br>CalcAC**          | Interação<br>© Completa<br>O Parcial 0 - 1                                    | VSd 22139.309 kgf 🕀<br>MSd 8813727 kgf.cm 🖨   | n<br>Ømm<br>fysMPa                                                             | 1 de 1 < > Veri<br>Copiar p                                                                                                    | ficar Verificar Todos<br>ara todos Sair                                                                                                    |
|                                              | Viga Mista                                                                    |                                               |                                                                                |                                                                                                    |                                                                                                    |
| ando                                         |                                                                               |                                               |                                                                                |                                                                                                    |                                                                                                    |

Observa-se que as barras com propriedades de viga mista são desenhadas com duas linhas paralelas, conforme a figura a seguir:

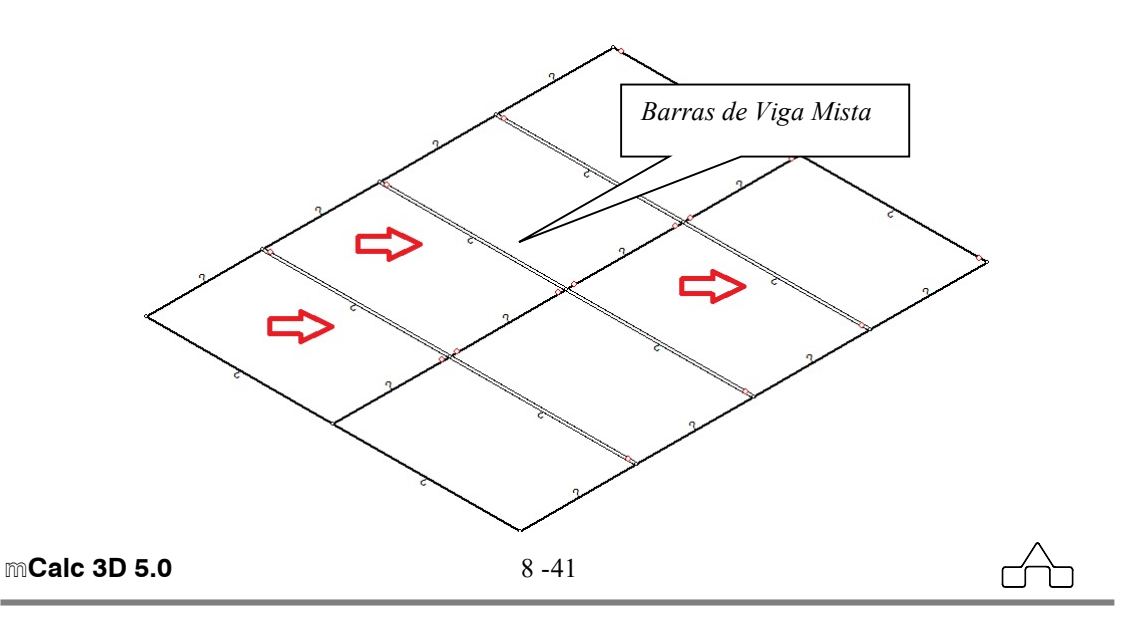

O ambiente do m**Calc AC** para o dimensionamento das vigas mistas terá o seguinte aspecto:

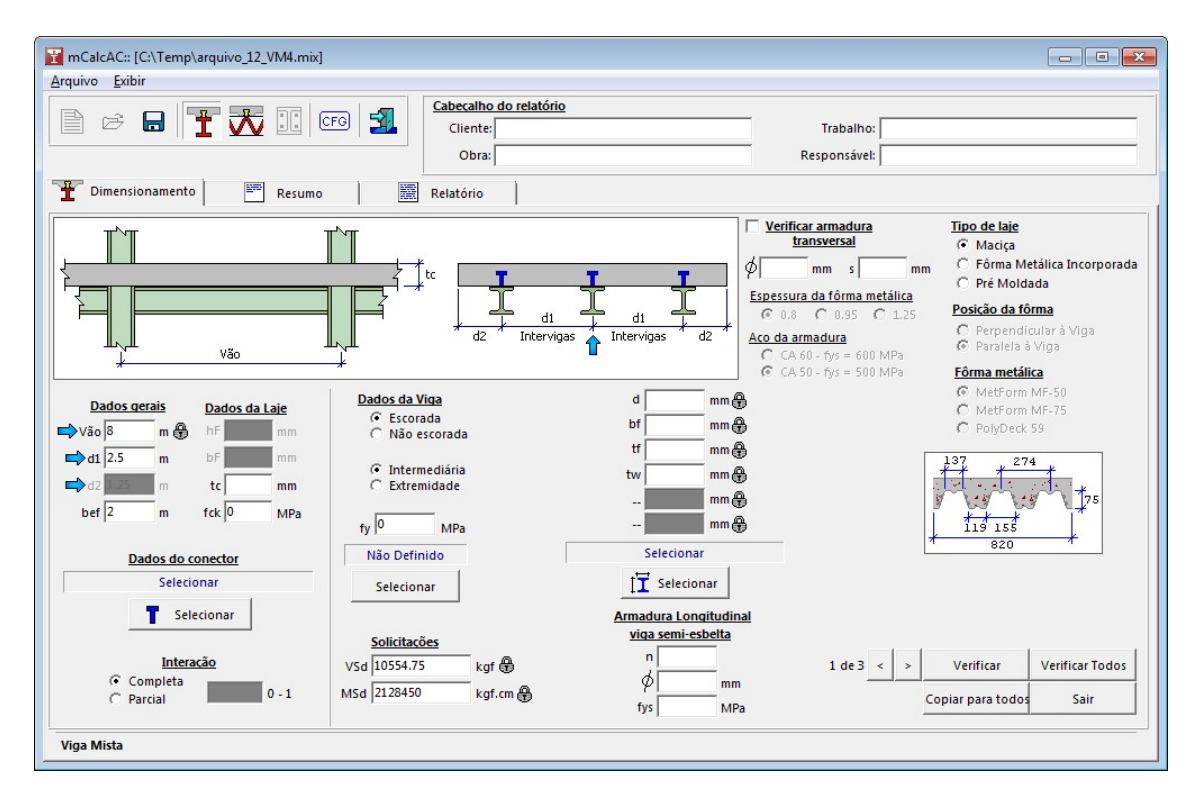

Observar que as características geométricas da viga como: vão, distância entre vigas ou ainda se a viga é de extremidade ou intermediária e as solicitações de cálculo são lidas pelo m**Calc 3D** e exportadas automaticamente para o módulo dimensionamento do m**Calc AC**.

A partir deste procedimento o usuário deverá fazer as declarações usuais feita no dimensionamento de uma viga mista no m**Calc AC**.

### Informações Gerais:

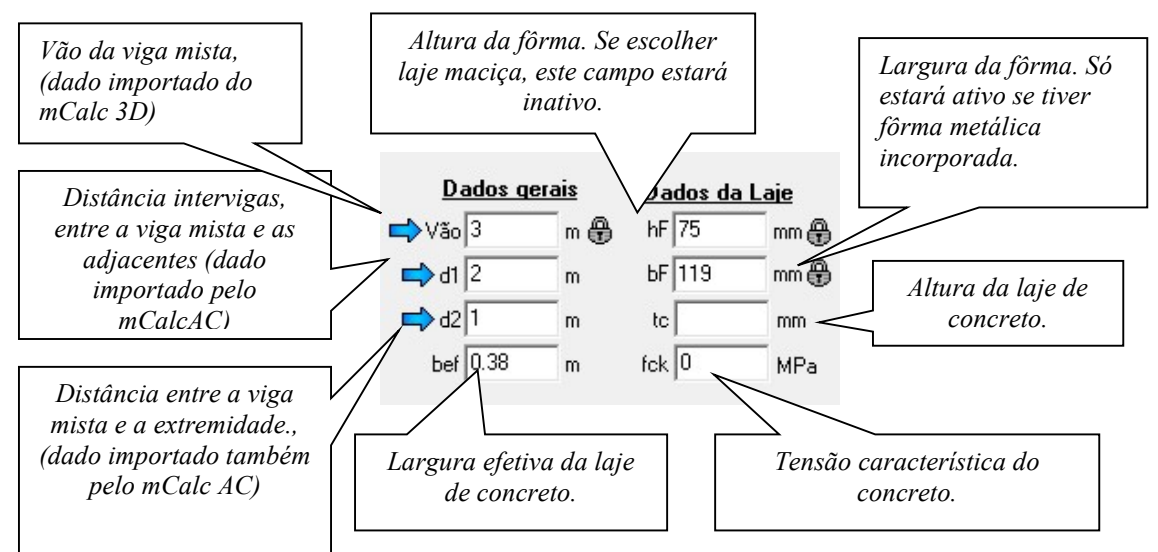

Lembra-se que para a largura efetiva  $b_{ef}$ , pode-se optar por um outro valor menor do que foi calculado pelo programa.

O campo  $h_F$  estará habilitado para lajes do tipo pré moldada, podendo ser editado. Já para o caso da laje com fôrma metálica incorporada estarão habilitados  $h_F$  e  $b_F$ , porém não poderão ser editados, por isso ao lado deles estará a figura de um cadeado 0. E para laje maciça ambos,  $h_F$  e  $b_F$ , não precisarão ser informados.

#### Tipo de interação:

O tipo de interação pode ser escolhido entre completa e parcial. Sendo que se optar por interação parcial dever-se-á indicar o grau de interação que deve assumir um valor entre 0 e 1. Interação ○ Completa ⊙ Parcial 0.85 0 - 1

#### Dados da viga:

Neste grupo devem ser selecionados o perfil para a viga e o tipo de aço.

Além disso, deve ser indicado o tipo de construção (escorada ou não escorada).

O posicionamento da viga (intermediária ou de extremidade) é reconhecido pelo programa automaticamente.

Também podem ser visualizadas as solicitações que podem ser editadas caso não

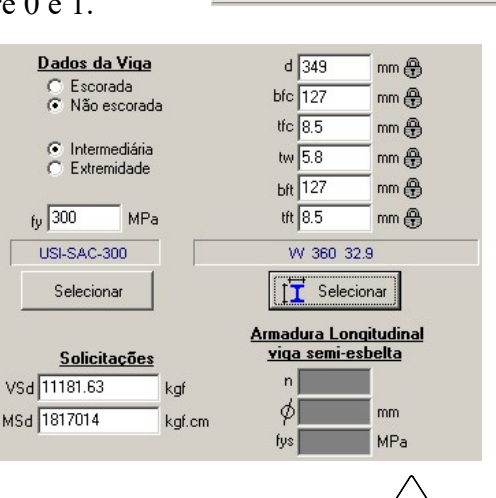

m**Calc 3D 5.0** 

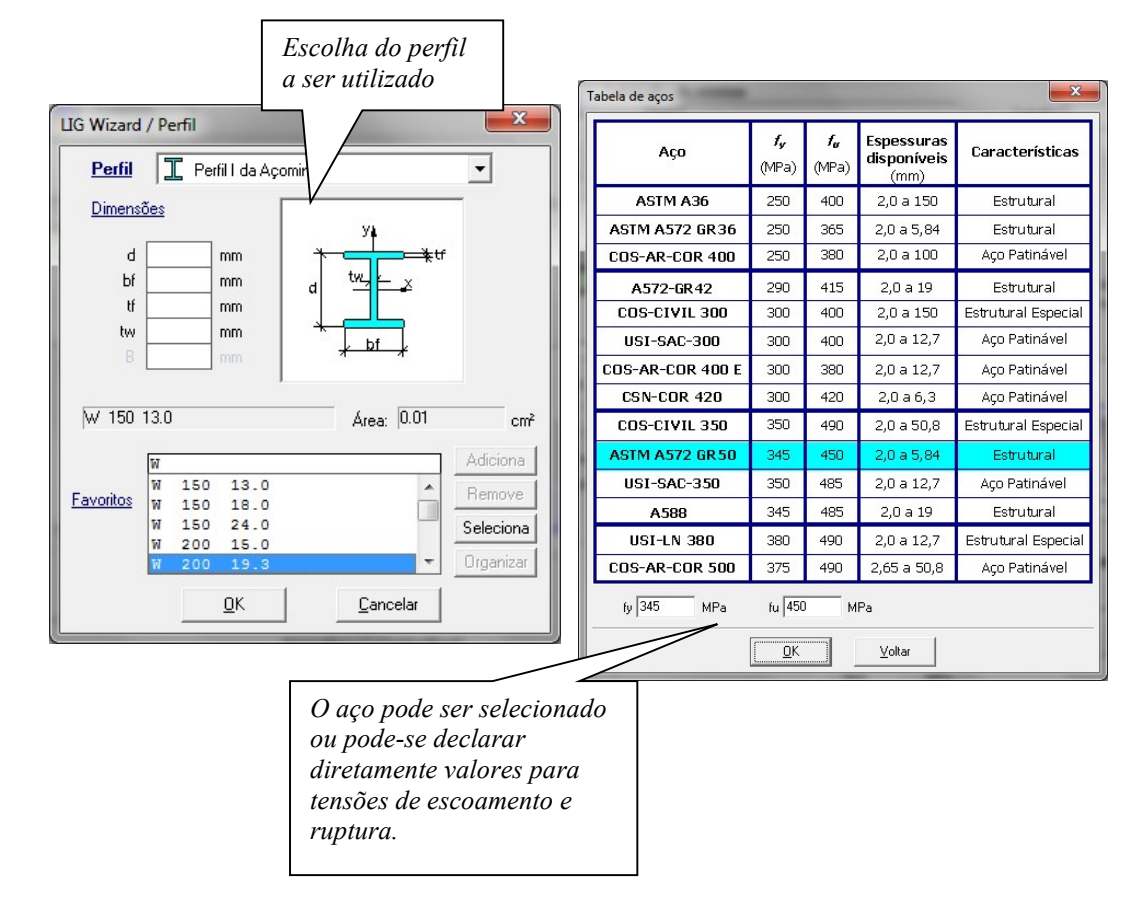

se queira considerar os valores importados da análise do mCalc 3D.

Observa-se, ainda, que existem campos destinados à armadura longitudinal. Estes campos apenas estarão habilitados quando as dimensões do perfil da viga forem tais que a viga seja classificada como semi-esbelta. Neste caso estes dados da armadura longitudinal são necessários, pois o cálculo procede de forma diferente do que quando trata-se de uma viga não esbelta.

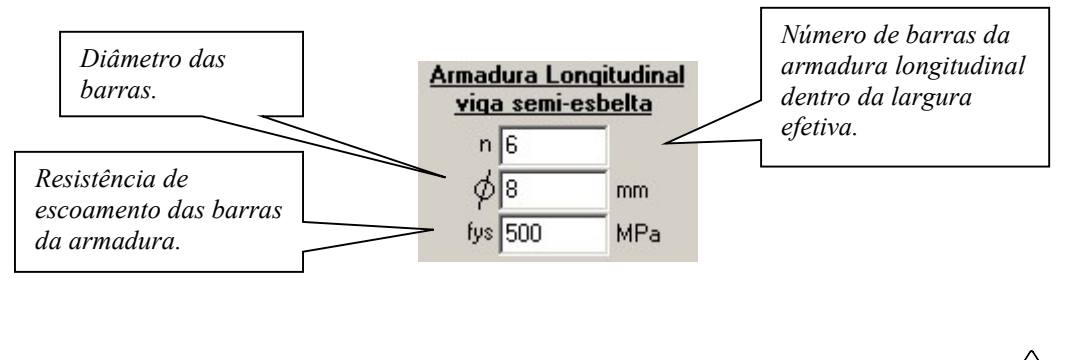

mCalc 3D 5.0

#### Dados dos conectores:

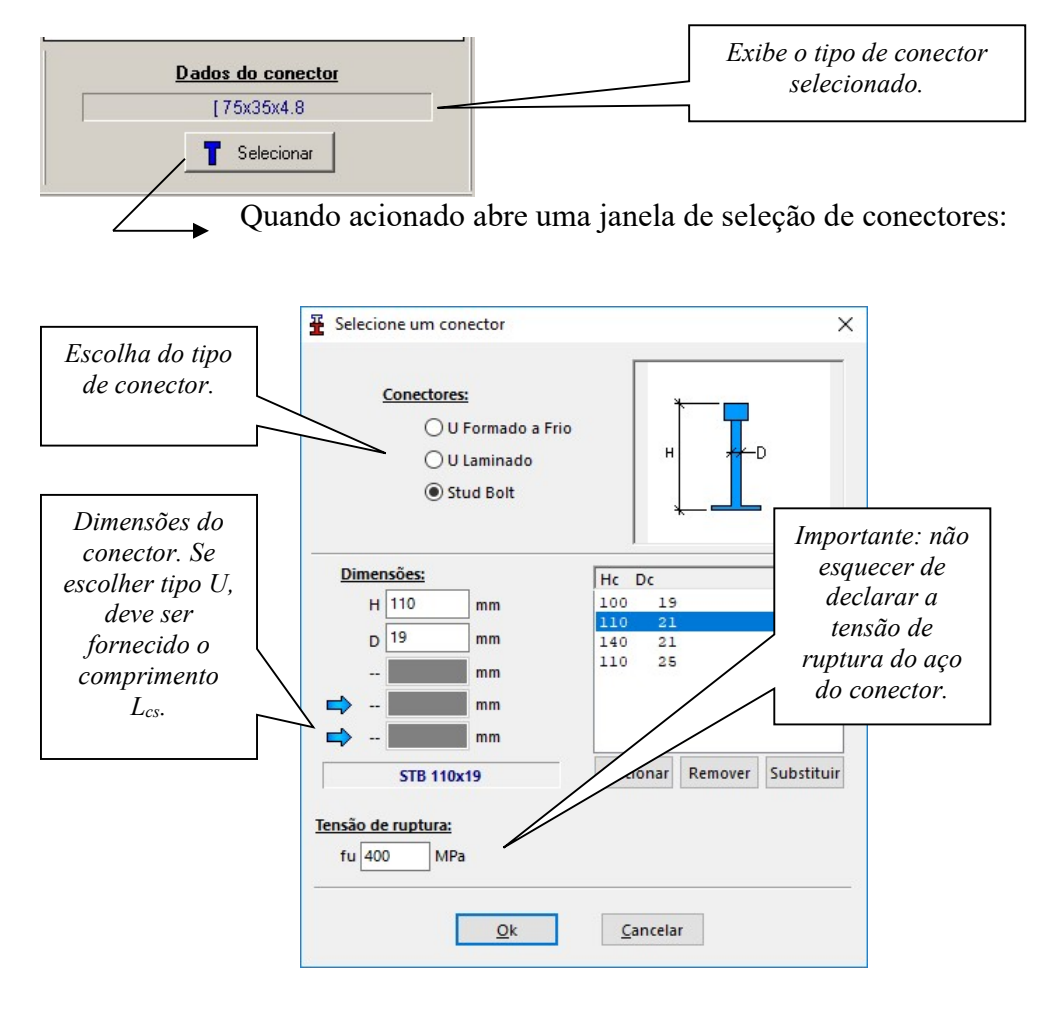

Tipo de laje: podem ser escolhidos três tipos de lajes.

| Tipo | <u>o de laje</u>           |
|------|----------------------------|
| C    | Maciça                     |
| ()   | Fôrma Metálica Incorporada |
| 0    | Pré Moldada                |

Caso escolha fôrma metálica incorporada, deve ser indicado se a fôrma é paralela ou perpendicular à viga, de acordo com o que é mostrado abaixo:

| Fôrr | <u>na metálica</u>   |
|------|----------------------|
| œ    | Perpendicular à Viga |
| C    | Paralela à Viga      |
|      |                      |

mCalc 3D 5.0

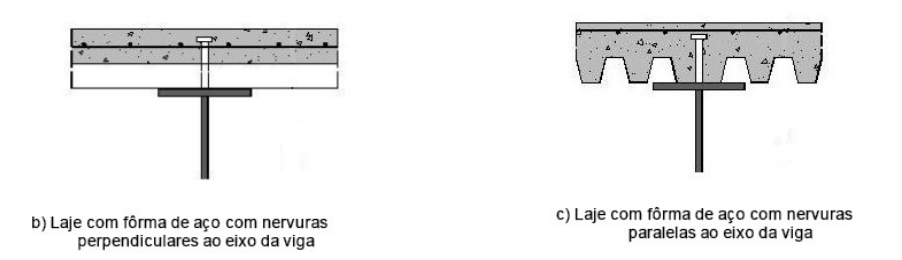

e ainda pode ser escolhida fôrma tipo *MetForm MF-50, MetForm MF-75* ou *PolyDeck 59*, que se selecionadas preencherão automaticamente os campos destinados à atura e largura da fôrma.

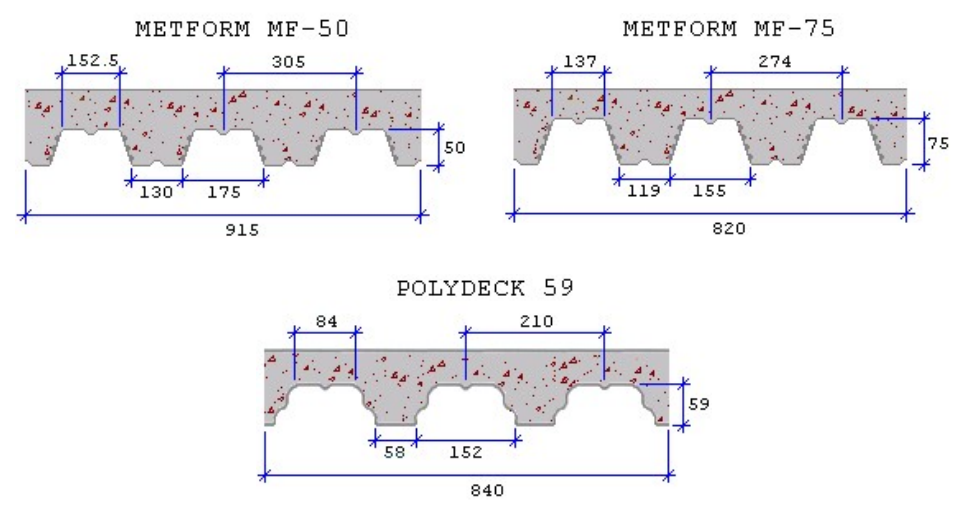

Caso queira-se dimensionar a estrutura em situação de incêndio, deve-se clicar no botão, conforme figura, para obter alguns fatores necessários segundo os critérios da NBR 14323 - Dimensionamento de estruturas de aço de edifícios em situação de incêndio.

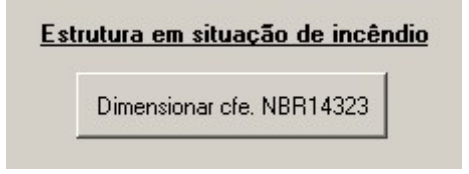

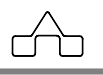

Então surgirá uma janela com uma lista de tipos de revestimentos e suas características.

| Tempo requerido da resistência ao I                            | fogo (TRRF) 30 💌 minu | utos                         |                                 |
|----------------------------------------------------------------|-----------------------|------------------------------|---------------------------------|
| Proteger a estrutura contra a aç     Espessura do revestimento | ao do togo;<br>mm     |                              |                                 |
| Material                                                       | Densidade(kg/m³)      | Calor Especifico<br>(J/kg*C) | Condutividade<br>Termica(W/m*C) |
| Fibra mineral pulverizada                                      | 250-350               | 1050                         | 0.10                            |
| C Placas de vermiculite                                        | 300                   | 1200                         | 0.15                            |
| C Placas de vermiculite/gesso                                  | 800                   | 1200                         | 0.15                            |
| C Emboço de gesso                                              | 800                   | 1700                         | 0.20                            |
| C Lâmina de fibra mineral                                      | 500                   | 1500                         | 0.25                            |
| C Concreto aerado                                              | 600                   | 1200                         | 0.30                            |
| C Concreto leve                                                | 1600                  | 1200                         | 0.80                            |
| C Concreto denso                                               | 2200                  | 1200                         | 1.50                            |

Deverá ser informado, necessariamente, o Tempo Requerido da Resistência ao Fogo (TRRF), que pode ser setado em 30, 60, 90, 120, 180 ou 240 minutos.

O usuário poderá optar por proteger ou não a estrutura. Caso selecione esta opção então ficarão ativos os campos de definição da espessura do revestimento e a lista para seleção do tipo de revestimento.

Após declarados todos os dados aciona-se o botão wyveiñcar e então surgirá, novamente, a janela informando a contra-flecha calculada e a adotada. Clicando em CONTINUAR, o programa segue exibindo o resumo.

# MÓDULO RESUMO

Este módulo do m**Calc AC** apresenta, primeiramente, um quadro resumo só do dimensionamento. Clicando em CONTINUAR neste quadro resumo, então o programa apresentará um resumo de todos os módulos já visitados até então.

Neste resumo são apresentados dados básicos da geometria e as resistências obtidas com as respectivas relações solicitação/resistência. Também estão expostos a quantidade de conectores e a distribuição ao longo da viga; o consumo total de aço; a freqüência da viga; esquema da viga com as reações e solicitações máximas e os diagramas de

mCalc 3D 5.0

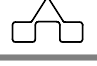

cortante, momento fletor e deslocamentos.

Este resumo poderá ser salvo como arquivo tipo RTF ou ainda impresso diretamente.

| T Resumo                                                                                                    |   |
|----------------------------------------------------------------------------------------------------|---|
|                                                                                                    |   |
| Resumo para exibição dos resultados - VIGA MISTA                                                                    | ~ |
| Verificação da esbeltez                                                                                             |   |
| A viga não é esbelta.                                                                                               |   |
| Verificação da flambagem na mesa                                                                                    | = |
| MRk = 5305882.5 kgf.cm Momento fletor característico.                                                               |   |
| Verificação da flambagem na alma                                                                                    |   |
| MRk = 5305882.5 kgf.cm Momento fletor característico.                                                               |   |
| $M_{Rd0} = \frac{M_{Rc}}{1,10}$ = 4823529.5 kgf.cm Momento resistente de cálculo antes da cura do concreto.         |   |
| M5d0 = 724160.5 kgf.cm                                                                                              |   |
| $\frac{M_{Sdo}}{M_{Rd0}} = 0.15 < 1.0  \text{OK!}$                                                                  |   |
| Avaliação da posição da linha neutra plástica na laje de concreto                                                   |   |
| A linha neutra plástica passa na viga de aço.                                                                       |   |
| Determinação do momento resistente de cálculo                                                                       |   |
| $M_{\rm fi,Rd} = \phi_{\rm fi,a} \cdot M_{\rm fi,n} = 6593626.5  \rm kgf.cm$ Resistência nominal ao momento fletor. | ~ |
| Voltar Prop. Perfil                                                                                                 |   |

# MÓDULO RELATÓRIO

Para visualizar o relatório, basta clicar na aba referente a ele.

O relatório contém o formulário principal que foi empregado para obter os resultado do dimensionamento e também os resultados principais do módulo análise.

Nele vão constar no cabeçalho os dados preenchidos na janela principal da viga mista, também irá surgir uma tabela com todos os dados de entrada declarados.

No fim do relatório de dimensionamento será exibido um quadro com o consumo de aço, correspondente ao peso total da viga de aço e os conectores.

O relatório da análise vai conter os resultados e diagramas obtidos pelo módulo análise e a freqüência da viga mista.

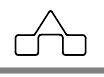

| mCalcAC:: [C:\Temp\arquivo_                                                                                                    | 12_VM4.mix]                                              |                                                                         |                           |   |  |  |  |
|----------------------------------------------------------------------------------------------------|----------------------------------------------------------|-------------------------------------------------------------------------|---------------------------|---|--|--|--|
|                                                                                                    |                                                          | <u>becalho do relatório</u><br>Cliente:<br>Obra:                        | Trabalho:<br>Responsável: |   |  |  |  |
| Dimensionamento                                                                                                    | Resumo Rel                                               | latório                                                                 |                           |   |  |  |  |
| 🕞 🥩 🖳 🖓 De                                                                                                    | alhar                                                    |                                                                         |                           |   |  |  |  |
|                                                                                                    | mCalcAC 5.0                                              |                                                                         | Ĩ                         | ^ |  |  |  |
| Cliente                                                                                                    |                                                          |                                                                         |                           |   |  |  |  |
| Obra                                                                                                    | Obra                                                     |                                                                         |                           |   |  |  |  |
| Trabalho                                                                                                    | Trabalho                                                 |                                                                         |                           |   |  |  |  |
| Responsável                                                                                                    | Responsável                                              |                                                                         |                           |   |  |  |  |
| DADOS<br>Vão Teórico<br>Intervigas<br>Sistema de construção<br>Laje<br>Espessura da laje<br>Largura efetiva<br>SOLICITAÇÕES DE CÁLCULO<br>MSd = 2128450 af.cm. | 8 m<br>2.5 r<br>Viga<br>Mac<br>200<br>VSd = 10554.75 kaf | m<br>n escorada / Interação Completa<br>ciça com fck=25 MPa<br>cm<br>cm |                           | E |  |  |  |
| RESULTADOS                                                                                                    | 100 - 1000 H70 kg                                        |                                                                         |                           |   |  |  |  |
|                                                                                                    |                                                          |                                                                         |                           |   |  |  |  |
| Perfil                                                                                                    | P5 500x200x16x6.4 68 conector                            | es STB 100x19, 1 a cada 119 mm                                          |                           |   |  |  |  |
| MSd/M                                                                                                    | IRd=0.24                                                 | V5d/VRd=0.22                                                            |                           |   |  |  |  |
| CONSUMO DE AÇO<br>Viga                                                                                                    |                                                          | gf/m<br>∽f                                                              |                           | ▼ |  |  |  |

Todo o formulário utilizado para determinar os resultados do dimensionamento da viga mista estará sendo exibido no Relatório.

# Exemplo Resolvido

Para ilustração do módulo dimensionamento de vigas mistas do m**Calc 3D**, será dimensionado um mezanino com vigas mistas aço-concreto, principais e secundárias, e lajes com forma metálica incorporada, armadas em uma direção.

Para este exemplo serão utilizadas as seguintes considerações:

- a construção será escorada;
- a fôrma será metálica MF-75;
- a espessura de concreto utilizada será de 65mm;
- o concreto utilizado terá fck = 25MPa;
- conectores Stud Bolt
- a interação entre o aço e o concreto será parcial considerada 0,7

A seguir a figura ilustra a planta baixa do mezanino:

m**Calc 3D 5.0** 

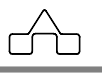

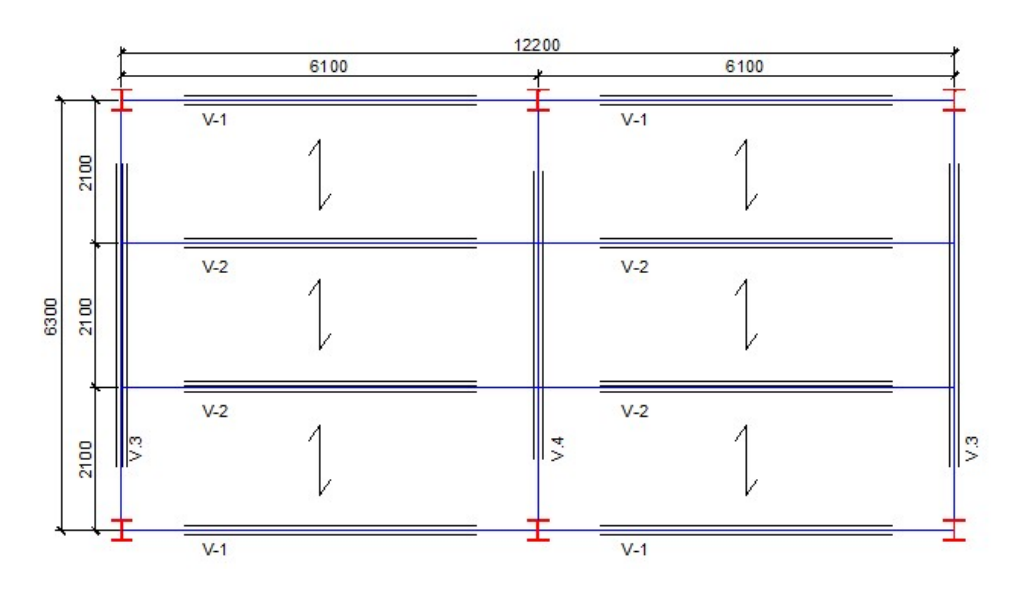

Dimensões em mm.

Observa-se que as vigas com as mesmas características geométricas e de posicionamento na estrutura receberam a mesma numeração.

Após a estrutura ter sido lançada, carregada e analisada conforme explicado nos capítulos anteriores, a etapa seguinte consiste em fazer o dimensionamento das vigas mistas.

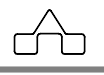

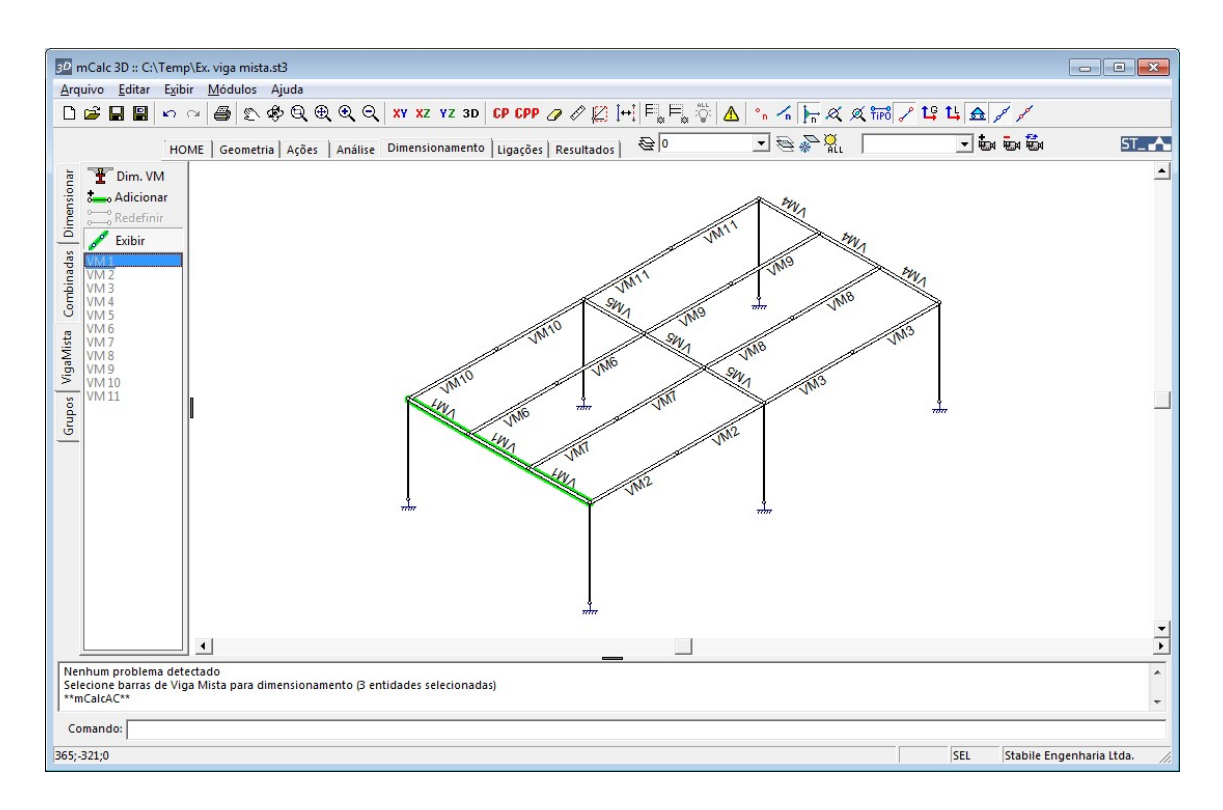

Inicialmente serão dimensionadas as vigas intermediárias chamadas de V2, para isto clica-se no botão **T** Dim. VM selecionam-se as vigas V2 e confirma-se com o botão direito.

Neste momento surgirá o ambiente de dimensionamento do mCalc AC.

Observa-se que as características da viga como vão, distância entre vigas e a posição da viga, neste caso intermediária, bem como as solicitações de cálculo são exportadas automaticamente para o módulo de dimensionamento do m**Calc AC**.

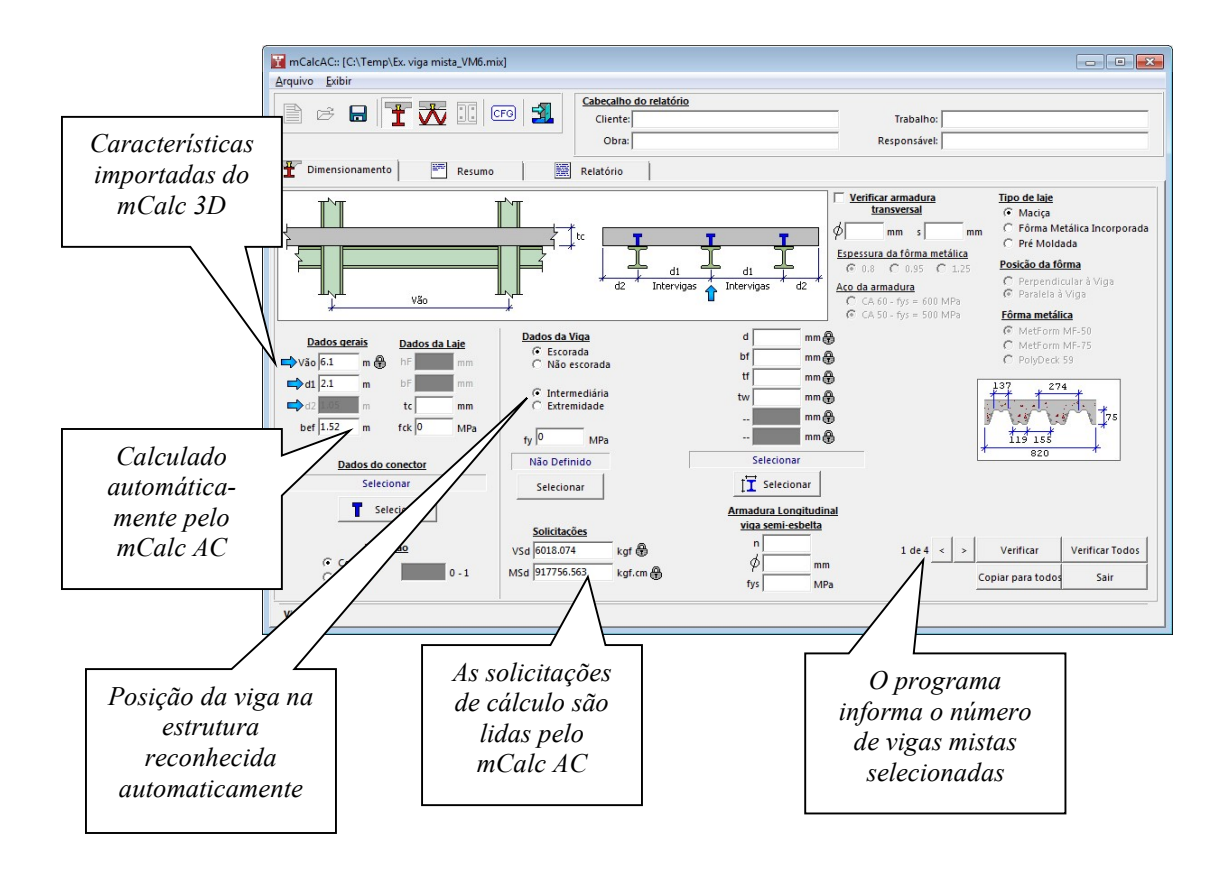

A próxima etapa é declarar as informações ao mCalc AC conforme o projeto em questão.

Declaram-se os dados da laje como: espessura do concreto e o fck;

Declaram-se o tipo de laje e de fôrma e a posição da forma em relação à viga a ser dimensionada.

Neste exemplo a fôrma será considerada perpendicular às vigas V2 e V1 e paralela às vigas V3 e V4.

|                                                                | Posição da fôrma                                                  |
|----------------------------------------------------------------|-------------------------------------------------------------------|
| Tipo de laje                                                   | <ul> <li>Perpendicular à Viga</li> <li>Paralela à Viga</li> </ul> |
| <ul> <li>Maciça</li> <li>Fârma Matálica Incorporada</li> </ul> | <u>Fôrma metálica</u>                                             |
| C Pré Moldada                                                  | C MetForm MF-50                                                   |
|                                                                | MetForm MF-75                                                     |
|                                                                | C PolvDeck 59                                                     |

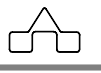

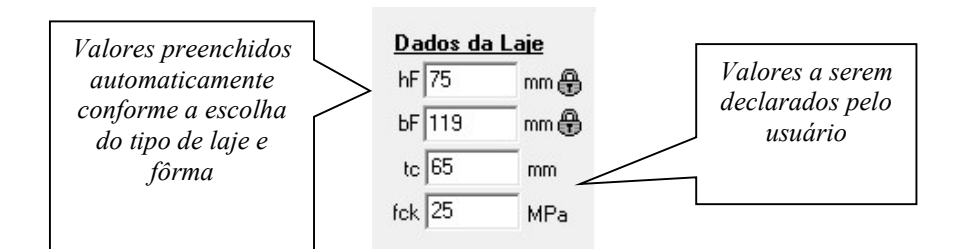

Definem-se os conectores e o tipo de interação;

| Conectores:<br>U Formado a Frio<br>U Laminado<br>Stud Bolt |      | н      |         | D          |
|------------------------------------------------------------|------|--------|---------|------------|
| Dimensões:                                                 | Нс   | Dc     |         |            |
| H 100 mm                                                   | 100  | 1,9    | 6       |            |
| D 19 mm                                                    | 110  | 21     |         |            |
| 0 mm                                                       | 110  | 25     |         |            |
| -> 0 mm                                                    |      |        |         |            |
| 🗢 💴 mm                                                     |      |        |         |            |
| STB 100x19                                                 | Adio | cionar | Remover | Substituir |
| n <u>são de ruptura:</u><br>fu 415 MPa                     |      |        |         |            |

| <br>Dados do conector |
|-----------------------|
| Selecionar            |
| T Selecionar          |
| <u>Interação</u>      |
| C Completa            |

Define-se o tipo de aço:

| Tabela de aços<br>Aço     | fy<br>(MPa) | f <sub>ø</sub><br>(MPa) | Espessuras<br>disponíveis<br>(mm) | Características     |  |  |
|---------------------------|-------------|-------------------------|-----------------------------------|---------------------|--|--|
| ASTM A36                  | 250         | 400                     | 2,0 a 150                         | Estrutural          |  |  |
| ASTM A572 GR36            | 250         | 365                     | 2,0 a 5,84                        | Estrutural          |  |  |
| COS-AR-COR 400            | 250         | 380                     | 2,0 a 100                         | Aço Patinável       |  |  |
| A572-GR42                 | 290         | 415                     | 2,0 a 19                          | Estrutural          |  |  |
| COS-CIVIL 300             | 300         | 400                     | 2,0 a 150                         | Estrutural Especial |  |  |
| USI-SAC-300               | 300         | 400                     | 2,0 a 12,7                        | Aço Patinável       |  |  |
| COS-AR-COR 400 E          | 300         | 380                     | 2,0 a 12,7                        | Aço Patinável       |  |  |
| CSN-COR 420               | 300         | 420                     | 2,0 a 6,3                         | Aço Patinável       |  |  |
| COS-CIVIL 350             | 350         | 490                     | 2,0 a 50,8                        | Estrutural Especial |  |  |
| ASTM A572 GR 50           | 345         | 450                     | 2,0 a 5,84                        | Estrutural          |  |  |
| USI-SAC-350               | 350         | 485                     | 2,0 a 12,7                        | Aço Patinável       |  |  |
| A588                      | 345         | 485                     | 2,0 a 19                          | Estrutural          |  |  |
| USI-LN 380                | 380         | 490                     | 2,0 a 12,7                        | Estrutural Especial |  |  |
| COS-AR-COR 500            | 375         | 490                     | 2,65 a 50,8                       | Aço Patinável       |  |  |
| fy 345 MPa fu 450 MPa     |             |                         |                                   |                     |  |  |
| <u>□</u> K <u>V</u> oltar |             |                         |                                   |                     |  |  |

fy 345 MPa ASTM A572 GR50 Selecionar

mCalc 3D 5.0

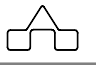

| Perfil             |                       | C Per                           | rfil I da Aço                        | minas |        |         | -                                      |
|--------------------|-----------------------|---------------------------------|--------------------------------------|-------|--------|---------|----------------------------------------|
| Dimen:             | sões                  |                                 | Γ                                    |       |        |         |                                        |
| d                  | 309                   | 9                               | mm                                   | *     | y      | tr      |                                        |
| Ьf                 | 102                   | 2                               | mm                                   | a     | tvz, 🛌 | x       |                                        |
| tf                 | 8.9                   |                                 | mm                                   | "     |        | -       |                                        |
|                    | c                     |                                 |                                      |       |        |         |                                        |
| tw                 | 0                     |                                 | mm                                   | K     | 1912   |         |                                        |
| B                  | 0                     |                                 | mm                                   | 7     | bf .   | ł       |                                        |
| то<br>В<br>W 310 л | 28.3                  | 3                               | mm                                   | 7     | Área:  | 35.63   | Cm                                     |
| те<br>В<br>W 310 у | < 28.3                | 3                               | 23.8                                 | 7     | Área:  | 35.63   | Adiciona                               |
| W 310 x            | < 28.3<br>W<br>W<br>W | 310<br>310                      | mm                                   | 7     | Área:  | * 35.63 | <b>cm</b><br>Adiciona<br>Remove        |
| W 310 y            | < 28.3                | 310<br>310<br>310               | mm<br>mm<br>23.8<br>28.3<br>32.7     | 7     | Área:  | 35.63   | Cm<br>Adiciona<br>Remove               |
| W 310 y            | (28.3)                | 310<br>310<br>310<br>310<br>310 | 23.8<br>28.3<br>32.7<br>38.7<br>44.5 | 7     | Area:  | 35.63   | Cm<br>Adiciona<br>Remove<br>(Seleciona |

Escolhe-se um perfil para verificar:

d 309 mm & bf 102 mm & ff 8.9 mm & tw 6 mm & -- mm mm & w 310 x 28.3

E por fim, clicando-se no botão **Verificar**, o programa faz a verificação/dimensionamento da viga mista informando as condições de segurança desta.

| 1 de 4 | < | > | Verificar         | Verificar Todos |
|--------|---|---|-------------------|-----------------|
| -      |   |   | Copiar para todos | Sair            |

Para o caso de mais de uma viga mista idênticas, pode-se copiar o dimensionamento para as outras pelo comando **Copiar para todos** e pode-se verifica-lo através do comando **Verificar Todos**, neste caso surge a seguinte mensagem:

| erificando 4 VM      | ^ |
|----------------------|---|
| 'M 8: Ok             |   |
| M 9: 0k              |   |
| M 10: 0K<br>M 11: 0k |   |
|                      |   |
|                      |   |
|                      |   |
|                      |   |
|                      |   |
|                      |   |
|                      | ~ |

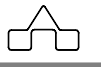

Pode-se visualizar um quadro resumo com os dados da viga, dimensionamento e as solicitações de cálculo.

| 📔 mCalcAC:: [C:\Temp\Ex. vi                                                                                 | ga mista_VM6.mix]           |                                                                                                    |                           | - • •    |
|----------------------------------------------------------------------------------------------------|-----------------------------|----------------------------------------------------------------------------------------------------|---------------------------|----------|
| <u>Arquivo</u> <u>Exibir</u>                                                                                |                             |                                                                                                    |                           |          |
|                                                                                                    |                             | Cabecalho do relatório<br>Cliente:<br>Obra:                                                          | Trabalho:<br>Responsável: |          |
| Dimensionamento                                                                                             | Resumo                      | Relatório                                                                                            |                           |          |
|                                                                                                    | Detalhar                    |                                                                                                    |                           |          |
|                                                                                                    | mCalcAC 5.0                 |                                                                                                    |                           | <u>^</u> |
| Cliente                                                                                                    | 2 <del></del> .             |                                                                                                    |                           |          |
| Obra                                                                                                    |                             |                                                                                                    |                           |          |
| Trabalho                                                                                                    |                             |                                                                                                    |                           |          |
| Responsável                                                                                                 |                             |                                                                                                    |                           |          |
| DADO5<br>Vão Teórico<br>Intervigas<br>Sistema de construção<br>Laje<br>Espessura da laje<br>Largura efetiva |                             | 1 m<br>.m<br>ja escorada / Interação Parcial-70 %<br>sel-deck Metform com fck=25 MPa<br>5 cm<br>2 cm |                           | E        |
| SOLICITAÇÕES DE CÁLCULO                                                                                     |                             |                                                                                                    |                           |          |
| RESULTADOS                                                                                                  | / VSd = 6018.07 kgr         |                                                                                                    |                           |          |
| Boufil W 210 20                                                                                             | 2 18 constance CTP 100-10 1 | 9 nonsume com 1 conoctours                                                                           | 2 mm                      |          |
| MRd=2685                                                                                                    | 827.75 kaf.cm               | VRd=34888.91 kgf                                                                                     | 5 1111                    |          |
| MSd/M                                                                                                    | IRd=0.34                    | V5d/VRd=0.17                                                                                         |                           |          |
| CONSUMO DE AÇO<br>Viga                                                                                      |                             | kgf/m                                                                                                |                           | •        |

E o programa fornece um relatório completo contendo o formulário principal que foi empregado para obter os resultados do dimensionamento.

Nele vão constar no cabeçalho os dados preenchidos na janela principal da viga mista, também irá surgir uma tabela com todos os dados de entrada declarados.

No fim do relatório de dimensionamento será exibido um quadro com o consumo de aço, correspondente ao peso total da viga de aço e os conectores.

Ainda dentro do mesmo exemplo, o passo seguinte será dimensionar as vigas V3 que são vigas principais e são de extremidade.

Novamente clica-se no botão **T** Dim. VM e selecionam-se as vigas V3. Nota-se que mesmo esta viga possuindo três segmentos, basta selecionar apenas um e o programa reconhece a viga inteira, mas para isto é necessário que ela tenha sido desenhada inteira ainda no módulo de **Prédios** ou na **Geometria**.

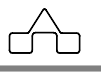

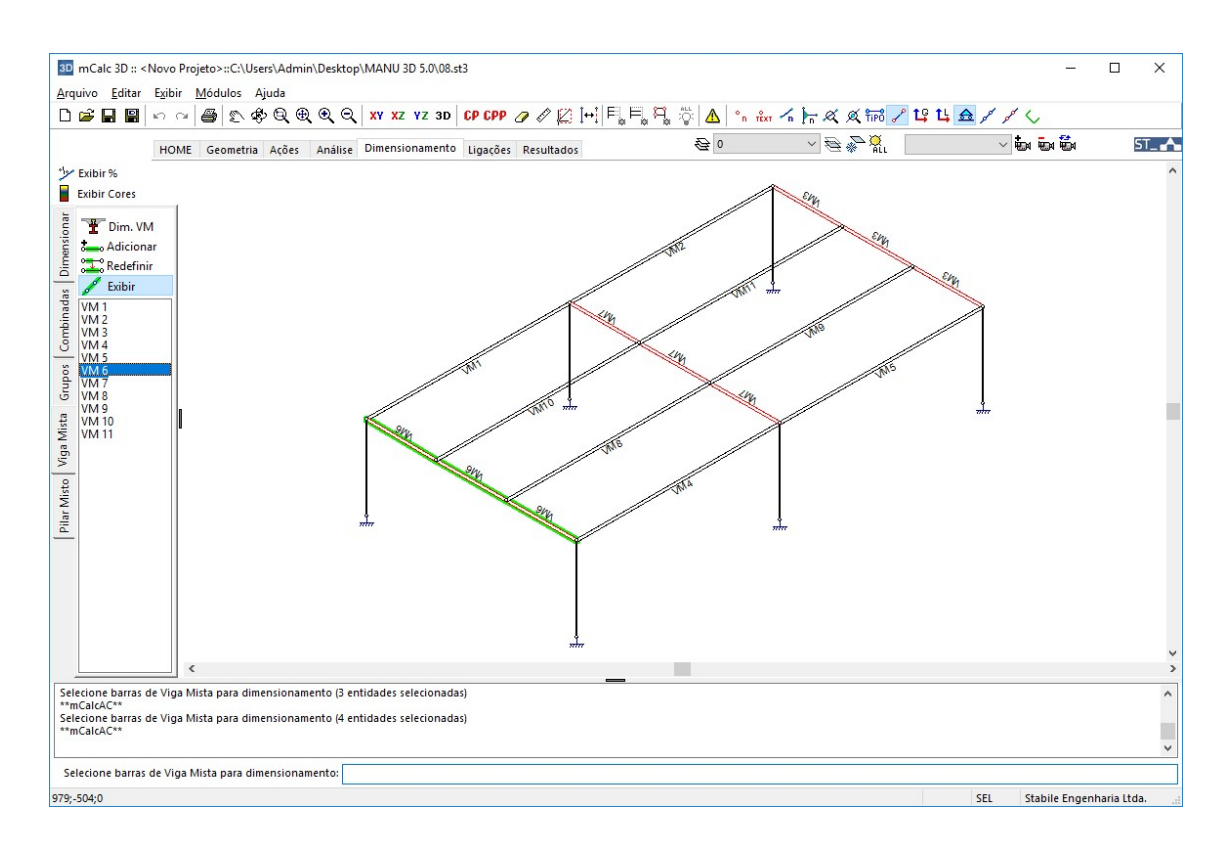

Ao comfirmar a seleção, surgirá novamente o ambiente do m**Calc AC**, com as características da viga (vão, distância intervigas e a posição da viga, que agora será extremidade) bem como as solicitações de cálculo, importadas automaticamente por ele.

### 8.5.2 Comando ADICIONAR VIGA MISTA

Outra maneira de criar elementos de viga mista é através deste comando. Para isso, deve-se clicar no botão deve-se clicar no botão deve-se clicar no botão deve-se clicar as barras que se queira declarar como viga mista. Então esta será adicionada à lista de vigas mistas. No exemplo a seguir, transformam-se as barras 49, 50 e 51 em barras de viga mista:

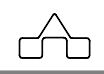

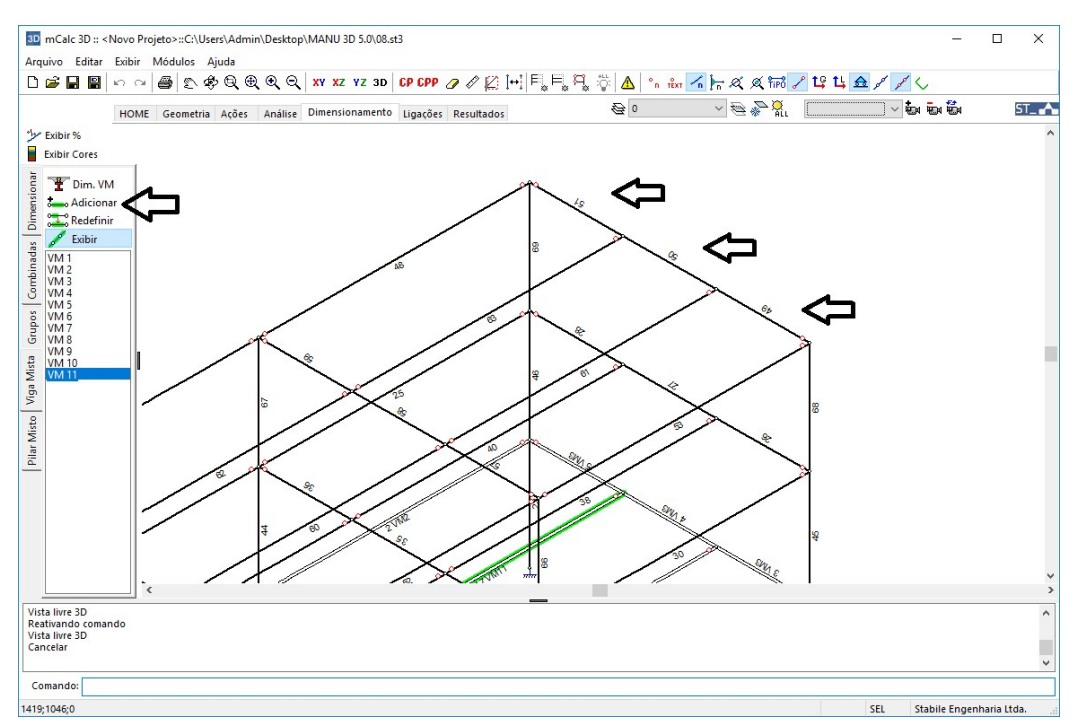

Após aplicar o comando as barras selecionadas formarão uma nova viga mista que é adicionada a lista:

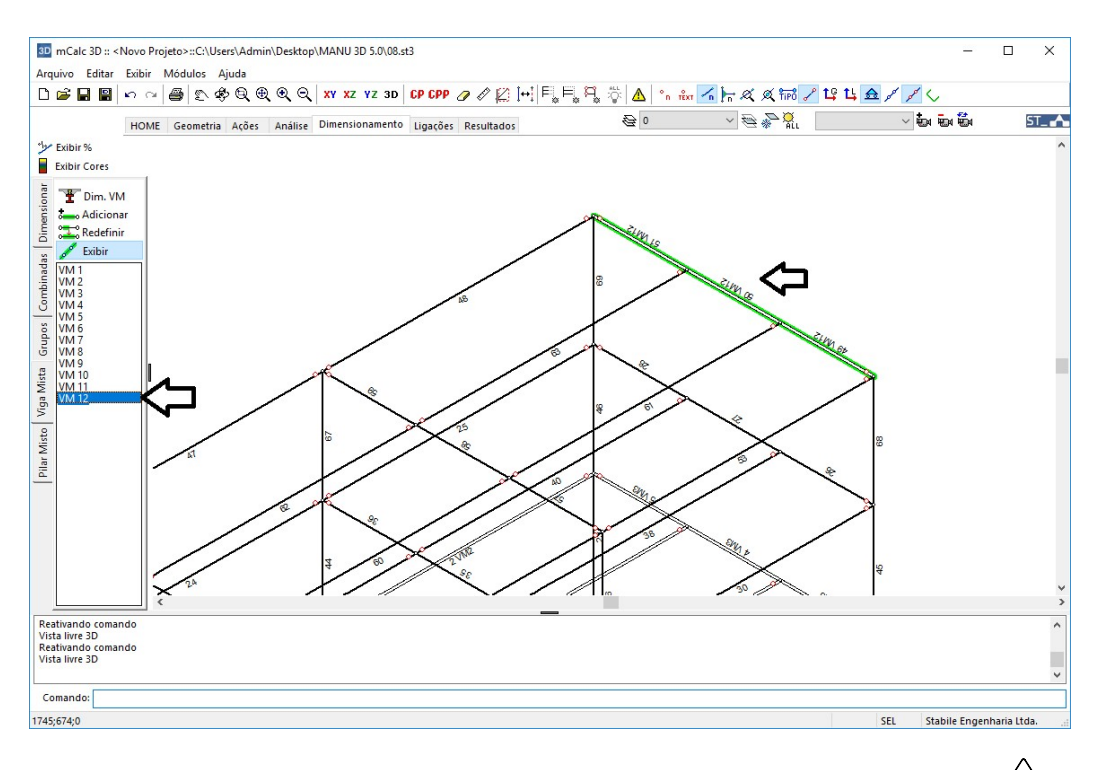

mCalc 3D 5.0

ſ

# 8.5.3 Comando REDEFINIR VIGA MISTA

Caso se queira redefinir a seleção de uma viga mista aciona-se o botão Redefinir e seleciona-se a viga mista na lista e define-se quais barras comporam a viga nesta nova configuração. A seguir aplicou-se o comando para definir a VM12 de modo que ela será formada apenas pela barra 53:

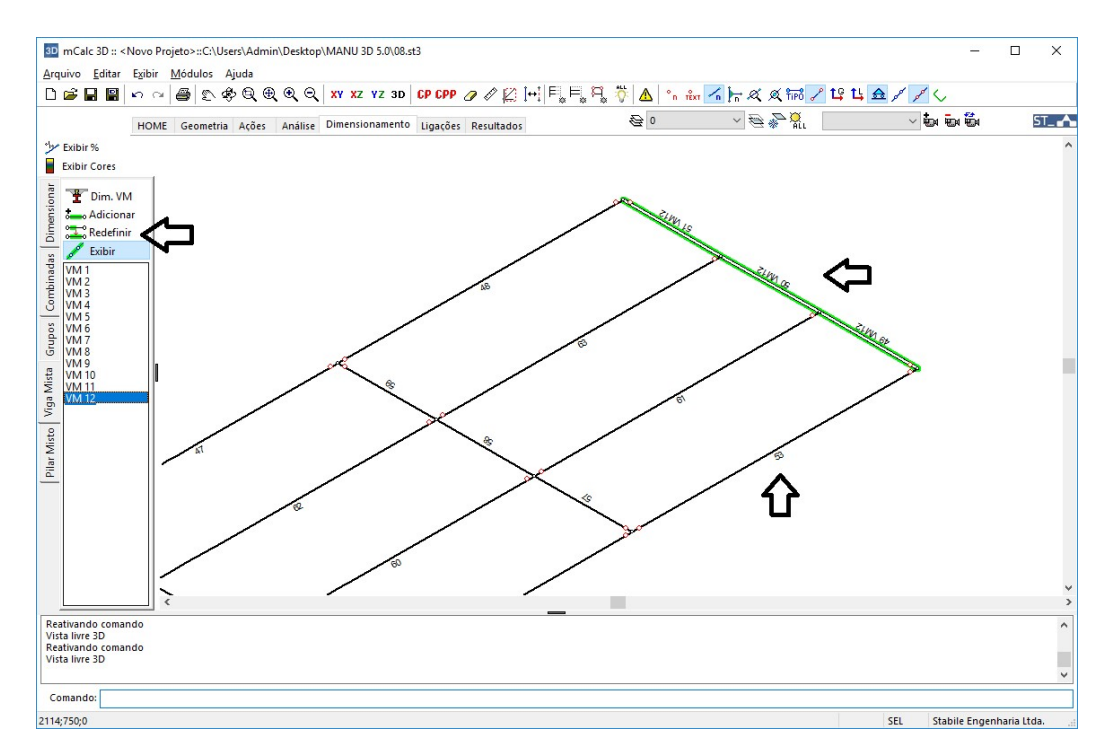

Após clicar no botão Redefinir no prompt será solicitado que se selecione a barra que passará a ser a VM12, seleciona-se a barra 53 e esta passará a ser a VM12:

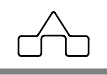

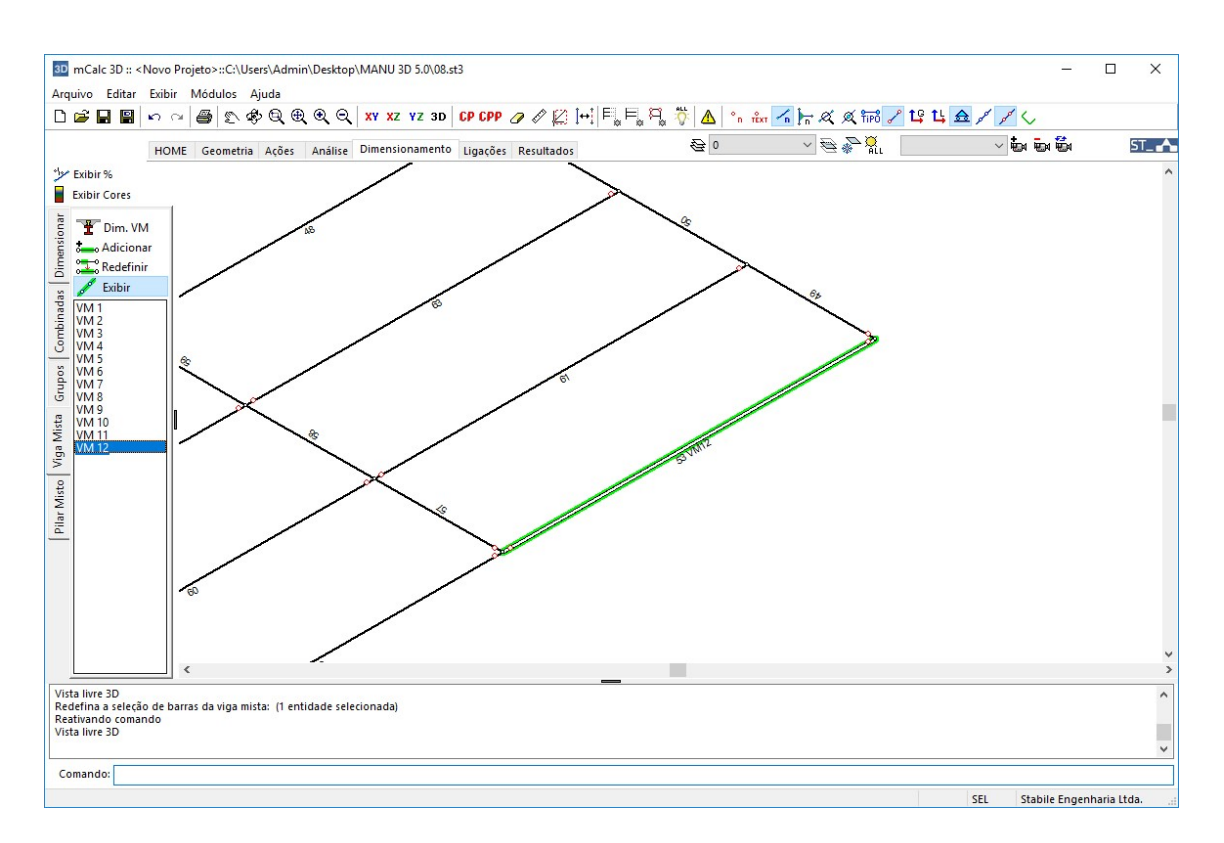

# 8.5.4 Comando EXIBIR VIGA MISTA

Sempre que este comando estiver ativo serão exibidas as vigas mistas com as letras VM e o número na sequência em que elas foram criadas. Além disso, a viga mista que estiver marcada na lista será destacada na cor verde. O comando é ativado através do botão *Exibir*.

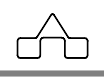

# 8.6 Menu PILAR MISTO

Neste menu estão as ferramentas para editar e dimensionar pilares mistos:

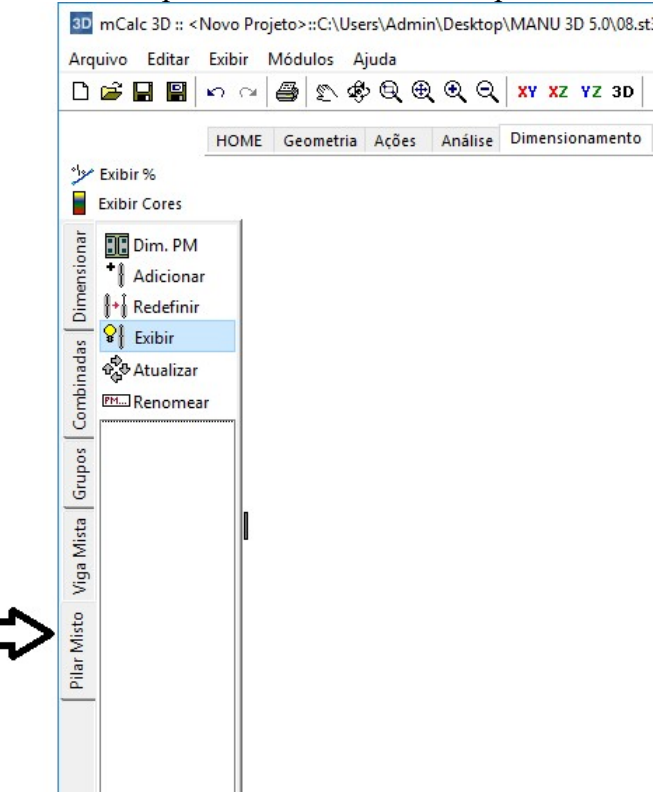

## 8.6.1 Comando ADICIONAR PILAR MISTO

Clicando no botão <sup>+</sup> Adicionar selecionam-se as barras/pilares que serão declarados como pilares mistos.

A medida que se adiocionam os pilares, vai se gerando uma lista com os nomes deles:

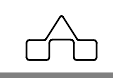

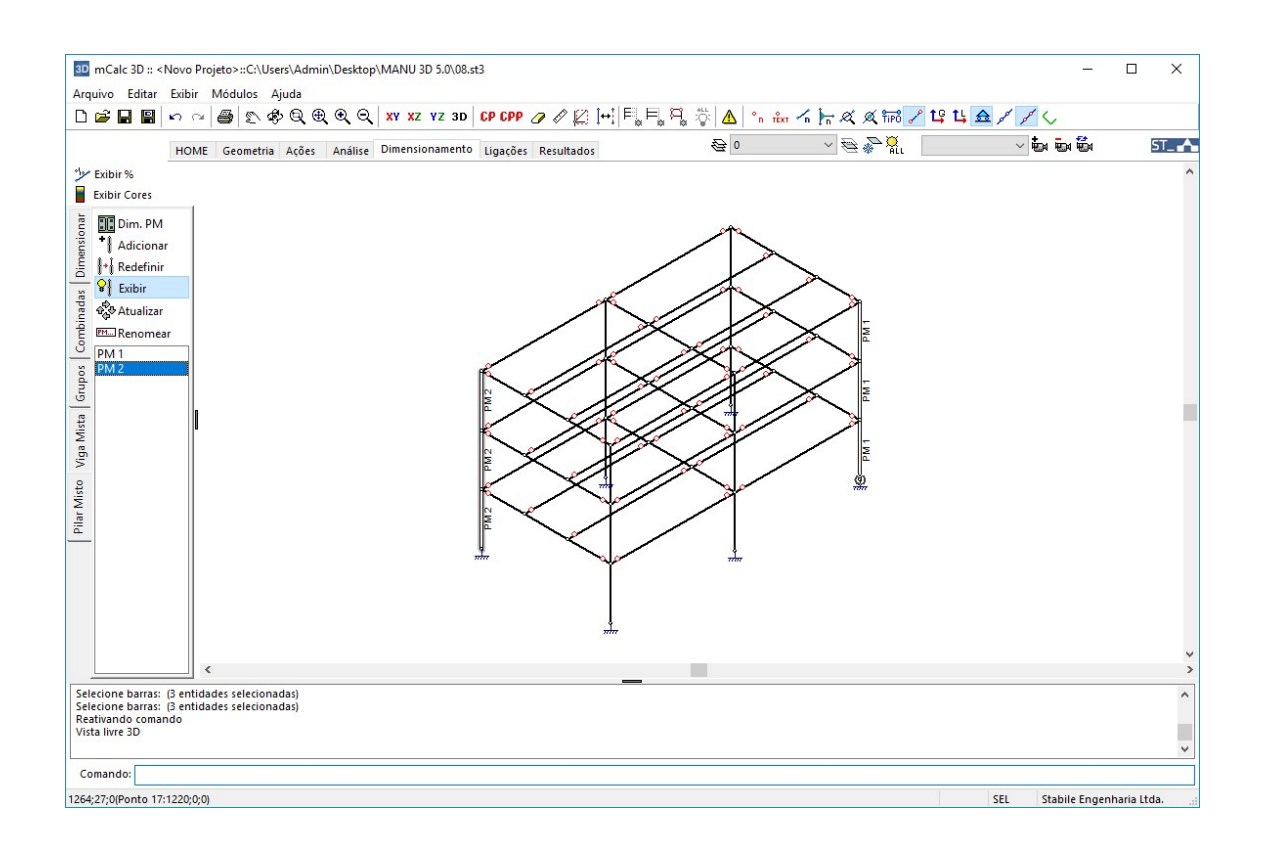

### 8.6.2 Comando REDEFINIR

Clicando no botão **Redefinir** é possível desfazer a atribuição de pilar misto e aplicar à outras barras. Funciona de forma análoga ao comando redefinir vigas mistas (item 8.5.3).

### 8.6.3 Comando EXIBIR

Sempre que este comando estiver ativo serão exibidos os pilares mistos com as letras PM e o número na sequência em que eles foram criadas. Além disso, o pilar misto que estiver marcado na lista será destacada na tela. O comando é ativado através do botão Exibir

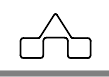
#### 8.6.4 Comando ATUALIZAR

Clicando em Atualizar o dimensionamento dos pilares mistos será atualizado.

#### 8.6.5 Comando RENOMEAR

Clicando em **Presenta Renomear** aparecerá a janela para modificar o nome do pilar misto:

| mCalc3D5      |    | ×      |
|---------------|----|--------|
| Nome PILARMIS | то |        |
|               | OK | Cancel |

#### 8.6.6 Comando DIMENSIONAR PILAR MISTO

Este comando apresenta a verificação de pilares mistos, quando estes existirem na estrutura. Ativa-se o comando através do botão Dim. PM , então deve-se selecionar a(s) barra(s) de pilar misto. Confirma-se com o botão direito do mouse e a janela do **Calc AC** abrirá para dimensionar as barras.

Para que este comando possa ser usado é necessário ter instalado o programa de estruturas mistas, o m**Calc AC** (no mínimo versão 5.1).

Aparecerá a janela de dimensionamento de pilares mistos:

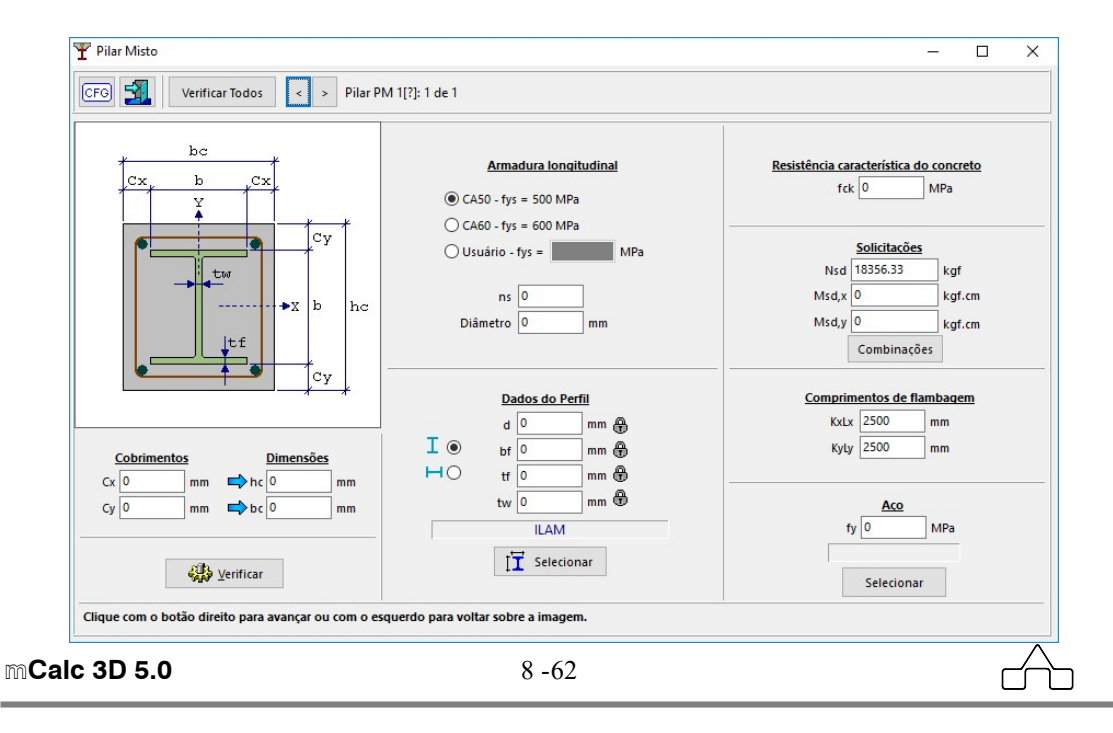

Os dados de entrada preenchidos pelo m**Calc 3D** são as solicitações de cálculo e os comprimentos de flambagem. Os demais campos deverão ser declarados pelo usuário. Clicando sobre a imagem da seção pode-se escolher entre quatro tipos de pilar misto:

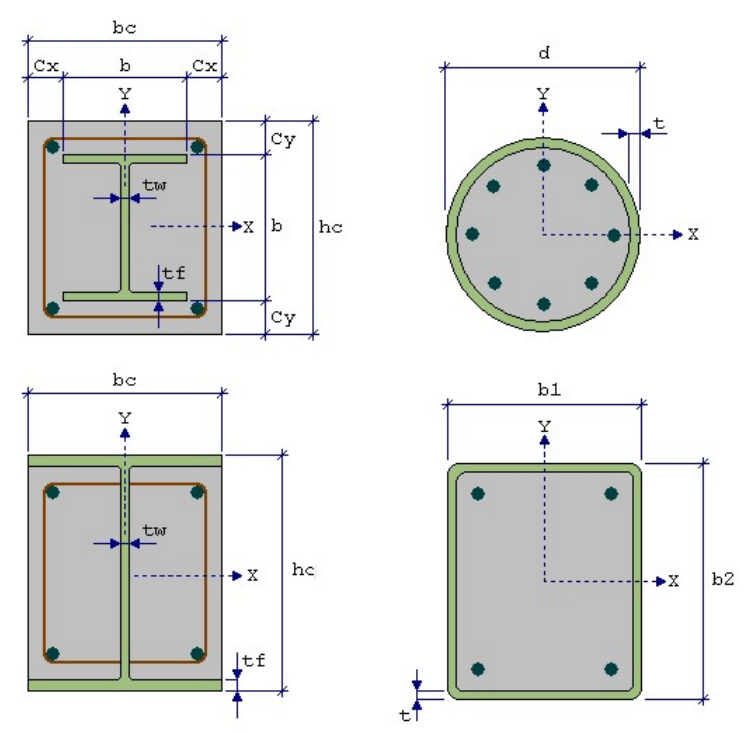

Após selecionar o tipo de pilar misto deve ser declarado o perfil, tipo de aço, tensão característica do concreto (fck) e os dados da armadura longitudinal.

# CAPÍTULO 9.

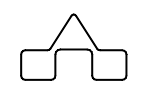

# MÓDULO LIGAÇÕES

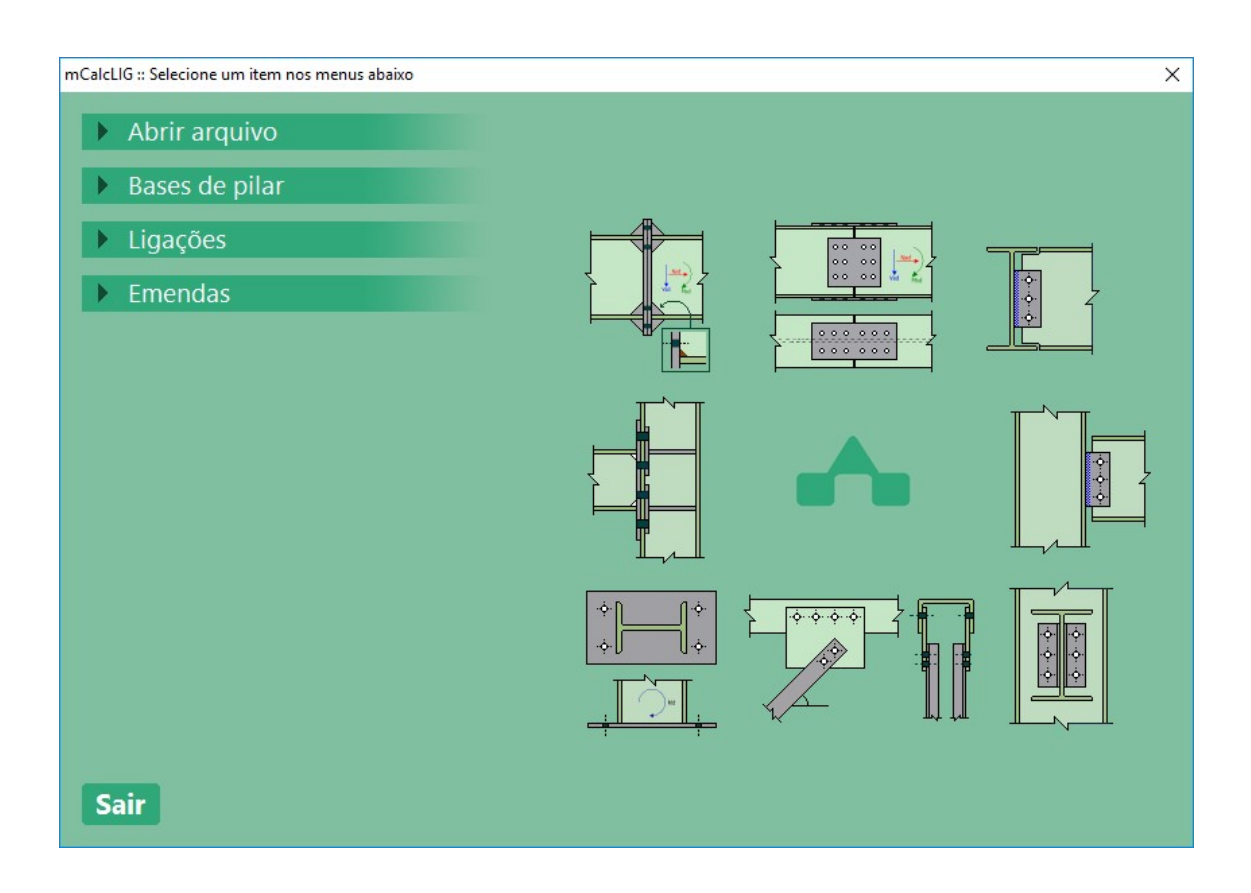

## CAPÍTULO 9. MÓDULO LIGAÇÕES

### 9.1 INTRODUÇÃO

O módulo de ligações integra os programas mCalc 3D 5 e mCalc LIG 5.

Após dimensionar a estrutura pode-se dimensionar as ligações.

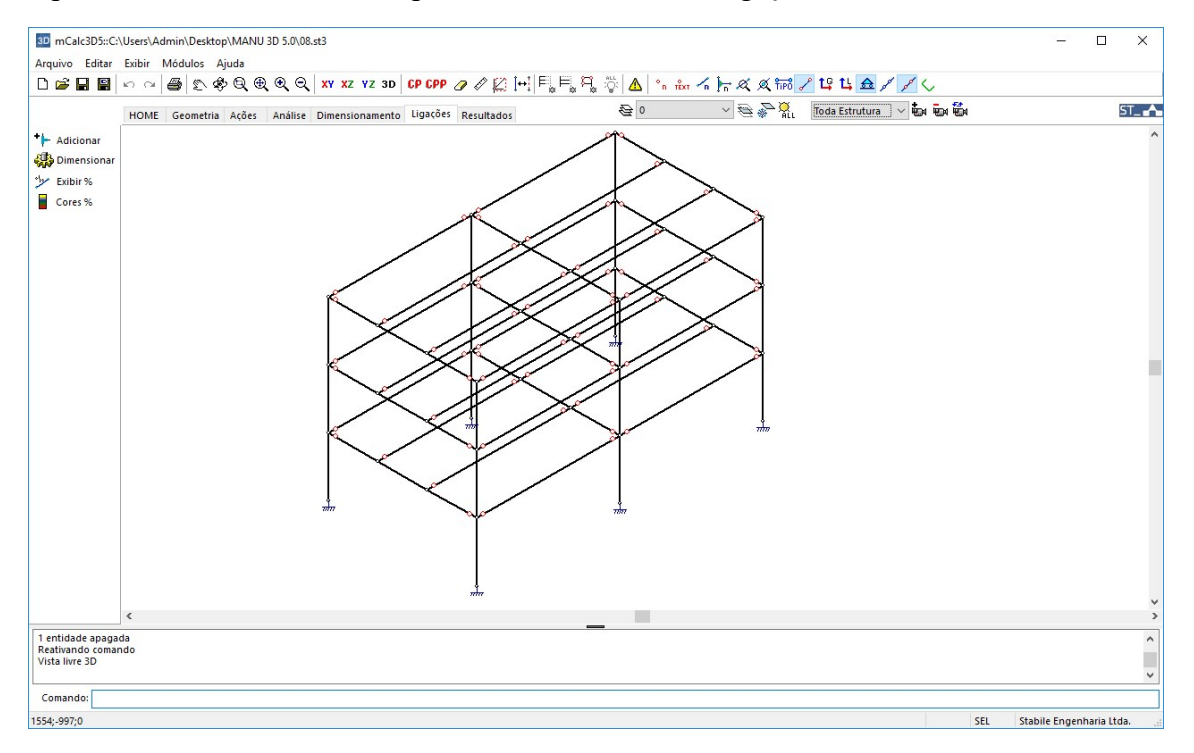

### 9.2 Comando ADICIONAR

Através desse comando decide-se qual tipo de ligação ou base de pilar que se vai utilizar. Clicando em <sup>+</sup> Adicionar, aparecerá a janela para selecionar a ligação desejada:

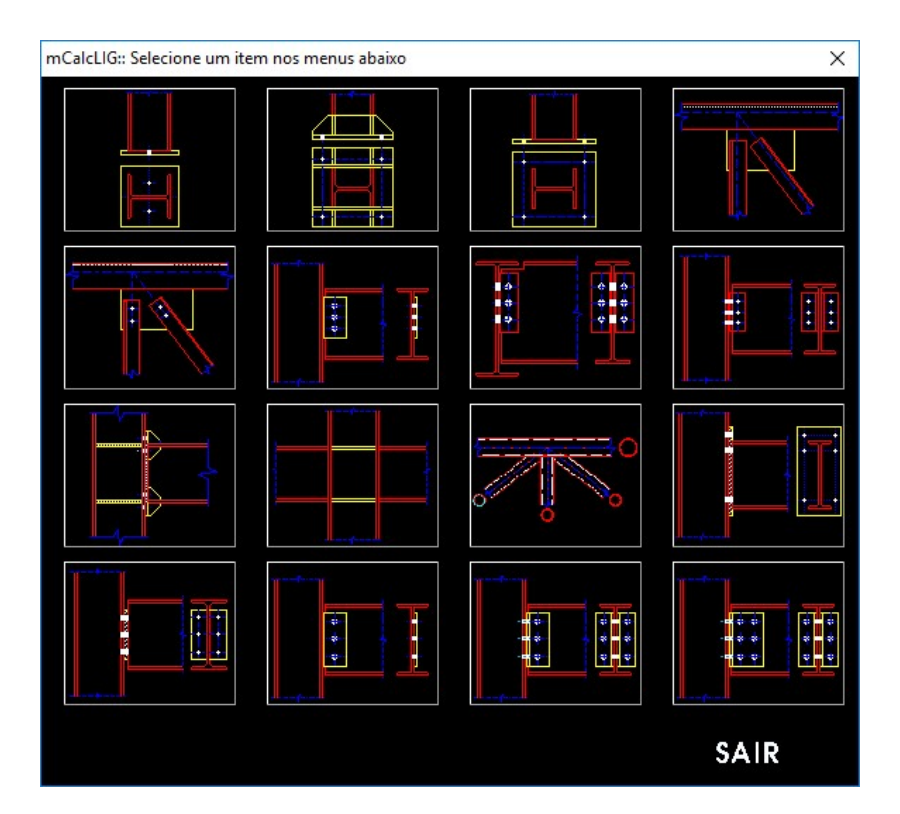

Clica-se sob a ligação escolhida então no *prompt* do programa será solicitado que sejam selecionados o nó e as barras que formam a conexão.

Estão disponíveis 16 tipos de conexões:

- 1) Base de pilar flexível-articulada;
- 2) Base de pilar rígida com chapa de enrijecimento;
- 3) Base de pilar engastada;
- 4) Ligação soldada em nó de treliça;
- 5) Ligação parafusada em nó de treliça;
- 6) Ligação viga-pilar ou viga-viga com simples tala de alma;
- 7) Ligação viga-viga com dupla tala de alma;
- 8) Ligação viga-pilar com dupla tala de alma;
- 9) Ligação viga-pilar com chapa de topo;

#### mCalc 3D 5.0

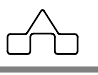

- 10) Ligação viga-pilar soldada;
- 11) Ligação reticulada tubular;
- 12) Ligação viga-pilar rígida com chapa de topo;
- 13) Ligação flexível com chapa de extremidade;
- 14) Ligação viga-pilar rígida com simples tala de alma;
- 15) Ligação viga-pilar rígida com dupla tala de alma;
- 16) Ligação viga-pilar ou viga-viga com cantoneiras de abas desiguais.

Após criar a ligação os nós selecionados aparecerão com retângulos azuis representando as conexões geradas:

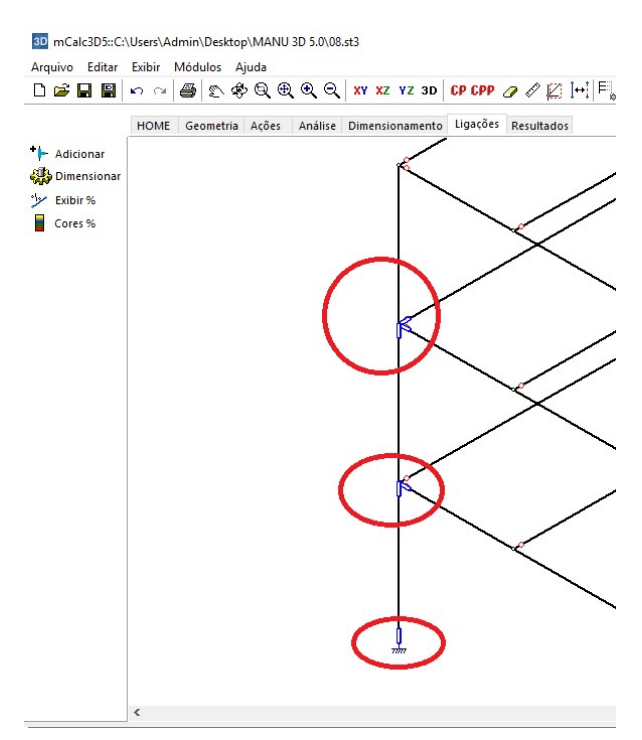

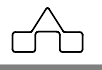

### 9.3 Comando DIMENSIONAR LIGAÇÃO

Depois de criar a ligação, o próximo passo é dimensiona-la. Acionando o botão Dimensionar, surgirá a mensagem no *prompt* do programa: Selecione o nó e a barra que formam a ligação.

 Image: Construction of the state of the state of the

Selecionam-se os componentes com o botão esquerdo do mouse:

Confirmando a seleção com o botão direito do mouse a janela do e mCalc LIG:

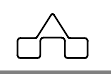

| Ligação 1[?] de 1 << >> Ver. todos Sair                                                                                                    |                                                                                                    |                                                                                                    |                                                                                                    |
|----------------------------------------------------------------------------------------------------|----------------------------------------------------------------------------------------------------|----------------------------------------------------------------------------------------------------|----------------------------------------------------------------------------------------------------|
| 🛛 CFG 🗿 🗙 🥵 Verificar 🖓 Visualizar                                                                                                    |                                                                                                    |                                                                                                    |                                                                                                    |
|                                                                                                    | Tipo de ligação<br>C Viga chegando em 1<br>G Viga chegando em 1<br>Ligação tala com viga<br>G Parafusada<br>C Soldada                                                                                                    | Ligação viga com r<br>viga  Viga chegan<br>pilar  Viga chegan<br>Linhas de parafuso<br>Viga chegan<br>Linhas de parafuso<br>Viga chegan<br>Linhas de parafuso<br>2 linhas de parafuso                                                         | <mark>vilar</mark><br>do na alma do pilar<br>do na mesa do pilar<br><u>IS</u><br>irafusos<br>arafusos |
|                                                                                                    | Angulo Viga-Pilar<br>alfa 90 •<br>Espacamento Viga-Pilar<br>e 15 mm                                                                                                    | Elemento Tipo<br>Viga ASTM AS72 G                                                                                                    | <b>fy(MPa) fu(MPa)</b><br><b>R50</b> 345 450<br><b>R50</b> 245 450                                    |
| Características da solda na ligação:<br>fw     Característica dos Parafusos       fw     MPa @     fy     Mpa @       Eletrodo     fy     Mpa @       Selecionar     fu     MPa @       Tata - Alma da Viga     Parafuso | tt 15.0 mm<br>tt 15.0 mm<br>tt 75 mm                                                                                                    | Tala Selecio                                                                                                    | 1 1                                                                                                   |
| Dov     mm       Tala - Alma do Pilar     Incluir rosca no plano de corte       bw     mm       Solicitações de cálculo     Parafuso       Nsd [26.33     kgf       Vsd [700     kgf                                     | Pilar         mm         Pilar           d         205         mm         Pilar           bt         166         mm         Pilar           tt         11.8         mm         Pilar           tw         7.2         mm         Pilar           W         200 41.7         W         Pilar | Vica           d         205         mm         ∰           bt         166         mm         ∰           tt         11.8         mm         ∰           tw         7.2         mm         ∰           w         200 41.7         ™         ™ | Viga de apoio<br>mm<br>mm<br>mm<br>mm                                                                 |

Na janela da ligação deverão ser completados os campos vazios para fazer a verificação.

Os campos referentes aos perfis (seção e tipo de aço) são preenchidos com os valores declarados no módulo **Dimensionamento** do **mCalc 3D** e estarão travados na janela da ligação.

Da mesma forma, as solicitações de cálculo também são preenchidas com os resultados da análise.

Após preencher os campos deve-se clicar no botão Verificar para que a verificação da ligação seja completada:

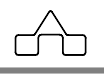

| Ligação 1[0.092] de 1 << >>                                      | Ver. todos Sair                                                                                                    |                                                                                   |                                                                                       |                                                                         |
|------------------------------------------------------------------|----------------------------------------------------------------------------------------------------|-----------------------------------------------------------------------------------|---------------------------------------------------------------------------------------|-------------------------------------------------------------------------|
| 🛯 🕝 🕜 🗙 🌺 Veri                                                   | ficar Visualizar                                                                                                    |                                                                                   |                                                                                       |                                                                         |
|                                                                  |                                                                                                    | Tipo de ligação                                                                   | Liqacão viga com r<br>viga r Viga chegan<br>pilar r Viga chegan<br>Linhas de parafusc | <u>vilar</u><br>do na alma do pilar<br>do na mesa do pilar<br><u>15</u> |
| ht                                                               | the state of the state of the | <ul> <li>Parafusada</li> <li>C Soldada</li> </ul>                                 | 1 linha de pa<br>C 2 linhas de p                                                      | arafusos<br>arafusos                                                    |
| +++<br>#                                                         |                                                                                                    | <u>Ângulo Viga-Pilar</u><br>alfa 90 •<br><u>Espacamento Viga-Pilar</u><br>e 15 mm | Elemento Tipo<br>Viga ASTM A572 G                                                     | <b>fy(MPa) fu(MPa</b><br>R50 345 450                                    |
| Características da solda na ligação:                             |                                                                                                    | Tala<br>ht 144.0 mm                                                               | Pilar ASTM A572 G<br>Tala ASTM A36                                                    | R50 345 450<br>250 400                                                  |
| fw 485 MPa B<br>7 ou E 70XX<br>Selecionar<br>Tala - Alma da Viga | ty 635 Mpa &<br>tu 825 Mpa &                                                                                                    | Lt 71.0 mm<br>➡ tt 6 mm<br>L1 45 mm                                               | Selecio                                                                               | onar                                                                    |
| bw 6.0 mm                                                        | Selecionar                                                                                                    | Pilar                                                                             | Viga                                                                                  | Viga de apoio                                                           |
| Tala - Alma do Pilar<br>bw 6.0 mm                                | Incluir rosca no plano de corte                                                                                                    | d 258 mm                                                                          | d 205 mm                                                                              | <b>m</b> m                                                              |
| Solicitações de cálculo                                          | Parafuso                                                                                                    | tf 9.1 mm                                                                         | tf 11.8 mm                                                                            | <b>m</b> m                                                              |
| Nsd 20.35 kgf<br>Vsd 700 kgf                                     | $\Rightarrow n   3 \Rightarrow \phi   16 mm$<br>s   48.0 mm e1   24.0 mm                                                                                                    | tw 6.1 mm                                                                         | tw 7.2 mm 🔀<br>W 200 41.7                                                             | <b>m</b> m                                                              |
| Combinações                                                      | g mm e2 24.0 mm                                                                                                    | 📫 📋 Selecionar                                                                    | Selecionar                                                                            | Selecionar                                                              |

As solicitações de cálculo são carregadas com a combinação que resultar em máxima relação solicitação/resistência. Estas relações podem ser visualizadas clicando-se no botão Combinações :

|              | NSd1    | VSd1    | Sd/Rd |  |
|--------------|---------|---------|-------|--|
| Combinação 1 | 4072.14 | 1288.96 | 0.226 |  |
| Combinação 2 | 1751.96 | 79.64   | 0.014 |  |
| Combinação 3 | 1931.84 | 778.02  | 0.136 |  |

As ligações também podem ser selecionadas em grupo para serem dimensionada. Neste caso, quando clicar em Dimensionar devem ser selecionadas várias ligações. Confirmando a seleção aparecerá a tela da primeira ligação selecionada e no menu horizontal no topo da tela aparecerão os botões para verificar todas as ligações selecionadas e setas que possibilitam visualizar as demais conexões:

()

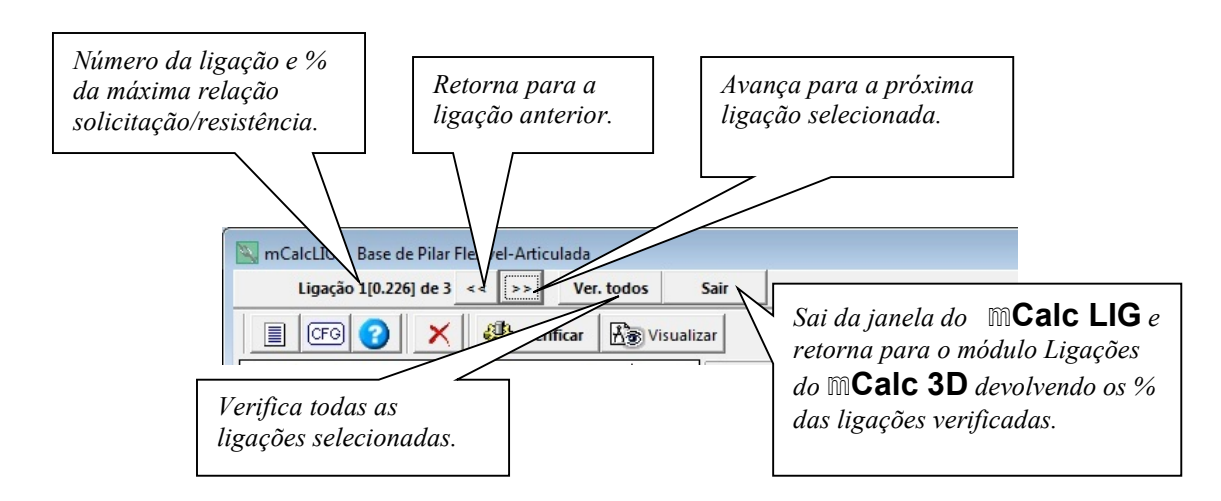

#### 9.4 Comando EXIBIR %

Este comando, quando ativo, exibe o percentual da relação solicitação/resistência das ligações que foram dimensionadas.

O comando é ativado pelo botão 🥍 Exibir %

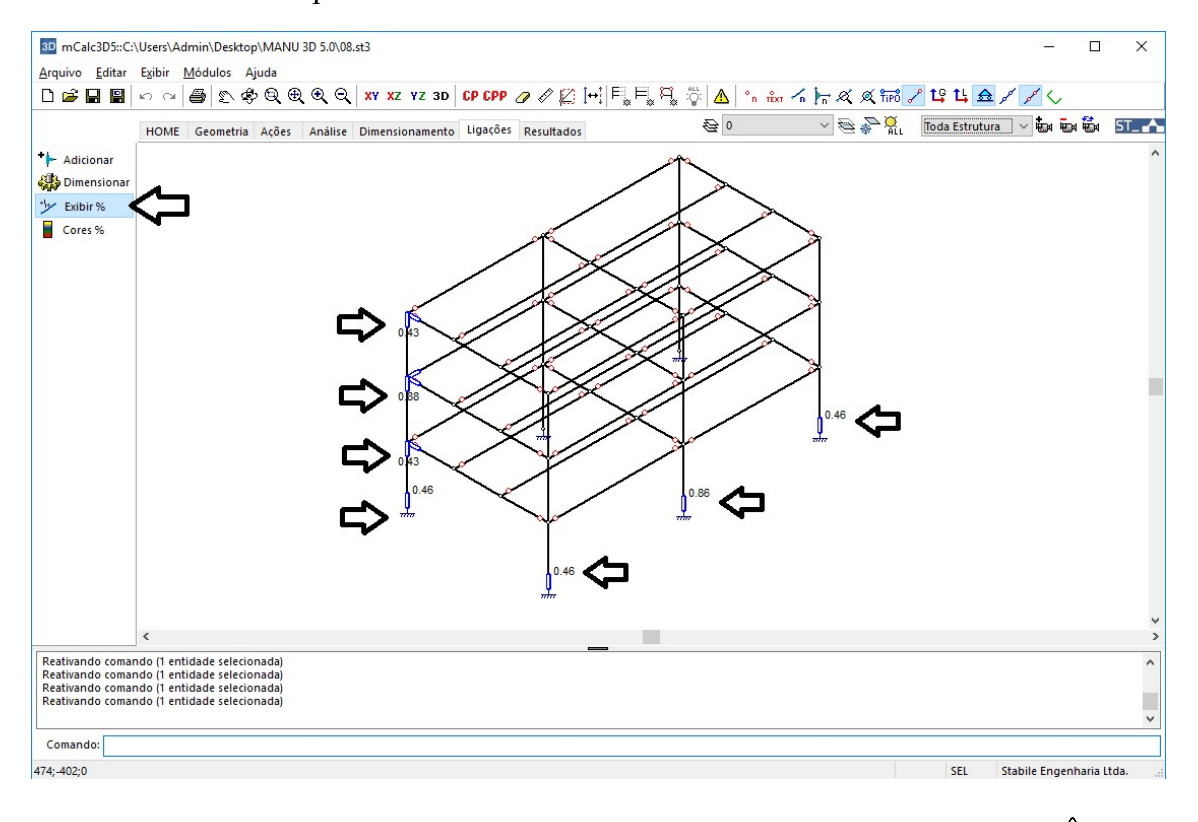

mCalc 3D 5.0

 $( \cap )$ 

#### 9.5 Comando EXIBIR CORES

Este comando, quando ativo, exibe cores conforme a faixa de valores da relação solicitação/resistência (similar ao comando do módulo **Dimensionamento**).

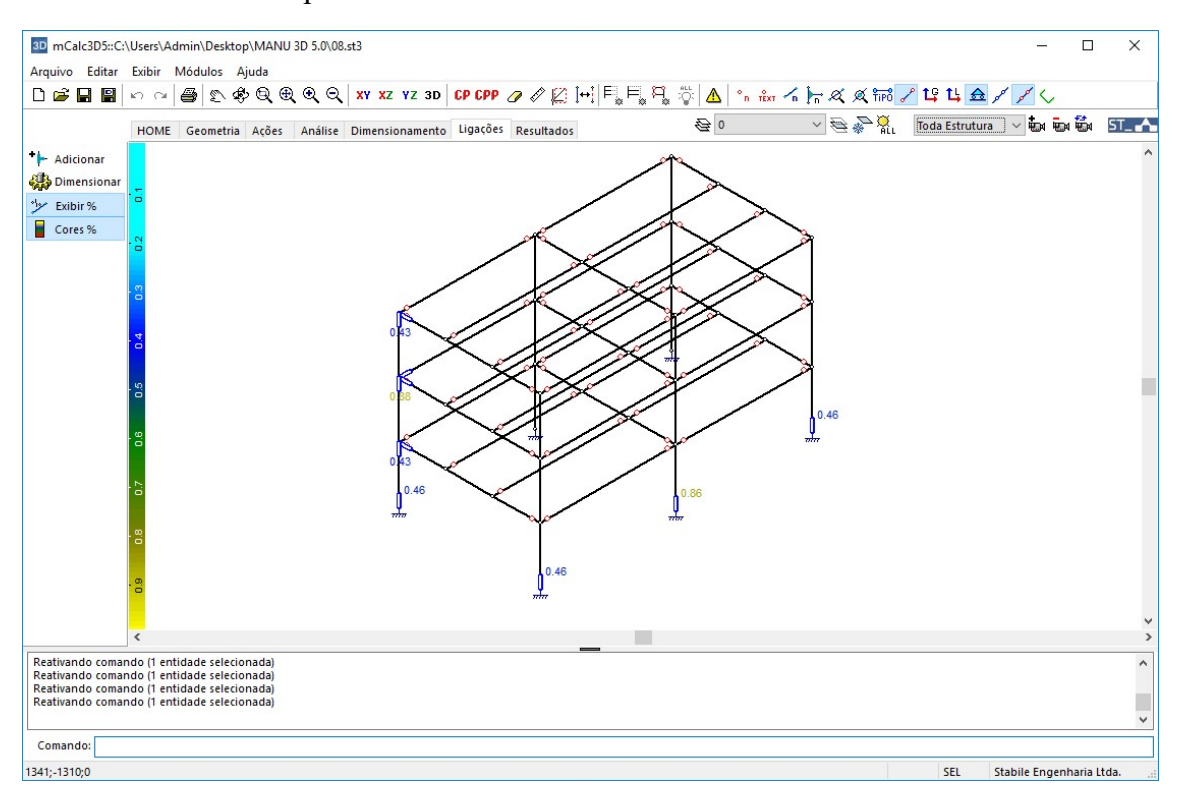

O comando é ativado pelo botão Exibir Cores

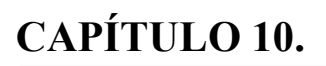

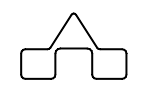

# MÓDULO RESULTADOS

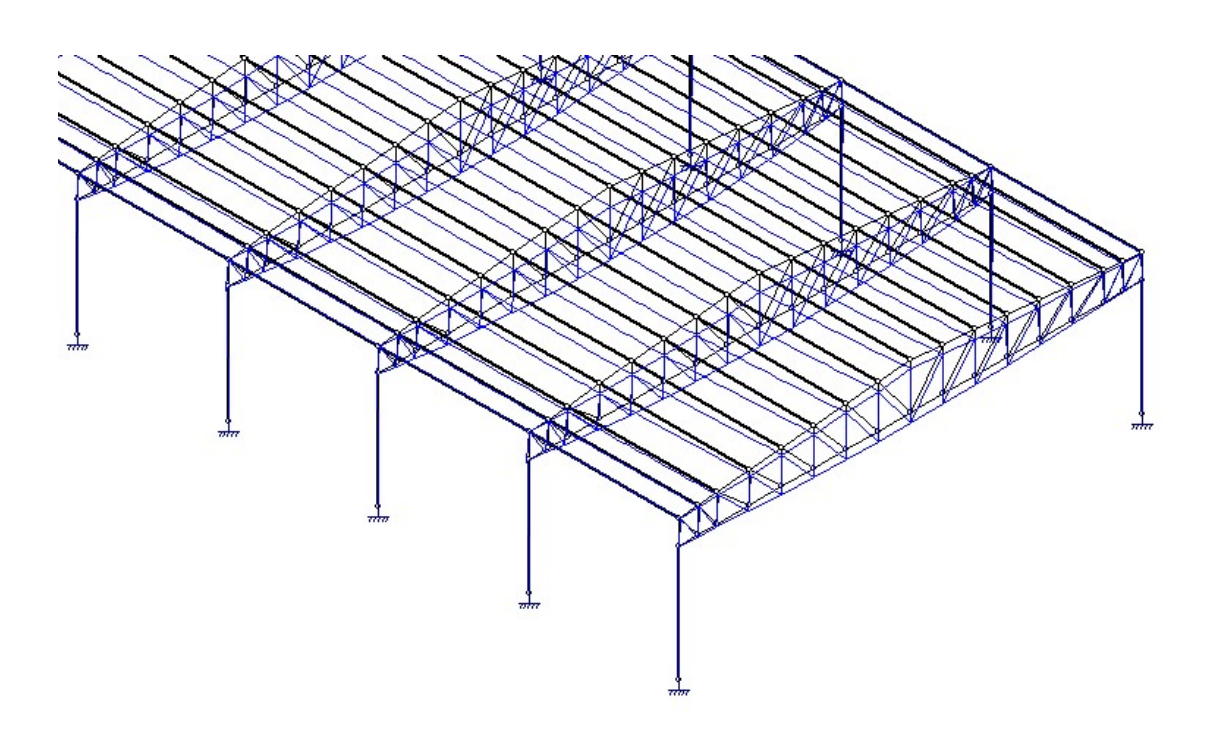

### **CAPÍTULO 10. MÓDULO RESULTADOS**

#### 10.1. INTRODUÇÃO

Ao término das etapas de Análise ou de Dimensionamento o sistema mCalc 3D disponibiliza os relatórios da Análise Linear, do Dimensionamento, da Análise Não Linear, os diagramas das combinações criadas na Análise e a Planta de Cargas. Para se ter acesso clica-se sobre o módulo **Resultados**. Neste módulo deve-se clicar no botão resultados e selecionar a opção desejada:

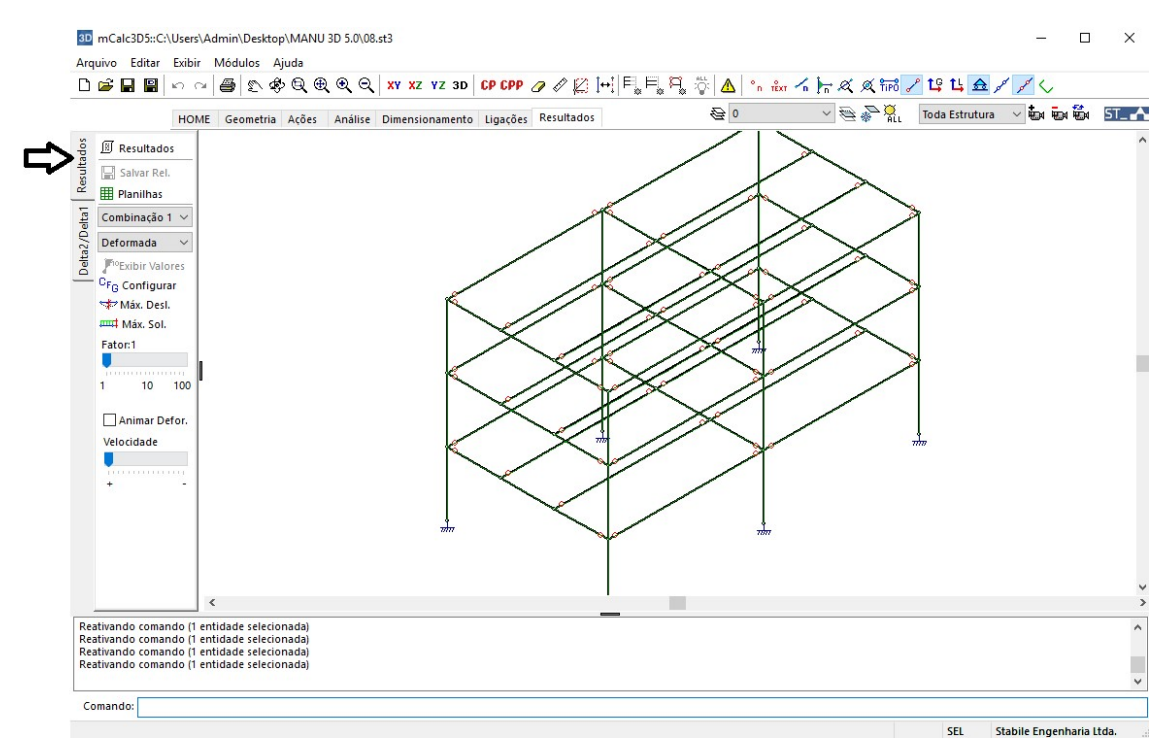

Existem 2 menus verticais: Resultados e Delta2/Delta1. Este último exibirá a classificação da estrutura quanto a deslocabilidade (para os casos em que foi feita análise não linear).

#### 10.2. Menu RESULTADOS - DIAGRAMAS

Será utilizado para a visualização da deformada, dos diagramas das solicitações e das flechas nas vigas de cada combinação calculada.

Ativa-se esse comando clicando sobre o botão Diagramas, então habilitará uma lista para escolher a combinada e outra para escolher a deformada ou o tipo de solicitação.

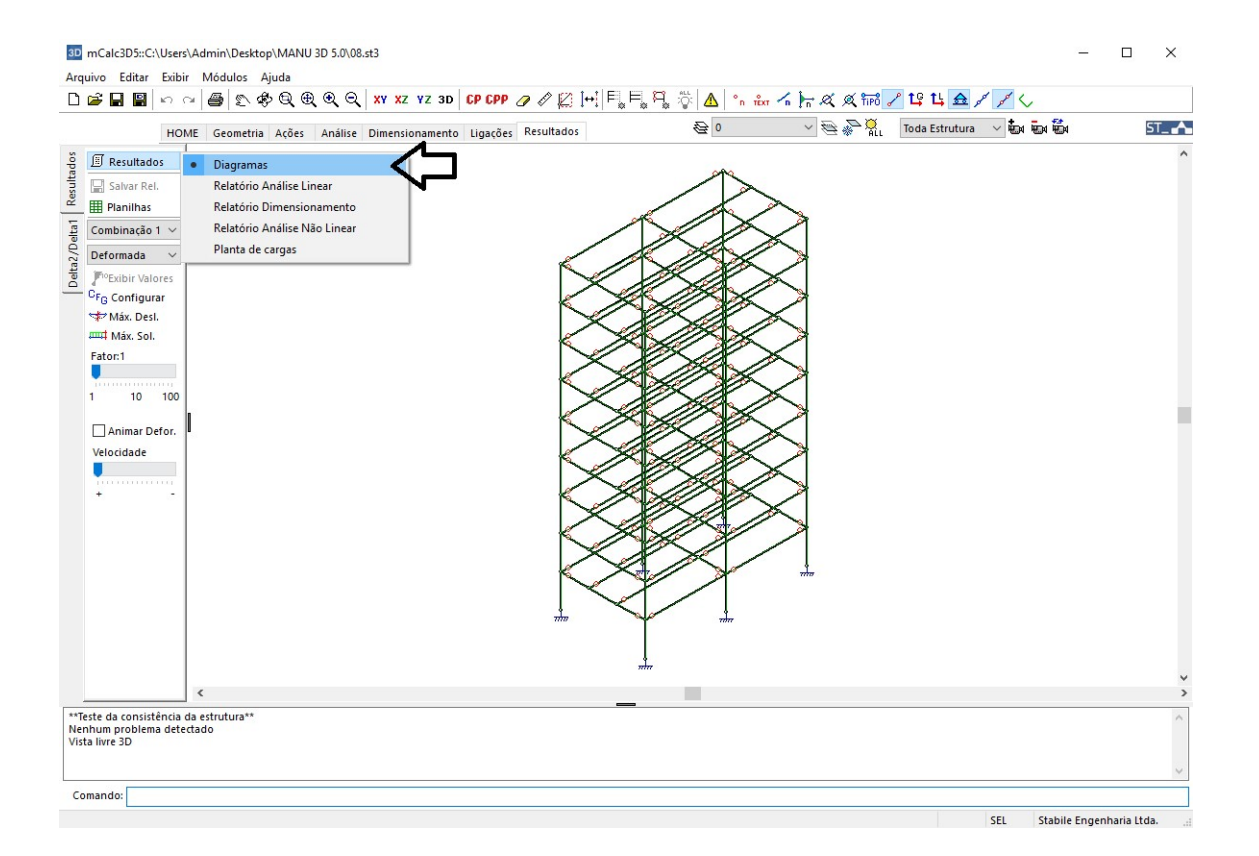

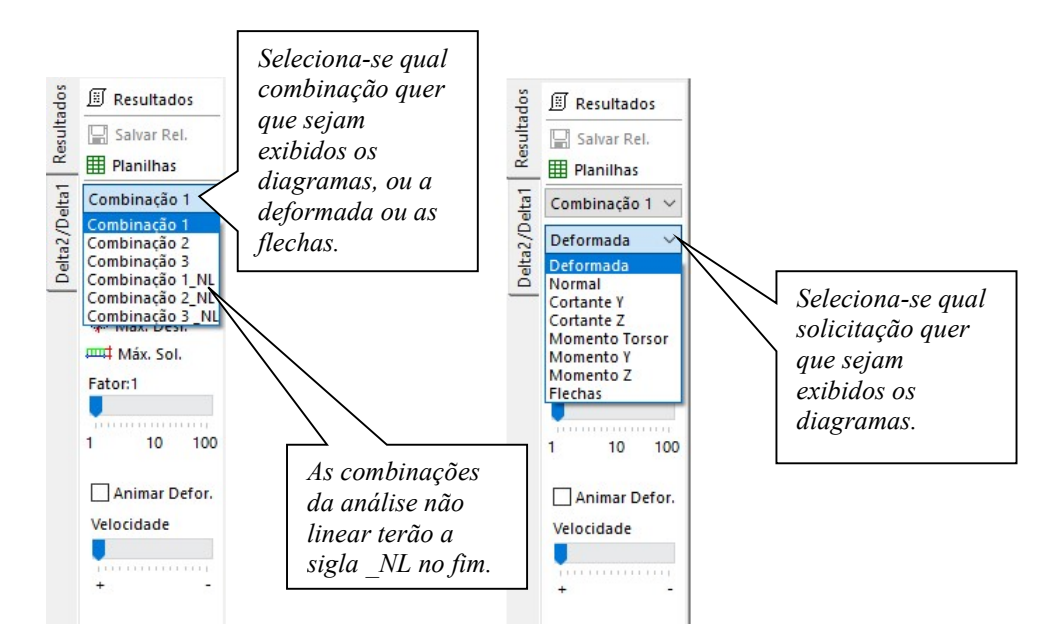

Para efeito de melhor visualização, pode-se acentuar ou reduzir o desenho da deformada ou diagrama através de uma régua:

| Fato | or:10 |     |
|------|-------|-----|
|      |       |     |
| 1    | 10    | 100 |

No caso de selecionar a deformada para ser exibida, estará habilitada a opção de animar a deformada:

| ☑   | Animar ( | Defor. |
|-----|----------|--------|
| Vel | ocidade  |        |
|     |          |        |
| -   |          |        |

Este comando permite que o desenho da deformada mova-se, com velocidade configurável.

No caso de selecionar a exibição de um dos diagramas, deve-se configurá-lo, clicando no botão  $CF_G Configurar$ .

Nesta janela também poderão ser configuradas algumas opções referentes à deformada.

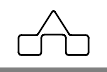

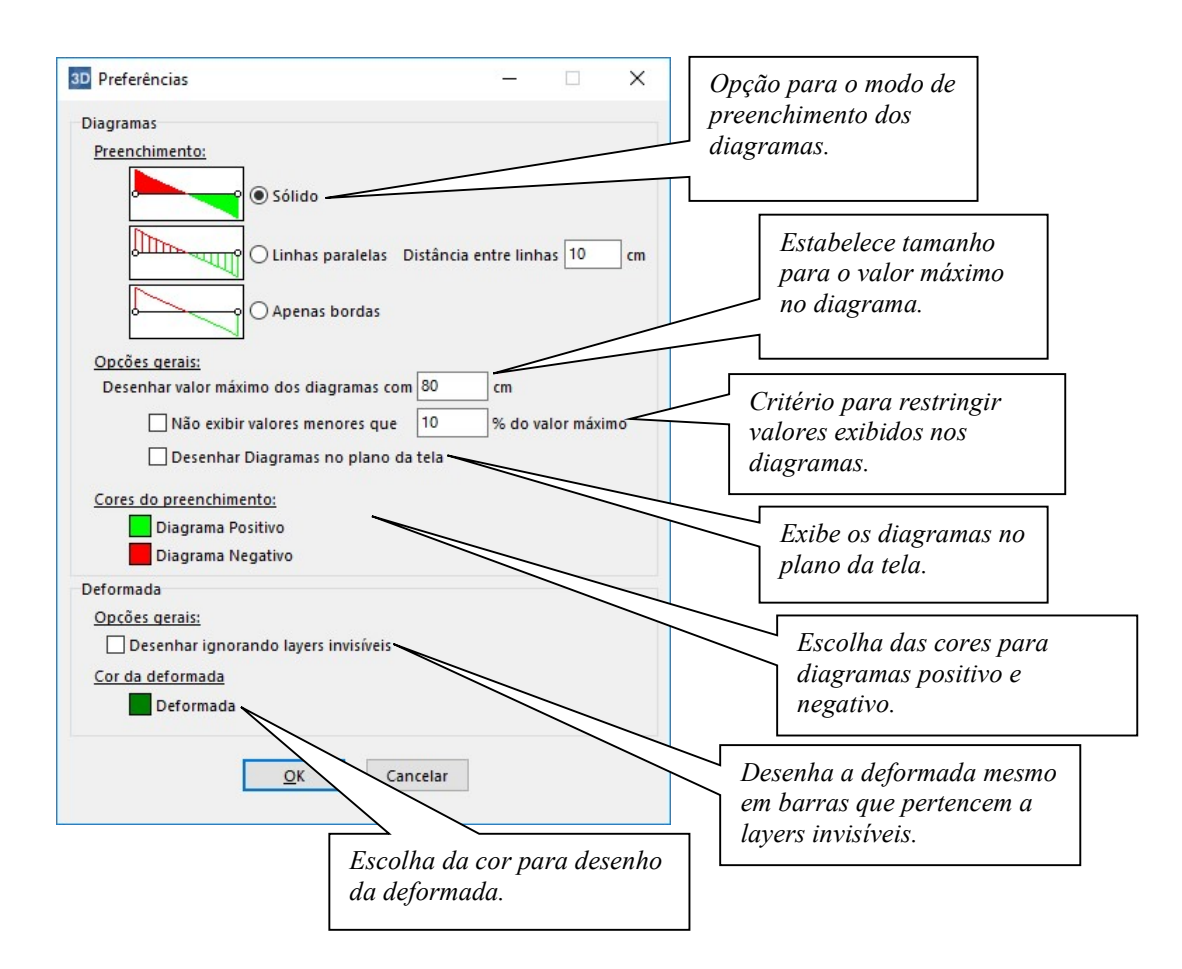

Quando estiver sendo exibido algum diagrama de solicitações, o botão de exibir valores estará habilitado. Clicando sobre restribir Valores, os valores da solicitação selecionada serão exibidos nos extremos da barras.

É possível obter-se os valores das solicitações máximas e dos deslocamentos máximos nas barras da estrutura. Clicando sobre Máx. Desl., o usuário deverá selecionar quantas barras desejar e então será exibido a barra que possui o maior deslocamento entre as selecionadas com o respectivo valor do deslocamento.

O mesmo acontece para obter-se as solicitações máximas, basta clicar sobre o botão Máx. Sol., selecionar um conjunto de barras e então será exibida uma janela com as solicitações de momento fletor, esforço cortante e esforço normal máximos e a respectiva barra em que estes ocorrem.

Quando a opção Deformada estiver ativada, ao se aproximar o cursor de um determinado nó da estrutura, será exibida uma janela com o valor do deslocamento nas

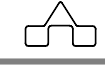

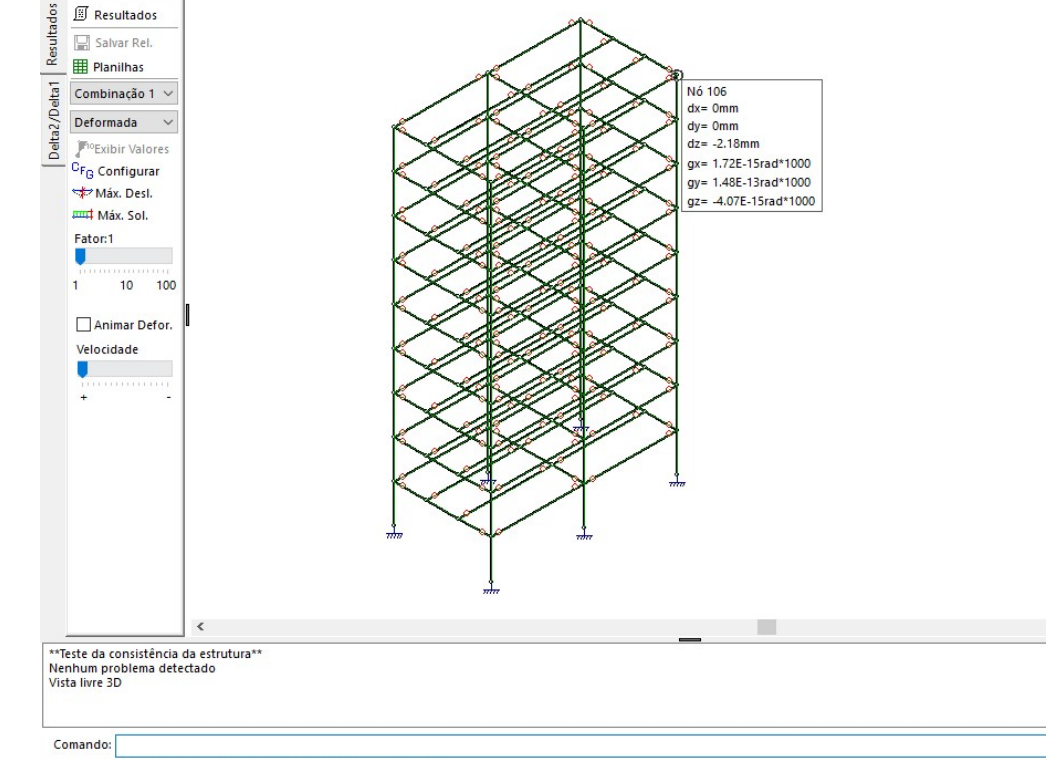

direções X,Y e Z e os giros nos nós, bem como o número do respectivo nó.

Deslocamento do nó 106: dx= 2.46E-13cm, dy= -2.7E-15cm, dz= -0.22cm

Da mesma forma quando estiver ativa alguma das solicitações, seja de esforço cortante, esforço normal, momento fletor ou momento torsor, ao aproximar o cursor dos apoios da estrutura, obtém-se os valores das reações de apoio nas direções X, Y e Z.

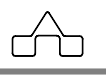

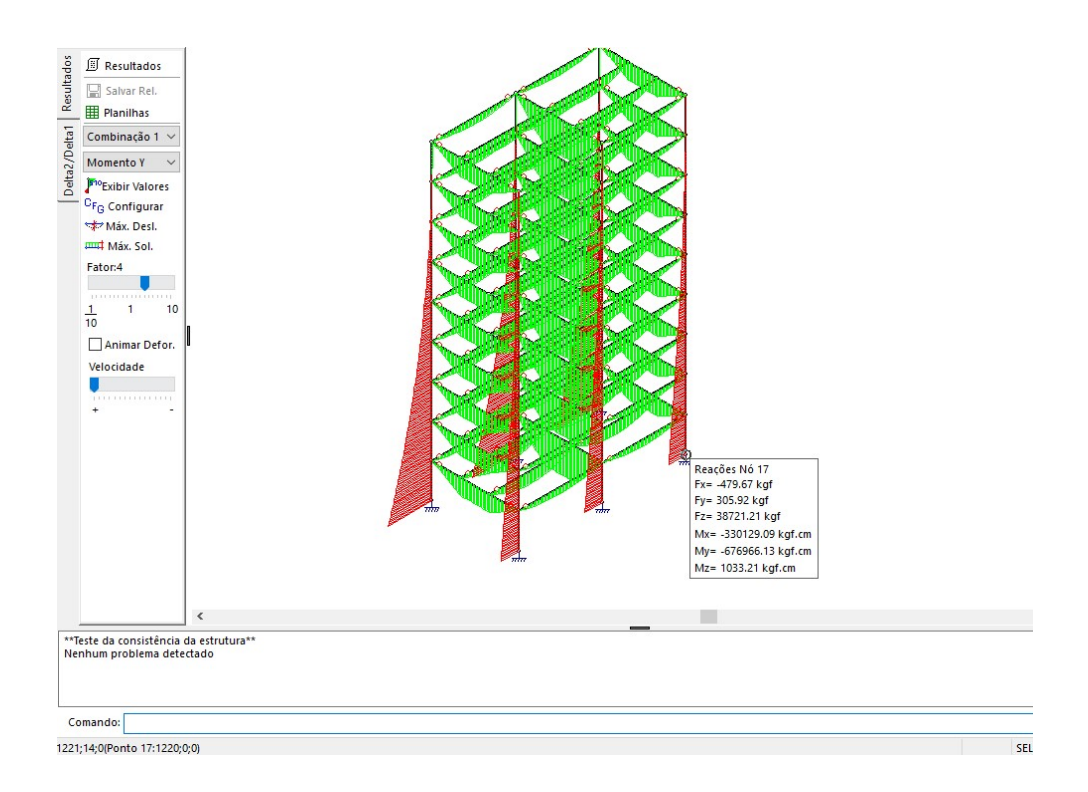

Quando a opção Flechas estiver ativada as vigas da estrutura serão desenhadas em azul ou em vermelho. As vigas desenhadas em azul estão de acordo com o limite da flecha máxima. Já as exibidas em vermelho excedem o limite:

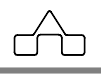

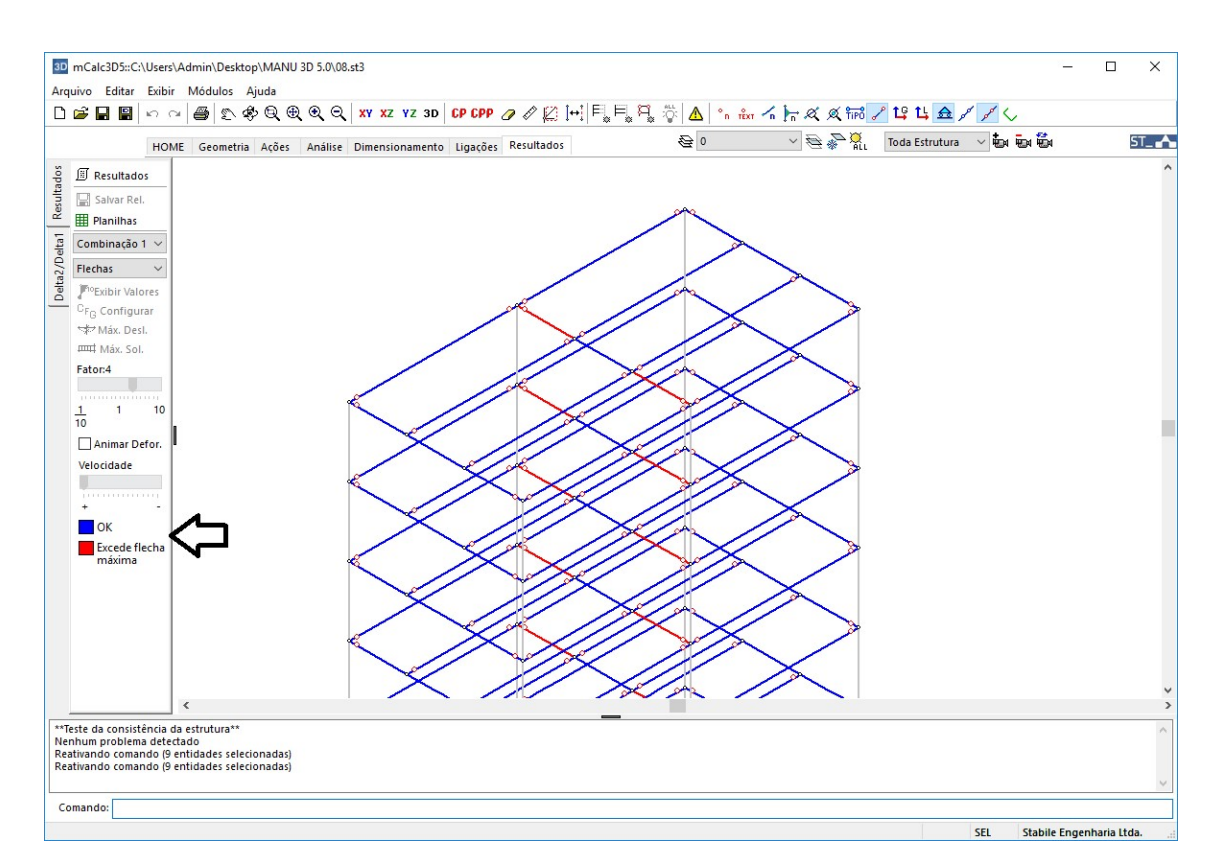

Lembrando que este critério de flecha máxima deverá ser declarado pelo usuário no menu Exibir > Preferências > Dimensionamento:

| 3D Preferências                                                        |                             |
|------------------------------------------------------------------------|-----------------------------|
| Geral Dimensionamento Interface                                        |                             |
| Cores Definição das cores para cada percentual do dimensionamento:     |                             |
| 0 - 20% 61 - 80%                                                       |                             |
| 21 - 40% 81 - 100%                                                     |                             |
| 41 - 60%                                                               |                             |
| Auto Dimensionar<br>Valor máximo para Sd/Rd no Auto-Dimens (0 - 1) 0.8 |                             |
| Peso Próprio Flecha máxima                                             |                             |
| C Atualizar Peso Próprio δmáx =                                        | Critério para flecha máxima |
| Nome do estado: Peso-Próprio 250                                       |                             |
| Ângulo Combinada<br>Valor máximo do ângulo para formar combinada 10 *  |                             |
| Travamentos                                                            |                             |
| Habilitar travamento automático                                        |                             |
| ✓ Travar pontos onde chegam terças                                     |                             |
| Ângulo para travamento automático 80 · L Flambagem                     |                             |
| QK Cancelar                                                            |                             |

### 10.3. Menu RESULTADOS – ANÁLISE LINEAR

Apresenta o relatório completo da análise linear estrutural.

Quando se processa a análise da estrutura, em seguida surge uma janela, na qual seleciona-se que dados desejam-se que sejam exibidos no relatório de análise:

| Características Principais<br>Coordenada dos nós<br>Concetividades das bata<br>Propriedades das baras<br>Propriedades das baras<br>Efeito da Temperatura<br><u>Acões</u><br>Acões Nodais<br>Acões nas barras<br><u>Vinculação</u><br>Vinculação | Resultados<br>Deslocamentos Nodais<br>Envoltória de máximos e mínimos<br>Solicamentos Nodais<br>Envoltória de máximos e mínimos<br>Oeslocamentos Nodais<br>Solicitações nos extremos das barras<br>Vigas Mistas<br>Análise e composição das Vigas Mista<br>Adicionar ao relatório<br>Apenas itens visíveis |
|----------------------------------------------------------------------------------------------------|----------------------------------------------------------------------------------------------------|
| Cliente<br>Obra<br>Trabalho<br>Responsável                                                                                                    |                                                                                                    |

Os itens marcados serão apresentados, posteriormente, no módulo de Resultados no Relatório de Análise.

Ativa-se esse comando clicando sob o botão Resultados:

| 3D<br>Arg   | mCalc3D5::C:\Usersi<br>uivo Editar Exibir | \Admin\Desktop\MANU 3D 5.0\08.s<br>r Módulos Ajuda                                                           | t3                        |                                         |                    |                 |                    | 2.7 |   | ×    |
|-------------|-------------------------------------------|----------------------------------------------------------------------------------------------------|---------------------------|-----------------------------------------|--------------------|-----------------|--------------------|-----|---|------|
| D           | 🚔 🖬 📓 🗠 o                                 |                                                                                                    | XY XZ YZ 3D               | SP CPP @ @ [2] [+                       | E, E, E, Ö 🛆 😘     | ter In K & TIPO | / ኒያ ኒኒ 🎰 🖌 🖌 🏑    |     |   |      |
|             | HOM                                       | ME Geometria Ações Análise                                                                                   | Dimensionamento           | Ligações Resultados                     | <b>经</b> 0         | ~ 🗟 🛸 🙀         | Toda Estrutura 🗸 🤖 | a 🚧 | 8 | T_ 🔥 |
| tados       | Resultados                                | Diagramas                                                                                                    |                           |                                         | mCalc 3D / ANÁLISE |                 |                    |     |   | - ^  |
| Delta1 Resu | E Salvar Rel.                             | Relatório Análise Linear     Relatório Dimensionamento     Relatório Análise Não Linear     Dianta de cargar |                           |                                         |                    |                 |                    |     |   |      |
| Delta2/     | PioExibir Valores<br>CFG Configurar       | 1. CARACTERÍSTICAS PRINCIPAL                                                                                 | IS                        |                                         |                    |                 |                    |     |   | _    |
|             | 皿다 Máx. Sol.<br>Fator:1                   | Número de nós<br>Número de barras                                                                            |                           | 114<br>207                              |                    |                 |                    |     |   |      |
|             | 1 10 100                                  | Número de nós vinculados<br>Número de estados de ações                                                       |                           | 6<br>5                                  |                    |                 |                    |     |   |      |
|             | Animar Defor.<br>Velocidade               | 1.1. Número de nós e barras car<br>NNC: número de nós carregados<br>NBC: número de barras carregadas         | regadas                   |                                         |                    |                 |                    |     |   |      |
|             |                                           | Estado<br>Estado 1<br>AP Antes Cura<br>AP Depois Cura<br>SC Antes Cura<br>SC Depois Cura                     | NNC 0<br>0<br>0<br>0<br>0 | NBC<br>0<br>162<br>72<br>72<br>72<br>72 |                    |                 |                    |     |   |      |
|             |                                           | 1.2. Coordenada dos nós<br>Unidades: cm                                                                      |                           |                                         |                    |                 |                    |     |   |      |
| n           | Calc 3D                                   | 5.0                                                                                                    |                           | 10                                      | 0 - 9              |                 |                    | £   | Ъ |      |

Ao se ativar esse comando serão apresentados, em forma de relatório, os dados da estrutura – geometria, ações, propriedades, vinculação – e os resultados – deslocamentos nodais, forças e momentos nas extremidades das barras, combinação por combinação de estados de ações.

O módulo **Resultados** apresenta, também, a envoltória de máximos e mínimos – deslocamentos e solicitações – e ao final do relatório, as reações de apoio para todos os estados de ações isolados.

O relatório apresentado é um arquivo.RTF, que possibilita sua exportação para os editores de texto mais usados no mercado.

Esse relatório poderá ser gravado num arquivo como: NomeArquivo\_.RTF. Para isso, basta clicar com o botão esquerdo do mouse sob Salvar Rel. .E pode-se editá-lo com qualquer editor de textos e da mesma forma imprimi-lo como tal.

Caso se tenha gerado os dados da estrutura com o auxílio do **Assistente de Projetos** (geração automática de dados) antes do relatório da Análise, será apresentado o relatório dessa Geração Automática.

### 10.4. Menu RESULTADOS – DIMENSIONAMENTO

Será utilizado para mostrar o relatório do dimensionamento.

Ativa-se esse comando clicando sob o botão Resultados e escolhendo a opção Relatório Dimensionamento. Então surgirá uma janela para que selecionem o que se desejam ser exibido no relatório:

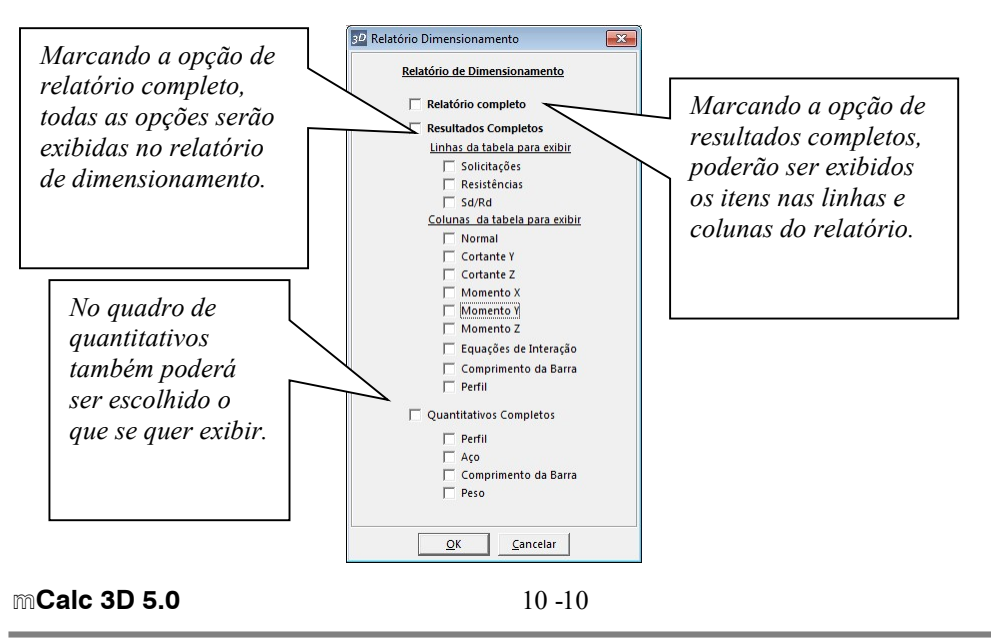

Ao se pressionar o botão OK o sistema m**Calc 3D**, automaticamente apresentará na tela o relatório do Dimensionamento, apresentando os dados que foram selecionados para exibição.

|                                                                       | ME Geometria                                                                       | Ações Ar              | nálise Dimensi              | onamento Liga          | ções Resultado              | s          | € 0                              | ~                              | 🗟 🌯 🕌         | Toda Estrutura | - <b>1</b> 0 10 10 10 |
|-----------------------------------------------------------------------|------------------------------------------------------------------------------------|-----------------------|-----------------------------|------------------------|-----------------------------|------------|----------------------------------|--------------------------------|---------------|----------------|-----------------------|
| Resultados<br>Salvar Rel.<br>Planilhas<br>ombinação 1 🗸<br>eformada 🗸 | Cliente:<br>Obra:<br>Trabalho:<br>Responsável:<br>Data: 13/09/20<br>Hora: 14:45:03 | 18                    |                             |                        |                             | mCalc 3D , | / DIMENSIONAM                    | IENTO                          |               |                |                       |
| G Configurar<br>⊖ Máx. Desl.                                          | 1. DIMENSION                                                                       | MAMENTO               |                             |                        |                             |            |                                  |                                |               |                |                       |
| 4 Máx. Sol.                                                           | Barra                                                                              |                       | Normal                      | Cortante Y             | Cortante 7                  | Momento X  | Momento Y                        | Momento 7                      | Fg. Int. Max. | Comp.          | Dimensionamento       |
| 10 100                                                                | 1                                                                                  | Sol.<br>Res.<br>Sd/Rd | 686.09<br>125553.21<br>0.01 | -13.4<br>78084.3<br>0  | 3634.17<br>39354.55<br>0.09 | 0          | 554210.44<br>2212149.25<br>0.25  | -4411.91<br>1039893.44<br>0.00 | 0.26          | 610            | W 200 8               |
| Animar Defor.                                                         | 2                                                                                  | Sol.<br>Res.<br>Sd/Rd | 323.21<br>125553.21<br>0.00 | -12.35<br>78084.3<br>0 | 3634.17<br>39354.55<br>0.09 | 0          | 554210.44<br>2212149.25<br>0.25  | 3958.9<br>1039893.44<br>0.00   | 0.26          | 610            | W 200 8               |
| -                                                                     | 3                                                                                  | Sol.<br>Res.<br>Sd/Rd | 13.61<br>232065.03<br>0     | 18.03<br>78084.3<br>0  | 7275.33<br>39354.55<br>0.18 | 0          | 1512384.13<br>2212149.25<br>0.68 | -1951.95<br>1039893.44<br>0.00 | 0.69          | 210            | W 200 8               |
|                                                                       | 4                                                                                  | Sol.<br>Res.<br>Sd/Rd | -0.93<br>252045.45<br>0     | 23.74<br>78084.3<br>0  | 73.5<br>39354.55<br>0.00    | 0          | 1517706.5<br>2212149.25<br>0.69  | -2588.44<br>1039893.44<br>0.00 | 0.69          | 210            | W 200 8               |
|                                                                       | 5                                                                                  | Sol.<br>Res.<br>Sd/Rd | -14.15<br>252045.45<br>0    | 15.31<br>78084.3<br>0  | 7275.33<br>39354.55<br>0.18 | 0          | 1512383.38<br>2212149.25<br>0.68 | 1612.08<br>1039893.44<br>0.00  | 0.69          | 210            | W 200 8               |
|                                                                       |                                                                                    | Sol.                  | -8.6                        | -12.83<br>78084.3      | 3634.17<br>39354.55         | 0          | 554210.44<br>2212149.25          | -4155.41<br>1039893.44         | 0.25          | 610            | W 200 8               |

O relatório do Dimensionamento poderá, também, ser salvo como arquivo tipo.RTF que poderá ser exportado para qualquer editor de texto. Pode-se editá-lo com qualquer editor de textos e da mesma forma imprimi-lo como tal.

 $( \cap )$ 

### 10.5. Menu RESULTADOS – ANÁLISE NÃO LINEAR

O relatório de análise não linear tem a exibição similar ao relatório de análise linear. A diferença que existe na exibição é que na análise não linear todos os resultados são referentes a combinações, não possui resultados dos estados isolados. Outra observação que deve ser feita é que todos os resultados são ponderados, inclusive as reações nodais.

| 1                                                                                                    | Geometria                                                    | Ações A                                                      | análise Dimensio                                                                       | namento Ligaçõ                                             | es Resultados                                                                               |                                                                                | @ 0                                                                                              | ~ @                                                                                              | s All | Toda Estrutura 🗸 🤖 🖏 | ST_ |
|----------------------------------------------------------------------------------------------------|--------------------------------------------------------------|--------------------------------------------------------------|----------------------------------------------------------------------------------------|------------------------------------------------------------|---------------------------------------------------------------------------------------------|--------------------------------------------------------------------------------|--------------------------------------------------------------------------------------------------|--------------------------------------------------------------------------------------------------|-------|----------------------|-----|
| Soperations of the second second seco | Diagrama<br>Relatório<br>Relatório<br>Relatório<br>Planta de | s<br>Análise Linea<br>Dimensionar<br>Análise Não I<br>cargas | ar<br>nento<br>Linear                                                                  |                                                            |                                                                                             | mCalc                                                                          | 3D / ANÁLISE                                                                                     |                                                                                                  |       |                      |     |
| C <sub>FG</sub> Configurar<br>☆ Máx. Desl.<br>                                                                                                    | 1. Combinaç                                                  | ão: Combina<br>stado                                         | ação 1_NL (Solic<br>Gama                                                               | tações)<br>a PSIO                                          |                                                                                             | RESULTADOS                                                                     | ANÁLISE NÃO LI                                                                                   | NEAR                                                                                             |       |                      |     |
| Animar Defor.<br>Velocidade                                                                                                    | 1.1. Esforços<br>Unidades: kgf-<br>PE: Pórtico Esp           | AP Ante<br>SC Ante<br>nos extren                             | s Cura<br>s Cura<br>nos das barras -                                                   | 1.4<br>1.5<br>Eixos Locais ( Co                            | 1<br>m Ponderação )                                                                         |                                                                                |                                                                                                  |                                                                                                  |       |                      |     |
|                                                                                                    | Barra                                                        | Nó                                                           | Fx                                                                                     | Fy                                                         | Fz                                                                                          | Мх                                                                             | My                                                                                               | Mz                                                                                               |       |                      |     |
|                                                                                                    | 1-PE<br>1-PE<br>2-PE<br>2-PE<br>3-PE<br>3-PE                 | 1<br>2<br>2<br>3<br>4<br>5<br>5                              | L 599.54<br>2 -599.54<br>425.47<br>3 -425.47<br>4 11.6<br>5 -11.6<br>5 -7.97<br>5 7.97 | -3.58<br>3.58<br>-6.64<br>9.74<br>-9.74<br>11.51<br>-11.51 | 2037.15<br>2037.7<br>2037.32<br>2037.54<br>4081.82<br>-3934.82<br>73.47<br>73.53<br>2024.02 | -500.7<br>500.5<br>-494.08<br>494.24<br>-470.87<br>166.74<br>-166.73<br>166.72 | 73.25<br>69.55<br>46.33<br>45.64<br>-1.85<br>-841755.25<br>842555.19<br>-842555.19<br>-842564.63 | -1192.52<br>-710.04<br>-1966.46<br>-1891.82<br>165.69<br>1276.89<br>2415.25<br>807.99<br>1989.16 |       |                      |     |

### 10.6. Menu RESULTADOS – PLANTA DE CARGAS

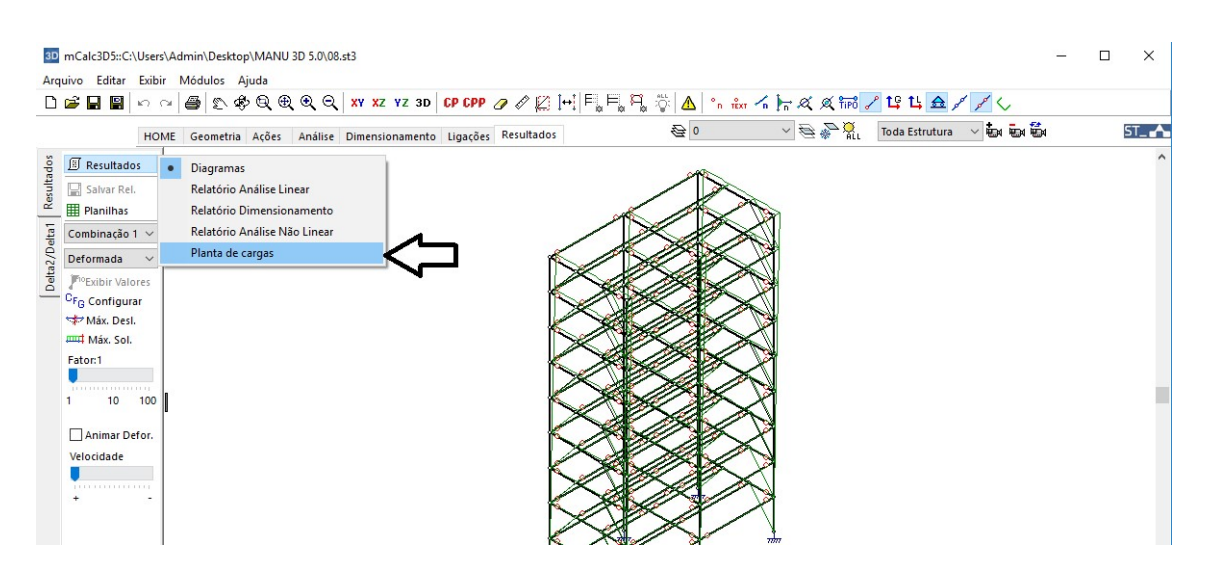

Clicando na opção Planta de Cargas será exibida uma janela para configurar:

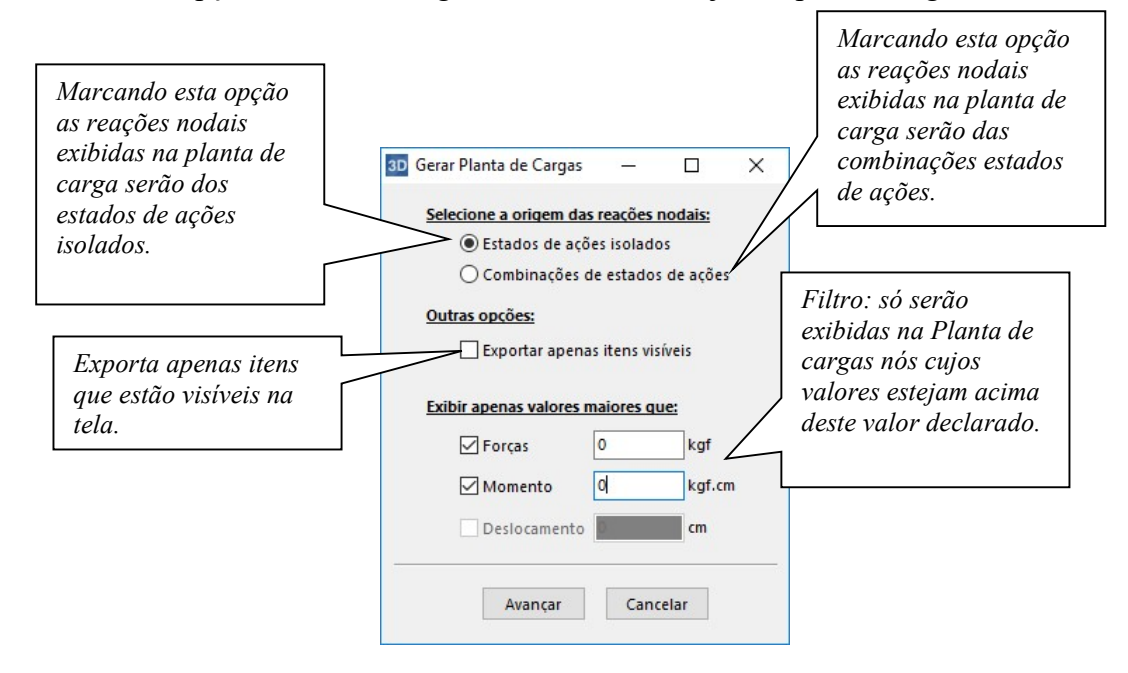

Após configurar estas opções, clica-se em Avançar:

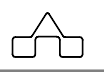

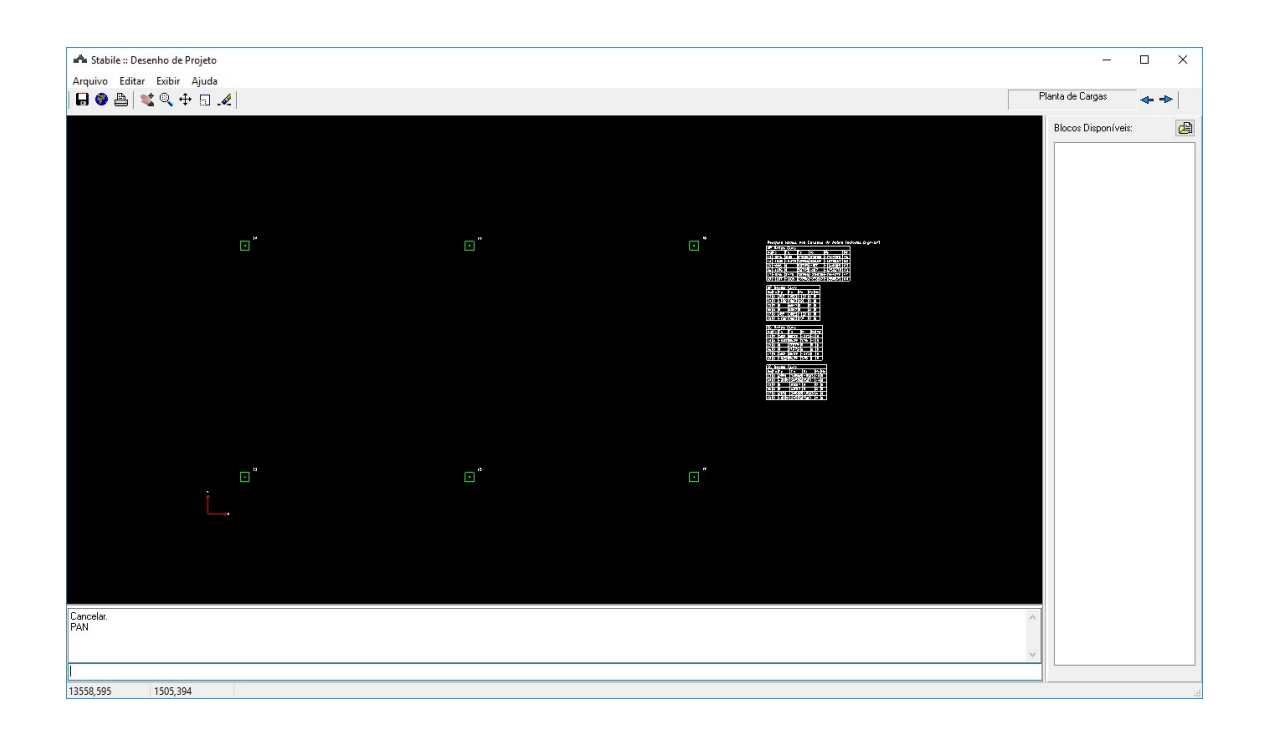

### 10.7. Menu RESULTADOS – PLANILHAS

O comando planilhas permite que os dados dos relatórios de análise e dimensionamento sejam salvos em formatos .xls

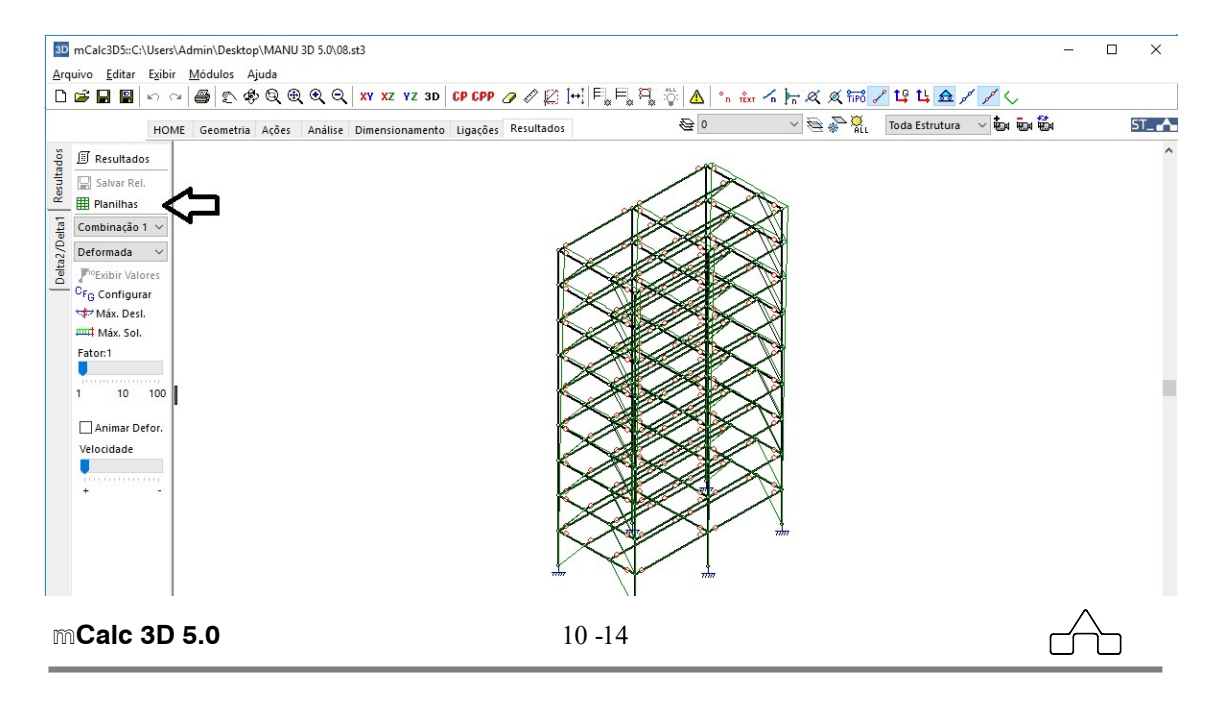

Após clicar em Planilhas será exibida a janela para configurar que dados se quer exportar para a planilha:

| 3D Exportar Planilhas   | -            |         | × |
|-------------------------|--------------|---------|---|
| Dados da Análise Line   | ar:          |         |   |
| 🗹 Dados gerais d        | la estrutu   | ra      |   |
| 🗹 Combinações d         | de ações     |         |   |
| 🗹 Envoltória de r       | náximos e    | mínimos |   |
| 🗹 Reações Nodai         | is           |         |   |
| Dados da Análise de 2   | ° Ordem:     |         |   |
| Solicitações            |              |         |   |
| Deslocamento:           | 5            |         |   |
| Outras opções:          |              |         |   |
| Exportar apena          | as itens vis | íveis   |   |
| Exibir apenas valores r | maiores q    | ue:     |   |
| Forças                  | 0            | kgf     |   |
| Momento 🗹               | 0            | kgf.c   | m |
| Deslocamento            | Ö            | cm      |   |
| Salvar como             | Can          | elar    |   |

### 10.8. Menu DELTA2/DELTA1

Esta ferramenta permite classificar a estrutura quanto a deslocabilidade.

A estrutura é classificada como de pequena deslocabilidade quando a relação entre os deslocamentos de segunda ordem e os deslocamentos de primeira ordem não ultrapassarem 1,1 em todos os andares. Será de média deslocabilidade quando essa relação estiver entre 1,1 e 1,4 em pelo menos um dos andares. E será de grande deslocabilidade quando a relação ultrapassar 1,4 em pelo menos um dos andares.

--

|                                                                          | Exibir                    | <u>M</u> ódulos Ajuda |                          |                 |          |            |     |         |          |               |     |
|--------------------------------------------------------------------------|---------------------------|-----------------------|--------------------------|-----------------|----------|------------|-----|---------|----------|---------------|-----|
|                                                                          | S CH                      | <b>₽</b> \$ \$ \$     | $\oplus$ $\odot$ $\odot$ | XY XZ YZ 3D     | CP CPP 4 | 7 ∥ ∥  ↔   |     | 🛆 💁 🖍 🔓 | X X TIPO | / 19 14 🟦 🖌 🖌 |     |
|                                                                          | HOME                      | Geometria Açõe        | es Análise               | Dimensionamento | Ligações | Resultados | € 0 | • 🗟 🖗   | ALL      |               | ST_ |
| Adicionar<br>Remover                                                     |                           |                       |                          |                 |          |            |     |         |          |               | _   |
| Delta2/                                                                  | 1                         |                       |                          |                 |          |            |     |         |          |               |     |
| <1.1<br><1.4<br>>1.4                                                     | 4                         | ]                     |                          |                 |          |            |     |         |          |               | 1   |
| Vista livre 3D<br>**Teste da consist<br>Nenhum problem<br>Vista livre 3D | tência da e<br>a detectac | estrutura**<br>Jo     |                          |                 |          |            |     |         |          |               | Ē   |

Para verificar a deslocabilidade deve-se adicionar os pilares para o cálculo de Delta2/Delta1. Clicando no botão Adicionar surgirá uma janela para declarar o nome do pilar:

| Criar Pilar |        |
|-------------|--------|
| Nome        |        |
| Pilar 1     |        |
| OK          | Cancel |

Após declarar o nome do pilar clica-se em OK para confirmar e então aparecerá uma segunda janela para declarar se os deslocamentos avaliados serão na direção x ou y:

| )ireção X ou Y? |        | × |
|-----------------|--------|---|
| Direção         |        |   |
| X               |        |   |
| ОК              | Cancel |   |

Depois de confirmar a direção clicando em OK, no *prompt* do programa aparecerá a mensagem: Selecione nós para adicionar ao pilar

Então selecionam-se os nós do pilar com o botão esquerdo do *mouse* e confirmando com o botão direito será adicionado a lista o pilar:

```
mCalc 3D 5.0
```

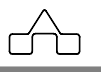

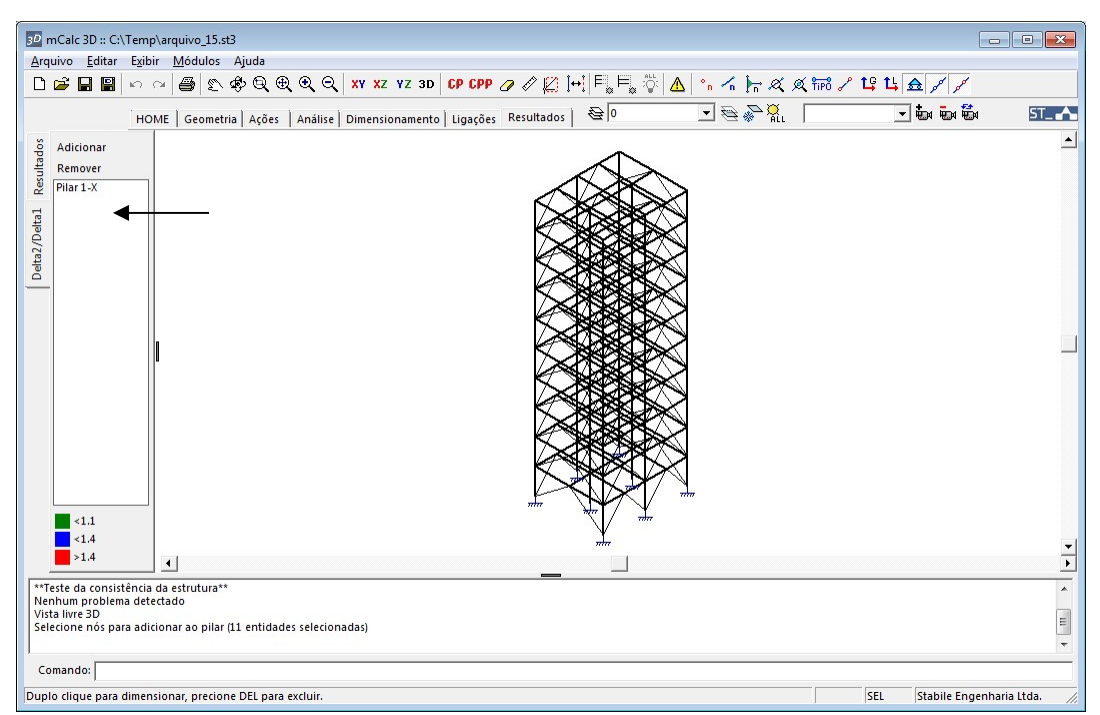

E clicando sob ele na lista aparecerão os valores da relação Delta2/Delta1 ao longo dos nós do pilar e também aparecerá uma planilha com o número dos nós, o valor da relação e a deslocabilidade média:

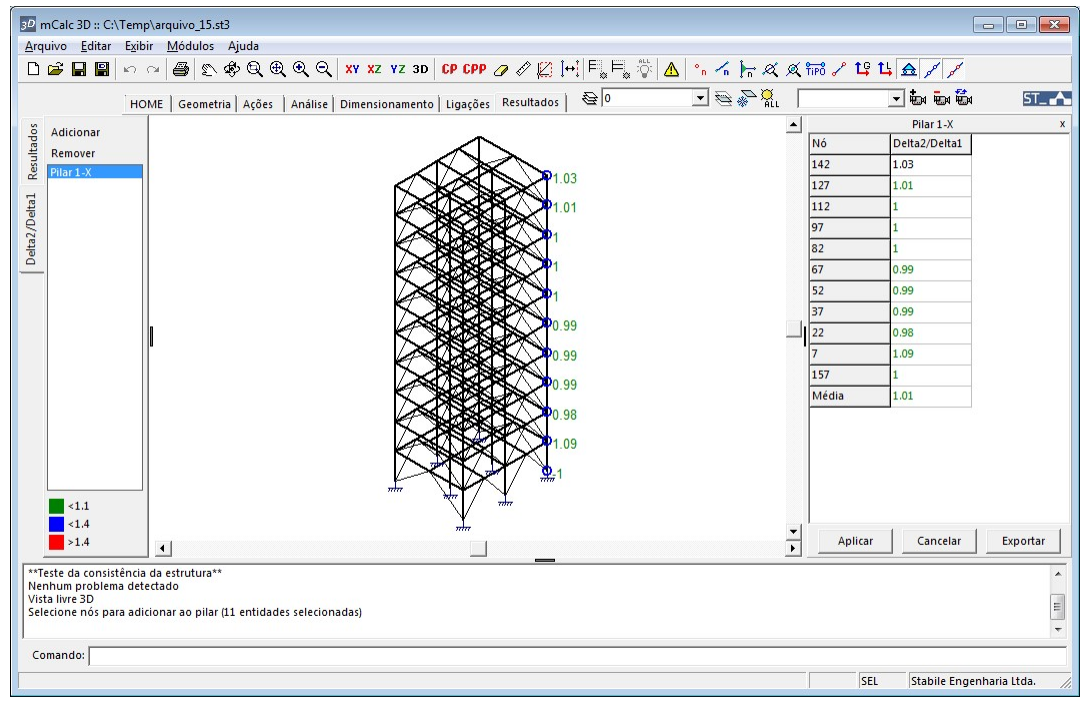

 Para apagar um dos pilares basta selecioná-lo na lista e clicar sob o botão Remover . A planilha com os valores das relações e da deslocabilidade média pode ser exportada e aberta no Excel:

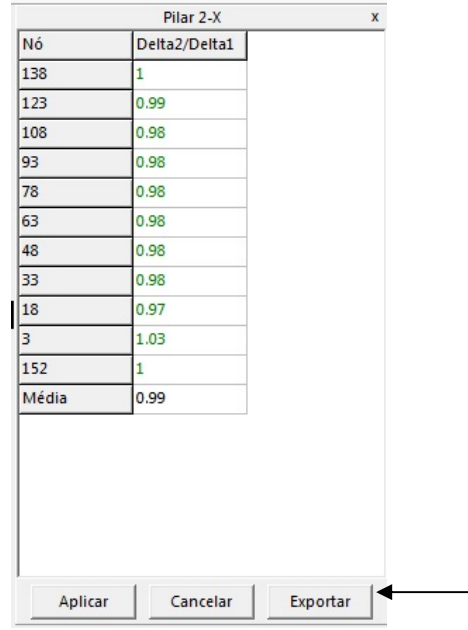

O arquivo será salvo no formato .csv.

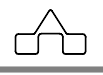

### ANEXO A

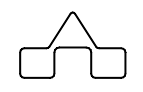

**EXEMPLO COMPLETO** 

### ANEXO A

#### A.1 EXEMPLO

Apresenta-se o cálculo completo de uma cobertura em malha espacial utilizando-se o mCalc 3D.

#### Dados da cobertura:

| Vão Teórico                        | 15,00 m                      |
|------------------------------------|------------------------------|
| Comprimento                        | 15,00 m                      |
| Pé-direito                         | 5,00 m                       |
| Altura da Treliça                  | 0,75 m                       |
| Localização: Zona Industrial de U  | Jberaba / MG                 |
| Aberturas periféricas: igual perme | eabilidade em todas as faces |

#### Solução:

Abre-se o m**Calc 3D**. Por *default*, o programa inicia com um arquivo em branco. Clicase no botão salvar, para dar um nome ao arquivo e salvar os trabalhos.

#### 1°. Passo:

Clica-se na aba *Treliças Espaciais*, e em seguida seleciona-se a estrutura tipo malha plana. Neste exemplo, trabalharemos com o sistema de unidades em centímetros (cm) e quilograma força (kgf).

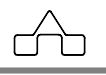

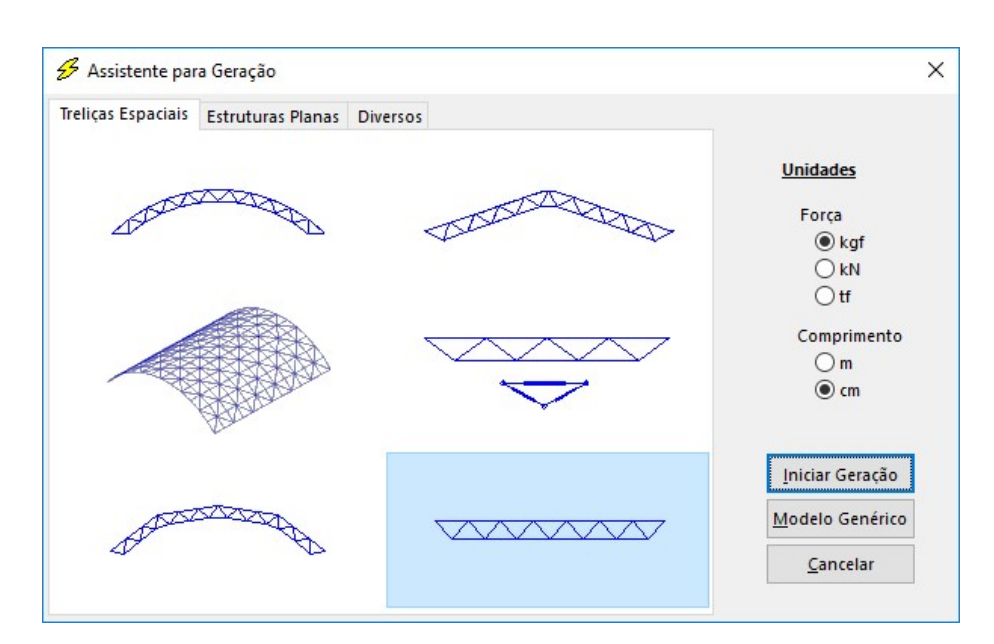

Depois de selecionado o tipo de estrutura e as unidades, prossegue-se com a entrada de dados clicando no botão

Declaram-se os dados geométricos da estrutura, como largura, comprimento, altura, número de módulos e pé direito.

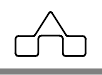

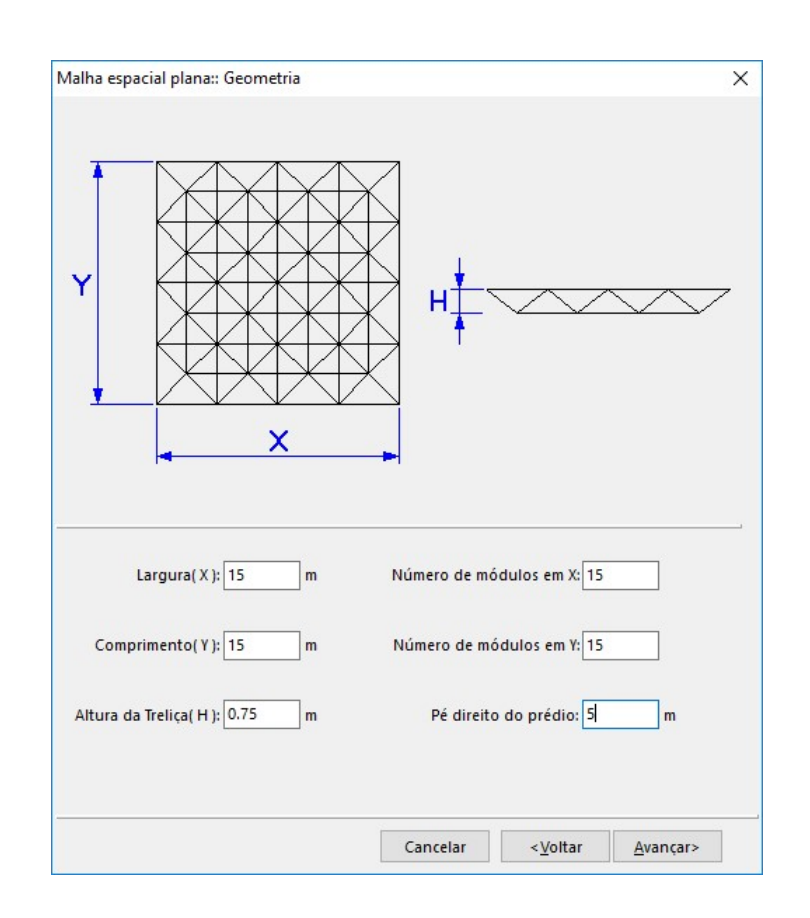

#### 2°. Passo:

Declaram-se os dados relativos às ações:

- Ação permanente (telhas, forro, etc.)..... 10 kgf/m<sup>2</sup>
- Sobrecarga de utilização ...... 25 kgf/m<sup>2</sup>
- Pressão Dinâmica

Pode-se calcular, previamente, a pressão dinâmica ou usar o programa para determinála. Nesse caso basta seguir os passos indicados pelo m**Calc 3D**: clica-se sobre o botão *Determinar* e será aberta a seguinte janela:

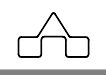

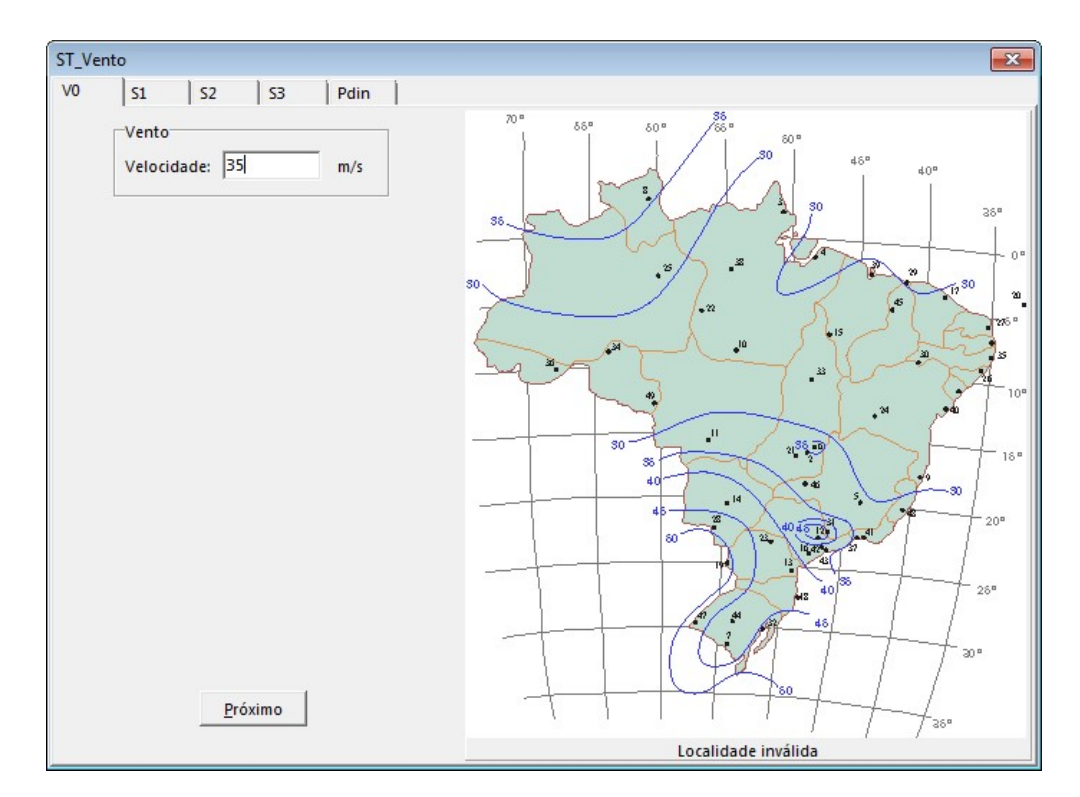

Declara-se o lugar onde a obra será edificada clicando-se sobre o ponto.

Fator Topográfico S1: declara-se o tipo de topografia no qual o terreno está implantado.

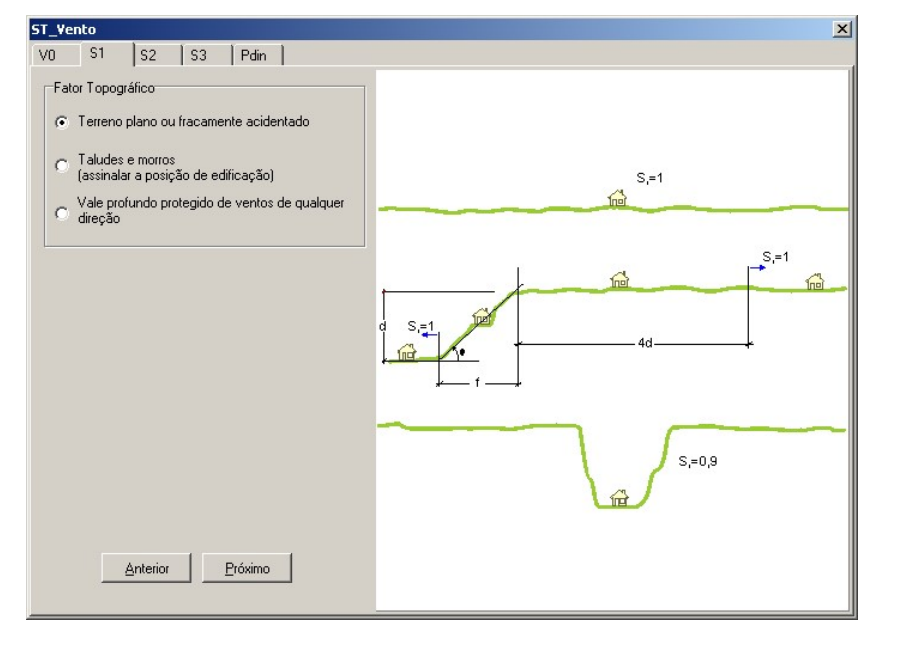

mCalc 3D 5.0

 $d \rightarrow$ 

#### Fator de Rugosidade S2

Declaram-se dados para a determinação de S2: Rugosidade do terreno, Classe da edificação (dimensões da edificação) e nível acima do terreno que se quer avaliar S2.

| _¥e | ento                                            |                                                    |                                |                                      |                                                                                                    |                                                      |  |  |  |
|-----|-------------------------------------------------|----------------------------------------------------|--------------------------------|--------------------------------------|----------------------------------------------------------------------------------------------------|------------------------------------------------------|--|--|--|
| 0   | S1                                              | S2                                                 | \$3                            | Pdin                                 | ]                                                                                                    |                                                      |  |  |  |
| Ru  | aosidade d                                      | o Terren                                           |                                |                                      |                                                                                                    |                                                      |  |  |  |
| 0   | Rugosid<br>Superfície<br>Exemplos:              | <b>ade I</b><br>es lisas d<br>Marcal               | e grande<br>mo, lago           | es, com m<br>os e rios, p            | nais de 5 km de extensão, medidas na direção e sentido do vento incio<br>pântanos sem vegetação.                                                   | dente.                                               |  |  |  |
| 0   | Rugosid<br>Terrenos<br>Exemplos:                | a <b>de II</b><br>abertos e<br>Zonas (             | em nível<br>costeiras          | ou aprox<br>s planas, j              | imadamente em nível, com poucos obstáculos isolados, tais como árv<br>pântanos com vegetação rala, campos de aviação, pradarias, fazenda           | ores e edificações baixas<br>as sem muros.           |  |  |  |
| C   | Rugosid<br>Terrenos (<br>esparsas,<br>Exemplos; | <b>ade III</b><br>planos o<br>Granjas              | u ondula<br>: e casa:          | ados com<br>s de camp                | obstáculos, tais como sebes e muros, poucos quebra-ventos de árvor<br>po ( exceção das partes com matos ); fazendas com sebes e/ou muro:           | es, edificações baixas e<br>s; subúrbios a considerá |  |  |  |
| •   | Rugosid<br>Terrenos<br>Exemplos:<br>construíd   | a <b>de IV</b><br>cobertos<br>Zonas (<br>os de gra | porobs<br>de parqu<br>andes ci | táculos n<br>ies e bosi<br>dades; ár | umerosos e pouco esparsos, em zona florestal, industrial ou urbanizad<br>ques com muitas árvores; cidades pequenas e seus arredores; subúrbi<br>ea | a.<br>ios densamente                                 |  |  |  |
| C   | Rugosidade V                                    |                                                    |                                |                                      |                                                                                                    |                                                      |  |  |  |
|     | Terrenos<br>Exemplos:                           | cobertos<br>Centros                                | por obs<br>de gran             | táculos n<br>ides cida               | umerosos, grandes, altos e pouco espaçados<br>des; complexos industriais bem desenvolvidos; florestas com árvores a                                | iltas de copas isoladas.                             |  |  |  |
| Dir | nensões da                                      | Edificaç                                           | ão                             |                                      |                                                                                                    | Altura sobre o Terreno                               |  |  |  |
| C   | Classe A                                        | . Toda<br>unida                                    | a edifica<br>des de v          | ação na c<br>/edação,                | qual a maior dimensão ( horiz./vert. ) for menor que 20 m. Todas as<br>seus elementos de fixação e peças individuais de estruturas sem             | Z = 6 m                                              |  |  |  |
| ſ   | Classe B                                        | Toda<br>vertic                                     | a edifica<br>al ) da si        | ação ou p<br>uperfície               | parte de edificação para a qual a maior dimensão ( horizontal ou<br>frontal esteja entre 20 e 50 metros.                                           | <u>P</u> róximo                                      |  |  |  |
| C   | Classe C                                        | Toda<br>vertic                                     | a edifica<br>al 1 da si        | ação ou p<br>uperfície               | parte de edificação para a qual a maior dimensão ( horizontal ou<br>frontal for maior que 50 metros.                                               | Anterior                                             |  |  |  |

#### Fator Estatístico S3

Declara-se a maior ou menor responsabilidade que a obra a ser implantada terá frente a uma tempestade destrutiva.

 $(\uparrow \uparrow)$ 

|     | Lor                     | Loo                           | 6.2                     | Inc                     | 1                                                                                                    |  |
|-----|-------------------------|-------------------------------|-------------------------|-------------------------|----------------------------------------------------------------------------------------------------|--|
| ,   | 151                     | 152                           | 55                      | Pdin                    |                                                                                                    |  |
| Fat | or Estatís              | tico S3                       |                         |                         |                                                                                                    |  |
| c   | Gruno                   | 1                             |                         |                         |                                                                                                    |  |
|     | E dificaçi<br>destrutiv | •<br>ões cuja i<br>a ( hospit | uína tota<br>ais, quarl | al ou pari<br>téis de b | ial pode afetar a segurança ou a possibilidade de socorro a pessoas após uma tempestade<br>mbeiros e de forças de segurança, centrais de comunicação, etc. ) |  |
| 0   | Grupo                   | 2                             |                         |                         |                                                                                                    |  |
|     | Edificaçi               | ões para                      | hotéis e r              | esidênci                | as. Edificações para comércio e indústria com alto fator de ocupação                                                                                         |  |
| e   | Grupo                   | 3                             |                         |                         |                                                                                                    |  |
|     | Edificaçi               | ões e inst                    | alações i               | industriai              | com baixo fator de ocupação ( depósitos, silos, construções rurais etc. )                                                                                    |  |
| 0   | Grupo                   | 4                             |                         |                         |                                                                                                    |  |
|     | Vedaçõe                 | es ( telhas                   | ;, vidros,              | painéis (               | e vedação, etc. )                                                                                                    |  |
| C   | Grupo                   | 5                             |                         |                         |                                                                                                    |  |
|     | Edificaçi               | ões temp                      | orárias. E              | struturas               | dos Grupos 1 a 3 durante a construção                                                                                                    |  |
|     |                         |                               |                         |                         | <u>Anterior</u> <u>Próximo</u>                                                                                                    |  |

Uma vez confirmados os dados o programa apresentará a memória de cálculo da pressão dinâmica.

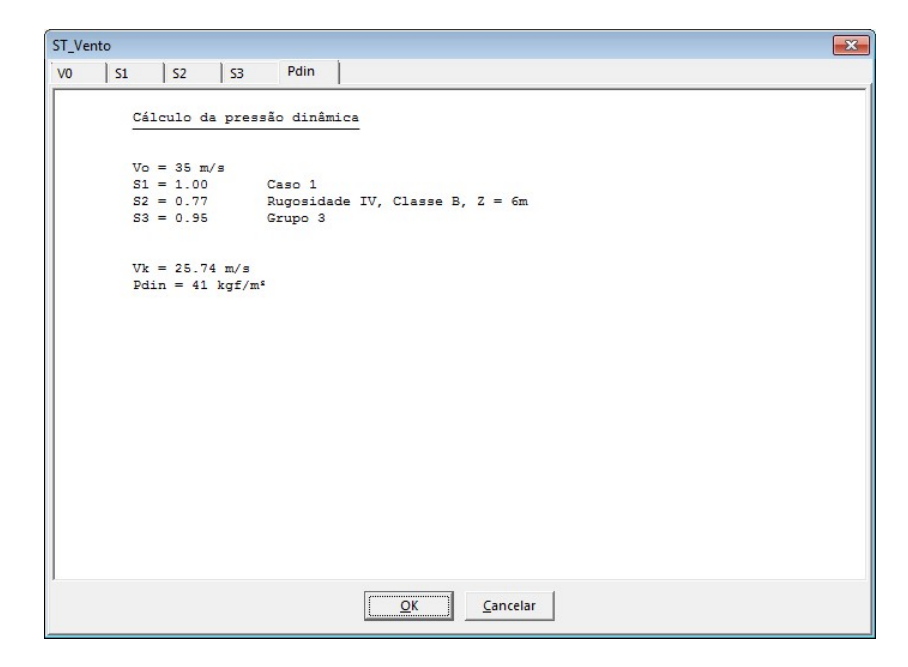

Declaram-se os valores dos coeficientes de pressão interna para vento transversal, longitudinal (que dependem das áreas de aberturas das paredes) e o coeficiente de forma para o vento longitudinal (que depende da posição que está a estrutura que se vai calcular, em relação ao prédio).

mCalc 3D 5.0

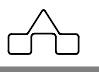
| Malha espacial plana:: Ações 🔀                                | Malha espacial plana:: Ações                                  |
|---------------------------------------------------------------|---------------------------------------------------------------|
| Ce barlav.                                                    | A1, A2                                                        |
|                                                               | C e cobert<br>A1<br>C e barlax.                               |
| Coeficientes aerodinâmicos para vento transversal( alfa=90* ) | Coeficientes aerodinâmicos para vento longitudinal( alfa=0* ) |
| Coef. ext. barlavento: 0.7 Coef. pressão interna: 2           | Coef. ext. barlavento: 0.7 Cpir .2                            |
| Coef. ext. cobertura: 0.8 Coef. C1, D1: 0.8                   | Coef. ext. cobertura: 0.8 Coef. C1, D1: 0.8                   |
| Coef. ext. sotavento: 0.4 Coef. C2, D2: 0.4                   | Coef. ext. sotavento: 0.4 Coef. C2, D2; 0.5                   |
| Pressione ESPAÇO para auto completar valores da norma.        | Pressione ESPAÇO para auto completar valores da norma.        |
| Cancelar (Voltar Avançar)                                     | Cancelar                                                      |

#### 3°. Passo:

Inicializa-se as variáveis B. Superior, Inferior, e Diagonais, declarando-se suas áreas. Deve-se declarar também o Módulo de Elasticidade (E) do aço que será utilizado no projeto.

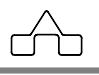

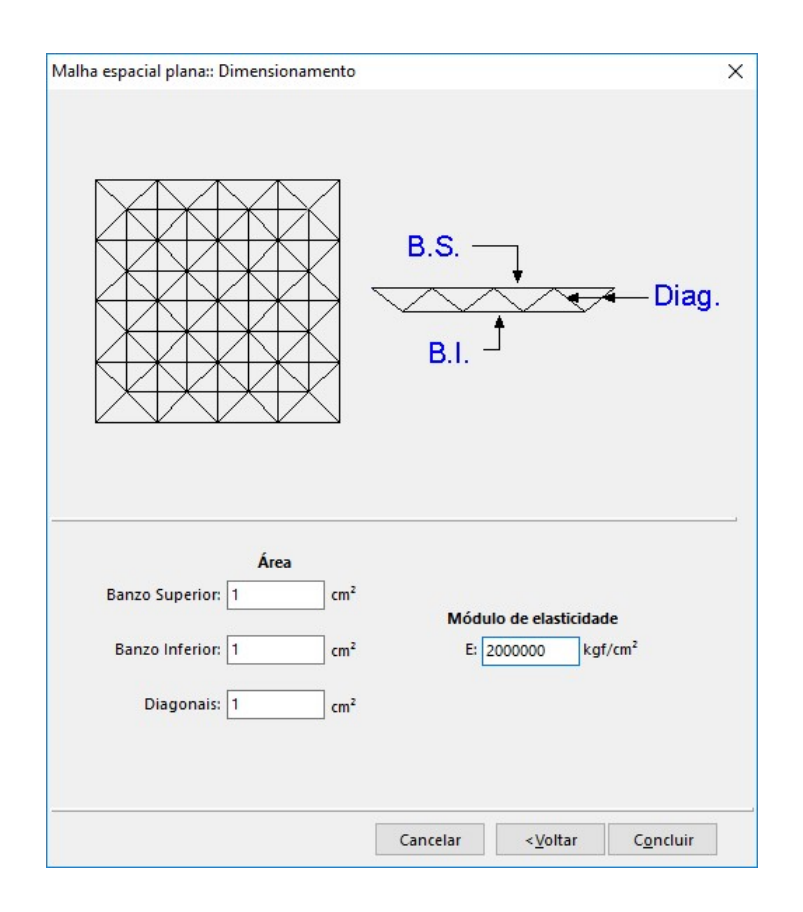

Clicando-se no botão *OK*, depois das declarações, o m**Calc 3D** gerará a estrutura:

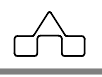

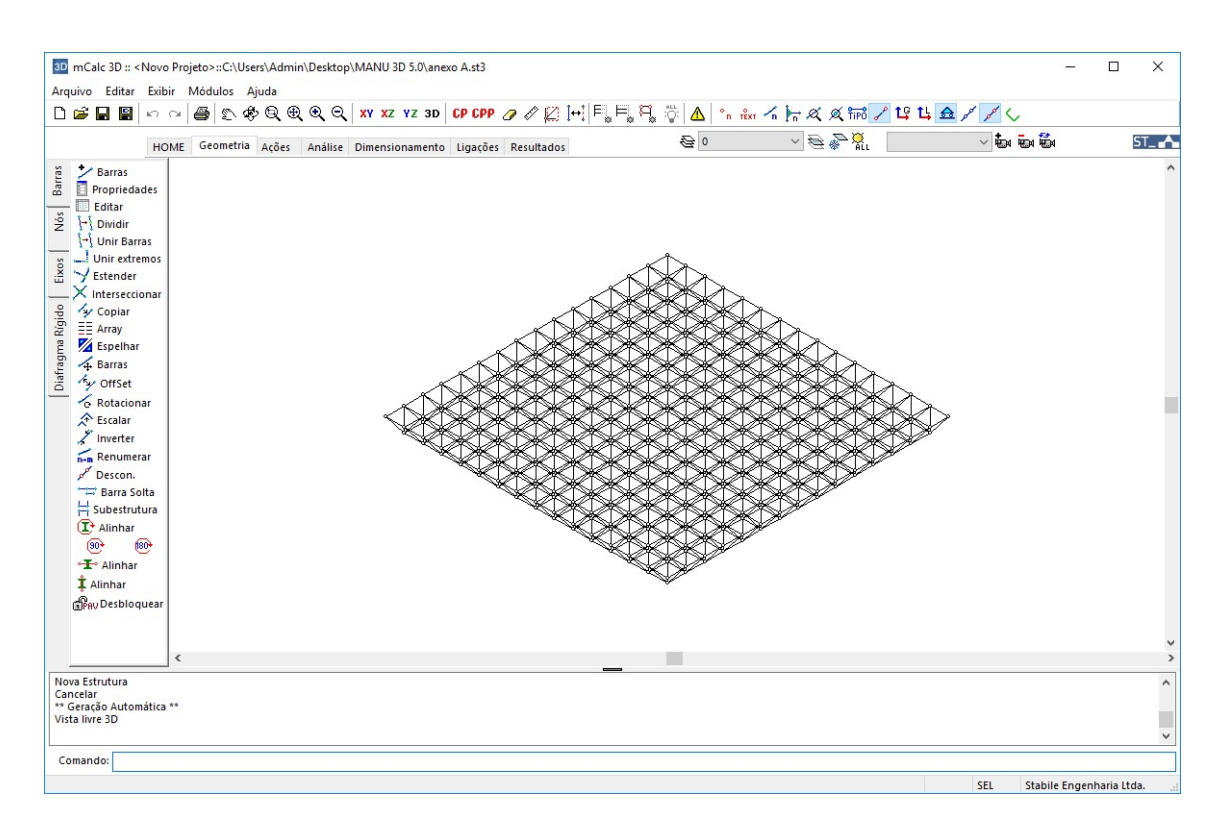

### 4°. Passo: Geometria

Para facilitar a edição e a visualização da estrutura, criaremos layers, que serão aplicados às barras. Clica-se sobre o botão de edição de layers e cria-se 4 novos layers, sugere a imagem abaixo.

Aplicam-se os novos layers às barras correspondentes (Banzo Sup. para o banzo superior, Banzo Inf. para o inferior e Diagonais para as diagonais).

| 0                      | Propriedades do Layer |         |
|------------------------|-----------------------|---------|
| Banzo Sup<br>Banzo Inf | Nome: Apoio           | s       |
| Diagonais<br>Apoios    | Habilitado            | Visível |
|                        | Cor:                  |         |
|                        | Tipo de Linha: Contí  | nua 🗸   |

Nesse módulo acrescentam-se os pés-de-galinha (apoios) da cobertura.

```
mCalc 3D 5.0
```

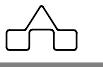

Uma maneira mais fácil de criar as barras de apoio é copiar um conjunto de diagonais da treliça para o banzo inferior.

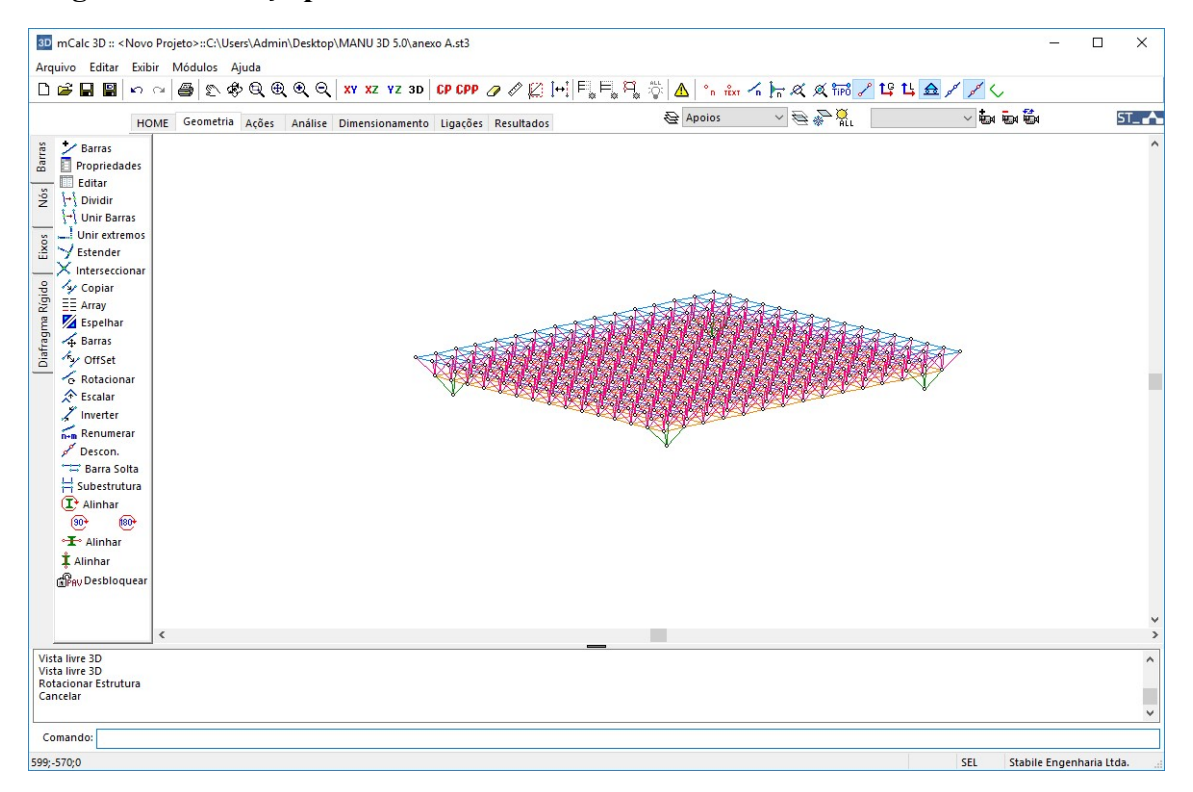

É necessário ainda declarar os nós vinculados da estrutura. Para isso, seleciona-se o comando Vinculação, no menu Nós, seleciona-se os nós inferiores das barras de apoio (pés-de-galinha) e confirma-se com <Enter>. Nesse exemplo, utilizaremos apoios rotulados, com restrição nas três direções principais (X,Y e Z).

| estrições     |           |     |      |            |
|---------------|-----------|-----|------|------------|
| Desl. X       | Giro X    |     | Tino | anoio      |
| 🗹 Dels. Y     | Giro Y    |     | -    |            |
| Dels. Z       | Giro Z    |     | m    | <b>***</b> |
| Desmar        | car Todos |     |      |            |
| ínculo Elásti | co        |     |      |            |
| Kx 1          | kgf/cm    | Kgx | 0    | kgf.cm/rad |
| Ку            | kgf/cm    | Kgy | 0    | kgf.cm/rad |
| Kz 📕          | kgf/cm    | Kgz | 0    | kgf·cm/rad |
| edimentos     |           |     |      |            |
| Cx 0          | cm        | Cgx | 0    | rad        |
| су 0          | cm        | Cgy | 0    | rad        |
| Cz 0          | cm        | Cgz | 0    | rad        |
|               |           |     |      |            |

mCalc 3D 5.0

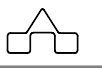

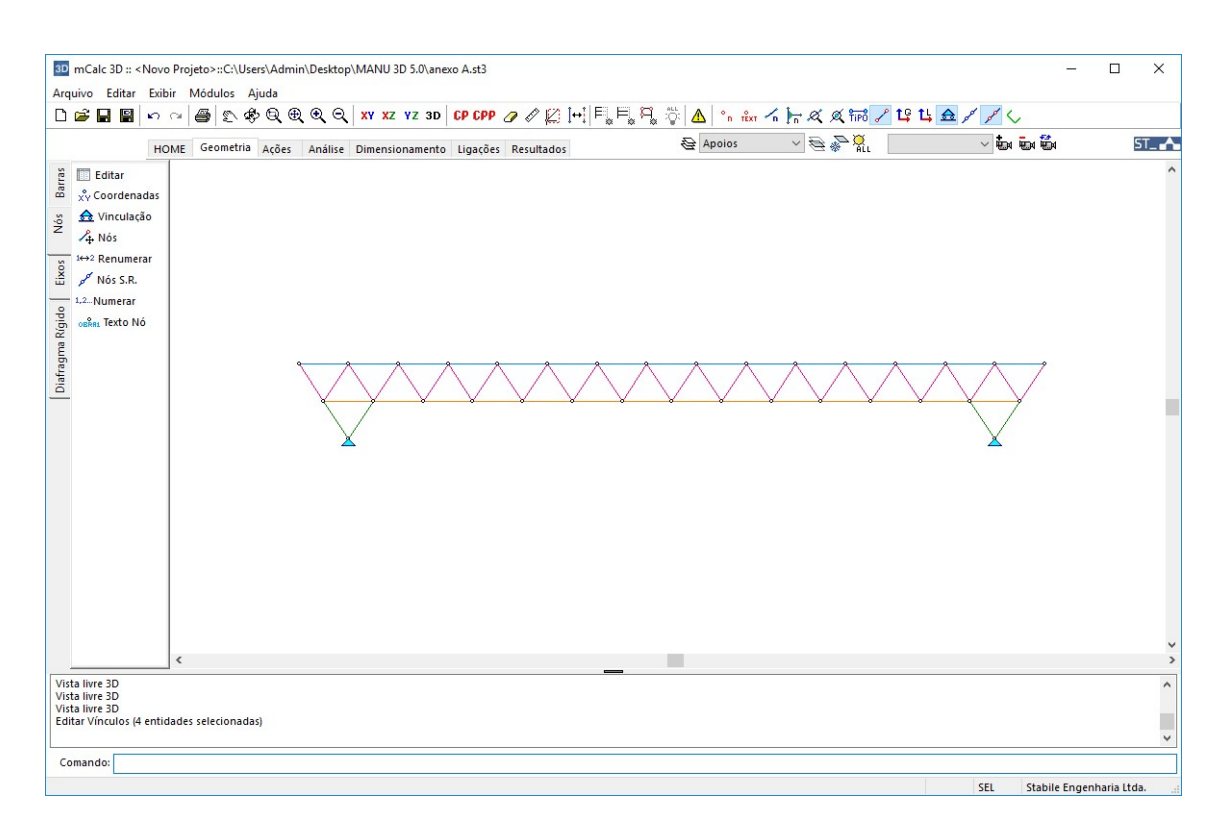

## 5°. Passo: Ações

Passando-se para o módulo de Ações:

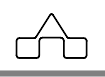

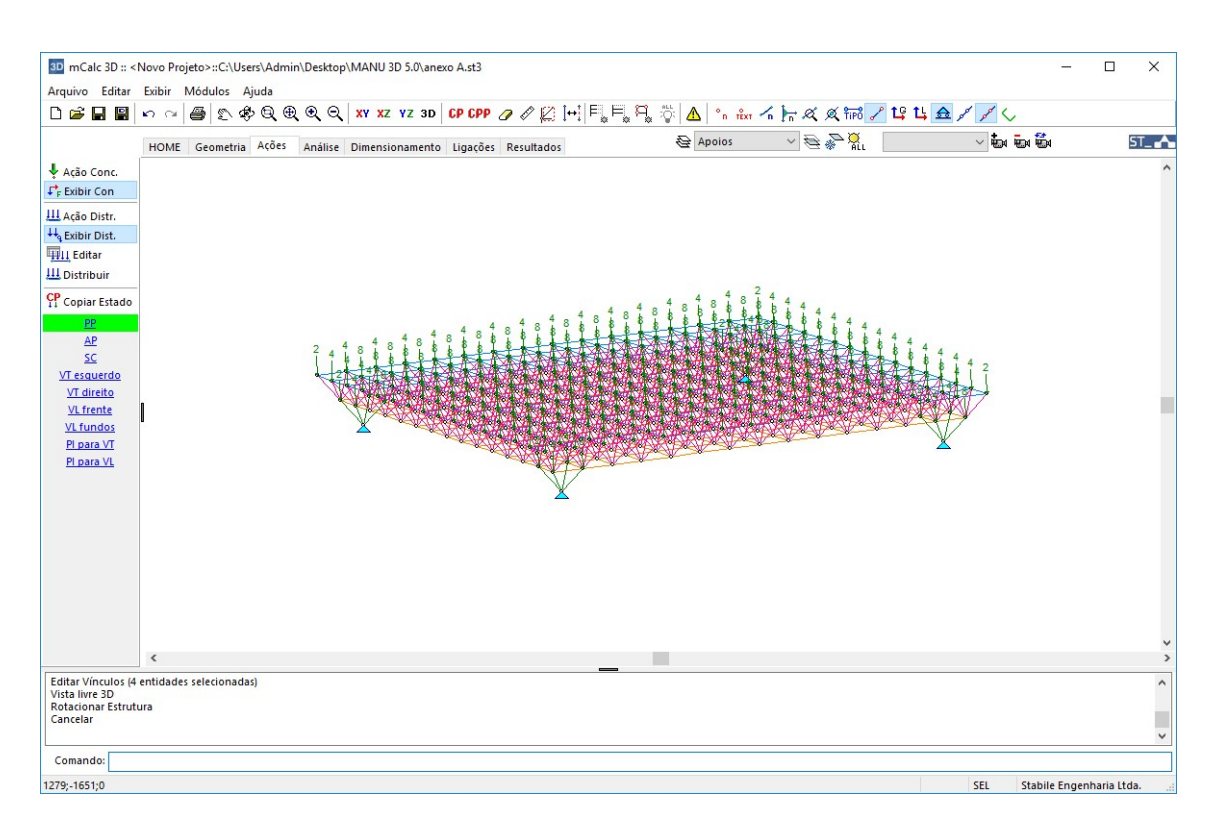

O Assistente de Projetos gerou nove estados de ações: *Peso Próprio, Ação Permanente, Sobrecarga, Vento Transversal esquerdo, Vento Transversal direito, Vento Longitudinal de frente, Vento Longitudinal de fundos, Pressão Interna para V. Transversal* (direito ou esquerdo) e *Pressão Interna para V. Longitudinal* (de frente ou fundos).

Clicando-se sobre o nome de cada estado, no menu à esquerda, esse estado será ressaltado com uma barra verde de fundo.

Caso o usuário deseje alterar ou acrescentar ações, pode fazê-lo, conforme visto no capítulo 4.

#### 6°. Passo: Análise

Passa-se para o módulo de Análise da estrutura.

Surgirá a janela a seguir, apresentando:

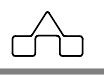

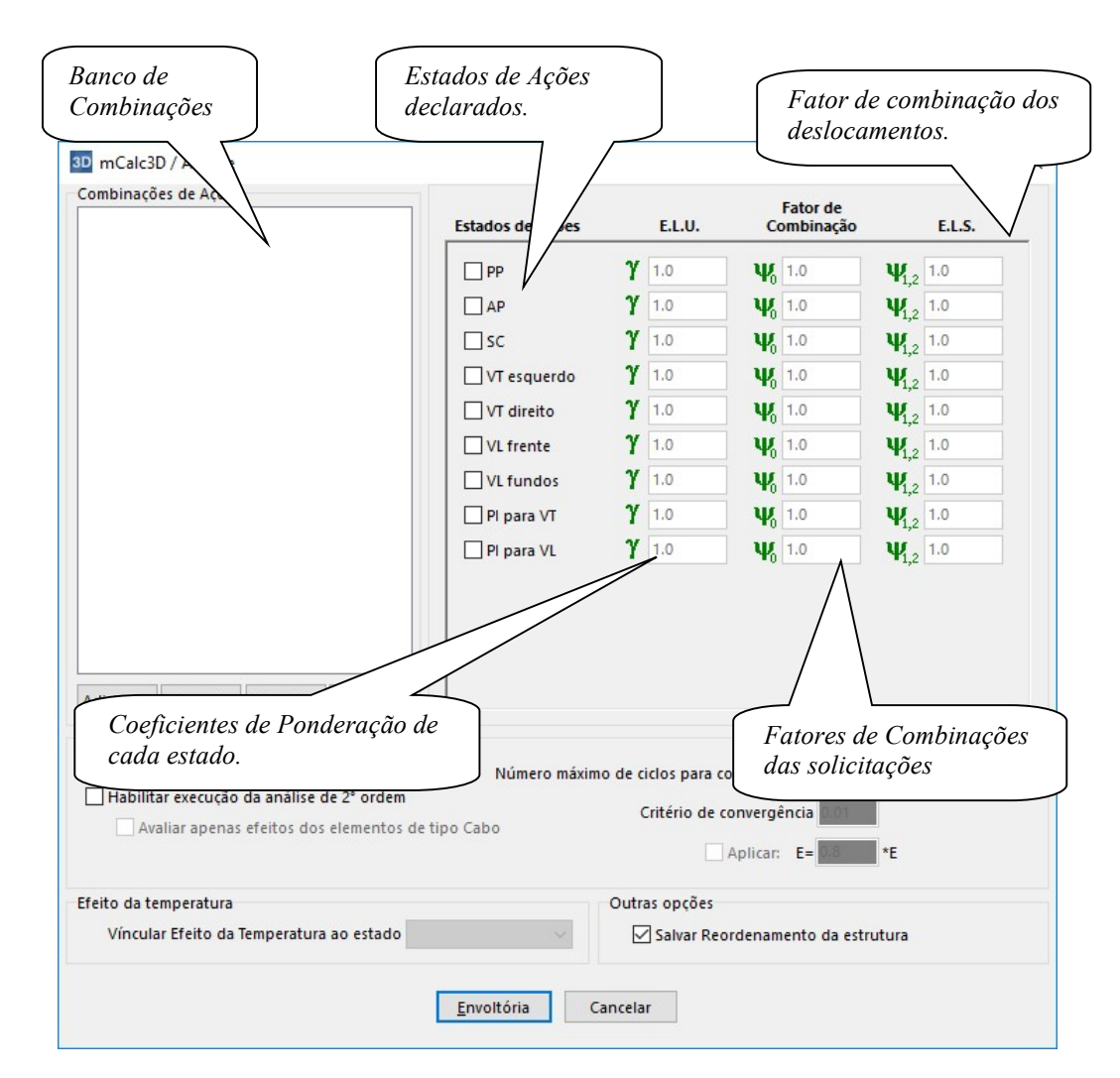

Compõe-se as diversas combinações da seguinte forma:

1<sup>a</sup>. combinação: 1.4 PP + 1.4 AP + 1.5 Sobrecarga

 $2^{a}$ . combinação: 1.0 PP + 1.0 AP + 1.4 VT esquerdo + 1.4 PI/VT

- $3^{a}$ . combinação: 1.0 PP + 1.0 AP + 1.4 VT direito + 1.4 PI/VT
- 4<sup>a</sup>. combinação: 1.0 PP + 1.0 AP + 1.4 VL frente + 1.4 PI/VL
- 5<sup>a</sup>. combinação: 1.0 PP + 1.0 AP + 1.4 VL fundos + 1.4 PI/VL

Ao final de cada linha pressiona-se o botão Adicionar.

m**Calc 3D 5.0** 

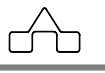

Ao se ter declarado todas as combinações pressiona-se o botão *Envoltória* para finalizar **Análise**.

## 7º. Passo: Dimensionamento

O módulo de **Dimensionamento** foi programado para trabalhar como um verificador de perfis: propõe-se um perfil e o módulo **Dimensionamento** calcula e dá a resposta em termos de *performance* do perfil: a relação  $S_d/R_d$ %, i.e. a relação entre a **Solicitação de Cálculo** e a **Resistência de Cálculo**.

O modo de operação é:

- Clica-se sobre o comando *Dimensionar* e seleciona-se um conjunto de barras
- Confirma-se a seleção com o botão direito do mouse
- Escolhe-se o perfil e suas dimensões
- Escolhe-se a orientação que se quer aplicar o perfil na estrutura
- Pressiona-se os botões *Calcular* e *Aplicar* (ou *Aplicar a Todos*)

Quando um conjunto grande de barras será dimensionado com um mesmo tipo de perfil (por exemplo, diversas seções de perfil U formado a frio), passa a ser interessante o uso do comando **Autodimensionar**.

Clica-se sobre o botão Autodimens., seleciona-se toda a estrutura e confirma-se com o botão direito do *mouse*.

Na janela que surge, seleciona-se o tipo de perfil a ser adotado. Para o nosso exemplo, utilizaremos perfis tubulares.

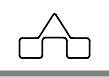

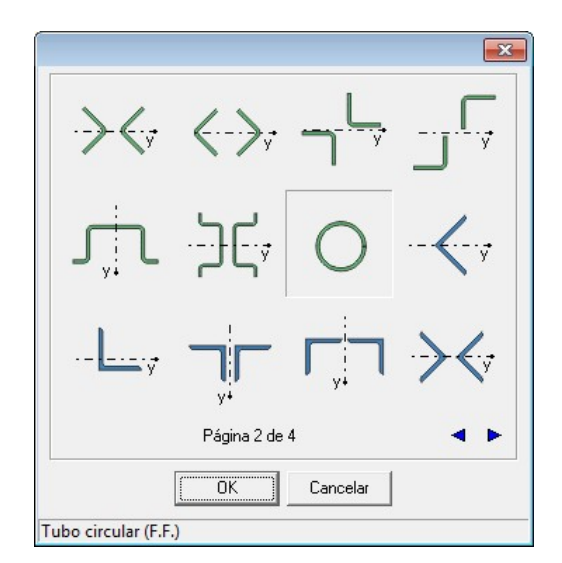

Em seguida, seleciona-se no banco de dados de perfis, quais dimensões serão testadas pelo programa.

| Perfil TUBO                                                                                                    |         |                                                                                                    |             | × |
|----------------------------------------------------------------------------------------------------|---------|----------------------------------------------------------------------------------------------------|-------------|---|
| Perfis disponíveis:<br>9.52 1.2<br>12.7 1<br>12.7 1.2<br>12.7 1.5<br>15.87 0.9<br>15.87 1.5<br>15.87 1.5<br>15.87 1.5<br>19.05 0.9<br>19.05 1.5<br>19.05 0.5<br>20.7 1<br>20.7 1.2<br>20.7 1.5<br>20.7 1.9<br>20.7 2.65<br>21.2 1.9<br>21.2 2.25 | )<br>)) | Perfis que serão u<br>9.52 1<br>9.52 1.2<br>12.7 1<br>12.7 1.2<br>12.7 1.5<br>15.87 0.9<br>15.87 1.2<br>15.87 1.2<br>15.87 1.2<br>15.87 1.2<br>19.05 1.2<br>19.05 1.2<br>19.05 1.5<br>20.7 1.2<br>20.7 1.5<br>20.7 1.9<br>20.7 2.25<br>20.7 2.55<br>21.2 1.9<br>21.2 2.25 | ıtilizados: |   |
|                                                                                                    |         | ОК                                                                                                    | Cancelar    |   |

O m**Calc 3D** adotará, para cada barra, a menor seção dentre as seções testadas que atenda aos critérios de segurança.

O valor máximo para a relação Solicitação/Resistência pode ser editado na janela de preferências.

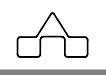

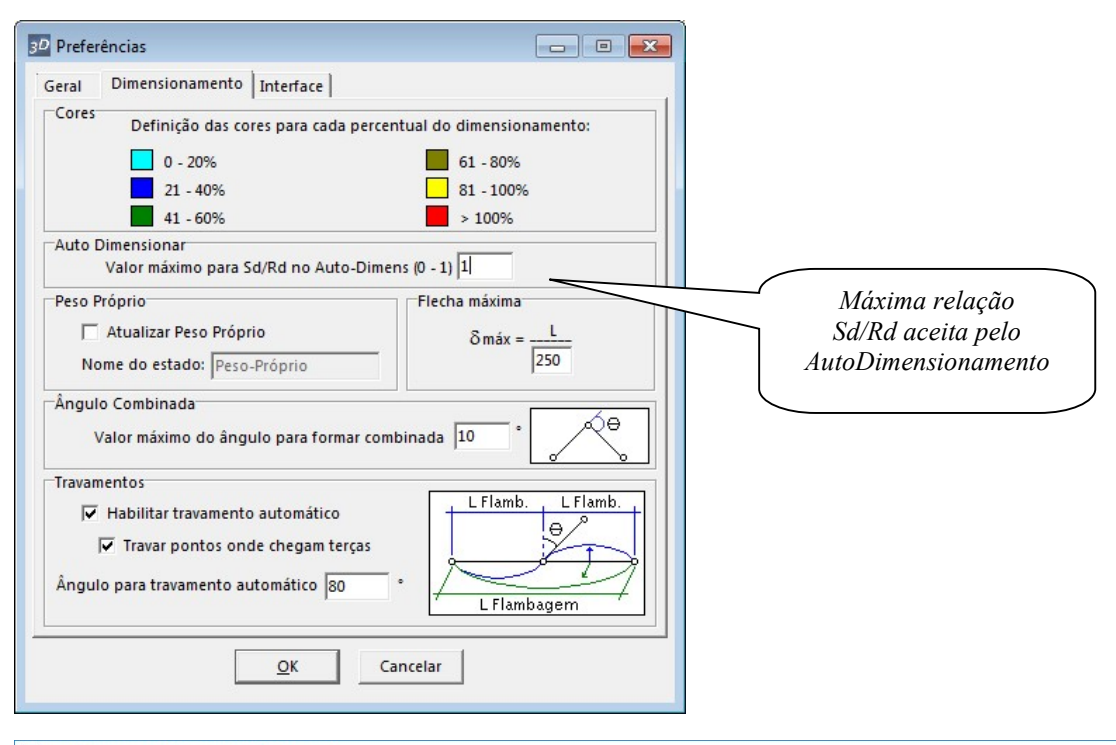

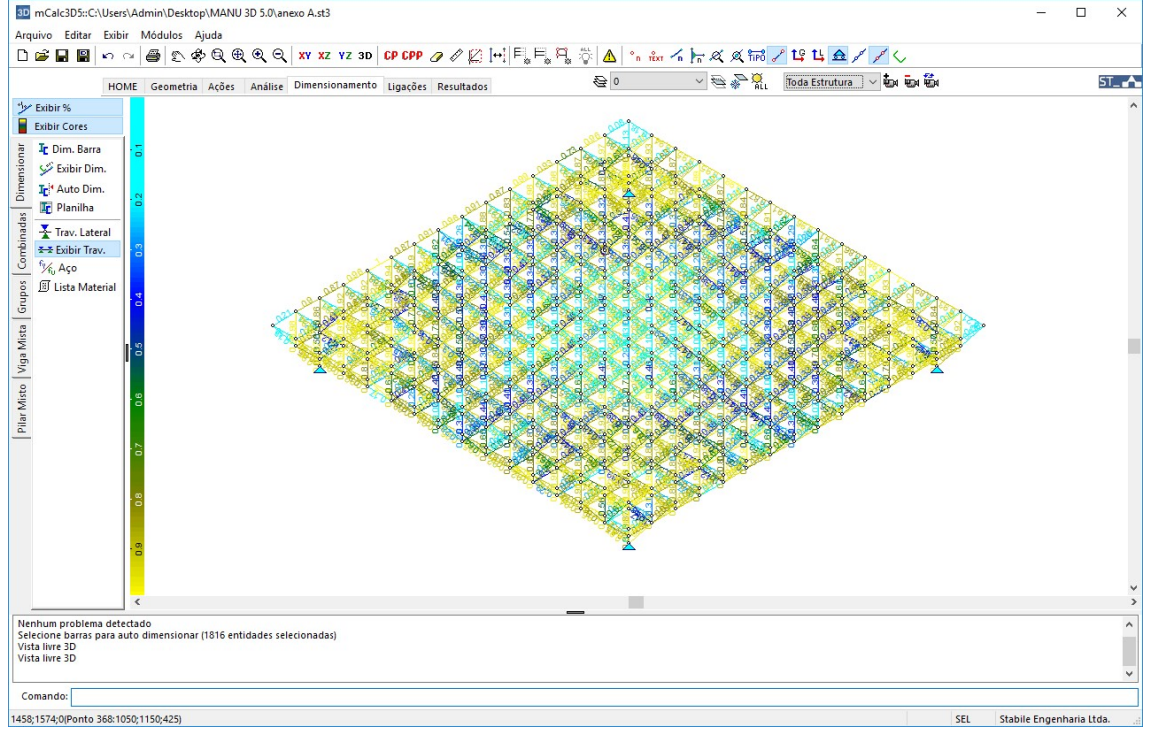

Após o dimensionamento, e clicando sob a aba do módulo de Resultados, o programa

ഹ

mCalc 3D 5.0

perguntará se deseja re-analisar a estrutura. Recomenda-se que faça-se nova análise. Ao analisar a estrutura com as novas propriedades, os deslocamentos e esforços nas barras mudam, sendo necessário, algumas vezes, o redimensionamento das barras que tiveram sua capacidade de carga excedida. Repetindo o autodimensionamento algumas vezes, atualizando as propriedades e analisando a estrutura entre cada dimensionamento, obtém-se uma estrutura mais econômica e segura.

### 8°. Passo: Resultados

O módulo de **Resultados** apresenta os relatórios da *Análise* e do *Dimensionamento*.

Esses relatórios são textos que se pode editar, recortar e colar num editor de textos para personalizar a memória de cálculo, ou imprimi-lo diretamente, pressionando-se o botão *Imprimir*.

O m**Calc 3D** permite ainda visualizar o estado deformado da estrutura para cada combinação de ações. Clica-se sobre *Diagramas* para ver o estado deformado da 1<sup>a</sup> combinação de ações e assim sucessivamente.

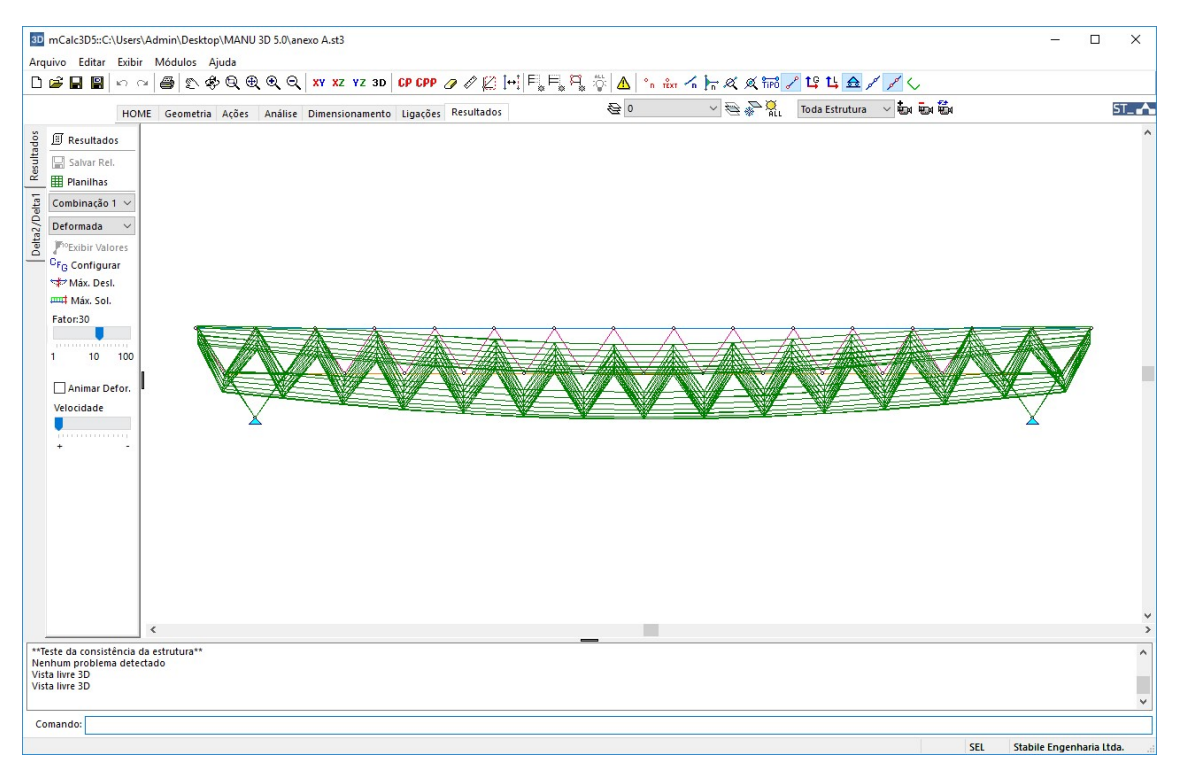

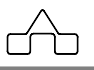

# ANEXO B

 $\wedge$ 

## **EXEMPLO COMPLETO**

## ANEXO B

## **B.1 EXEMPLO**

Apresenta-se o cálculo completo de um galpão a partir de uma estrutura plana utilizando-se o mCalc 3D.

## Dados da estrutura:

| Vão Teórico                                  | 20,00 m |
|----------------------------------------------|---------|
| Comprimento                                  | 60,00 m |
| Altura Máxima                                | 2,00 m  |
| Altura Mínima                                | 1,00 m  |
| Inter-terças                                 | 1,40 m  |
| Inter-tesouras                               | 5,00 m  |
| Pé-direito                                   | 5,00 m  |
| Localização: Zona Industrial de Curitiba / P | 'R      |

### Solução:

## 1°. Passo:

Clica-se na aba *Estruturas Planas*, e em seguida seleciona-se a segunda tesoura da terceira coluna. Neste exemplo, trabalharemos com o sistema de unidades em centímetros (cm) e quilograma força (kgf).

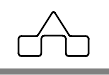

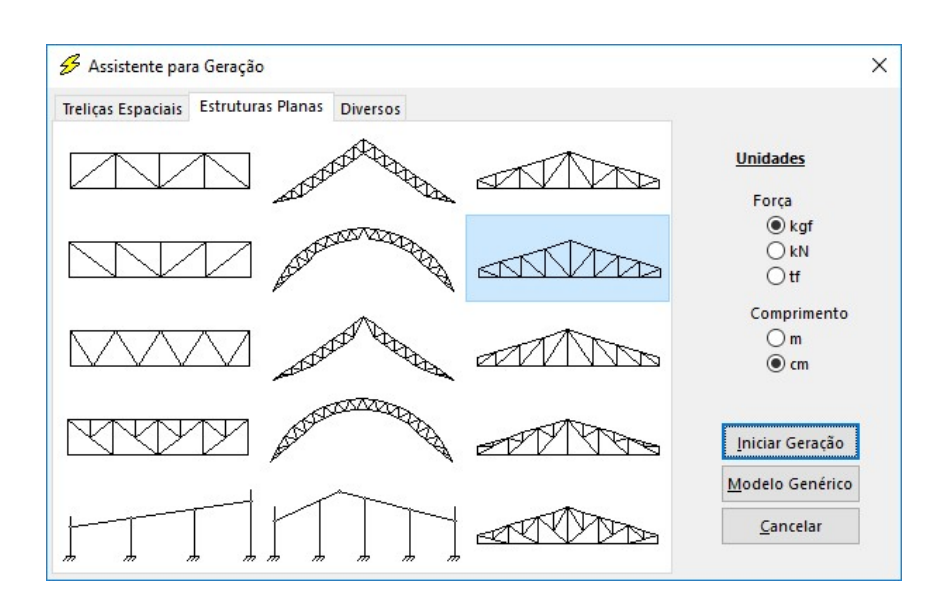

Depois de selecionado o tipo de estrutura e as unidades, prossegue-se com a entrada de dados clicando no botão Iniciar Geração.

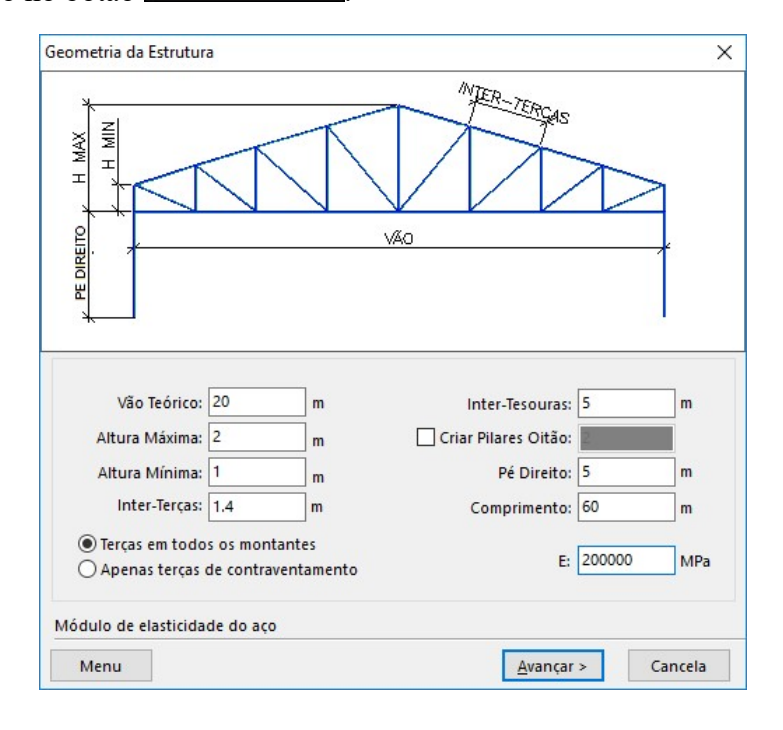

## 2°. Passo:

Declaram-se os dados relativos às ações:

| • Ação permanente (telhas, forro, etc.) | $12 \text{ kgf/m}^2$ |
|-----------------------------------------|----------------------|
| Sobrecarga de utilização                | $25 \text{ kgf/m}^2$ |

A Pressão Dinâmica e os valores dos coeficientes de pressão interna para vento transversal, longitudinal (que dependem das áreas de aberturas das paredes) e o coeficiente de forma para o vento longitudinal (que depende da posição que está a estrutura que se vai calcular, em relação ao prédio) serão determinadas pelo módulo **ST\_Vento**.

| ração de Cargas Distrib | uidas                |                   |            |              |                  |        |
|-------------------------|----------------------|-------------------|------------|--------------|------------------|--------|
| Ação Peri               | manente: 12 kg       | f/m² Pro          | essão Dina | âmica: 54    | kgf/m²           |        |
| Sol                     | brecarga: 25 kgt     | f/m²              |            | Modelar Ação | do Vento         |        |
| /ento 0° Vento 90° Ve   | ento 180° Vento 270° |                   |            |              |                  |        |
| Parede                  |                      | Telha             | do         |              |                  |        |
| ↓ o*                    |                      |                   |            | ¦ 0°         |                  |        |
|                         | Ce V0° AB1:          | -0.8              | E          | G            |                  |        |
| Δ1 <sup>C</sup> B1      | Ce V0° AB2:          | -0.4              | 5.5        | 80000        | Ce V0° EG: -0.8  |        |
|                         | Ce V0° AB3:          | -0.2              | F          |              | Ce V0° FH: -0.43 |        |
| A2 B2                   | Ce VO° C:            | 0.7               |            |              | Ce V0° II: _0.2  | _      |
| ┕╺┬╂╴╴╴╴╴               |                      | 0.2               |            |              |                  | -      |
|                         |                      | -0.5              | 1          | J            |                  |        |
| <b>4</b> A3 B3          |                      |                   |            |              |                  |        |
| - ₽                     | <u>↓</u>             |                   |            |              |                  |        |
| • •                     |                      |                   |            |              |                  |        |
| Pressão Interna         |                      |                   | _          |              |                  |        |
|                         | Pressão              | Interna V0°: -0.3 |            |              |                  |        |
|                         |                      |                   |            |              |                  |        |
| essão interna do vento  | 0°                   |                   |            |              |                  |        |
| Menu                    |                      |                   |            | < Voltar     | Concluir         | ancela |

Clicando-se no botão Concluir, depois das declarações, o mCalc 3D gerará a estrutura:

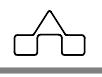

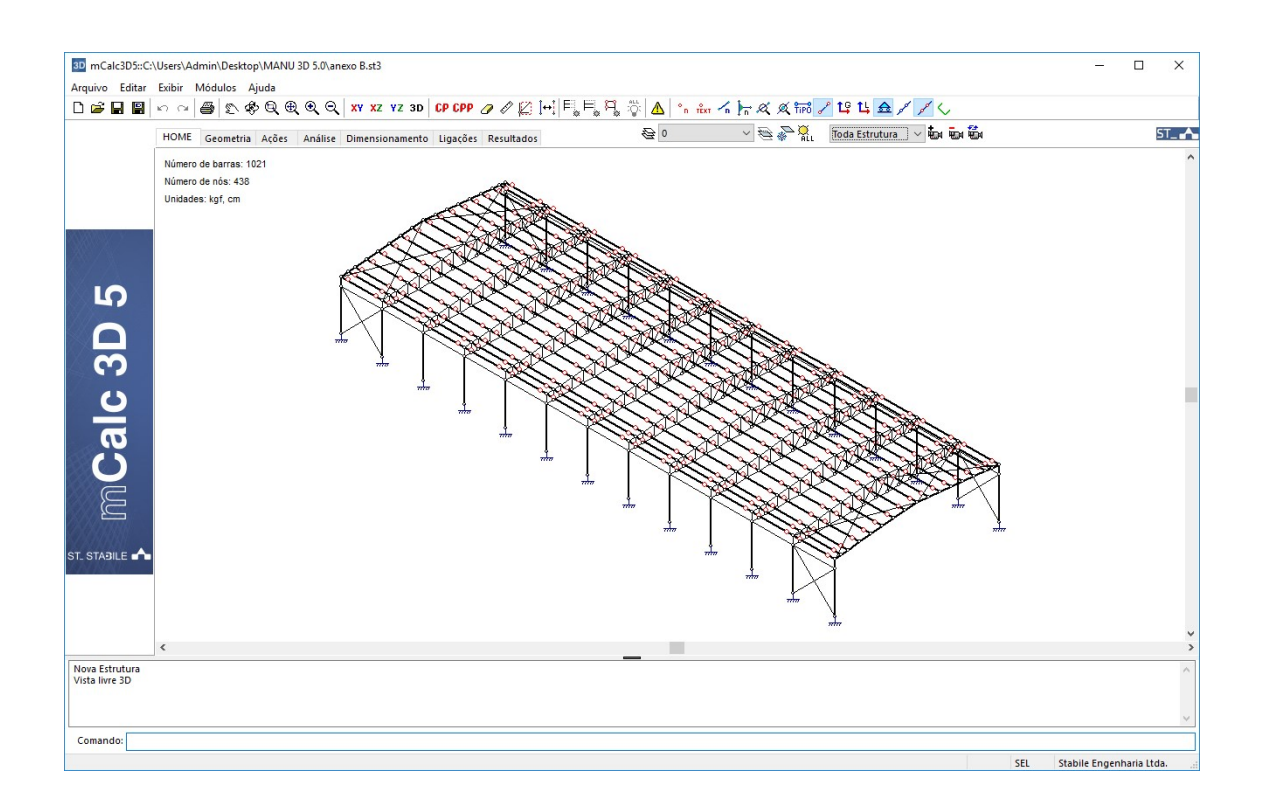

## 4°. Passo: Geometria

Para facilitar a edição e a visualização da estrutura, criaremos layers, que serão aplicados às barras. Clica-se sobre o botão de edição de layers e criam-se novos layers, como sugere a imagem abaixo.

Aplicam-se os novos layers às barras correspondentes:

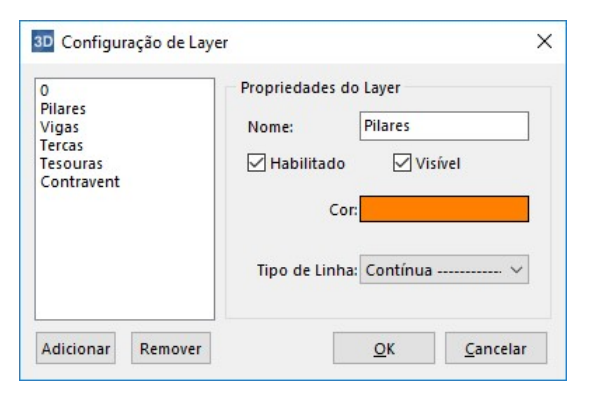

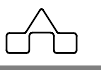

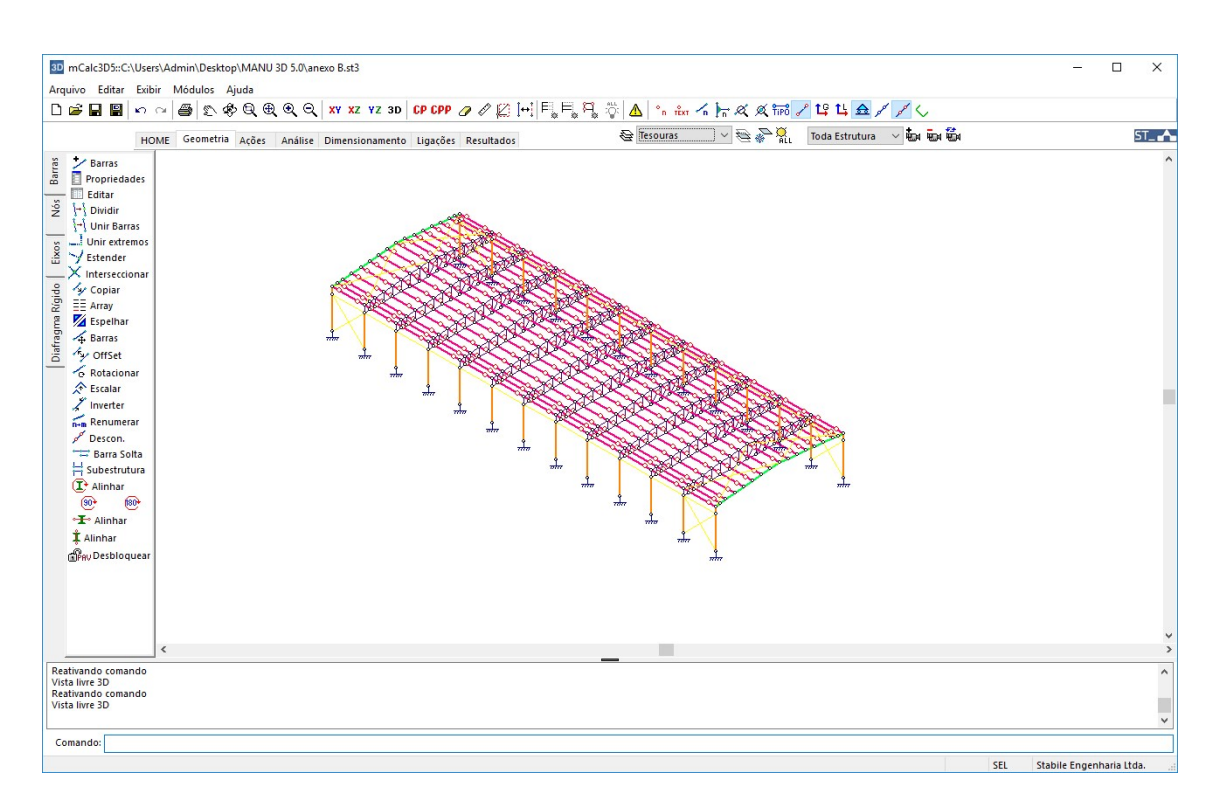

Nesse caso, por *default*, os nós nos apoios dos pilares já estarão vinculados com restrição nas seis direções principais (translações e rotações nas direções x, y e z). Ficando a critério do usuário manter ou alterar a vinculação.

#### 5°. Passo: Ações

Passando-se para o módulo de Ações:

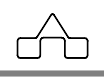

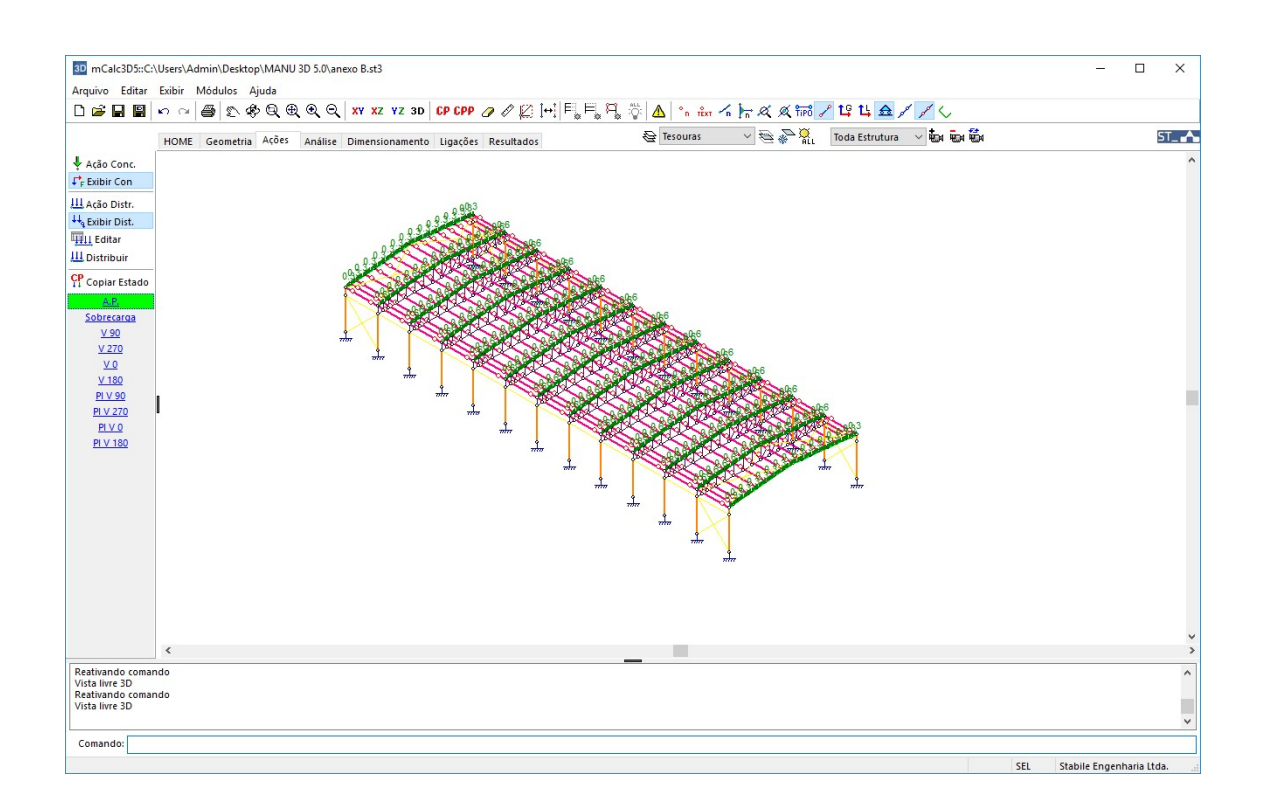

O Assistente de Projetos gerou dez estados de ações: Ação Permanente, Sobrecarga, Vento 90°, Vento 270°, Vento 0°, Vento 180°, Pressão Interna para Vento 90°, Pressão Interna para Vento 270°, Pressão Interna para Vento 0° e Pressão Interna para Vento 180°.

Clicando-se sobre o nome de cada estado, no menu à esquerda, esse estado será ressaltado com uma barra verde de fundo.

Caso o usuário deseje alterar ou acrescentar ações, pode fazê-lo, conforme visto no capítulo Ações.

#### 6°. Passo: Análise

Passa-se para o módulo de Análise da estrutura.

Compõe-se as diversas combinações da seguinte forma:

1<sup>a</sup>. combinação: 1.4 AP + 1.5 Sobrecarga

```
mCalc 3D 5.0
```

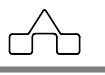

| 2 <sup>a</sup> . combinação: | 1.0 AP +            | 1.4 V 90 + 1.4 PI V 90   |
|------------------------------|---------------------|--------------------------|
| 3 <sup>a</sup> . combinação: | $1.0 \mathrm{AP} +$ | 1.4 V 270 + 1.4 PI V 270 |
| 4 <sup>a</sup> . combinação: | $1.0 \mathrm{AP} +$ | 1.4 V 0 + 1.4 PI V 0     |
| 5 <sup>a</sup> . combinação: | 1.0 AP +            | 1.4 V 180 + 1.4 PI V 180 |

Ao final de cada linha pressiona-se o botão Adicionar.

Ao se ter declarado todas as combinações pressiona-se o botão *Envoltória* para finalizar **Análise**.

#### 7°. Passo: Dimensionamento

O módulo de **Dimensionamento** foi programado para trabalhar como um verificador de perfis: propõe-se um perfil e o módulo **Dimensionamento** calcula e dá a resposta em termos de *performance* do perfil: a relação  $S_d/R_d$ %, i.e. a relação entre a **Solicitação de Cálculo** e a **Resistência de Cálculo**.

O modo de operação é:

- Clica-se sobre o comando Dimensionar e seleciona-se um conjunto de barras
- Confirma-se a seleção com o botão direito do mouse
- Escolhe-se o perfil e suas dimensões
- Escolhe-se a orientação que se quer aplicar o perfil na estrutura
- Pressiona-se os botões Calcular e Aplicar (ou Aplicar a Todos)

Quando um conjunto grande de barras será dimensionado com um mesmo tipo de perfil (por exemplo, diversas seções de perfil U formado a frio), passa a ser interessante o uso do comando **Autodimensionar**.

Neste caso, primeiramente, vamos manter invisíveis os layers que não correspondem as tesouras e chamar o autodimensionamento para banzos (superiores e inferiores) e diagonais:

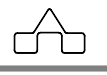

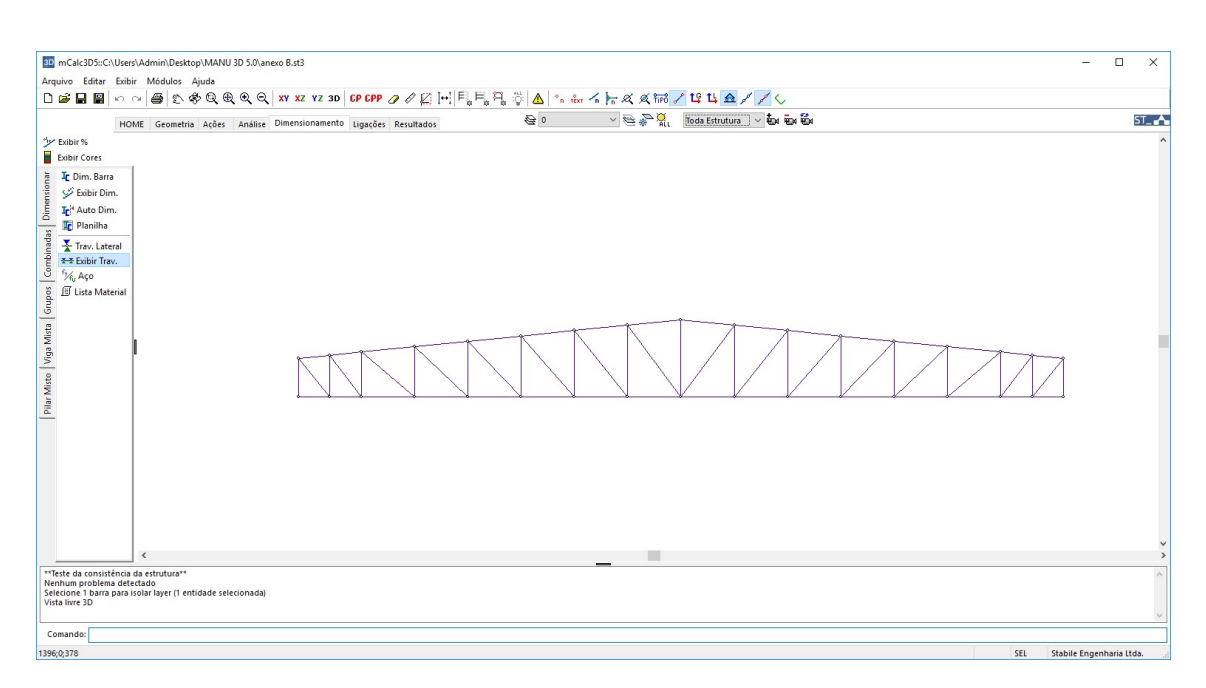

Para este exemplo, desabilitaremos na janela de preferências o travamento automático e o travamento de pontos de chegada de terças. Faz-se então, o travamento lateral através do botão Travam. Lateral.

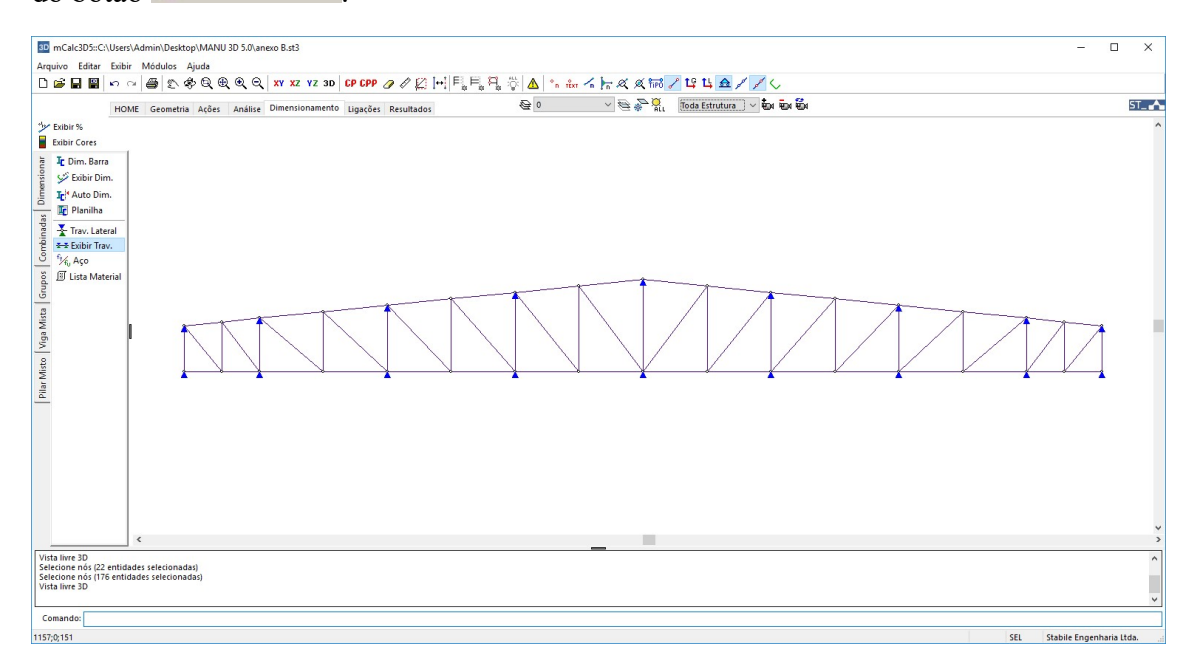

Após travar lateralmente os nós, então selecionam-se as barras do banzo superior para o comando autodimensionar e aplica-se o perfil tipo U FF com a orientado de acordo com

mCalc 3D 5.0

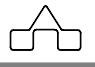

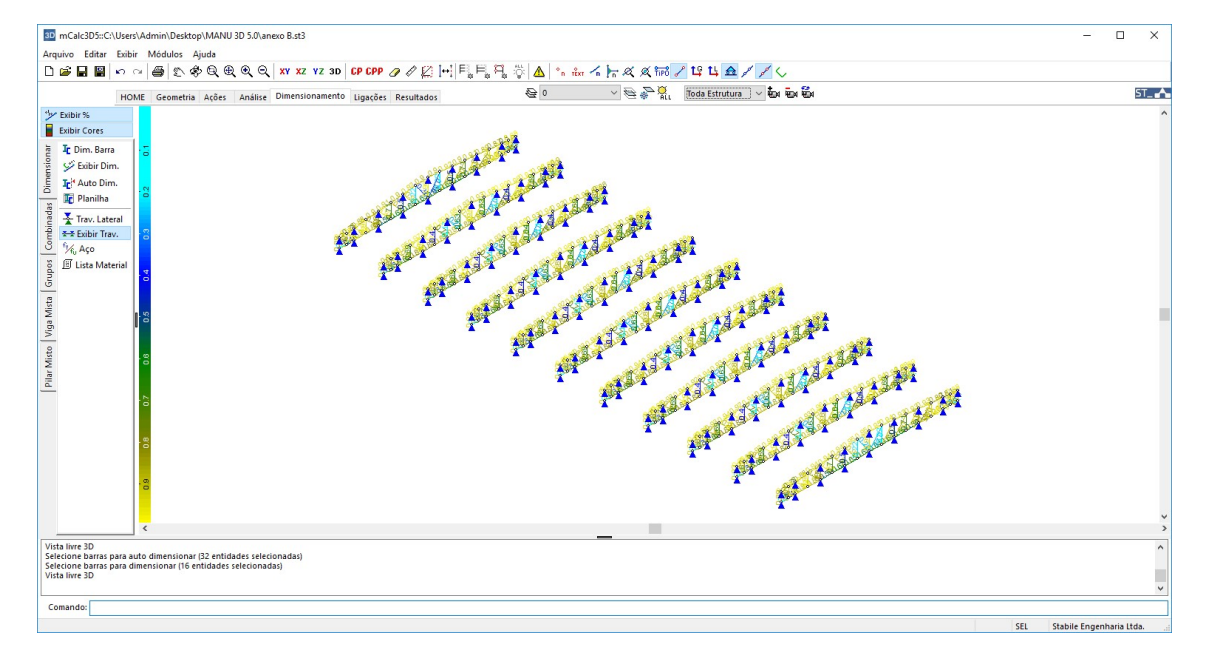

a posição no banzo superior. O mesmo faz-se para o banzo inferior e para as diagonais.

| m Cale3D5:CAUsers/Admin/Destrop/MANU 30 5/0 area 08:43 Arquino Estar Estar Estar Medios: Auda D 合口 開始 の 人間合う 合う 分 分 分 分 の の い ソン ソン つ Co COD の 人 だんしい 目目 日 二 二 人 人 人 大 大 大 大 大 大 大 大 大 大 大 大 大 大 大 | - 0                         | × |
|----------------------------------------------------------------------------------------------------|-----------------------------|---|
| HOME Genetis Aces Ansite Dimensionamento lugacies Resultados                                                                                                    | 51                          |   |
| Collandor                                                                                                    | SEI Stabile Ecosoboria 11/4 | > |

Depois de dimensionadas as tesouras, deixam-se visíveis os pilares para dimensionar:

Usou-se o autodimensionamento e optou-se por perfil tipo I da Açominas.

Depois repete-se o processo para os demais elementos: habilita-se o layer e seleciona as

mCalc 3D 5.0

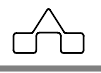

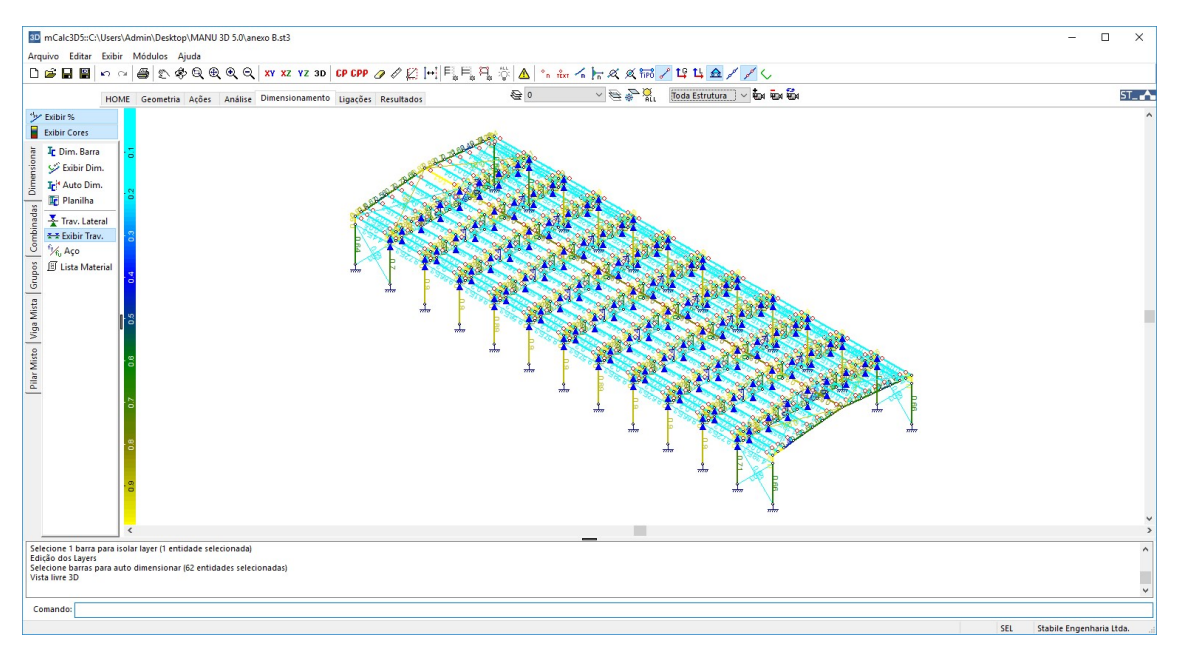

#### barras para o dimensionamento.

Após o dimensionamento, e clicando sob a aba do módulo de Resultados, o programa perguntará se deseja re-analisar a estrutura. Recomenda-se que faça-se nova análise. Ao analisar a estrutura com as novas propriedades, os deslocamentos e esforços nas barras mudam, sendo necessário, algumas vezes, o redimensionamento das barras que tiveram sua capacidade de carga excedida. Repetindo o autodimensionamento algumas vezes, atualizando as propriedades e analisando a estrutura entre cada dimensionamento, obtém-se uma estrutura mais econômica e segura.

## 8°. Passo: Resultados

O módulo de Resultados apresenta os relatórios da Análise e do Dimensionamento.

Esses relatórios são textos que se pode editar, recortar e colar num editor de textos para personalizar a memória de cálculo, ou imprimi-lo diretamente, pressionando-se o botão *Imprimir*.

O **mCalc 3D** permite ainda visualizar o estado deformado da estrutura para cada combinação de ações e visualizar a deformação dos nós nas três direções. Clica-se sobre *Diagramas* para ver o estado deformado da  $1^a$  combinação de ações e assim sucessivamente. Ao aproximar o cursor de um nó abre uma janela mostrando os deslocamentos e giros do respectivo nó.

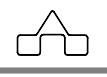

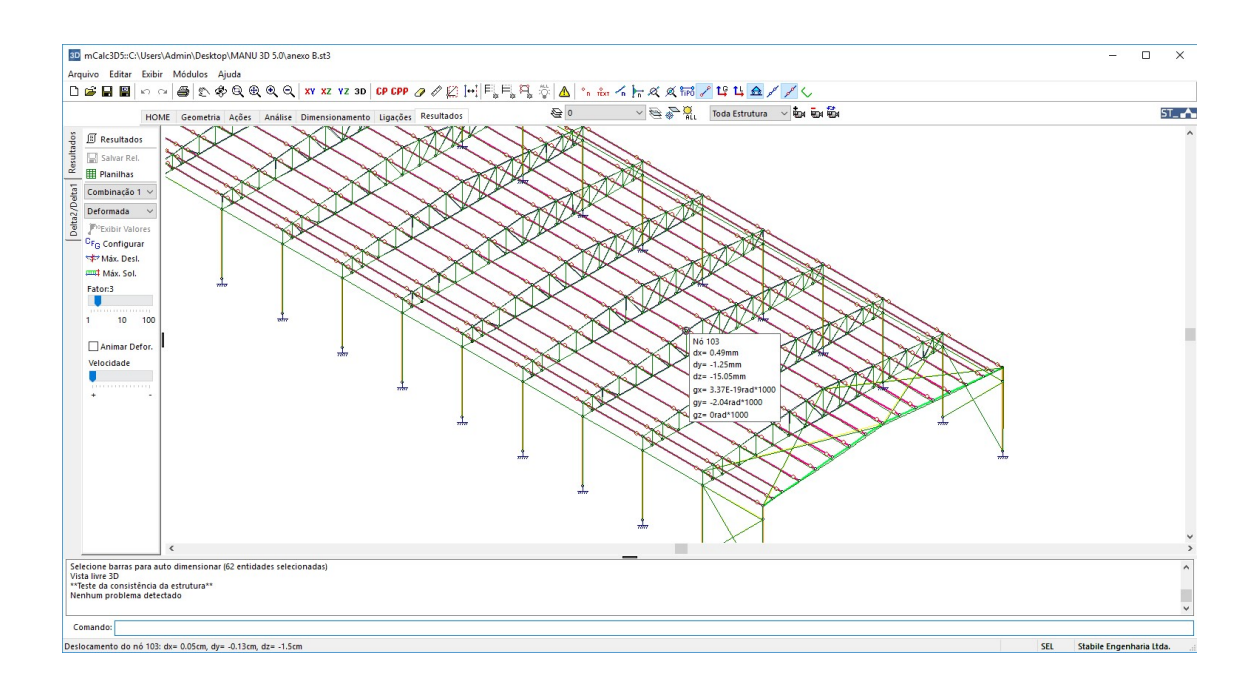

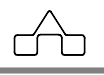